# Dell™ OpenManage™ バージョン 5.3 インストールとセキュリティユーザーズガイド

はじめに Dell<sup>™</sup> OpenManage<sup>™</sup> セキュリティ 設定と管理 システムビルドとアップデートツールを使ったオペレーティングシステムの/ ムトール Management Station Software のインストール Microsoft@ Windows® オペレーティングシステムへの Managed System Software のインストール 用語

<u>Microsoft® Windows Server® 2008 Core への Dell™</u> <u>OpenManaae™ ソフトウェアのインストール</u> 対応 Linux オペレーティングシステムへの Managed System のインストー ル <u>Using Microsoft® Active Directory®</u> <u>多要条件チェッカー</u> <u>よくあるお問い合わせ(FAO)</u> 用語集

# メモと注意

💋 メモ: コンピュータを使いやすくするための重要な情報が含まれています。

注意: ハードウェアの損傷やデータ損失の可能性があることを示し、その危険を回避する方法を説明しています。

#### このマニュアルの情報は予告なしに変更される場合があります。 © 2007 Dell Inc. All rights reserved.

Dell Inc. の書面による許可なく、このマニュアルを複製することは、その方法や形態に関わらず禁じられています。

本テキストで使用される商標:Dell、DELLロゴ、OpenManage、PowerEdge、PowerConnect、および PowerVault は Dell Inc. の商標です。Microsoft、Windows NT、Windows Server、Vista、および Active Directory は Microsoft Corporation の米国およびその他の国における商標または登録商標です。Red Hat Enterprise Linux は Red Hat, Inc. の登録商標です。Novell、SUSE、および ConsoleOne は Novell、Inc. の米国およびその他の国における登録商標です。UNIX は Open Group の米国およびその他の国における登録商標です。Intel は Intel Corporation の登録商標です。VMware は VMware, Inc. の登録商標 で、ESX Server は商標です。

商標または製品の権利を主張する事業体を表すために、その他の商標や社名が使用されている可能性があります。Dell 以外の商標や会社名は Dell Inc. が所有するものではありません。

2007年8月

# <u>目次ページに戻る</u>

# よくあるお問い合わせ(FAQ)

# Dell™ OpenManage™ パージョン 5.3 インストールとセキュリティユーザーズガイド

# ● <u>一般</u>

- Microsoft® Windows®
- Red Hat® Enterprise Linux® または SUSE® Linux Enterprise Server

# 一般

### クイックインストールの手順はどこにありますか。

『クイックインストールガイド』は、CD キットに添付される小冊子になっています。また、デルのサポートウェブサイト(support.dell.com)、『Dell Systems Console and Agent CD』、『Dell Systems Documentation CD』、または『Dell Systems Management Tools and Documentation DVD』からもこのガイドをご覧いただけます。

#### ¥srvadmin¥docs¥宣語¥OpenManage\_QIG¥QUICK\_INSTALL\_GUIDE.htm

または

 $SYSMGMT \verb""srvadmin" \verb""docs" \verb"""attraction" and \verb""srvadmin" \verb""statemath{"srvadmin" attraction" attraction and \verb""statemath{"srvadmin" attraction attraction att$ 

**言語**はユーザーが使用する言語のディレクトリです。

Dell OpenManage Server Administrator を CLI 機能だけを使ってインストールする方法がありますか。

Server Administrator Web Server をインストールしないように選択すると、CLI 機能のみが得られます。

#### Dell OpenManage アプリケーションが使用するポートは何番ですか。

Server Administrator のデフォルトのポートは 1311 です。Dell OpenManage IT Assistant が使用するデフォルトのポートは 2606(接続サービス)と 2607(ネットワーク監視サービス)で す。これらのポート設定は変更できます。詳細については、このガイドの表2-1を参照してください。

# Microsoft® Windows®

#### Server Administrator のインストールエラーを修復する方法を教えてください。

再インストールを強制してから Server Administrator のアンインストールを実行すると、インストールエラーを修復できます。再インストールを強制するには、次の手順に従います。

- 1 前にインストールされていた Server Administrator のバージョンを確認します。
- 1 デルのサポートウェブサイト support.dell.com から該当するバージョンのインストールパッケージをダウンロードします。
- srvadmin¥windows¥SystemsManagement ディレクトリ(DVD を使用している場合は SYSMGMT¥srvadmin¥windows¥SystemsManagement)から SysMgmt.msi を検索し、コマンドプロンプトで次のコマンドを入力して再インストールを強制します。

msiexec /i SysMgmt.msi REINSTALL=ALL REINSTALLMODE=vomus

1 カスタムセットアップを選び、最初にインストールされていた機能をすべて選択します。インストールされていた機能が確かでない場合は、すべての機能を選択してインストールを実行します。

💋 メモ: 非デフォルトのディレクトリから Server Administrator をインストールした場合は、必ず カスタムセットアップ でも変更してください。

アプリケーションがインストールされたら、プログラムの追加と削除からアンインストールできます。

#### Dell OpenManage 4.x(xは >=3の場合)から Dell OpenManage 5.3 への自動(無人)アップグレードを行う方法がありますか。

### 管理ステーションに次のコマンドを使用します。

msiexec /i MgmtSt.msi/gn (新規インストールまたはメジャーアップグレード用。例:Dell OpenManage バージョン 4.3 から バージョン 5.3 へのアップグレード。)

#### 管理下システムに次のコマンドを使用します。

msiexec /i SysMgmt.msi/qn (新規インストールまたはメジャーアップグレード用。例:Dell OpenManage バージョン 4.3 から バージョン 5.3 へのアップグレー

msiexec /i SysMgmt.msi REINSTALL=ALL REINSTALLMODE=vomus /qn (マイナーアップグレード用。例:Dell OpenManage バージョン 5.0 から バージョン 5.3 へのアップグレード。)

# 自動(無人)インストール / アンインストール後、システムが再起動しないようにする方法がありますか。

オプションのコマンドラインスイッチを使用します。

Reboot=ReallySuppress

管理ステーションの例を次に示します。

msiexec /i SysMgmt.msi /qb Reboot=ReallySuppress

# MSP サービスパックファイルとは何のことですか。今使っている Dell OpenManage 4.3 バージョンを、この MSP ファイルでアップグレードすべきでしょうか。

Microsoft Service Pack(MSP)が保存するのは、旧バージョンと新バージョンとの差分のみです。サイズもアップグレードファイルと比べて、かなり小さくなっています。Dell OpenManage 4.3の アップグレードには、MSP ファイルでも新しい MSI ファイルでも使用できますが、MSP ファイルの方が効率的です。

✓ メモ: MSI を完全インストールしている場合にのみ、Dell OpenManage ソフトウェアのバージョン 4.3 から 5.3 にアップグレードできます。MSP Service Pack ファイルを使用してアップ グレードすることはできません。

#### MSI ログファイルはどこにありますか。

デフォルトでは、MSI ログファイルは %TEMP% 環境変数に定義されるパスに保管されます。

### Windows 用の Server Administrator ファイルをデルのサポートウェブサイトからダウンロードして CD にコピーしました。しかし、SysMgmt.msi ファイルの起動に失敗します。何 がいけないのでしょうか。

MSI ファイルが CD のルートにない場合は、すべてのインストーラで MEDIAPACKAGEPATH プロパティを指定する必要があります。

このプロパティは Managed System Software MSI パッケージで ¥srvadmin¥windows¥SystemsManagement に設定されています(DVD を使用している場合は SYSMGMT¥srvadmin¥windows¥SystemsManagement)。自分で CD を作成する場合は、その CD のレイアウトをこれと同じにする必要があります。SysMgmt.msi ファイルを CD の ¥srvadmin¥windows¥SystemsManagement ディレクトリまたは SYSMGMT ¥srvadmin¥windows¥SystemsManagement(DVD を使用している場合)に保存する必要があり ます。詳細については、http://msdn.microsoft.com でMEDIAPACKAGEPATH プロパティを検索してください。

#### Managed System Software をアンインストールしなければ Dell OpenManage 4.2 から Dell OpenManage の最新バージョンにアップグレードできないので、設定が失われて しまいます。Managed System Software の設定を維持しながら、最新バージョンにアップグレードする方法がありますか。

あります。ただし、最初に Dell OpenManage バージョン 4.2 から 4.3 にアップグレードしてから、Dell OpenManage の最新バージョンにアップグレードする必要があります。Windows Server ® 2003 を使用している場合は、Dell OpenManage のアップグレードが完了するまで、サービスパック 1 を適用しないでください。

### 必要条件チェッカーの情報を最も有効に活用する方法を教えてください。

Windows 用の 必要条件チェッカー があります。必要条件チェッカー の使い方の詳細については、『Dell Systems Console and Agent CD』の readme ファイル ¥srvadmin¥windows¥PreReqChecker¥readme.txt または『Dell Systems Management Tools and Documentation DVD』の readme ファイル SYSMGMT¥srvadmin¥windows¥PreReqChecker¥readme.txt を参照してください。

**必要条件チェッカーの画面に「**Visual Basic スクリプトの実行中にエラーが発生しました。Visual Basic ファイルが正しくインストール済みであること確認してください。」というメッセージ が表示されます。この問題を解決するには、どうすればよいでしょうか。

このエラーは、**必要条件チェッカー** がインストール環境を検証するために Dell OpenManage スクリプト vbstest.vbs(Visual Basic スクリプト)を呼び出そうとして、そのスクリプトが失敗したときに発生します。

#### 考えられる原因は次のとおりです。

1 Internet Explorer のセキュリティ設定が間違っている。

ツール→ インターネットオプション→ セキュリティ→ レベルのカスタマイズ→ スクリプト→ アクティブスクリプト が 有効 に設定されていることを確認します。

ツール→ インターネットオプション→ セキュリティ→ レベルのカスタマイズ→ スクリプト→ Java アプレットのスクリプト が 有効 に設定されていることを確認します。

- 1 WSH(Windows スクリプティングホスト)が VBS スクリプトの実行を無効にしている。WSH は、オペレーティングシステムのインストール中にデフォルトでインストールされます。.VBS 拡張 子の付いたスクリプトが実行されないように WSH が設定されている可能性があります。
  - a. デスクトップの マイコンピュータを右クリックしてから、開く→ ツール→ フォルダオプション→ ファイルタイプ をクリックします。
  - b. VBS ファイル拡張子を探し、ファイルタイプが VBScript スクリプトファイル になっていることを確認します。
  - c. そうなっていない場合は、変更をクリックしてから Microsoft Windows Based Script Host をスクリプト実行時に起動するアプリケーションとして選択します。
- 1 WSH のパージョンが不適切か、壊れているか、インストールされていない。WSH は、オペレーティングシステムのインストール中にデフォルトでインストールされます。次の場所から最新の WSH をダウンロードします。http://msdn.microsoft.com/downloads/list/webdev.asp

#### 必要条件チェッカーを実行せずにインストールを起動できますか。その方法をお教えください。

はい、できます。たとえば、Managed System Software の MSI は直接 srvadmin¥Windows¥SystemsManagement フォルダから実行できます(DVD を使用している場合は SYSMGMT¥srvadmin¥Windows¥SystemsManagement)。一般に、必要条件チェッカーには他の方法で入手できない重要な情報が含まれているので、省略はお勧めできません。

システムにインストールされている System Managment Software のパージョンを知りたいのですが。

スタート→ 設定→コントロールパネル→プログラムの追加と削除に移動し、Dell OpenManage Server Administrator を選択します。サポート情報のリンクを選択します。

#### Windows で使われている Dell OpenManage の機能の名称をすべて教えてください。

次の表は、Dell OpenManage の全機能名とWindows での対応する名前のリストです。

#### 表 11-1. Windows 下の Dell OpenManage の機能

| <b>機能</b>                                    | Windows <b>での名前</b>       |  |
|----------------------------------------------|---------------------------|--|
| Managed System のサービス                         |                           |  |
| Server Administrator Instrumentation Service | DSM SA Data Manager       |  |
|                                              | DSM SA Event Manager      |  |
| Server Administrator                         | DSM SA Connection Service |  |

|                                                 | DSM SA Shared Services                |
|-------------------------------------------------|---------------------------------------|
| Server Administrator Storage Management Service | Mr2kserv                              |
| Remote Access Controller コンソール(DRAC III)        | Remote Access Controller(RAC)Service  |
|                                                 | RAC Win VNC                           |
| Remote Access Controller コンソール(DRAC 4)          | Remote Assistant Controller 4(DRAC 4) |
| Remote Access Controller コンソール(DRAC 5)          | Remote Assistant Controller 5(DRAC 5) |
| Management Station のサービス                        |                                       |
| IT Assistant                                    | DSM IT Assistant Network Monitor      |
|                                                 | DSM IT Assistant Connection Service   |
|                                                 | DSM IT Assistant Common Services      |
| ベースボード管理コントローラ(BMC)                             | DSM BMU SOL Proxy                     |

# Red Hat® Enterprise Linux® または SUSE® Linux Enterprise Server

手動で Red Hat Enterprise Linux 4 - x86\_64 または SUSE Linux Enterprise Server 9 x86\_64 オペレーティングシステムをインストールしました。Server Administrator をインストール使用とすると、RPM 依存性が表示されました。この依存度 RPM ファイルはどこにありますか。

Red Hat Enterprise Linux では依存度 RPM ファイルは、Red Hat Enterprise Linux のインストール CD にあります。これらは便宜上、対応 Red Hat Enterprise Linux オペレーティング システムの次のいずれかのディレクトリに格納されています。

/srvadmin/linux/RPMS/supportRPMS/RH4\_i386

/srvadmin/linux/RPMS/supportRPMS/RH4\_x86\_64

/srvadmin/linux/RPMS/supportRPMS/RH5\_i386

/srvadmin/linux/RPMS/supportRPMS/RH5\_x86\_64

SUSE Linux Enterprise Server では 依存度 RPM ファイルは次のディレクトリに格納されています。

/srvadmin/linux/RPMS/supportRPMS/SUSE9\_x86\_64

/srvadmin/linux/RPMS/supportRPMS/SUSE10\_x86\_64

たとえば、RH4\_x86\_64 サブディレクトリで次のコマンドを実行して、依存度 RPM ファイルのすべてをインストールまたはアップデートしてください。

rpm -ivh /srvadmin/linux/RPMS/supportRPMS/RH4\_x86\_64

その後、Server Administrator のインストールを実行できます。

## インストール中に RPM パッケージキーに関する著告が表示されるのはなぜでしょうか。

RPM ファイルにはデジタル署名が付いています。この警告を受けないようにするには、CD またはパッケージをマウントして、次のようなコマンドを使ってキーをインポートする必要があります。

rpm --import /mnt/cdrom/srvadmin/linux/RPM-GPG-KEY

#### Red Hat Enterprise Linux と SUSE Linux Enterprise Server で必要条件チェッカーを使用できないのはなぜですか。

必要条件チェッカーは omilcore RPM パッケージに組み込まれているからです。このチェッカーは、RPM 依存度チェックとデルのハードウェアチェックを組み合わせて使用します。

#### Red Hat Enterprise Linux や SUSE Linux Enterprise Server 環境で使われている Dell OpenManage の機能の名称をすべて教えてください。

次の表は、Red Hat Enterprise Linux および SUSE Linux Enterprise Server オペレーティングシステム環境における Dell OpenManage の全機能の名称と対応する init スクリプト名で す。

# 表 11-2. Red Hat Enterprise Linux

および SUSE Linux Enterprise Server 環境における Dell OpenManage の機能

| 機能                                 | Red Hat Enterprise Linux および SUSE Linux Enterprise Server 環境での名称 |
|------------------------------------|------------------------------------------------------------------|
| Managed System のサービス機能             | 機能の init スクリプト名                                                  |
| DSM SA Device Drivers              | instsvcdrv                                                       |
| DSM SA Data Engine Service         | dataeng                                                          |
| DSM SA Shared Service              | dsm_om_shrsvc                                                    |
| DSM SA Connection Service          | dsm_om_connsvc                                                   |
| DSM SM LSI Manager                 | mptctl                                                           |
| Remote Access Controller(DRAC III) |                                                                  |
| RAC3 Event Service                 | racsrvc                                                          |

| RAC3 ppp Daemon                     | racser                  |
|-------------------------------------|-------------------------|
| RAC3 VNC X Server                   | racvnc                  |
| Remote Assistant Controller(DRAC 4) | racsvc                  |
| Remote Assistant Controller(DRAC 5) | なし                      |
| Management Station のサービス            | 機能の init スクリプト名         |
| ベースボード管理コントローラ(BMC)                 | dsm_bmu_sol_proxy       |
| 非 Dell OpenManage の機能               | 機能の init スクリプト名         |
| OpenIPMI                            | ipmi(ない場合は dsm_sa_ipmi) |

srvadmin/linux/custom/<オペレーティングシステム> のディレクトリには何が入っていますか。

次の表は srvadmin/linux/custom/<オペレーティングシステム> ディレクトリに入っているディレクトリ名のリストです。

# 表 11-3. srvadmin/linux/custom/<オペレーティングシステム> ディレクトリ内のディレクトリ名

| RPM 名                                                                                                    | 說明                                                                                                    | <b>必要なその他の</b> Server<br>Administrator RPM                                                  |
|----------------------------------------------------------------------------------------------------|----------------------------------------------------------------------------------------------------|---------------------------------------------------------------------------------------------|
| srvadmin-base - これは Server Administrator 用のコアコードです。マザーボード警告を与えるこのコードには、omconfig, omdiag, や omreport など、Server Administrator のモ<br>ニタとコントロールを可能にする CLI が含まれます。スタンドアロンの DRAC サポートを除くすべての周辺機器パッケージでは、このディレクトリ内の全部もしくは大半の RPM がインストールする必<br>要があります。 |                                                                                                    |                                                                                             |
| 🌌 メモ: 正しく                                                                                                    | 機能するためには、IPMI ドライバのインストールが必要になる場合があります。                                                                                                    |                                                                                             |
| instsvc-drivers                                                                                                    | Server Administrator デバイスドライバ — Systems Management パッケージ <b>srvadmin-hapi</b> は現在、デバイスドライバとライ<br>ブラリを提供しています。レガシー Server Administrator アブリケーションには、この RPM が必要になります。                                                                                                    | 適用外                                                                                         |
| srvadmin-cm                                                                                                    | Server Administrator インベントリコレクター Systems Management では管理インベントリコレクタが変更されています。                                                                                                    | srvadmin-omilcore,<br>srvadmin-deng, srvadmin-<br>omacore。                                  |
| srvadmin-deng                                                                                                    | Server Administrator Data Engine — Systems Management は Systems Management Software にデータ管理の基盤<br>を提供します。                                                                                                    | srvadmin-omilcore                                                                           |
| srvadmin-hapi                                                                                                    | Server Administrator ハードウェア API — この System Management パッケージは、System Management Software が対<br>応システム上のハードウェアに関する情報にアクセスするために必要なデバイスドライバとライブラリを提供しています。                                                                                                    | srvadmin-omilcore と<br>srvadmin-ipmi                                                        |
| srvadmin-isvc                                                                                                    | Server Administrator Instrumentation Service — Server Administrator は対応ネットワークを正常に保つための System<br>Management 情報ー式を提供します。Server Administrator Instrumentation Service は、管理アプリケーションにエラー管理<br>情報、事前エラー情報、資産およびインベント」情報を提供します。Instrumentation Service はシステムの正常性をモニタし、対応シス<br>テム上のハードウェアに関するエラー詳細やパフォーマンス情報への迅速なアクセスを提供します。Instrumentation Service を使用す<br>るには、System Management デバイスドライバをインストールする必要があります。 | srvadmin-omilcore,<br>srvadmin-deng, srvadmin-<br>hapi。                                     |
| srvadmin-jre                                                                                                    | Server Administrator Sun Java Runtime 環境 — Systems Management で管理されるノード Java ランタイム。                                                                                                    | srvadmin-omilcore,<br>srvadmin-deng, srvadmin-<br>omacore。                                  |
| srvadmin-odf                                                                                                    | Server Administrator オンライン診断共通コンポーネント — Systems Management のオンライン診断フレームワーク。                                                                                                    | srvadmin-omilcore,<br>srvadmin-deng, srvadmin-<br>omacore。                                  |
|                                                                                                    | メモ:現在 Diagnostics(診断)は Server Administrator から使用不可になったため、srvadmin-odf RPM は、インストールされて<br>いても機能しません。システムで診断機能を実行するには、『Dell Systems Service and Diagnostic Utilities CD』から Dell Online<br>Diagnostics をインストールするか、デルのサポートウェブサイト support.dell.com から Dell Online Diagnostics をダウンロード<br>し、インストールしてください。Dell Online Diagnostics は Server Administrator をインストールせずに実行できるスタンドアロンのア<br>ブリケーションです。             |                                                                                             |
| srvadmin-<br>omacore                                                                                                    | Server Administrator — Systems Management で管理されるモードコアおよび CLI。                                                                                                    | srvadmin-omilcore と<br>srvadmin-deng                                                        |
| srvadmin-<br>omhip                                                                                                    | Server Administrator Instrumentation Service Integration Layer — 計装 CLI を提供します。                                                                                                    | srvadmin-omilcore,<br>srvadmin-deng, srvadmin-<br>hapi, srvadmin-isvc,<br>srvadmin-omacore, |
| srvadmin-<br>omilcore                                                                                                    | Server Administrator Install Core - その他の Systems Management インストールパッケージに必要なツールを提供するコア<br>インストールパッケージです。すべての Server Administrator RPM にこの RPM が必要です。                                                                                                    |                                                                                             |
| add-RAC3 - 第三世代 Remote Access Controller のリモート管理用ソフトウェア。<br>例: DRAC III                                                                                                    |                                                                                                    |                                                                                             |
| srvadmin-rac3-<br>components                                                                                                    | Remote Access Card Data Populator — Remore Access Controller コンボーネント。                                                                                                    | srvadmin-omilcore,<br>srvadmin-deng, srvadmin-<br>hapi, srvadmin-racser。                    |
| srvadmin-<br>racdrsc3                                                                                                    | DRAC III Integration Layer — リモートアクセス CLI および Server Administrator のウェブブラグイン。                                                                                                    | srvadmin-omilcore、<br>srvadmin-deng、srvadmin-<br>omacore、srvadmin-rac3 コン<br>ポーネント。         |
| srvadmin-<br>racser                                                                                                    | リモートアクセスカード管理下ノード - サーバークラスタの中央管理と分散リソースのリモート管理用 Remote Access Controller<br>(RAC)サービス。                                                                                                    | srvadmin-omilcore                                                                           |
| srvadmin-<br>racser-devel                                                                                                    | リモートアクセスカードツールー RAC ポードとのインタフェースに必要なツールとライブラリ。これには、管理下ノードサーバーのデーモン、<br>racadm と呼ばれる CLI ツール、これらのコンポーネントに必要な共有ライブラリが含まれます。                                                                                                    | srvadmin-omilcore と<br>srvadmin-racser                                                      |
| srvadmin-<br>racvnc                                                                                                    | RAC VNC のリモートサービスとリモートサービスのサーバーエージェント。                                                                                                    | srvadmin-omilcore と<br>srvadmin-racser                                                      |

add-RAC4 - 第四世代 Remote Access Controller のリモート管理用ソフトウェア。

| 例: DRAC 4                                                                          |                                                                                                    |                                                                                    |
|------------------------------------------------------------------------------------|----------------------------------------------------------------------------------------------------|------------------------------------------------------------------------------------|
| srvadmin-rac4-<br>components                                                       | Remote Access Card Data Populator — Remote Access Controller コンポーネント。                                                                                            | srvadmin-omilcore,<br>srvadmin-deng, srvadmin-<br>hapi, srvadmin-racsvc            |
| srvadmin-<br>racadm4                                                               | RAC コマンドインタフェース — Remote Access Controller(RAC)に対するコマンドラインユーザーインタフェース。                                                                                           | srvadmin-omilcore                                                                  |
| srvadmin-<br>racdrsc4                                                              | DRAC 4 Integration Layer — リモートアクセス CLI および Server Administrator のウェブプラグイン。                                                                                      | srvadmin-omilcore、<br>srvadmin-deng、srvadmin-<br>rac4 コンポーネント、srvadmin-<br>omacore |
| srvadmin-<br>racsvc                                                                | リモートアクセスカード管理下ノード — サーバークラスタの中央管理と分散リソースのリモート管理をサポートする Remote Access<br>Controller (RAC) サービス。                                                                   | srvadmin-omilcore                                                                  |
| add-RAC5 - 第五世代 Remote Access Controller のリモート管理用ソフトウェア。<br>例: DRAC 5              |                                                                                                    |                                                                                    |
| srvadmin-rac5-<br>コンポーネント                                                          | Remote Access Card Data Populator、DRAC 5 および Remote Access Controller のコンボーネント、DRAC 5。                                                                           | srvadmin-omilcore,<br>srvadmin-deng, srvadmin-<br>hapi                             |
| srvadmin-<br>racadm5                                                               | RAC コマンドインタフェース — Remote Access Controller(RAC)に対するコマンドラインユーザーインタフェース。                                                                                           | srvadmin-omilcore と<br>srvadmin-hapi                                               |
| srvadmin-<br>racdrsc5                                                              | DRAC 5 Integration Layer — リモートアクセス CLI および Server Administrator のウェブプラグイン。                                                                                      | srvadmin-omilcore、<br>srvadmin-deng、srvadmin-<br>omacore、srvadmin-rac5 コン<br>ポーネント |
| add-storagese                                                                      | rvices — Storage Management RAID 設定ユーティリティとストレージ著告ソフトウェア                                                                                                    |                                                                                    |
| srvadmin-<br>storage                                                               | Storage Management — Systems Management Storage Services を提供します。                                                                                                 | srvadmin-omilcore,<br>srvadmin-deng, srvadmin-<br>omacore, srvadmin-odf            |
| add-webserve                                                                       | -<br>ゲー サーパー管理にウェブアクセスを提供します。                                                                                                    |                                                                                    |
| srvadmin-iws                                                                       | Secure Port Server — Systems Management 管理下ノードの Web Server パッケージ。                                                                                                | srvadmin-omilcore,<br>srvadmin-deng, srvadmin-<br>omacore, srvadmin-jre            |
| add-openipmi-RHEL4 — Red Hat Enterprise Linux(パージョン 4)に OpenIPMI サポートを提供します。       |                                                                                                    |                                                                                    |
| dkms                                                                               | Dynamic Kernel Module Support Framework — このパッケージには、最初 Dell Computer Corporation によって開発された<br>モジュール RPM をインストールするダイナミックカーネルモジュールサポート(DKMS)方法のためのフレームワークが含まれています。 |                                                                                    |
| openipmi                                                                           | Openipmi XX.Y.RHEL4 dkms パッケージ — DKMS ラッパー内の openipmi XX.Y.RHEL4 用カーネルモジュール。                                                                                     | dkms                                                                               |
| srvadmin-ipmi                                                                      | この RPM は DKMS、openipmi XX.Y.RHEL4、および srvadmin-hapi RPM の正しいインストールシーケンスを強制します。                                                                                   | openipmi XX.Y.RHEL4                                                                |
| add-openipmi-SLES9 - SUSE Linux Enterprise Server(バージョン 9)に OpenIPMI サポートを提供します。   |                                                                                                    |                                                                                    |
| dkms                                                                               | Dynamic Kernel Module Support Framework — このパッケージには最初 Dell Computer Corporation によって開発されたモ<br>ジュール RPM をインストールするダイナミックカーネルモジュールサポート(DKMS)方法のためのフレームワークが含まれています。  |                                                                                    |
| openipmi                                                                           | Openipmi XX.Y.SLES9 dkms パッケージ — DKMS ラッパー内の openipmi XX.Y.SLES9 用カーネルモジュール。                                                                                     | dkms                                                                               |
| srvadmin-ipmi                                                                      | この RPM は DKMS、openipmi XX.Y.SLES9、および srvadmin-hapi RPM の正しいインストールシーケンスを強制します。                                                                                   | openipmi XX.Y.SLES9                                                                |
| add-openipmi-SLES10 — SUSE Linux Enterprise Server(パージョン 10)に OpenIPMI サポートを提供します。 |                                                                                                    |                                                                                    |
| srvadmin-ipmi                                                                      | この RPM は srvadmin-hapi パッケージの RPM 依存性のアドレス指定に使用されます。                                                                                                    | openipmi XX.Y.SLES10                                                               |

Server Administrator を起動した後、Red Hat Enterprise Linux および SUSE Linux Enterprise Server オペレーティングシステムで実行されるデーモンはどれですか。

Red Hat Enterprise Linux および SUSE Linux Enterprise Server オペレーティングシステムで実行されるデーモンは、インストールしたコンポーネントと有効にした機能によって異なります。 次の表は、完全インストールで実行される典型的なデーモンのリストです。

# 表 11-4. Server Administrator の起動後 Red Hat Enterprise Linux および SUSE Linux Enterprise Server オペレーティングシステムで実行されるデーモン

| デーモンの名称                        | Red Hat Enterprise Linux および SUSE Linux Enterprise Server 環境での名称                                       |  |  |
|--------------------------------|----------------------------------------------------------------------------------------------------|--|--|
| srvadmin-base ディレク             |                                                                                                    |  |  |
| dsm_sa_datamgr32d              | DSM SA Data Manager — DSM SA Data Engine サービスによって起動される Server Administrator の Data Manager デーモン。       |  |  |
| dsm_sa_eventmgr32d             | DSM SA Event Manager — DSM SA Data Engine サービスによって起動される Server Administrator の Event and Logging デーモン。 |  |  |
| dsm_sa_snmp32d                 | DSM SA SNMP デーモン — DSM SA Data Engine サービスによって起動される Server Administrator の SNMP デーモン。                  |  |  |
| dsm_om_shrsvc32d               | DSM SA Shared Services — Server Administrator Core $ec{	au} = ec{	au}_{eta}$                           |  |  |
| add-webserver ディレクトリ内の RPM     |                                                                                                    |  |  |
| dsm_om_connsvc32d              | DSM SA Connection Services — Server Administrator ${\mathfrak o}$ Web Server $ec{	au}-{	au}_{2}$       |  |  |
| DRAC 4 をサポートするシステム: add-RAC4   |                                                                                                    |  |  |
| racsvc                         | DRAC 4 の Administrator デーモン                                                                            |  |  |
| DRAC III をサポートするシステム: add-RAC3 |                                                                                                    |  |  |
| racser                         | DRAC III <b>o</b> Administrator $\vec{\tau} - \pm \nu$                                                 |  |  |
| racvnc                         | DRAC III 仮想ネットワークデーモン                                                                                  |  |  |
| racsrvc                        | DRAC III VNC X サーバー                                                                                    |  |  |

# Server Administrator が起動するときにロードされるカーネルモジュールはどれですか。

これはシステム計装のタイプによって異なります。次の表は、Server Administrator の起動時にロードされるカーネルモジュールのリストです。

# 表 11-5. Server Administrator サービスの起動時にロードされるカーネルモジュール

| ドライバ名                                | 説明                                                                                                    |  |
|--------------------------------------|----------------------------------------------------------------------------------------------------|--|
| IPMI を搭載したシ                          | ステム                                                                                                    |  |
| dell_rbu                             | Dell BIOS アップデートドライバ                                                                                       |  |
| ipmi_devintf                         | IPMI ที่ทำสหัวสทั่ง                                                                                        |  |
| ipmi_msghandler                      | IPMI ที่ทำสหัวสทั                                                                                          |  |
| ipmi_si                              | IPMI デバイスドライバ - Red Hat Enterprise Linux(バージョン 4)または SUSE Linux Enterprise Server(バージョン 9 および 10)環境のシステム用。 |  |
| TVM システム                             |                                                                                                    |  |
| dcdbas                               | Dell Systems Management ベースドライバ                                                                            |  |
| dell_rbu                             | Dell BIOS アップデートドライバ                                                                                       |  |
| ESM システム                             |                                                                                                    |  |
| dcdbas                               | Dell Systems Management ベースドライバ                                                                            |  |
| dell_rbu                             | Dell BIOS アップデートドライバ                                                                                       |  |
| Server Administrator ストレージシステムのサポート用 |                                                                                                    |  |
| mptctl                               | LSI RAID 用のデバイスドライバ                                                                                        |  |

<u>目次ページに戻る</u>

# <u>目次ページに戻る</u>

# 用語集 Dell™ OpenManage™ パージョン 5.3 インストールとセキュリティユーザーズガイド

以下に、システムドキュメントで使用されている技術用語、略語、頭字語などの意味を説明します。

# 属性 (アトリビュート)

コンポーネントに関連した情報。属性を組み合わせて、グループ化できます。属性が読み取り/書き込みとして定義されていれば、管理アプリケーションで定義できる場合があります。

### ビープコード

コンピュータのスピーカから聞こえるビーブ音のパターンによる診断メッセージ。たとえば、1回鳴った後でもう1回鳴ってから連続して3回鳴った場合、ビーブコードは1-1-3です。

#### BIOS

基本入出力システム(Basic Input/Output System)の頭字語。コンピュータの BIOS は、フラッシュメモリチップに格納された複数のプログラムから成ります。BIOS は次の項目を制御します。

- 1 プロセッサと周辺デバイス(キーボード、ビデオアダプタなど)との間の通信
- 1 その他の機能(システムメッセージなど)

#### BMC

ベースボード管理コントローラ(baseboard management controller)の略語。IPMI 構造にインテリジェンスを提供するコントローラです。

# ブートルーチン

コンピュータを起動すると、すべてのメモリがクリアされ、デバイスが初期化されて、オペレーティングシステムがロードされます。オペレーティングシステムが正常に応答する場合は、 <Ctrl><Alt><Del> キーを押してコンピュータを再起動できます(ウォームブート)。オペレーティングシステムが応答しない場合は、リセットボタンを押すか、コンピュータの電源を一度切ってから入れ 直してコンピュータを再起動(コールドブート)する必要があります。

#### ブート可能ディスケット

ディスケットからシステムを起動できます。ブート可能ディスケットを作成するには、ディスケットドライブにディスケットを挿入し、コマンドプロンプトで sys a: と入力して <Enter>を押します。ハード ドライブから起動できない場合に、このブート可能ディスケットを使用します。

### パス

バスはコンピュータのコンボーネント間の情報経路。システムには拡張バスが搭載されており、接続しているさまざまな周辺機器のコントローラとマイクロプロセッサが通信できるようになっています。ま た、プロセッサと RAM 間の通信に使用されるアドレスバスとデータバスも搭載されています。

#### СА

認証局(Certification authority)の略語。

# СІМ

DMTF からの管理情報について説明したモデル、Common Information Model の略語。CIM は実装に依存しないため、異なる管理アプリケーションでさまざまなソースから必要なデータを収集 できます。CIM にはシステム、ネットワーク、アプリケーション、およびデバイスのスキーマが含まれ、新しいスキーマが追加されます。SNMP エージェントから MIB データを CIM データと交換するマ ッピング技術を提供します。

# CI/O

完全入出力(Comprehensive input/output)の略語。

# CLI

コマンドラインインタフェース(Command Line Interface)の略語。

#### cm

センチメートル。

#### ConsoleOne

Novell® ConsoleOne® は、Java ベースのグラフィカルユーティリティ基盤で、異なる場所やブラットフォームからのネットワークリソースを管理します。ConsoleOne では Novell 製品と外部 製品のすべてを一元管理できます。

# コントローラ

プロセッサとメモリ間、またはディスクドライブやキーボードなど、プロセッサと周辺デバイス間のデータ転送を管理するチップ。

# コントロールパネル

電源スイッチ、ハードドライブアクセスインジケータ、電源インジケータなどのインジケータとコントロールを含むシステムの部分。

#### デバイスドライバ

オペレーティングシステムやその他のプログラムがプリンタなどの周辺デバイスと正しく相互作用するために必要なプログラム。ネットワークドライバなどのデバイスドライバは、config.sys ファイル(デ バイス = ステートメント)またはメモリ常駐プログラム(通常は autoexec.bat ファイル)からロードします。ビデオドライバなどのその他のドライバは、それを使うプログラムを起動したときにロードしま す。

#### DHCP

ダイナミックホスト設定プロトコル(Dynamic Host Configuration Protocol)の略語。このプロトコルは IP アドレスを LAN のコンピュータに動的に割り当てる手段となります。

#### DIN

ドイツの工業規格である Deutsche Industrie Norm の頭字語。DIN コネクタは、DIN が定義した多数の規格の 1 つに準拠するコネクタです。DIN コネクタはパソコンに幅広く使用されています。 たとえば、パソコンのキーボードコネクタは DIN コネクタです。

# ディレクトリ

ディレクトリを使用すると、関連ファイルを「反転ツリー」の階層構造でディスクに保管できます。各ディスクには「ルート」ディレクトリが含まれています(例:C:¥>)。プロンプトは通常、ハードドライブ C のルートディレクトにいることを示します。ルートディレクトリから枝分かれしたディレクトリをサブディレクトリと言います。サブディレクトリに、そこからさらに分岐したディレクトリが含まれている場合があり ます。

# ディスプレイアダプタ

「ビデオアダプタ」を参照してください。

# DKS

ダイナミックカーネルサポート(Dynamic Kernel Support)の略語。

# DNS

Domain Name Service の略語

### DRAC 4

Dell™ Remote Access Controller 4 の頭字語。

## DRAC III

Dell Remote Access Controller III の頭字語。

#### DRAC III/XT

Dell Remote Access Controller III/XT の頭字語。

#### DRAM

ダイナミックランダムアクセスメモリ(Dynamic random-access memory)の略語。システムの RAM は通常、DRAM チップで構成されています。 DRAM チップに電荷を無限に保存することはできないため、システムの各 DRAM チップは頻繁にリフレッシュされます。

# ERA

埋め込みリモートアクセス(Embedded Remote Access)の略語。

#### ERA/MC

埋め込みリモートアクセスモジュラコンピュータ(Embedded Remote Access Modular Computer)の略語。「モジュラシステム」を参照してください。

### ERA/O

埋め込みリモートアクセスオプション(Embedded Remote Access Option)の略語。

### 拡張カードコネクタ

拡張カードを接続するためのシステムのシステム基板またはライザボードのコネクタ。

#### 拡張メモリ

1 MB を超える RAM。Microsoft® Windows® オペレーティングシステムなど、これを使用するほとんどのソフトウェアでは、拡張メモリが XMM の制御下にあることが必要です。

# 外付けキャッシュメモリ

SRAM チップを使用する RAM キャッシュ。SRAM チップは DRAM チップの数倍の速さで動作するため、マイクロプロセッサは RAM より外付けキャッシュメモリからの方がデータと命令を高速に取得 できます。

#### F

華氏。

#### FAT

ファイル割り当てテーブル(File allocation table)の略語。FATとFAT32は次のように定義されるファイルシステムです。

1 FAT - オペレーティングシステムは、ファイル保管に使用されるディスク容量のさまざまなセグメントをトラッキングするテーブルを維持しています。

1 FAT32 - FAT ファイルシステムから派生した形式。FAT32 は FAT より小さいクラスタサイズをサポートしているため、より効率的に FAT32 ドライブにスペースを割り当てることができます。

# ファイバチャネル

1 つの接続技術で高速 I/O およびネットワーキング機能を実現したデータ転送インタフェース技術。ファイバチャネル規格では、ファイバチャネルポイントツーポイント、ファイバチャネルファブリック(汎用スイッチトポロジ)、およびファイバチャネル調停ループ(FC\_AL)などを含むいくつかのトポロジをサポートしています。

# ファームウェア

読み取り専用メモリ(ROM)に書き込まれたソフトウェア(プログラムまたはデータ)。ファームウェアはデバイスの起動や操作を行うことができます。各コントローラにはコントローラの機能提供に役立つ ファームウェアが含まれています。

# フォーマット

ファイルを保存するためにハードドライブやディスケットを準備すること。無条件フォーマットでは、ディスクに保存されているすべてのデータが削除されます。

# FSMO

Flexible Single Master Operation の略語。

# FTP

ファイル転送プロトコル(File transfer protocol)の略語。

# GB

ギガバイト(Gigabyte)の略語。1 ギガバイトは 1024 メガバイトまたは 1,073,741,824 バイトに相当します。

# gcc

GNU C コンパイラ(Gnu C Compiler)の略語。

# GNU

GNU's Not Unix の頭文字。GNU ソフトウェアは GPL のオープンソースライセンスの下で発行されます。

# GPG

GNU プライバシーガード(Privacy Guard)の略語。

# GUI

グラフィカルユーザインタフェース(Graphical user interface)の略語。

# GUID

グローバルー意識別子(Globally Unique Identifier)の頭文字。

# h

16 進法(Hexadecimal)の略語。16 進法は、システムの RAM やデバイスの I/O メモリのアドレスを識別するためにプログラミングでよく使用されます。0 ~ 16 までの 10 進数のシーケンスは、 次の 16 進法表記で表示されます(0、1、2、3、4、5、6、7、8、9、A、B、C、D、E、F、10)。テキストでは 16 進数には h が付くことがよくあります。

#### HBA

ホストパスアダプタ(Host bus adapter)の略語。データコマンドを PCI-パスフォーマットからストレージの相互接続フォーマット(例:SCSI、ファイバチャネル)に変換し、ハードドライブ、テープドライ ブ、CD ドライブ、またはその他のストレージデバイスと直接通信することを機能としているシステム内の PCI アダプタカード。

# HTTP

ハイパーテキスト転送プロトコル(Hypertext Transfer Protocol)の略語。HTTP は、World Wide Web(WWW)で HTML 文書の変換に使用するクライアントーサーバー TCP/IP プロトコルです。

# HTTPS

ハイパーテキスト転送プロトコル、セキュリティ(HyperText Transmission Protocol, Secure)の略語。HTTPS は HTTPのセキュリティ強化版で、安全なトランザクションを処理するためにウェブ プラウザで使用されます。HTTPS は、SSL が HTTP 下にある固有のプロトコルです。HTTP URLで SSL を備えたものには https://"を、SSL のない HTTP URL には引き続き "http://"を使用 する必要があります。

# ICES

カナダの標準機構、Interface-Causing Equipment Standard の略語。

# ICMP

Internet Control Message Protocol の略語。ICMP は TCP/IP プロトコルで、エラーメッセージと制御メッセージの送信に使用されます。

#### ICU

ISA コンフィグレーションユーティリティの略語。

# ID

身分証明(Identification)の略語。

# IDE

Integrated Drive Electronics の略語。IDE は、ハードドライブや CD で主に使用されているコンピュータシステムインタフェースです。

### 1/0

入出力(input/output)の略語。キーボードは入力デバイスで、プリンタは出力デバイスです。一般に、I/O処理は計算処理とは区別されます。たとえば、プログラムが文書をプリンタに送信すると、プ リンタは出力処理を実行しますが、プログラムが用語を並べ替えるときは、計算処理を実行します。

# IHV

独立ハードウェアベンダ(Independent hardware vendor)の略語。IHV はしばしば、製造するコンポーネント用に独自の MIB を開発します。

# インタレース

画面の代替走査線だけをアップデートしてビデオ解像度を向上させる技術。インタレースの結果、画面がちらつくため、ほとんどのユーザーはインタレース処理をしないビデオアダプタ解像度を使用しま す。

# IP **アドレス**

インターネットプロトコルアドレス(Internet protocol address)の略語。「TCP/IP」を参照してください。

# IPMI

Intel® アーキテクチャに基づいた企業用コンピュータの周辺機器管理の業界規格であるインテリジェントプラットフォーム管理インタフェース(Intelligent Platform Management Interface)の 略語。IPMIの主な特徴は、インベントリ、モニタ、ログ、リカバリ制御などの機能がメインのプロセッサ、BIOS、およびオペレーティングシステムと関係なく提供されていることです。

#### IRQ

割り込み信号(Interrupt request)の略語。周辺デバイスによってデータ送受信される信号は、IRQ 回線を通じてプロセッサに送られます。各周辺接続には IRQ 番号が割り当てられます。たとえ ば、システムの最初のシリアルボート(COM1)はデフォルトで IRQ4 に割り当てられます。2 つのデバイスで同じ IRQ 割り当てを共有することはできますが、両方のデバイスを同時に実行することは できません。

#### ISV

独立ソフトウェアベンダ(Independent software vendor)の略語。

# ITE

情報技術機器(Information technology equipment)の略語。

# Java

Sun Microsystems によって開発されたクロスプラットフォームのプログラミング言語。

# JSSE

Java Secure Socket Extension の略語。

# κ

キロ。1000の単位。

### Kerberos(ケルペロス)

ネットワーク認証プロトコル。シークレットキーの暗号を使って、クライアント / サーバーアプリケーション用の強力な認証を提供するために設計されています。

# 複合キー

複数のキーを同時に押すコマンド。たとえば、<Ctrl><Alt><Del> キーを一緒に押すと、システムを再起動できます。

#### LAN

ローカルエリアネットワーク(local area network)の略語。LAN システムは、LAN 専用回線によってすべての機器をつなぐため、通常は同じ建物内か近隣の建物間に限られています。

# LDAP

軽量ディレクトリアクセスプロトコル(Lightweight Directory Access Protocol)の略語。

### LDIF

Lightweight Directory Interchange Format の略語。

# ローカルパス

ローカルバス拡張機能付きシステムでは、ビデオアダプタ回路など特定の周辺デバイスを、従来の拡張バスを使用したときより高速に実行されるように設計できます。ローカルバスの設計の中には、シ ステムのプロセッサと同じ速度、同じ幅のデータバスで周辺機器を実行できるものがあります。

# LRA

ローカルレスポンスエージェント(local response agent)の略語。

# 管理下システム

管理下システムは Dell OpenManage™ Server Administrator を使って監視と管理が行われるシステムです。Server Administrator を実行しているシステムは、対応ウェブブラウザを使用 してローカルまたはリモートから管理できます。「リモート管理下システム」を参照してください。

# 管理ステーション

1 つまたは複数の管理下システムを中央からリモート管理するために使用されるシステム。

# 数値演算コプロセッサ

「コプロセッサ」を参照してください。

# Mb

メガビット(megabit)の略語。

# MB

メガバイト(megabyte)の略語。1 メガバイトは 1,048,576 バイトです。ただし、ハードディスクドライブの容量を表すときには、1 MB = 1,000,000 バイトを意味する場合もあります。

# メモリ

システムには複数の種類のメモリ(RAM、ROM、ビデオメモリなど)を搭載できます。通常、メモリという用語は RAM と同じ意味で使用されます。たとえば、「16 MB のメモリを搭載したコンピュータ」と 略された文は「16 MB の RAM を搭載したコンピュータ」という意味です。

# メモリアドレス

コンピュータの RAM 内部にある特定の位置。通常、メモリアドレスは 16 進数で表します。

# MIB

管理情報ベース(management information base)の略語。MIB は、SNMP 管理デバイスとの間で状態やコマンドの詳細を送受信するために使用されます。

# プロセッサ

コンピュータ内にある主要コンピュータ計算チップで、算術関数や論理関数の解釈と実行を制御します。1 つのプロセッサに書き込まれたソフトウェアを別のプロセッサで実行するためには、改訂する必 要があります。CPU はプロセッサの同義語です。

#### mm

ミリメートル。

#### MMC

マイクロソフト管理コンソール(Microsoft Management Console)の略語。

# モジュラシステム

複数のサーバーモジュールを含んだシステム。各サーバーモジュールはローカルシステムとして機能します。システムとして機能するには、サーバーモジュールは、電源装置、ファン、システム管理モジュール、および1つ以上のネットワークスイッチモジュールを含んだシャーシに挿入されます。電源装置、ファン、システム管理モジュール、ネットワークスイッチモジュールなどは、シャーシ内のサーバーモジュールが共有するリソースです。「サーバーモジュール」を参照してください。

### MOF

Managed Object Format の頭字語。これは ASCII ファイルで、CIM スキーマの正式な定義が含まれます。

# マウス

画面上でのカーソルの動きを制御するポインティングデバイス。マウス対応のソフトウェアを使用すると、画面に表示されたオブジェクトを指しながらマウスボタンをクリックすると、特定のコマンドを起動 できます。

# MPEG

Motion Picture Experts Group の頭字語。MPEG はデジタルビデオファイルの形式です。

#### ms

ミリ秒(millisecond)の略語。

# 名前

オブジェクトまたは変数の名前は、SNMP Management Information Base(MIB)ファイル、または CIM Management Object File(MOF)で識別されるのと同じ文字列です。

### NDS

Novel Directory Service の略語。

#### NIC

Network Interface Card の頭字語。

# NIS

Network Information Services の略語。NIS は小さいネットワーク用のネットワークネーミングおよび管理システムです。ユーザーはどのホストにいても、1 度のユーザー識別とパスワードだけ で、ネットワーク内のファイルやアプリケーションにアクセスできます。

# ノンインタレース

画面上の水平線を逐次リフレッシュして、画面のちらつきを抑える技法。

#### ns

ナノ秒(nanosecond)の略語。1 ナノ秒は、10 億分の 1 秒です。

#### NTFS

Windows NT オペレーティングシステムの Microsoft Windows NT® ファイルシステム(NT File System)オプションの略語。NTFS は、Windows NT オペレーティングシステム内で使用する ように特別に設計された高度なファイルシステムです。ファイルシステムのリカバリ、大容量ストレージメディア、長いファイル名などをサポートしています。また、ユーザー定義属性とシステム定義属性 を使ってすべてのファイルをオブジェクトとして処理し、オブジェクト指向のアプリケーションもサポートしています。「FAT」と「FAT32」も参照してください。

# NTLM

Windows NT LAN Manager の略語。NTLM は Windows NT オペレーティングシステムのセキュリティプロトコルです。NTLM は現在では統合 Windows 認証として知られています。

# OID

object identifier の略語。オブジェクトを一意に識別する実装固有の整数またはポインタ。

### オンラインアクセスサービス

インターネット、電子メール、掲示板、チャットルーム、ファイルライブラリなどへのアクセスを提供するサービス。

### PAM

Pluggable Authentication Modules の略語。PAM を使うと、システム管理者は認証プログラムをコンパイルし直さずに、認証ポリシーを設定できます。

### パラレルポート

ー般的には、パラレルプリンタをコンピュータに接続するのに使用される I/O ポート。通常、コンピュータのパラレルポートは、25 穴コネクタで識別できます。

# パラメータ

プログラムに対して指定する値またはオプション。パラメータはスイッチまたは引数と呼ばれることもあります。

#### パーティション

fdisk コマンドを使用すると、パーティションと呼ばれる複数の物理セクションにハードディスクドライブを分割できます。各パーティションには複数の論理ドライブを格納できます。ハードディスクドライブ

をパーティションに分割した場合は、format コマンドを使用して個々の論理ドライブをフォーマットする必要があります。

### PC **カード**

クレジットカードサイズの取り外し可能なモジュールで、PCMCIA によって標準化されたノートブックコンピュータで使用します。PC カードは「PCMCIA カード」とも呼ばれます。PC カードは、ポータブ ルコンピュータにモデム、ネットワークアダブタ、サウンドカード、ラジオトランシーバ、固体ディスク、ハードディスクなどを取り付けるのに使用される 16 ビットデバイスです。PC カードはカードサービス ソフトウェアで自動的に設定される「プラグアンドプレイ」デバイスです。

#### PCI

周辺機器相互接続(Peripheral Component Interconnect)の略語。PCI は、Intel Corporation が開発した 32 ビット、または 64 ビットのローカルバス規格です。

#### PFRC

拡張 RAID コントローラの頭字語。

# 周辺デバイス

プリンタ、ディスクドライブ、キーボードなど、コンピュータに接続している内部デバイスや外部デバイス。

#### 物理メモリアレイ

物理メモリアレイはシステムの全物理メモリ配列です。物理メモリアレイの変数には、最大サイズ、マザーボード上の合計メモリスロット数、および使用中の合計スロット数などがあります。

### マップされた物 理メモリアレイ

マップされた物理メモリアレイ(physical memory array mapped)は、物理メモリの分割方法を示します。

たとえば、マップされた1つの領域に640 KB、別の領域に1 MB ~ 127 MB を割り当てることができます。

# ピクセル

ビデオ画面上の単一の点。ビクセルを行と列に配列して画像が表示されます。たとえば、640 x 480 のビデオ解像度は、横方向に 640 個のピクセル、縦方向に 480 個のピクセルが並んだ配列とし て表されます。

# プラグアンドプレイ

ハードウェアデバイスをパーソナルコンピュータに追加しやすくするための業界標準仕様。プラグアンドプレイによって、自動インストールと設定、既存ハードウェアとの互換性、およびモバイルコンピュー ティング環境のダイナミックサポートが提供されます。

# **冒**源裝置

壁コンセントの AC 電流をシステム回路に必要な DC 電流に変換する電気システム。パーソナルコンピュータの電源装置は通常、いくつもの電圧を生成します。

### 電力装置

システムシャーシ内の電源装置。

### ppm

1 分あたりのページ数(pages per minute)の略語。

# PPP

Point-to-Point Protocol の略語。

# プログラムディスケットセット

オペレーティングシステムまたはアプリケーションプログラムを完全にインストールできるディスケットのセット。プログラムを再設定するときには、通常、プログラムディスケットセットが必要になります。

# プロテクトモード

80286 以上のプロセッサによってサポートされる動作モード。プロテクトモードでは、オペレーティングシステムが以下を実装できます。

- 1 16 MB(80286 マイクロプロセッサの場合)~ 4 GB(Intel 386 以降のマイクロプロセッサの場合)のメモリアドレススペース
- 1 マルチタスク
- 1 仮想メモリ(ハードディスクドライブを使用して、アドレス指定可能なメモリを増やす技法)

### プロバイダ

プロバイダは CIM スキーマの拡張機能で、管理オブジェクトと通信してさまざまなソースからデータやイベント通知にアクセスします。プロバイダはこの情報を CIM オブジェクトマネージャ転送し、そこ で統合や解釈が行われます。

#### RAC

Remote Access Controller の略語。

#### RAID

Redundant array of independent drives の略語。

### RAM

ランダムアクセスメモリ(random-access memory)の頭字語。 プログラムの命令やデータの保存に使用される主要な一時記憶領域。 RAM 内部の各領域は、メモリアドレスと呼ばれる数値によって 識別されます。コンピュータの電源を切ると、 RAM に格納されている情報はすべて失われます。

#### RBAC

Role-based access control の略語。

#### 読み取り専用ファイル

編集や削除が禁止されているファイル。次のいずれかの条件が満たされる場合、ファイルは読み取り専用になります。

- 1 ファイルの読み取り専用属性が設定されている。
- 1 物理的に書き込みが禁止されているディスケット内、または書き込みが禁止されているドライブ内にファイルが存在する。
- 1 システム管理者がユーザーに読み取り権限だけを付与したネットワークディレクトリ内にファイルが存在する。

### readme ファイル

ソフトウェアパッケージまたはハードウェア製品に付属しているテキストファイル。そのソフトウェアまたはハードウェアに関する補足情報やマニュアルのアップデートが入っています。通常、readme フ ァイルには、インストール情報、新製品の拡張機能、マニュアルに記載されていない訂正事項、判明している問題点など、その製品を使用する際に必要な情報が記載されています。

### リアルモード

80286 以降のプロセッサによってサポートされる動作モード。リアルモードは、8086 プロセッサのアーキテクチャをシミュレートする動作モードです。

### リフレッシュレート

モニタ画面上のビデオ画像を、モニタが再描画する速度。画面の水平線が再充電される周期(単位は Hz)。モニタのリフレッシュレートは、垂直周波数とも呼ばれます。リフレッシュレートが高いほど、 人間の目にはちらつきが感じられなくなります。このような高いリフレッシュレートはノンインタレースとも呼ばれます。

### リモート管理下システム

リモート管理下システムは対応ウェブブラウザを使って、リモートから管理下システムの Server Administrator ホームページにアクセスするシステムです。「管理下システム」を参照してください。

# ROM

読み取り専用メモリ(read-only memory)の頭字語。コンピュータのプログラムの中には、ROM コードで実行しなければならないものがあります。RAM とは違って、コンピュータの電源を切っても、 ROM チップの内容は保持されます。ROM コードの例として、コンピュータのブートルーチンと POST を起動するプログラムなどが挙げられます。

### RPM

Red Hat® Package Manager の略語。

#### SAN

storage area network の頭字語。

#### SAS

Serial Attached SCSI の頭字語。

# SCA

single connector attachment の略語。

#### スキーマ

特定環境における管理オブジェクトを説明したクラス定義の集まり。CIM スキーマは各管理環境に共通する管理オブジェクトを表すために使用するクラス定義の集まりです。CIM が共通情報モデル (Common Information Model)と呼ばれるのはこのためです。

# SCSI

小型コンピュータシステムインタフェース(small computer system interface)の頭字語。SCSI は、標準ポートよりもデータ伝送速度が速い I/O バスインタフェースです。1 つの SCSI インタフェースに最大 7 個(新しい SCSI タイプでは 15 個)のデバイスを接続できます。

# SEL

システムイベントログ(system event log)の頭字語。

# sec

秒(second)の略語。

#### セキュアポートサーバー

HTTPS プロトコルを使ってウェブページをウェブブラウザで表示可能にするアプリケーション。「ウェブサーバー」を参照してください。

#### シリアルポート

一般的には、モデムやマウスをコンピュータに接続するのに使用される I/O ポート。通常、コンピュータのシリアルポートは、9 ピンのコネクタで識別できます。

# 設定

設定は、コンポーネントに特定の値が検出されたときにどう処理するかを決める管理可能オブジェクトヘルブの条件です。たとえば、ユーザーは温度プローブの上限しきい値を摂氏 75度に設定できま す。プローブがその温度に達すると、ユーザーが介入できるように管理下システムに警告が送られます。設定の中には、値に達するとシステムのシャットダウンや、システム損傷を防ぐその他の応答を 引き起こすものがあります。

# サーバーモジュール

ローカルシステムとして機能するモジュラシステム部品。システムとして機能するには、サーバーモジュールは、電源装置、ファン、システム管理モジュール、および最低1つのネットワークスイッチモ ジュールを含んだシャーシに挿入されます。電源装置、ファン、システム管理モジュール、ネットワークスイッチモジュールなどは、シャーシにあるサーバーモジュールの共有リソースです。「<u>モジュラシ</u> ステム」を参照してください。

### サービスタグナンバー

カスタマーサポートやテクニカルサポートにお問い合わせの際に、コンピュータを識別するバーコードラベル。

# シャドウイング

通常、コンピュータのシステムとビデオの BIOS コードは、ROM チップに格納されます。シャドウイングとは、プートルーチンの実行中に(640 KB を超える)上位メモリ領域の高速 RAM チップに BIOS コードをコピーして性能を向上させる技法を指します。

# SIMM

single in-line memory module の頭字語。DRAMチップを持つ小さな回路基板で、システム基板に接続します。

# SMTP

Simple Mail Transfer Protocol の略語。

#### SNMP

Simple Network Management Protocol の略語。一般的なネットワーク管理 / 監視ブロトコルである SNMP は、最初の TCP/IP プロトコルスイートの一部です。SNMP は、ネットワークサー バーやルータなど各種ネットワークデバイスに関する重要な情報を管理アプリケーションに送る形式を提供します。

# SRAM

静的ランダムアクセスメモリ(static random-access memory)の略語。SRAM チップは定期的なリフレッシュを必要としないため、DRAM チップよりかなり高速です。

# SSL

secure socket layer の略語。

# 状況

複数の状況を持てるオブジェクトの状況を指します。たとえば、オブジェクトは「準備中」の状況の場合があります。

## 状態

オブジェクトの正常性や機能状態を指します。たとえば、温度ブローブが許容温度を示している場合に正常の状態と呼ぶことができます。プローブがユーザー設定の制限を超えた温度を読み取ると、重 要の状態が報告されます。

### SVGA

super video graphics array の略語。VGA と SVGA は、従来の規格よりも高解像度のカラー表示機能を持つビデオアダプタに関するビデオ規格です。

特定の解像度でプログラムを表示するには、適切なビデオドライバとその解像度をサポートしているモニタが必要です。同様に、プログラムが表示可能な表示色数は、モニタの性能、ビデオドライバ、お よびシステムに搭載されているビデオメモリの容量によって決まります。

### スイッチ

システム基板のスイッチは、コンピュータシステムのさまざまな回路や機能を制御します。これらのスイッチは DIP スイッチと呼ばれ、通常は複数のスイッチがパッケージとしてプラスチックのケースに 入っています。システムボードではスライドスイッチとロッカースイッチという 2 つの一般的な DIP スイッチが使用されます。スイッチの名前は、設定(オン / オフ)の変更方法に基づいています。

# シンタックス

コンピュータによって正しく認識されるように、コマンドや命令を入力する方法を指示する規則。変数のシンタックスはそのデータタイプを示します。

# システム基板

コンピュータの主要なサーキットボードであるシステム基板には、次のような集積コンポーネントのほとんどが搭載されています。

- 1 プロセッサ
- 1 RAM
- 1 標準的な周辺機器(キーボードなど)のコントローラ
- 1 さまざまな ROM チップ

システム基板は、マザーボードまたは論理ボードと呼ばれることもあります。

### システム設定情報

取り付けられているハードウェアの種類やシステムの運用方法をコンピュータに指示するデータ。メモリに保存されています。

# システムディスケット

ブート用ディスケットの同義語。

#### システムメモリ

RAM の同義語。

# セットアップユーティリティ

コンピュータのハードウェアを構成し、パスワード保護機能や省電力設定などを設定することでコンピュータの動作をカスタマイズするための BIOS プログラム。セットアップユーティリティのオプション の中には、コンピュータをリプートしないと(自動的に)ブートする場合もあります)ハードウェア設定の変更が有効にならないものがあります。セットアップユーティリティは NVRAM に保存されるため、設 定は明示的に変更しない限り有効に維持されます。

# system.ini ファイル

Windows オペレーティングシステム用の起動ファイル。Windows を起動すると、system.ini ファイルが参照されて、Windows の操作環境のさまざまなオプションが設定されます。 system.ini ファイルには主に、Windows にインストールされているビデオ、マウス、キーボードの各ドライバが記録されています。

コントロールパネルまたは Windows セットアッププログラムを実行すると、system.ini ファイルのオプションを自動的に変更できます。それ以外の場合は、メモ帳などのテキストエディタを使用して、system.ini ファイルのオプションの変更や追加を手動で行う必要があります。

### テーブル

SNMP MIB では、テーブルは管理オブジェクトを構成する変数について説明した 2D の配列です。

# TCP/IP

Transmission Control Protocol/Internet Protocol の略語。Windows、UNIX を実行しているシステムなど、異種のシステムが含まれたコンピュータネットワークで情報を転送するシステム。

# ターミネータ

ー部のデバイス(SCSI ケーブルの終端に接続されるデバイスなど)では、通剰な電流の吸収や発散を行うための終端処理が必要です。このようなデバイスを連結する場合は、ジャンパまたはスイッチ の設定を変更するか、デバイスの設定ソフトウェアで設定を変更して、ターミネータを有効または無効にする必要があります。

#### テキストエディタ

ASCII 文字だけを含むテキストファイルを編集するためのアプリケーションプログラム。たとえば、Windows のメモ帳などはテキストエディタです。ワードプロセッサの中には、テキストファイルの読み 取りと書き込みができるものもありますが、大部分のプログラムはバイナリ文字を含む固有のファイル形式を使用しています。

# TFTP

Trivial File Transfer Protocol の略語。TFTP はTCP/IP FTP プロトコルのバージョンの1つで、ディレクトリ機能もパスワード機能もありません。

#### テキストモード

X列 × Y行の文字で定義されるビデオモード。

# しきい値

温度、電圧、電流およびファン速度などを監視するセンサーを備えたシステム。センサーのしきい値は、センサーが通常、非重要、重要、致命的のどの状態で稼動しているかを判断する範囲(最小値と 最大値)を指定します。Server Administrator 対応のしきい値は次のとおりです。

- 致命的しきい値上限
- 重要しきい値上限
- 非重要しきい値上限
- 1 標準
- 非重要しきい値下限
- 重要しきい値下限
- 1 致命的しきい値下限

# タイムアウト

省電力機能が起動されるまでのシステムのアイドル時間。

### tpi

1 インチあたりのトラック数(tracks per inch)の略語。

#### TSR

メモリ常駐(terminate-and-stay-resident)の略語。TSR プログラムは「バックグラウンド」で実行されます。ほとんどの TSR プログラムには特定の複合キー(「ホットキー」ともいう)が組み込まれ ており、別のプログラムを実行している間に TSR プログラムのインタフェースを起動できます。TSR プログラムを使い終わったら、元のアプリケーションプログラムに戻り、TSR プログラムをメモリに常駐 させて後で再使用できます。TSR プログラムは、メモリの競合を引き起こす場合があります。トラブルシューティング時には、TSR プログラムを起動せずにコンピュータをリプートして、このような競合の 可能性を回避してください。

# TSOP

thin small outline package の略語。超薄型でプラスチックの長方形の面実装型チップパッケージで、2 つの短い側面にガルウィング型のピンが付いています。

# UDP

User datagram protocol の略語。

# UMB

上位メモリブロック(upper memory block)の略語。

#### unicode

固定幅の 16 ビットの世界共通文字コードで、Unicode Consortium が開発と管理を行っています。

#### 上位メモリ領域

640 KB ~ 1 MB の間に位置する 384 KB の RAM。システムが Intel386 以上のプロセッサを搭載している場合は、メモリマネージャと呼ばれるユーティリティが上位メモリ領域に UMB を作成 し、ここにデバイスドライバやメモリ常駐プログラムをロードできます。

### URL

Uniform Resource Locator(旧称 Universal Resource Locator)の略語。

#### USB

Universal Serial Bus の略語。USB コネクタは、マウス、キーボード、プリンタ、スピーカなど、USB 準拠の複数のデバイスに対応しています。また、USB デバイスはシステムの実行中でも取り付 けや取り外しができます。

#### ユーティリティ

システム資源(メモリ、ディスクドライブ、プリンタ)を管理するためのプログラム。

# ユーティリティパーティション

ハードドライブ上のブート可能なパーティションで、ハードウェアとソフトウェアにユーティリティと診断を提供します。有効にすると、パーティションが起動して、パーティションのユーティリティに実行可能 環境を提供します。

#### varbind

オブジェクト識別子(OID)の割り当てに使用されるアルゴリズム。varbind は、企業を一意に識別する 10 進数接頭辞に到達する規則のほか、その企業の MIB で定義されるオブジェクトの一意 ID を指定する数式も提供します。

# 変数

管理オブジェクトの一部。たとえば、温度プローブには、機能、正常性や状態、正しい温度プローブを見つけるのに役立つ特定の指標などを表す変数があります。

# VGA

video graphics array の略語。VGA と SVGA は、従来の規格よりも高解像度のカラー表示機能を持つビデオアダプタに関するビデオ規格です。特定の解像度でプログラムを表示するには、適切 なビデオドライバとその解像度をサポートしているモニタが必要です。また、プログラムで表示できるカラーの数は、モニタやビデオドライバの機能と、ビデオアダプタに搭載されたビデオメモリの容量によ って異なります。

#### VGA 対応コネクタ

VGA ビデオアダプタが内蔵された一部のシステム上では、VGA 対応コネクタを使用すると、ビデオアクセラレータなどの拡張アダプタをコンピュータに追加できます。 VGA 対応コネクタは VGA パスス ルーコネクタとも呼ばれます。

#### ビデオアダプタ

モニタ(ディスプレイ)と連携してコンピュータのビデオ機能を実現するための論理回路。ビデオアダプタがサポートする機能は、特定のモニタが提供する機能よりも多い場合や少ない場合があります。 通常、ビデオアダプタには、一般的なアプリケーションプログラムやオペレーティングシステムをさまざまなビデオモードで表示するためのビデオドライバが付属しています。

弊社の一部のコンピュータでは、システム基板にビデオアダプタが組み込まれています。また、拡張カードコネクタに差し込む数多くのビデオアダプタカードが利用できます。

通常、ビデオアダプタには、システム基板上の RAM とは別個のメモリが割り当てられます。同時に表示できるカラーの数は、ビデオメモリの容量とアダプタのビデオドライバによって異なります。高速 のグラフィック描画を実現するために、ビデオアダプタには独自のコプロセッサが内蔵される場合もあります。

# ビデオドライバ

解像度とカラーの数を自由に選択して、グラフィックモードのアプリケーションプログラムやオペレーティングシステムを表示するためのプログラム。一部のソフトウェアパッケージには「汎用的な」ビデオ ドライバが組み込まれています。ビデオアダプタに適合する追加のビデオドライバが必要になる場合もあります。

#### ビデオメモリ

ほとんどの VGA ビデオアダプタと SVGA ビデオアダプタには、コンピュータの RAM とは別にメモリチップが内蔵されています。プログラムで同時に表示できるカラーの数は主に、搭載されているビデ オメモリの容量によって決まります(他の要因としては、ビデオドライバやモニタの機能があります)。

# ビデオモード

通常、ビデオアダプタは複数のテキスト表示モードとグラフィック表示モードをサポートしています。文字ベースのソフトウェアは、「× 列 × y 行の文字」で定義されるテキストモードで表示されます。グラ フィックベースのソフトウェアは、「× 個の機ピクセル × y 個の縦ピクセル × z 種類のカラー」で定義されるグラフィックモードで表示されます。

#### ビデオ解像度

ビデオ解像度(800 x 600 など)は、「横方向のピクセル数 x 縦方向のピクセル数」で表されます。特定の解像度でプログラムを表示するためには、適切なビデオドライバをインストールし、モニタでその解像度がサポートされていることが必要です。

# 仮想メモリ

ハードディスクドライブを使用して、アドレシング可能な RAM を増加させる技法。たとえば、16 MB の RAM を搭載したコンピュータのハードディスクドライブに 16 MB の仮想メモリを設定した場合、オペレーティングシステムでは、32 MB の物理 RAM が存在する場合と同様の方法でシステムメモリが管理されます。

# ウイルス

システムに危害を加えるように設計された自己起動型プログラム。ウイルスプログラムは、ハードディスクドライブに格納されたファイルを破壊したり、システムやネットワークがメモリ不足になるまで自己 増殖したりすることが知られています。一般に、ウイルスプログラムは「感染した」ディスケットから自分自身をハードディスクドライブにコビーしながら、数多くのシステムに感染していきます。ウイルスか らシステムを保護するために、次のような対策を講じてください。

- 1 コンピュータのハードディスクドライブに定期的にウイルス検査ユーティリティを実行します。
- 1 ディスケット(市販のソフトウェアも含みます)を使用する前に、そのディスケットに必ずウイルス検査ユーティリティを実行します。

# VMS

仮想メディアサーバー(Virtual Media Server)の略語。

# VNC

仮想ネットワークコンピューティング(Virtual Network Computing)の略語。VNC システムでは、サーバーがアプリケーション、データ、デスクトップ環境を提供し、これらはすべてインターネットか らアクセスできます。

### VRAM

ビデオランダムアクセスメモリ(video random-access memory)の略語。ビデオアダブタの中には、VRAM チップ(または VRAM と DRAM の組み合わせ)を使用してビデオ性能の向上を図って いるものがあります。VRAM はデュアルボートであるため、ビデオアダブタで画面の更新と新しい画像データの受信を同時に実行できます。

#### w

ワット(watt)の略語。

### Wakeup on LAN

クライアントステーションの電源をネットワークでオンにできる機能。リモートウェイクアップを使うと、営業時間後にユーザーのマシンにソフトウェアのアップグレードやその他の管理タスクを実行できます。また、オフになっているマシンにリモートユーザーがアクセスすることもできます。Intel ではリモートウェイクアップを「Wake-on-LAN」と呼んでいます。

#### ウェブサーバー

HTTP プロトコルを使って、ウェブページをウェブブラウザで表示可能にするアプリケーション。

#### Winbind

異種ネットワークのユーザーが UNIX または Windows オペレーティングシステムを搭載しているワークステーションを使ってログインできるプログラム。このプログラムを使うと、各 UNIX ワークス テーションで Windows が UNIX のように表示されるため、UNIX を使用しているワークステーションを Windows ドメインで機能させることができます。

#### win.ini ファイル

Windows オペレーティングシステム用の起動ファイル。Windows を起動すると、win.ini ファイルが参照されて、Windows 操作環境のさまざまなオプションが設定されます。win.ini ファイル には主に、Windows にインストールされているプリンタとフォントが記録されています。また、win.ini ファイルには、ハードディスクドライブにインストールされた Windows アプリケーションプログラ ムのオプション設定を記載したセクションがあります。コントロールパネルまたは Windows セットアッププログラムを実行すると、win.ini ファイルのオプションを変更できます。それ以外の場合は、メ モ帳などのテキストエディタを使用して、win.ini ファイルのオプションの変更や追加を手動で行う必要があります。

#### Windows NT

サーバーとワークステーション用に Microsoft が開発した高性能なオペレーティングシステム。科学技術や財務アプリケーションの実行に適しています。

# 書き込み禁止

読み取り専用ファイルは書き込み禁止と言われます。3.5 インチのディスケットを書き込み禁止にするには、ディスケットの書き込み禁止タブをスライドして開くか、セットアップユーティリティで書き込み 禁止機能を設定します。

# WMI

Windows Management Instrumentation の略語。WMI は CIM オブジェクトマネージャサービスを提供します。

# X.509 証明書

X.509 証明書は公開暗号鍵を ID またはその他の主体の属性に結合します。主体には人々、アプリケーションコード(署名アプレットなど)または一意に識別されるその他のエンティティ(セキュアポー トサーバーまたはウェブサーバー)などがあります。

# XMM

拡張メモリマネージャ(eXtended Memory Manager)の略語。XMM は、アプリケーションプログラムやオペレーティングシステムが XMS 準拠の拡張メモリを使用できるようにするユーティリティです。

#### XMS

拡張メモリ仕様(eXtended Memory Specification)の略語。

# X Window システム

Red Hat ® Enterprise Linux ® および SUSE ® Linux Enterprise Server 環境で使用されるグラフィカルユーザーインタフェース。

# ZIF

ゼロ圧力(zero insertion force)の頭字語。一部のコンピュータでは、ZIF ソケットや ZIF コネクタを使用して、デバイス(プロセッサチップなど)の取り付けや取り外しを行うときにデバイスに圧力が かからないようにします。

### <u>目次ページに戻る</u>

# <u>目次ページに戻る</u>

# 対応 Linux オペレーティングシステムへの Managed System Software のインストール Dell<sup>™</sup> OpenManage<sup>™</sup> パージョン 5.3 インストールとセキュリティユーザーズガイド

- 他要
- <u>はじめに</u>
- インストール要件
- インストール手順
- <u>VMware® ESX Server™ ソフトウェアによる Dell OpenManage の使用</u>
- サードパーティの導入ソフトウェアを使用した Managed System Software のインストール
- 概要

Dell™ OpenManage™ インストーラーには、Dell OpenManage Server Administrator やその他の Managed System Software コンポーネントを管理下システムでインストール、アップ グレード、アンインストールするためのインストールスクリプトと RPM パッケージが入っています。また、ネットワーク上で複数のシステムに Server Administrator を無人インストールすることもでき ます。

第一のインストール方法は、カスタムインストールスクリプト srvadmin-install.sh を使用するものです。このスクリプトにより無人の簡易設定およびカスタム、無人またはインタラクティブなインスト ールが可能です。Linux のスクリプトに srvadmin-install.sh スクリプトを含めると、ローカルまたはネットワークから有人モードか無人モードを使用して、単一ないし複数のシステムに Server Administrator をインストールできます。

第二のインストール方法は、カスタムディレクトリで提供される Server Administrator RPM パッケージと Linux の rpm コマンドを使用する方法です。この方法では、インタラクティブなカスタムイ ンストールが可能です。ローカルまたはネットワークから無人インストールで単一または複数のシステムに Server Administrator をインストールする Linux スクリプトを記述できます。

2 つの方法を併用することはお勧めできません。カスタムディレクトリで提供される Server Administrator の RPM パッケージ を Linux の rpm コマンドを使って手動でインストールしなければな らない場合があります。

💋 メモ: 現在サポートされているシステムの一覧については、『Dell Systems Console and Agent CD』または『Dell Systems Management Tools and Documentation DVD』の readme\_ins.txt ファイルを参照してください。

# スクリプトを使用した無人のサイレントインストール

『Dell Systems Console and Agent CD』または『Dell Systems Management Tools and Documentation DVD』には、対応 Red Hat<sup>®</sup> Enterprise Linux<sup>®</sup> および SUSE<sup>®</sup> Linux Enterprise Server オペレーティングシステムを稼動しているシステムのコマンドライン(RPM パッケージを使用)から、スクリプト使用した無人の Managed System Software サイレントインスト ールを実行する方法が記載されています。

# はじめに

- 1 「インストール要件」を読んで、システムが最低必要条件を満たしていることを確認してください。
- 1 『Dell OpenManage Server Administrator 互換性ガイド』を読んでください。このマニュアルには、対応する Microsoft Windows®、Novell® NetWare、Red Hat Enterprise Linux、および SUSE Linux Enterprise Server オペレーティングシステムを実行しているさまざまなハードウェアブラットフォームに Server Administrator をインストールして操作する ための互換性情報が含まれています。
- 1 『Dell Systems Console and Agent CD』または『Dell Systems Management Tools and Documentation DVD』に含まれている Dell OpenManage インストール readme\_Ins.txt および Server Administrator readme ファイルを読んでください。これらのファイルには既知の問題に関する情報以外に、新機能、修正、ハードウェア要件、ソフトウェ ア、ファームウェアおよびドライババージョンに関する最新情報が含まれています。
- 1 お使いのオペレーティングシステムのインストール手順を読んでください。
- 1 Server Administrator RPM に必要なオペレーティングシステム RPM パッケージがすべてインストールされていることを確認してください。

# インストール要件

以下に、Managed System Software の一般的な必要条件について説明します。

# 対応オペレーティングシステムのパージョン

Managed System Software は、最低必要条件を満たしている以下の各オペレーティングシステムで実行できます。

- 1 Red Hat Enterprise Linux AS、ES、および WS(バージョン 4.5)x86 と x86\_64
- 1 Red Hat Enterprise Linux Server(バージョン 5)x86 および x86\_64
- 1 SUSE Linux Enterprise Server(バージョン 9)、SP3 x86\_64
- 1 SUSE Linux Enterprise Server(バージョン 10)Gold x86\_64

メモ: 各対応オペレーティングシステムでサポートされている Server Administrator サービスの最新リストについては、『Dell Systems Console and Agent CD』または『Dell Systems Management Tools and Documentation DVD』の Server Administrator readme ファイルを参照するか、『Dell Systems Documentation CD』の『Dell OpenManage Server Administrator 互換性ガイド』を参照してください。

# システム要件

管理する各システムに Managed System Software をインストールする必要があります。インストール後、対応ウェブブラウザを使って、Managed System Software を実行している各システムをローカルまたはリモートで管理できるようになります。

# 管理下システムの必要条件

- 1 対応オペレーティングシステムの対応バージョン。
- 1 512 MB 以上の RAM。
- 1 256 MB 以上のハードドライブ空き容量。
- システム管理者権限。
- 1 監視するシステムとリモートシステムの TCP/IP 接続(リモートシステム管理を円滑にするため)。
- 1 シンプルネットワーク管理プロトコル(SNMP)。
- 1 マウス、キーボード、モニター(システムをローカル管理するため)。モニターには 800 x 600 以上の画面解像度が必要です。推奨は 1024 x 768 です。
- 1 Server Administrator Remote Access Service を使用するには、管理下システムに Remote Access Controller(RAC)がインストールされている必要があります。

✓ メモ: ソフトウェアとハードウェアの詳しい必要条件については、『Dell Remote Access Controller 4 ユーザーズガイド』、『Dell Remote Access Controller 5 ユーザーズガイド』または『Dell 埋め込みリモートアクセス /MC Controller ユーザーズガイド』を参照してください。

Server Administrator Storage Management Service で正しく管理するには、Dell OpenManage Storage Management をシステムにインストールしておく必要があります。ソフトウェアとハードウェアの詳しい必要条件については『Dell OpenManage Server Administrator ユーザーズガイド』を参照してください。

# サポートしているシステム管理プロトコル規格

Server Administrator をインストールする前に、サポートしている Systems Management プロトコル規格が Managed System にインストールされている必要があります。Red Hat Enterprise Linux および SUSE Linux Enterprise Server オペレーティングシステムの場合、Server Administrator は SNMP System Management スタンダードのみをサポートしてい ます。オペレーティングシステムに付属の SNMP パッケージをインストールしてください。CIM と WMI はサポートされていません。

🜠 メモ: サポートしている Systems Management プロトコル規格を管理下システムにインストールする方法については、オペレーティングシステムのマニュアルを参照してください。

# インストール手順

この項では、対応する Red Hat Enterprise Linux または SUSE Linux Enterprise Server オペレーティングシステム環境のシステムで Server Administrator をインストール、アップグレード、アンインストールする方法について説明します。Server Administrator のインストールやアップグレードは、『Dell Systems Console and Agent CD』、『Dell Systems Management Tools and Documentation DVD』、または RPM のスクリプトを使って実行できます。

また、Server Administrator にはダイナミックカーネルサポート(DKS)機能が含まれています。この機能は、組み込みデバイスドライバがカーネルをサポートしていないことが検出された場合に、実 行しているカーネルのデバイスドライバを自動的に構築します。ここでは以下のトピックについて説明します。

- 1 ダイナミックカーネルサポート(DKS)
- 1 OpenIPMI デバイスドライバ
- 1 Managed System Software のインストールおよびアップグレード
- 1 Managed System Software の無人インストールの実行
- 1 旧バージョンからのアップグレード
- 1 Server Administrator のアンインストール

# ソフトウェア使用許諾契約

Dell OpenManage ソフトウェアの Red Hat Enterprise Linux および SUSE Linux Enterprise Server パージョンのソフトウェア使用許諾は、『Dell Systems Console and Agent CD』および『Dell Systems Management Tools and Documentation DVD』に記載されています。license.txt ファイルをお読みください。このデル提供のメディアのファイルをインストールま たはコピーすると、このファイルに記載されている条項に同意したことになります。このファイルは、Dell OpenManage ソフトウェアのインストール先となるソフトウェアリーのルートにもコピーされます。

# ダイナミックカーネルサポート(DKS)

Server Administrator では、デル提供のメディアに収録されている Server Administrator readme ファイルに記載されたカーネル用のコンパイル済みデバイスドライバを提供しています。実行 中のカーネルが readme ファイルのカーネルのリストにない場合や、Server Administrator のコンパイル済みデバイスドライバでコンパイル済みカーネルをサポートできないように再設定および再 コンパイルされている場合は、Server Administrator は DKS 機能を使用してこのカーネルをサポートしなければならない可能性があります。 Server Administrator デバイスドライバの起動中に次のようなメッセージが表示された場合は、必要条件の一部が満たされていないため、Server Administrator が DKS 機能を使用できなかったことを示します。

DKS を使って<ドライバを構築しています... [失敗]

<ドライバ> が dcdbas または dell\_rbu の場合

💋 メモ: Server Administrator はメッセージを /var/log/messages ログファイルに記録します。

DKS を使用するには、管理下システムで実行中のカーネルを識別し、DKS の必要条件を確認してください。

# 実行しているカーネルの判別

- 1. root としてログインします。
- 2. コンソールで次のコマンドを入力して <Enter> を押します。

uname -r

実行中のカーネルに関するメッセージが表示されます。Managed System Software の readme ファイルのリストにないカーネルの場合は、DKS を使用してそれをサポートしなければならない場 合があります。

# ダイナミックカーネルサポートの必要条件

Managed System Software が DKS を使用するには、Server Administrator を起動する前に、次の依存関係が満たされていなければなりません。

- 1 実行中のカーネルで、ロード可能なモジュールサポートが有効になっている必要があります。
- 1 カーネル実行中のカーネルモジュール構成のソースは /lib/modules/`uname -r`/build にあります。SUSE Linux Enterprise Server(パージョン 9 および 10)を実行している システムは、kernel-source RPM に必要なカーネルソースがあります。Red Hat Enterprise Linux(パージョン 4)を実行しているシステムは、kernel-devel RPM にカーネルモジュ ール構成に必要なソースがあります。
- 1 GNU make ユーティリティがインストールされている。このユーティリティは make RPM によって提供されています。
- 1 GNU C コンパイラ(gcc)がインストールされている。このコンパイラは gcc RPM によって提供されています。
- 1 GNU リンカ(Id)がインストールされている。このリンカは binutils RPM によって提供されています。

以上の条件が満たされていると、Server Administrator の起動中、必要に応じて DKS がデバイスドライバを自動的に構築します。

### Server Administrator インストール後のダイナミックカーネルサポートの使用

コンパイル済みデバイスドライバでサポートされておらず、Server Administrator のインストール後にロードされたカーネルを Server Administrator でサポートするには、以下の手順に従います。DKS の必要条件が管理するシステムで満たされているのを確認してから、システムで新しいカーネルを起動します。

カーネルのロード後、Server Administrator が最初に開始したときに、システムで実行しているカーネルのデバイスドライバが作成されます。デフォルトでは、Server Administrator はシステム 起動時に開始します。

# 同一カーネルを実行しているシステムへの動的に構築されたデバイスドライバのコピー

Server Administrator は実行カーネルのデバイスドライバを動的に構築する場合に、デバイスドライバを /lib/modules/ <カーネル>/kernel/drivers/firmware ディレクトリにインスト ールします。この <カーネル> は (uname -- を入力して返された)カーネル名です。デバイスドライバを構築したカーネルと同じカーネルを実行しているシステムがある場合は、新しく構築したデバイ スドライバを他のシステムの /var/omsa/dks <カーネル> ディレクトリにコピーすると、Server Administrator で使用できます。この操作によって、システムごとにカーネルソースをインストー ルしなくても彼めのンステムでダイナミックカーネルサポート機能を使用できるようになります。

以下に例を示します。システム A は Server Administrator によってコンパイル済みのデバイスドライバの 1 つでサポートされていないカーネルを実行しています。システム B も同じカーネルを実行しています。システム A にデバイスドライバを作成し、そのデバイスドライバをシステム B にコピーして Server Administrator で使用します。

- 1. システム A で DKS の必要条件が満たされていることを確認します。
- 2. システム A に Server Administrator を起動します。

起動中に、Server Administrator はシステム A で実行しているカーネルのデバイスドライバを構築します。

- 3. システム A で uname -rと入力し、実行中のカーネル名を確認します。
- システム A の /lib/modules/<kernel>/kernel/drivers/firmware ディレクトリにある dcdbas.\* または dell\_rbu.\* ファイルを、システム B の /var/omsa/dks/<kernel> ディレクトリにコピーします。<kernel> は、ステップ 3 で uname -r と入力して返されるカーネル名です。

✓ メモ: /lib/modules/ <カーネル >/kernel/drivers/firmware ディレクトリには以下のファイルが1 つまたは複数含まれて可能性があります。dcdbas.\* または dell\_rbu.\* ✓ メモ: システム Bで /var/omsa/dks/<カーネル> ディレクトリを作成しなければならない場合もあります。たとえば、カーネル名が 1.2.3-4smp の場合は、以下を入力することでディレクトリを作成できます。mkdir -p /var/omsa/dks/1.2.3-4smp

5. システム B に Server Administrator を起動します。

/**var/omsa/dks/<カーネル**> ディレクトリにコピーしたデバイスドライバが、実行中のカーネルをサポートしていることを Server Administrator が検知して、そのデバイスドライバを使用するようになります。

✓ メモ: この手順は、Server Administrator をアップグレードするとき、新しいバージョンのコンパイル済みデバイスドライバが実行中のカーネルをサポートしていない場合にも使えます。

✓ メモ: システム B から Server Administrator をアンインストールした場合、システム B にコピーした /var/omsa/dks/<カーネル>/\* ファイルは削除されません。不要になった場合は、そのファイルを手動で削除する必要があります。

# カーネルが破損した場合の Red Hat Enterprise Linux アップデートリリースにおけるダイナミックカーネルサポートの強制

Server Administrator は、対応 Red Hat Enterprise Linux オペレーティングシステムの「Gold」リリース用にコンパイル済みのデバイスドライバを提供します。Red Hat Enterprise Linux は、「Gold」リリース用に構築されたデバイスドライバのロード操作をアップデートリリースでサポートします。つまり、Server Administrator は Red Hat Enterprise Linux のアップデートをリリー スするたびにコンパイル済みのデバイスドライバを出荷する必要がなく、ユーザーは Red Hat Enterprise Linux のアップデートリリースを実行しているシステムで Server Administrator を実行 するために DKS を使用する必要はありません。ただし、アップデートリリースで Red Hat Enterprise Linux (パージョン 4)の「Gold」リリース用に構築されたデバイスドライバのロードによって、カ ーネルが破損する場合があります。Red Hat Enterprise Linux(バージョン 4)の「Gold」リリース用に構築されたデバイスドライバのロードブロセスで破損した場合は、 Server Administrator の初期スクリプトコマンド restart-forcekernelmatch を使用すると、この条件下で DKS の使用を強制できます。DKS は実行中のカーネルを破損しないデバイスドライ

# 実行中のカーネルが破損していないかどうかの判別

Server Administrator サービスが起動されてから、カーネルが破損していないかどうかを判別するには、Red Hat Enterprise Linux アップデートリリースで以下の手順を実行してください。

- 1. root としてログインします。
- 2. 次のコマンドを実行します。

lsmod

次のメッセージに示したように、出力の最初のラインに Tainted:GF と表示されている場合は、実行カーネルが破損しています。

Module Size Used by Tainted: GF

「破損」状態は Server Administrator デバイスドライバのロードプロセスで引き起こされる場合があります。

### Red Hat Enterprise Linux アップデートリリースにおけるダイナミックカーネルサポートの強制

Server Administrator のインストール後、Red Hat Enterprise Linux のアップデートリリースではカーネルが破損しないように、必要に応じて以下の手順を実行して DSK の使用を強制して、実 行しているカーネル用のデバイスドライバを構築します。

- 1. DKS の必要条件が満たされていることを確認してください。
- 2. 次のコマンドを実行します。

/etc/init.d/instsvcdrv restart-forcekernelmatch

このコマンドはまず Server Administrator デバイスドライバを停止します。次に、実行中のカーネル名と同名のカーネル用に構築されたコンパイル済みのデバイスドライバをチェックしてロードするコ ンパイル済みのデバイスドライバを検索します。完全に一致するデバイスドライバが見つからない場合は、実行しているカーネル用のデバイスドライバを DKS を使って構築します。最後に、このコマンド によって Server Administrator デバイスドライバが再起動します。

🜠 メモ: カーネルの「破損」ステータスをクリアするには、システムを再起動する必要があります。

# OpenIPMI デバイスドライバ

Server Administrator の Server Administrator Instrumentation Service は、IPMI ベースの情報と機能を提供するために OpenIPMI デバイスドライバを必要とします。さらに、 OpenIPMI デバイスドライバの最小パージョンも必要です。必要な最小パージョンは、Red Hat Enterprise Linux または SUSE Linux Enterprise Server オペレーティングシステムに基づい て定義されます。

この要件は 3 つのインスタンスで Server Administrator によってチェックされて強制されます。このうち 2 つのインスタンスはインストール中で、3 番目のインスタンスはランタイムステップです。イ ンスタンスは以下のとおりです。

- 1 srvadmin-install.sh シェルスクリプトを使用した Server Administrator のカスタムインストール中。
- 1 RPM を使用した Server Adminitrator のインストール中。
- 1 Server Administrator Instrumentation Service が起動したときのランタイム時。

✓ メモ: SUSE Linux Enterprise Server(バージョン 10)には、デフォルトのカーネル自体に IPMI モジュールの必要パージョンが含まれています。 IPMI RPM をインストールする必要はありません。

### srvadmin-install.sh シェルスクリプトを使用した Server Administrator のカスタムインストール中のブロック

srvadmin-install.sh シェルスクリプトを使用した Server Administrator のカスタムインストール中に、スクリプトは自動的に srvadmin-openipmi.sh という別のシェルスクリプトを呼び出し て、OpenIPMI デバイスドライバの適切なバージョンが現在システムにインストールされていることを確認します(たとえば、Server Administrator Instrumentation Service に必要な OpenIPMI の最小バージョンかそれ以降のバージョン)。適切なバージョンが見つからない場合は、srvadmin-install.sh シェルスクリプトが再度 srvadmin-openipmi.sh シェルスクリプトを 呼び出して適切なバージョンをインストールしようとします。何らかの理由で失敗した場合は、エラーの解決法を記載したエラーメッセージが表示されます。エラーが発生した場合は、Server Administrator をインストールする srvadmin-install.sh シェル スクリプトを再実行する前に、エラーを解決する必要があります。

#### RPM を使用した Server Adminitrator のインストール中のブロック

RPM が正しい順序でインストールされるように、srvadmin-hapi RPM は srvadmin-ipmi RPM の 1 つに依存しています。各 srvadmin-ipmi RPM は配布に固有のもので、配布に固有の OpenIPMI RPM によって異なります。 RPM の依存関係が満たされないと、 srvadmin-hapi RPM はインストールされません。

RPM を使用した Server Administrator のインストール中、srvadmin-hapi RPM は OpenIPMI デバイスドライバの適切なパージョンが現在システムにインストールされているかどうかを確認 します。適切なパージョンが見つからない場合は、srvadmin-hapi RPM はインストールに失敗し、OpenIMPMI デバイスドライバをインストール / アップグレードする必要があることを記載したエラ ーメッセージが表示されます。その場合、srvadmin-hapi RPM に依存している RPM もインストールに失敗します。このような場合は、以下の追加手順を実行して OpenIPMI ドライバをインストー ル / アップグレードする必要があります。

- 1. srvadmin/linux/supportscripts または SYSMGMT/srvadmin/linux/supportscripts ディレクトリを開きます(DVD を使用している場合)。
- 2. 次の srvadmin-openipmi.sh シェルスクリプトを実行します。
  - sh srvadmin-openipmi.sh install

srvadmin-hapi RPM に依存しているためにインストールに失敗した srvadmin-hapi RPM やその他の RPM のインストールを再試行します。以下の手順を実行してください。

- 1. srvadmin/linux/custom/ または SYSMGMT/srvadmin/linux/customを開きます(DVD を使用している場合)。
- 2. 次のコマンドを実行して、前に Server Administrator パッケージのインストールに成功しているかどうかを確認します。

rpm -qa | grep srvadmin

クエリにはインストールされているすべての Server Administrator パッケージのリストが表示されます。

3. 次のコマンドを実行して、インストールに失敗した srvadmin-hapi RPM に依存していることから前にインストールされなかった各 RPM をディレクトリにインストールします。

rpm -ihv srvadmin-hapi\*.rpm srvadmin-isvc\*.rpm srvadmin-omhip\*.rpm srvadmin-<その他のパッケージ>\*.rpm

さらに、RPM を使用した srvadmin-hapi RPM のインストール中に OpenIPMI RPM の必要バージョンがシステムに現在インストールされていても、OpenIPMI ドライバモジュールが指定の OpenIPMI ドライバのバージョン用に構築されてインストールされていない(kernel-source RPM が必要だが現在インストールされていないため)場合は、srvadmin-hapi RPM がインストール に失敗し、エラーメッセージが表示されます。エラーメッセージで、kernel-source RPM をインストールして OpenIPMI ドライバを構築する必要があると通知されます。この場合、srvadminhapi RPM に依存する RPM はいずれもインストールできません。このような状況では、以下の追加手順をで kernel-source RPM をインストールし、OpenIPMI ドライバモジュールを構築してイン ストールする必要があります。

 Red Hat Enterprise Linux(パージョン 4)と SUSE Linux Enterprise Server(パージョン 9 および 10)を実行しているシステムでは、カーネルモジュール構成に必要なソースを kernel\*-devel RPM が提供します。RPM を見つけた場所またはコビーした場所から次のコマンドを実行して、kernel-source RPM または kernel\*-devel RPM をインストールしま す。

rpm -ihv kernel\*.rpm

- 2. srvadmin/linux/supportscripts または SYSMGMT/srvadmin/linux/supportscriptsを開きます(DVD を使用している場合)。
- 3. srvadmin-openipmi.sh シェルスクリプトを以下のように実行します。これで OpenIPMI ドライバモジュールが構築されてインストールされます。

sh srvadmin-openipmi.sh install

srvadmin-hapi RPM および srvadmin-hapi RPM に依存していることからインストールに失敗した RPM のインストールを再試行します。

#### Server Administrator Instrumentation Service が起動したときの機能の低下

Server Administrator のインストール後、Server Administrator Instrumentation Service は OpenIPMI デバイスドライバを起動するたびにランタイムチェックを実行しいます。Server Administrator Instrumentation Service は、 srvadmin-services.sh start または srvadmin-services.sh restart コマンドを実行するか、(Server Administrator Service の 起動中)システムを再起動するときに開始します。

OpenIPMI デバイスドライバの適切なバージョンがシステムに現在インストールされていない場合は、Server Administrator のインストールによって Server Administrator パッケージのインストールが阻止されます。Server Administrator をインストールした後で、OpenIPMI デバイスドライバの適切なバージョンをアンインストールするか置き換えることもできますが、通常は行いません。

ユーザーが Server Administrator をインストールした後で OpenIPMI デバイスドライバの適切なパージョンをアンインストールするか置き換えると想定して、Server Administrator Instrumentation Service は OpenIPMI デバイスドライバが起動するたびにそのパージョンをチェックします。適切なパージョンの OpenIPMI デバイスドライバが検出されない場合は、IPMI ベ ースの情報や機能を提供しないように Server Administrator Instrumentation Service の機能が低下します。つまり、プローブデータ(たとえば、ファン、温度、電圧のプローブデータ)が提供さ れなくなります。

システムに適切な OpenIPMI デバイスドライバがインストールされていないか、その可能性がある場合は、『Dell Systems Console and Agent CD』または『Dell Systems Management

Tools and Documentation DVD』から srvadmin-openipmi.sh シェルスクリプトを実行し、以下の手順に従って適切なバージョンをインストールしてください。

- 1. srvadmin/linux/supportscripts または SYSMGMT/srvadmin/linux/supportscripts (DVD を使用している場合)を開きます。
- 2. 下に表示される srvadmin-openipmi.sh シェルスクリプトを実行します。

sh srvadmin-openipmi.sh install

システムの OpenIPMI デバイスドライバが適切かどうか確信がない場合は、代わりに srvadmin-openipmi.sh status コマンドを実行します。 srvadmin-openipmi.sh install コマンドのように必要に応じて OpenIPMI デバイスドライバをインストールまたはアップグレードするのではなく、 srvadmin-openipmi.sh status コマンドはシステムの OpenIPMI デバイスドライバが適切 かどうかを知らせる情報を表示します。 srvadmin-openipmi.sh ステータスコマンドを実行したら、 srvadmin-openipmi.sh install コマンドを実行する必要があるかどうかを判断できます。

# Managed System Software のインストールとアップグレード

この項では、以下のインストールオプションを使用して Managed System Software のインストールとアップグレード行う方法を説明します。

- 1 インタラクティブまたは無人モードでの簡易設定インストールまたはカスタムインストールには srvadmin-install.sh シェルスクリプトを使用します。
- 1 インタラクティブまたは無人モードでのカスタムインストールには RPM コマンドを使用します。

# Managed System Software のインストール前の必要条件

- 1 root としてログインする必要があります。
- 1 実行中のカーネルで、ロード可能なモジュールサポートが有効になっている必要があります。
- 1 /opt ディレクトリには 250 MB 以上、/tmp ディレクトリと /var ディレクトリにはそれぞれ 20 MB 以上の空き容量が必要です。デフォルト以外のディレクトリにインストールする場合は、そのディレクトリにも 250 MB 以上の空き容量が必要になります。
- 1 SNMP を使用してサーバーを管理する場合、オペレーティングシステムに付属する ucd-snmp または net-snmp パッケージをインストールする必要があります。 ucd-snmp または net-snmp エージェントのサポートエージェントを使用する場合は、Server Administrator をインストールする前に、オペレーティングシステムの SNMP 規格のサポートをインストールする 必要があります。 SNMP のインストール方法については、システムで実行しているオペレーティングシステムのインストール手順を参照してください。

✓ メモ: RPM パッケージを Red Hat Enterprise Linux または SUSE Linux Enterprise Server にインストールする場合は、RPM-GPG キーに関する警告を回避するために、次のようなコマンドでキーをインボートしてください。

rpm --import /mnt/cdrom/srvadmin/linux/RPM-GPG-KEY

1 インストールに成功するには、必要な RPM をすべてインストールします。

システムが出荷時インストールの Red Hat Enterprise Linux(バージョン 4 および 5)または SUSE Linux Enterprise Server(バージョン 9 および 10)オペレーティングシステムに搭 載されている場合、Managed System Software をインストールする前に手動でインストールする RPM については、『Dell Systems Console and Agent CD』または『Dell Systems Management Tools and Documentation DVD』に収録されている Server Administrator インストールの readme ファイル(**readme\_ins.txt**)を参照してください。ほとんどの場 合は、RPM を手動でインストールする必要はありません。詳細については、readme ファイルを参照してください。

システムが出荷時インストールの Linux オペレーティングシステムに搭載されておらず、Dell システムビルドとアップデートユーティリティを使用して Red Hat Enterprise Linux(パージョン 4 および 5)または SUSE Linux Enterprise Server(パージョン 9 および 10)オペレーティングシステムをインストールしていない場合は、Managed System Software をインストール する前に必要な RPM を手動でインストールする必要があります。これらの RPM ファイルは『Dell Systems Console and Agent CD」と『Dell Systems Management Tools and Documentation DVD』に収録されています。CD の /srvadmin/linux/RPMS/supportRPMS/ または DVD の SYSMGMT/srvadmin/linux/RPMS/supportRPMS/ を開き、使用している Linux オペレーティングシステムに適した RPM ファイルを探してください。rpm -ivh \* を実行し、Managed System Software をインストールする前にこれらの RPM ファイルをインストールします。

#### デル提供のメディアを使用した Managed System Software のインストール

Dell OpenManage インストーラは RPM を使用して各コンポーネントをインストールします。メディア(CD または DVD)は簡単にカスタムインストールができるようにサブディレクトリに分かれています。

✓ メモ: Red Hat Enterprise Linux 5 オペレーティングシステムでは、CD は -noexec マウントオブションによって自動マウントされます。このオブションでは CD から実行可能ファイルを実行できません。CD-ROM を手動でマウントしてから、実行可能ファイルを実行する必要があります。

インストールする前にソフトウェアを確認したい場合は、以下の手順に従います。

- 1. 『Dell Systems Console and Agent CD』または『Dell Systems Management Tools and Documentation DVD』をシステムの CD ドライブにロードします。
- 2. 必要に応じて、次のようなコマンドラインで CD または DVD をマウントします。 mount /dev/cdrom /mnt/cdrom
- CD または DVD をマウントしたら、
   cd /mnt/cdrom/srvadmin/linux/ または cd /mnt/cdrom/SYSMGMT/srvadmin/linux/ を開きます(DVD を使用している場合)。
- 4. 1s コマンドを使ってディレクトリのリストを表示します。

Red Hat Enterprise Linux および SUSE Linux Enterprise Server に関するメディア上のディレクトリは次のとおりです。

- 1 srvadmin/linux(CD) または SYSMGMT/srvadmin/linux(DVD)
- 1 srvadmin/linux/custom(CD) または SYSMGMT/srvadmin/linux/custom(DVD)
- 1 srvadmin/linux/RPMS(CD) the SYSMGMT/srvadmin/linux/RPMS(DVD)
- 1 srvadmin/linux/supportscripts(CD) または SYSMGMT/srvadmin/linux/supportscripts(DVD)

### 簡易インストール

提供されているシェルスクリプトを使用して自動 / 無人モードで簡易設定を実行します。

- ✓ メモ: Red Hat Enterprise Linux 5 オペレーティングシステムでは、CD は -noexec マウントオブションによって自動マウントされます。このオブションでは CD から実行可能ファイルを実行できません。CD-ROM を手動でマウントしてから、実行可能ファイルを実行する必要があります。
- 1. 管理下システムのコンポーネントをインストールする対応の Red Hat Enterprise Linux または SUSE Linux Enterprise Server オペレーティングシステム環境のシステムに root とし てログオンします。
- 2. 『Dell Systems Console and Agent CD』または『Dell Systems Management Tools and Documentation DVD』を CD ドライブに挿入します。
- 3. 必要に応じて、次のようなコマンドラインを使って CD をマウントします。 mount /dev/cdrom /mnt/cdrom
- 4. CD を使用している場合は srvadmin/linux/supportscripts ディレクトリを開きます。DVD を使用している場合は SYSMGMT/srvadmin/linux/supportscripts を開きます。
- 5. 以下に示した srvadmin-install.sh シェルスクリプトを実行します。これで、サイレントおよび無人簡易インストールが実行されます。該当する Remote Access Controller (DRAC III ま たは DRAC 4、または DRAC 5) ソフトウェアコンポーネントなど、すべてのコンポーネントがインストールされます。

sh srvadmin-install.sh --express

または

sh srvadmin-install.sh -x

メモ: Server Administrator の RPM がインストールされる直前に、srvadmin-install.sh シェルスクリプトは自動的に srvadmin-openipmi.sh シェルスクリプトを呼び出して、適切なパージョンの OpenIPMI ドライパがシステムにインストールされていることを確認します。適切なパージョンが検出されない場合は、srvadmin-install.sh シェルスクリプトが srvadmin-openipmi.sh シェルスクリプトを呼び出して適切なパージョンをインストールします。何らかの理由でインストールに失敗した場合は、エラーの解決法を記載した該当エラーメッセージが表示されます。エラー解決後に srvadmin-install.sh シェルスクリプトを再実行して管理下システムのコンポーネントをインストールします。

Server Administrator サービスは自動的には開始しません。

6. インストール後に srvadmin-services.sh を使って Server Administrator を起動するには、sh srvadmin-services start コマンドを使用します。

#### カスタムインストール

Managed System Software には、2 つのカスタムインストールパスがあります。1 つは事前に設定されているカスタムディレクトリ RPM ベース、もう 1 つはシェルスクリプトベースです。

**事前に設定済みのカスタムディレクトリ**を使用したカスタムインストールの実行

事前に設定されたカスタムディレクトリを使用してカスタムインストールを実行するときの RPM の使い方については、表<u>8-1</u>を参照してください。

### 表 8-1 事前に設定されたディレクトリを使用したカスタムインストール

| ディレクトリ                                                                                     | 詳細                                                                                               |
|--------------------------------------------------------------------------------------------|--------------------------------------------------------------------------------------------------|
| RPM ベースのカスタムインストールを円滑にするため、次のディレクトリから RPM を追加します。                                          |                                                                                                  |
|                                                                                            | メモ: DVD を使用している場合は、以下に示したバスの先頭に SYSMGMT/ を追加します。                                                 |
| srvadmin/linux/custom/RHEL4/srvadmin-base                                                  | Red Hat Enterprise Linux(バージョン 4)のコマンドラインインタフェースを装備し<br>たべース Server Administrator を格納しています。      |
| srvadmin/linux/custom/RHEL5/srvadmin-base                                                  | Red Hat Enterprise Linux(パージョン 5)のコマンドラインインタフェースを装備し<br>たベース Server Administrator を格納しています。      |
| srvadmin/linux/custom/SLES9/srvadmin-base                                                  | SUSE Linux Enterprise Server(パージョン 9)のコマンドラインインタフェースを<br>装備したベース Server Administrator を格納しています。  |
| srvadmin/linux/custom/SLES10/srvadmin-base                                                 | SUSE Linux Enterprise Server(バージョン 10)のコマンドラインインタフェースを<br>装備したベース Server Administrator を格納しています。 |
| たとえば、Redhat Enterprise Linux(バージョン 4)を実行している場合は、次のディレクトリから RPM を<br>追加してインストールをカスタマイズできます。 |                                                                                                  |
| srvadmin/linux/custom/RHEL4/add-storageservices                                            | Red Hat Enterprise Linux(パージョン 4)用の Storage Management コンポ<br>ーネントパッケージ                          |
| cryadmin /linux /custom /PHEL4 /add wohserver                                              | Pod Hat Enterprise Lipux(バージョン・4)田の Web Server コンポーオントパッ                                         |

srvadmin/linux/custom/RHEL4/add-webserver

Red Hat Enterprise Linux(バージョン 4)用の Web Server コンポーネントパッ

|                                                     | ケージ                                                |
|-----------------------------------------------------|----------------------------------------------------|
| srvadmin/linux/custom/RHEL4/srvadmin-base/openipmi/ | Red Hat Enterprise Linux(バージョン 4)用の IPMI RPM パッケージ |

以下は、Server Administrator のカスタム RPM ベースによるインストール例で、Storage Management サービスコンポーネントのインストールが含まれています。

✓ メモ: Red Hat Enterprise Linux 5 オペレーティングシステムでは、CD は -noexec マウントオブションによって自動マウントされます。このオブションでは、CD から実行可能ファイルを 実行できません。CD-ROM を手動でマウントしてから、実行可能ファイルを実行する必要があります。

- 1. 管理下システムのコンポーネントをインストールする Red Hat Enterprise Linux または SUSE Linux Enterprise Server オペレーティングシステムを実行しているシステムに root とし てログオンします。
- 2. 『Dell Systems Console and Agent CD』または『Dell Systems Management Tools and Documentation DVD』を CD ドライブに挿入します。
- 3. 必要に応じて、次のコマンドを使って CD をマウントします。mount /dev/cdrom /mnt/cdrom.
- CD を使用している場合は、srvadmin/linux/custom/<OS>を開きます。この場合、<os>は RHEL4、RHEL5、SLES9、または SLES10 です。お使いのシステムに対応したオペレーティングシステム固有のディレクトリを入力します。DVD を使用している場合は、SYSMGMT/srvadmin/linux/custom/<os> を開きます。
- 5. 次のコマンドを入力します。

rpm -ihv srvadmin-base/\*.rpm srvadmin-base/openipmi/\*.rpm add-storageservices/\*.rpm

💋 メモ: IPMI パッケージがすでにシステムにインストール済みで、再インストールが不要の場合もあります。

Server Administrator サービスは自動的には開始しません。

6. インストール後に次のコマンドを使って Server Administrator サービスを開始します。

sh srvadmin-services start

### シェルスクリプトを使用したカスタムインストールの実行

Server Administrator のカスタムインストールスクリプトは、インタラクティブモードまたはサイレントの無人モードで実行できます。

### 基本的なスクリプトの使用法

srvadmin-install.sh [オプション]...

Server Administrator カスタムインストールユーティリティ

このユーティリティはオプションを指定しない場合はインタラクティブモード、オプションを指定する場合はサイレントモードで実行します。

オプションは以下のとおりです。

[-x|--express] は RAC などすべてのコンポーネントをインストールします。その他のオプションは無視されます。

[-b|--base] はベースコンポーネントをインストールします。

[-s|--storage] はベースコンポーネントを含むストレージコンポーネントをインストールします。

[-r|--rac] はベースコンポーネントを含む該当する RAC コンポーネントをインストールします。

[-w|--web] はベースコンポーネントを含む Web Server コンポーネントをインストールします。

[-u]--update] は、前バージョン(アップグレード用の -x と同じ)アップグレードで該当するコンポーネントをアップデートします。

[-a]--autostart] はコンポーネントのインストール後に、インストールされたサービスを開始します。

[--prefix PATH] は、選択したコンポーネントを指定した「パス」にインストールします。OpenIPMI RPM は移動できないため、このオプションは適用されません。

[-h|--help] はヘルプテキストを表示します。

#### カスタムインストールスクリプトを使用したサイレントの無人モードでの実行

以下は、srvadmin-install.shシェルスクリプトを使用したサイレントの無人カスタムインストールの例です。

1. 管理下システムのコンポーネントをインストールする Red Hat Enterprise Linux または SUSE Linux Enterprise Server オペレーティングシステムを実行しているシステムに root とし てログオンします。

2. 『Dell Systems Console and Agent CD』または『Dell Systems Management Tools and Documentation DVD』を CD ドライブに挿入します。

3. 必要に応じて、以下のコマンドを使って CD をマウントします。mount /dev/cdrom /mnt/cdrom.

4. CD 上の srvadmin/linux/supportscripts を開きます。DVD を使用している場合は SYSMGMT/srvadmin/linux/supportscripts を開きます。

5. Storage Management サービスコンポーネントをインストールするには、次のコマンドを入力します。

sh srvadmin-install.sh --storage --storage(長いオプション)

または

sh srvadmin-install.sh -s(短いオプション)

💋 メモ:長いオプションと短いオプションは相互に組み合わせて使用できます。

✓ メモ: Server Administrator の RPM がインストールされる直前に、srvadmin-install.sh シェルスクリプトは自動的に srvadmin-openipmi.sh シェルスクリプトを呼び出し て、適切なパージョンの OpenIPMI ドライバがシステムにインストールされていることを確認します。適切なパージョンが検出されない場合は、srvadmin-install.sh シェルスクリプ トが srvadmin-openipmi.sh シェルスクリプトを呼び出して適切なパージョンをインストールにます。何らかの理由でインストールに失敗した場合は、エラーの解決法を示すエラーメ ッセージが表示されます。エラーを解決してから srvadmin-install.sh シェルスクリプトを再実行して、管理下システムのコンポーネントをインストールします。

Server Administrator サービスは自動的には開始しません。

- 6. インストール後に次のコマンドを使って Server Administrator サービスを開始します。
  - sh srvadmin-services start

#### シェルスクリプトを使用してカスタムインストールをインタラクティブモードで実行する方法

この手順では、インストールシェルスクリプトを使用して、インストール中に指定のコンポーネントをインストールするように指示します。

- 1. 管理下システムのコンボーネントをインストールする Red Hat Enterprise Linux または SUSE Linux Enterprise Server オペレーティングシステムを実行しているシステムに root とし てログインします。
- 2. 『Dell Systems Console and Agent CD』または『Dell Systems Management Tools and Documentation DVD』を CD ドライブに挿入します。
- 3. 必要に応じて、mount /mnt/dev/cdrom /mnt/cdrom コマンドまたは同類のコマンドを使って CD をマウントします。
- 4. CD 上の srvadmin/linux/supportscripts に移動します。DVD を使用している場合は、SYSMGMT/srvadmin/linux/supportscripts に移動します。
- 5. sh srvadmin-install.sh コマンドを使ってスクリプトを実行すると、コンポーネントオプションのリストが表示されます。コンポーネントが1 つでもすでにインストールされている場合は、その コンポーネントは別に表示されて、横にチェックマークが付きます。Server Administrator カスタムインストールのオプションが表示されます。
- 6. <c> でコピー、<i> でインストール、<r> でリセットして最初からやり直し、<q> で終了します。
  - 1 <C>を押すと、宛先の絶対パスの入力を求められます。
  - <i>を押すと、RPM が /opt/dell/srvadmin ディレクトリにインストールされるというメッセージが表示されます。変更するには <y>、デフォルトのインストールパスを使用するには <Enter>を使用します。

インストールが完了したら、スクリプトにはサービスを起動するオプションが表示されます。

- ✓ メモ: Server Administrator の RPM がインストールされる直前に、srvadmin-install.sh シェルスクリプトが自動的に srvadmin-openipmi.sh シェルスクリプトを呼び出し て、適切なパージョンの OpenIPMI ドライバがシステムにインストールされていることを確認します。適切なパージョンが検出されない場合は、srvadmin-install.sh シェルスクリプ ドが srvadmin-openipmi.sh シェルスクリプトを呼び出して適切なパージョンをインストールします。何らかの理由でインストールに失敗した場合は、エラーの解決法を記載した該当 エラーメッセージが表示されます。エラーを解決してから srvadmin-install.sh シェルスクリプトを再実行して管理下システムのコンポーネントをインストールします。
- 7. <n> を押して終了します。サービスは後で手動で開始できます。

# Managed System Software の無人インストールの実行

Dell OpenManage インストーラには、無人インストール手順として、簡易設定インストール とカスタムインストール オプションがあります。

無人インストールを使用すると、Server Administrator を複数のシステムに同時にインストールできます。Managed System Software の必要ファイルすべてを含めた無人インストールパッケ ージを作成して、無人インストールを実行します。

無人インストールパッケージは、ISV のソフトウェア配布ツールを使用して、リモートシステムに配布されます。パッケージが配布されると、RPM によってソフトウェアがインストールされます。

カスタム無人インストールパッケージは「シェルスクリプトを使用してカスタムインストールをインタラクティブモードで実行する方法」説明に従って作成したディレクトリにあります。このディレクトリには、配 布する Managed System Software コンポーネントの RPM がすべて含まれています。

- 1. 無人インストールパッケージの配布後、ISV ソフトウェア配布ソフトウェアを設定して、rpm -i \*.rpm を実行します。
- 2. ISV 配布ソフトウェアを使用して、リモートシステムに無人インストールパッケージを配布します。RPM コマンドは、各リモートシステムに Server Administrator をインストールします。

依存性チェック

RPM には、ソフトウェアを実際にインストールせずにソフトウェア間の依存性を検証するテスト機能があります。この依存性チェックを実行するには、rpm -inv \*.rpm --test と入力します。このコ マンドはインストールの種類に関係なく使用できます。

💋 メモ: rpm コマンドの --test 機能では、ハードウェア検証は行われません。チェックするのは rpm ソフトウェアの依存関係だけです。

# 簡易無人インストールパッケージの作成と配布

簡易設定インストールの無人インストールオブションでは、『Dell Systems Console and Agent CD』の srvadmin/linux/supportscripts および srvadmin/linux/RPMS サブディ レクトリ(『ZDell Systems Management Tools and Documentation DVD)を使用している場合は、SYSMGMT/srvadmin/linux/supportscripts および SYSMGMT/srvadmin/linux/RPMS サブディレクトリンを無人インストールパッケージとして使用します。RPM は CD または DVD にアクセスし、選択したリモートシステムに必要なすべての Server Administrator コンボーネントをインストールします。

#### 簡易無人インストールパッケージとしての Express-Install サブディレクトリの配布

- 『Dell Systems Console and Agent CD』の srvadmin/linux/supportscripts および srvadmin/linux/RPMS サブディレクトリをターゲットシステムに配布します。『Dell Systems Management Tools and Documentation DVDJを使用している場合は、SYSMGMT/srvadmin/linux/supportscripts および SYSMGMT/srvadmin/linux/RPMS サブディレクトリを配布します。
- 2. ISV ソフトウェア配布ソフトウェアを設定し、supportscripts サブディレクトリから sh srvadmin-install.sh -x を実行します。

ISV が起動すると、RPM が実行されて各リモートシステムに Server Administrator がインストールされます。

✓ メモ: リモートシステムに必要なパージョンの OpenIPMIドライバがインストールされていない場合は、srvadmin-hapi RPM はインストールに失敗し、OpenIPMIドライバをインストール / アップグレードする必要ながあることを知らせるエラーメッセージが表示されます。その場合は、srvadmin-hapi RPM に依存するすべての RPM のインストールが失敗します。この場合は、OpenIPMI に関連する RPM ファイルを CD 上の srvadmin/linux/custom/<os>/Openipmi サブディレクトリにも配布してください。<os> は RHEL4、RHEL5、SLES9、または SLES10 です。システムに適用される適切なディレクトリ名を入力します。該当する OpenIPMI サブディレクトリから、カスタム無人インストールパッケージの配布元であるターゲットシステムの同じディレクトリに RPM をコピーします。『Dell Systems Management Tools and Documentation DVD』を使用している場合は、SYGMGMT/srvadmin/linux/custom/<os>/Openipmi ディレクトリを配布している場合は、

# カスタム無人インストールパッケージの作成と配布

無人インストールオプションの **カスタムインストール** では、システムのハードドライブにあるディレクトリに無人インストールパッケージを作成します。無人インストールパッケージを作成するには、「シェ ルスクリプトを使ってカスタムインストールをインタラクティブモードで実行する方法」の項に説明されるコピー機能を使用して、インストールする RPM によってカスタムディレクトリを作成します。このディ レクトリが無人インストールディレクトリとなります。該当する OpenIPMI サブディレクトリの RPM を、カスタム無人インストールパッケージを配布するターゲットシステムの同じディレクトリにコピーしま す。

#### 無人インストールパッケージの配布

カスタム無人インストールパッケージはカスタムインストール(『カスタムインストール』を参照)のステップ 6 で作成したディレクトリにあります。このディレクトリには、配布する Managed System Software コンポーネントの rpm がすべて含まれています。

- 1. 無人インストールパッケージの配布後、ISV ソフトウェア配布ソフトウェアを設定して、rpm -i \*.rpmを実行します。
- 2. ISV 配布ソフトウェアを使用して、リモートシステムに無人インストールパッケージを配布します。RPM コマンドは、各リモートシステムに Server Administrator をインストールします。

# 旧バージョンからのアップグレード

システムで Dell OpenManage ソフトウェアバージョン 4.2 より前のバージョンを実行している場合は、新しいバージョンをインストールする前に現行バージョンをアンインストールしてください。

# バージョン 4.3 以降からのアップグレード

Dell OpenManage ソフトウェア 4.3 以降のパージョンを実行している場合は、RPM コマンドまたは srvadmin-install.sh シェルスクリプトを使ってシステムをアップグレードできます。どちらの 方法を使用するときも、インストールされているすべてのコンポーネントをアップグレードしてください。

#### RPM の使用

- アップグレードした管理下システムのコンポーネントを必要とする Red Hat Enterprise Linux または SUSE Linux Enterprise Server を実行するシステムに root としてログオンします。
- 2. 『Dell Systems Console and Agent CD』または『Dell Systems Management Tools and Documentation DVD』をシステムの CD ドライブに挿入します。

CD が自動マウントされないときは、次のようなコマンドを使用します。

mount /dev/cdrom /mnt/cdrom

mount /dev/cdrom /media/cdrom

- 3. CD がマウントされたら、次のコマンドと同類のコマンドを使用して RPMS ディレクトリを開きます。
  - cd /media/cdrom/srvadmin/linux/RPMS/<os> または

cd /media/cdrom/SYSMGMT/srvadmin/linux/RPMS/<os> (DVD を使用している場合)

この場合、<os>はRHEL4、RHEL5、SLES9、またはSLES10です。システムに適用される適切なディレクトリ名を入力します。

4. 単一の長いコマンドまたは個別の RPM を使用して Red Hat Enterprise Linux または SUSE Linux Enterprise Server システムをアップグレードします。1 つの長いコマンドは RPM の組み合わせで、コマンドを 1 つ入力するだけで実行できます。

バージョン 5.0 からアップグレードする場合は、次のコマンドを使用してアップグレードします。

rpm -Uhv `rpm -q --queryformat "%{NAME}\* " ¥`rpm -qa | grep srvadmin¥``

4.x からアップグレードする場合は、次のコマンドまたは同類のコマンドを使用します。

rpm -Uhv openipmi/openipmi\*.rpm srvadmin-ipmi\*.rpm `rpm -q --queryformat "%{NAME}\* " ¥`rpm -qa | grep srvadmin¥``

✓ メモ: コマンドはシステムの既存の Server Administrator RPM パッケージをアップグレードします。バージョン 5.0 以降は、openipmi および srvadmin-ipmi パッケージが Server Administrator の新しい要件となります。openipmi サブディレクトリ下の dkms RPM パッケージは openipmi パッケージに依存しています。システム上のこれらのパッ ケージの状態に応じて、コマンドを調整しなければならない可能性があります。

以前にインストールされている全パッケージを個々の RPM でアップグレードするには、次の手順を実行してください。

a. 次のように入力して、インストールされているすべての srvadmin パッケージについて rpm データベースにクエリします。

rpm -qa | grep srvadmin

既存のバージョンや古いバージョンも含め、インストールされているパッケージがすべて表示されます。

例:

```
srvadmin-omilcore-4.3.0-1.386
.rpm srvadmin-hapi-4.3.0-1.386
.rpm srvadmin-deng-4.3.0-1.386
.rpm srvadmin-isvc-4.3.0-1.386
.rpm
```

b. <u>step a</u> で返されたパッケージを含んだ RPM アップグレードコマンドを入力します。このコマンドによって、インストールされている Dell OpenManage ソフトウェアのコンポーネントが アップグレードされます。

例:

rpm -Uhv srvadmin-omilcore-4.3.0-1.386.rpm srvadmin-hapi-4.3.0-1.386.rpm srvadmin-deng-4.3.0-1.386.rpm srvadmin-isvc-4.3.0-1.386.rpm

OpenIPMI ドライバが現在システムにインストールされていない場合、またはシステムにインストールされる OpenIPMI ドライバのバージョンが Server Administrator に最低必要パージョンより 古い場合は、srvadmin-hapi RPM のアップグレードに失敗し、OpenIPMI ドライバをインストール / アップグレードする必要があることを示すエラーメッセージが表示されます。その場合は、 srvadmin-hapi RPM に依存する RPM もインストールに失敗します。このような場合は、以下の追加手順を実行して OpenIPMI ドライバをインストール / アップグレードする必要があります。

- 1. CD の srvadmin/linux/supportscripts ディレクトリを開きます。DVD を使用している場合は SYSMGMT/srvadmin/linux/supportscripts ディレクトリを開きます。
- 2. 以下の srvadmin-openipmi.sh シェルスクリプトを実行します。

sh srvadmin-openipmi.sh install

srvadmin-hapi RPM および srvadmin-hapi RPM に依存しているためにアップグレードに失敗したその他の RPM のアップグレードを再試行します。以下の手順を実行してください。

- 1. 前のディレクトリに戻ります。
- 2. 次のコマンドを実行して、前に Server Administrator パッケージのアップグレードに成功しているかどうかを確認します。

rpm -qa | grep srvadmin

クエリにはインストールされているすべての Server Administrator パッケージのリストが表示されます。アップグレードされたものは新しいバージョン番号が表示されます。アップグレードされ ていないものは古いバージョン番号が表示されます。

3. srvadmin-hapi RPM が前にアップグレードに失敗したため、次のコマンドを実行して、まだアップグレードされていないディレクトリ内のすべての RPM をアップグレードします。

rpm -Uhv srvadmin-hapi\*.rpm srvadmin-isvc\*.rpm srvadmin-omhip\*.rpm srvadmin-その他のパッケージ>\*.rpm

Server Administrator に必要な OpenIPMI ドライバの最小パージョンを満たす OpenIPMI ドライバのバージョン用の OpenIPMI RPM が現在システムにインストールされていても、kernelsource RPM が必要なのに現在インストールされていないために OpenIPMI ドライバの適切なパージョン用の OpenIPMI のドライバモジュールが構築されてインストールされていない場合は、 srvadmin-hapi RPM はアップグレードに失敗し、エラーメッセージが表示されます。エラーメッセージには kernel-source RPM をインストールし、OpenIPMI ドライバを構築する必要があること が通知されます。この場合、srvadmin-hapi RPM に依存する RPM もインストールに失敗します。以下の追加手順を実行して、kernel-source RPM をインストールする必要があります。

1. Red Hat Enterprise Linux(バージョン 4)や SUSE Linux Enterprise Server を実行しているシステムは、kernel\*-devel RPM にカーネルモジュールの構築に必要なソースがあり ます。RPM を見つけた場所またはコピーした場所から次のコマンドを実行して、kernel-source RPM または kernel\*-devel RPM をインストールします。 rpm -ihv kernel\*.rpm

- 2. srvadmin/linux/supportscripts ディレクトリに移動します。
- 3. 下に表示される srvadmin-openipmi.sh シェルスクリプトを実行します。これで OpenIPMI ドライバモジュールが構築されてインストールされます。

sh srvadmin-openipmi.sh install

srvadmin-hapi に依存することが原因でアップグレードに失敗した srvadmin-hapi RPM やその他の RPM のアップグレードを再試行します。156ページ に記載されている手順を実行します。

### srvadmin-install シェルスクリプトの使用

- 1. アップグレードが必要な Red Hat Enterprise Linux システムに root としてログオンします。
- 2. 『Dell Systems Console and Agent CD』または『Dell Systems Management Tools and Documentation DVD』をシステムの CD ドライブに挿入します。CD が自動的にマウン トされない場合は、mount /dev/cdrom /mnt/cdrom と入力します。
- 3. CD がマウントされたら、次のコマンドの 1 つを入力して、CD のシェルスクリプトを含むサブディレクトリに移動します。
  - cd /mnt/cdrom/srvadmin/linux/supportscripts

cd /media/cdrom/srvadmin/linux/supportscripts

#### DVD を使用している場合は、以下のいずれかのコマンドを入力します。

cd /mnt/cdrom/SYSMGMT/srvadmin/linux/supportscripts cd /media/cdrom/SYSMGMT/srvadmin/linux/supportscripts

#### 4. 次のスクリプトを実行します。

sh srvadmin-install.sh

このスクリプトによって、前のパージョンの Server Administrator が削除されます。前のパージョンがインストールされている場合は、現在のパージョンとインストールされているコンボーネン トを示したメッセージが表示されます。

例:

現在 Server Administrator バージョン 4.4.0 がインストールされています。 インストールされたコンポーネントは次のとおりです。

- srvadmin-omilcore
- srvadmin-hapi
- srvadmin-deng
  srvadmin-isvc

#### その後、次のメッセージが表示されます。

Server Administrator を 5.3 にアップグレードしますか? (はいの場合は、'y' | 終了の場合は、'Enter')を押します。

5. yを選択してシステムをアップグレードします。

Server Administrator がバージョン 5.3 にアップグレードされます。

メモ: Server Administrator の RPM がアップグレードされる直前に、srvadmin-install.sh シェルスクリプトは自動的に srvadmin-openipmi.sh シェルスクリプトを呼び出し、適切 なバージョンの OpenIPMI ドライバがシステムにインストールされていることを確認します。適切なバージョンが検出されない場合は、srvadmin-install.sh シェルスクリプトが srvadmin-openipmi.sh シェルスクリプトを呼び出して適切なバージョンをインストールします。何らかの理由でインストールにに失敗した場合は、エラーの解決法を示すエラーメッセージが 表示されます。エラーを解決してから srvadmin-install.sh シェルスクリプトを再実行して管理ドンステムのコンポーネントをインストールします。

# Managed System Software のアンインストール

Red Hat Enterprise Linux または SUSE Linux Enterprise Server のコマンドラインから Managed System Software をアンインストールできます。また、複数のシステムで同時に無人ア ンインストールを実行することもできます。

#### Managed System Software アンインストールのための必要条件

root としてログインする必要があります。

### Red Hat Enterprise Linux または SUSE Linux Enterprise Server のコマンドラインからの Managed System Software のアン インストール

Server Administrator がインストールされると、アンインストールスクリプトがインストールされます。srvadmin-uninstall.shと入力し、<Enter>を押してスクリプトを実行できます。
✓ メモ:実行時、srvadmin-install.sh スクリプトまたは srvadmin-openipmi.sh スクリプトの前回の実行中に OpenIPMI ドライバがインストールまたはアップグレードされていたとして も、srvadmin-uninstall.sh は OpenIPMI ドライバをアンインストールしようとはしません。

## 指定のコンポーネントのカスタムアンインストール

Dell OpenManage のすべてをアンインストールせずに、コンポネントを個別に選択してアンインストールすることもできます。次に例を示します。

Web Server だけをアンインストールするには、次のコマンドを使用します。

rpm -e `rpm -qa | grep srvadmin-iws`

ストレージをアンインストールするには、次のコマンドを使用します。

rpm -e `rpm -qa | grep srvadmin-storage`

# VMware® ESX Server™ Software による Dell OpenManage の使用

✓ メモ: VMware ESX Server ソフトウェアを使用した Dell OpenManage のインストールには、特別な手順が必要です。これらの手順は、Dell OpenManage のバージョンおよび ESX Server バージョンによって異なります。サポートされているのは限られた組み合わせのみです。

この Dell OpenManage リリースと互換性のある ESX Server のソフトウェアパージョンを確認するには、www.dell.com/vmware のリソースセンターにある『VMware Systems Compatibility Guide(VMware システム互換ガイド) を参照してください。テルからリリースされる各 ESX Server には、関連する『Dell VMware ESX Server 導入ガイド』が添付されます。また このウェブサイトにも掲載されています。その ESX Server のリリース時に使用できる Dell OpenManage のサポートパージョンのインストール手順は、その ESX Server リリースの『導入ガイド』 に記載されています。以降リリースされる Dell OpenManage のサポートパージョンをインストールする手順も、別にタイトルが明記された文書で同じサイトに掲載されています。

# サードパーティ導入ソフトウェアを利用した Managed System Software のインストール

Altiris Deployment Solution などのサードパーティの導入ソフトウェアを使用して、Managed System Software を対応 Dell サーバーにインストールできます。Altiris を使用して Managed System Software を配布 / インストールできます。Altiris アブリケーションを起動し、『Dell Systems Console and Agent CD』の ¥srvadmin¥support¥Altiris または『Dell Systems Console and Agent CD』の ¥srvadmin¥support¥Altiris または『Dell Systems Console and Agent CD』の ¥srvadmin¥support¥Altiris または『Dell Systems Console and Agent CD』の ¥srvadmin¥support¥Altiris または『Dell Systems Console and Agent CD』の ¥srvadmin¥support¥Altiris または『Dell Systems Console and Agent CD』の ¥srvadmin¥support¥Altiris または『Dell Systems Console and Agent CD』の ¥srvadmin¥support¥Altiris または『Dell Systems Console and Agent CD』の ¥srvadmin¥support¥Altiris または『Dell Systems Console and Agent CD』の ¥srvadmin¥support¥Altiris または『Dell Systems Console and Agent CD』の ¥srvadmin¥support¥Altiris または『Dell Systems Console and Agent CD』の ¥srvadmin¥support¥Altiris または『Dell Systems Console and Agent CD』の ¥srvadmin¥support¥Altiris または『Dell Systems Console and Agent CD』の ¥srvadmin¥support¥Altiris こちる OpenManage\_Jobs.binを インポートします。OpenManage\_Jobs.bin を インポートします。OpenManage\_Jobs.bin を インポートしまう。OpenManage\_Jobs.bin を インポートしまう。OpenManage\_Jobs.bin を Solution 内から管理されている対応 Dell システムで実行するジョブをスケジュールできます。

<u>目次ページに戻る</u>

#### 目次ページに戻る

# Management Station Software のインストール Dell™ OpenManage™ パージョン 5.3 インストールとセキュリティユーザーズガイド

- 他要
- <u>インストール要件</u>
- オペレーティングシステムを実行しているシステムでの Management Station Software のインストール、アップグレード、アンインストール
- 🔍 対応する Red Hat Enterprise Linux、SUSE Linux Enterprise Server オペレーティングシステムを実行しているシステムでの Management Station Software のインストール、アッ アンインストール

# 概要

『Dell™ Systems Console and Agent CD』と『Dell Systems Management Tools and Documentation DVD』には、システムに Dell OpenManage™ Management Station Softwareをインストール、アップグレード、アンインストールするためのセットアッププログラムが収録されています。

す。Dell OpenManage Management Station Software は CD または DVD からアンインストールできます。対応する Windows オペレーティングシステムを実行しているシステムの場合 は、オペレーティングシステムからもアンインストールできます。 このセットアッププログラムを使用して、Microsoft® Windows® オペレーティングシステムを実行しているシステムの Management Station Software をインストール / アップグレードできま

Management Station Applications には、Dell OpenManage IT Assistant、DRAC ツール、BMC ユーティリティ、および Microsoft Active Directory® スナップインが含まれます。

IT Assistant と Active Directory スナップイン以外のすべての Management Station Applications は Red Hat® Enterprise Linux® および SUSE® Linux Enterprise Server オ ペレーティングシステム上でも実行します。詳細については「対応する Red Hat Enterprise SUSE Linux Enterprise Server オペレーティングシステムを実行しているシステムでの Management Station Software のインストール、アップグレード、アンインストール」を参照してください。

✓ メモ:セットアップと設定の詳細については、『Dell OpenManage IT Assistant ユーザーズガイド』を参照してください。

# インストール要件

以下は管理ステーションの一般的な必要条件です。オペレーティングシステムに固有のインストール要件は、後で説明するアプリケーションごとのインストール手順に含まれています。

## 対応オペレーティングシステム

Management Station Software は、最低必要条件を満たしている以下の各オペレーティングシステムで実行できます。

- 1 Windows 2000 Server SP4 Server および Advanced Server
- 1 Windows Server<sup>®</sup> 2003 x86 SP2(Standard, Enterprise, Web エディション)
- 1 Windows Server 2003 x64 SP2(Standard, Enterprise, DataCenter エディション)
- 1 Windows Server 2003 R2 x86 Gold および SP2(Standard, Enterprise エディション)
- 1 Windows Server 2003 R2 x64 Gold および SP2(Standard, Enterprise, DataCenter エディション)
- 1 Windows Server 2008 x86 Gold(Web, Standard, Enterprise エディション)

💋 メモ: Microsoft Windows Server 2008 は 2008 年の上半期に発売予定となっています。最新情報については、 http://www.microsoft.com/windowsserver2008/default.mspx にアクセスしてください。

- 1 Windows Server 2008 x64 Gold(Standard および DataCenter エディション)
- 1 Windows Server 2008 Core(x86)(Standard および Enterprise エディション)
- 1 Windows Server 2008 Core(x64) (Standard および Datacenter エディション)
- 1 Windows SBS 2003 R2(Standard および Premium エディション)

💋 メモ: IT Assistant は Microsoft Windows Server 2003 x64、Windows SBS 2003 R2、Windows Server 2008 Core(x86 とx64)Windows Server 2008 x64 オペレーティングシステムを実行しているシステムではサポートされていません。

- 1 Windows Storage Server 2003 x64 R2(Express, Standard, Workgroup, Enterprise エディション)
- 1 Windows XP Professional SP2
- 1 Windows Vista<sup>™</sup> (Business および Enterprise エディション)
- 1 Red Hat Enterprise Linux AS, FS, WS(バージョン 4.5)x86 および x86 64. (BMC 管理ユーティリティおよび DRAC ツール)
- 1 Red Hat Enterprise Linux Server(パージョン 5)x86 および x86\_64、(BMC 管理ユーティリティと DRAC のツール)
- 1 SUSE Linux Enterprise Server(バージョン 9)、SP3、x86 64(BMC 管理ユーティリティと RAC Management Station)
- 1 SUSE Linux Enterprise Server(バージョン 10)Gold x86\_64

メモ: Dell OpenManage 5.3 インストーラは、Windows Storage Server 2003 R2、Microsoft Windows Storage Server 2003 R2、統合ストレージ搭載 Express x64 Edition, Windows Storage Server 2003 R2、統合ストレージ搭載 Workgroup x64 Edition, Windows Server 2008(x86 と x64)、および Windows Vista オペレーティン グシステムで多言語ユーザーインタフェースを提供します。多言語ユーザーインタフェースパックは、対応する Windows オペレーティングシステムに追加可能な言語に固有のリソースファイ ルー式です。ただし、Dell OpenManage 5.3 インストーラがサポートしている言語は、ドイツ語、スペイン語、フランス語、簡体字中国語、日本語の 5 言語のみです。

アプリケーションに固有のオペレーティングシステム要件については、そのアプリケーションのマニュアルを参照してください。

# システム要件

Windows システムでは、セットアッププログラム(setup.exe)によって **必要条件チェッカー** が起動し、システム要件が満たされているかどうかが自動的に分析されます。(「<u>必要条件チェッカー」</u>を 参照してください。)

# Management Station 要件

システムに Microsoft Software Installer(MSI)パージョン 3.1 以降が必要です。Dell OpenManage ソフトウェアがシステムの MSI パージョンを検知します。パージョンが 3.1 未満の場合 は、**必要条件チェッカー** によって MSI パージョン 3.1 へのアップグレードが要求されます。

# IT Assistant データベース要件

IT Assistant 8.x 以降を新規にインストールする場合は、サポートしているデータベースがシステムになければ、Microsoft SQL Server™ 2005 Express Edition のインストールが要求されま す。SQL Server 2005 Express Edition は Management Station Software をインストールする前に、『Dell Systems Console and Agent CD』または[Dell Systems Management Tools and Documentation DVD』からインストールできます。ただし、システムに既に Microsoft SQL Server 2000 Desktop Engine (MSDE 2000) がインストールされて いる場合は、IT Assistant がこれと連動します。IT Assistant 7.x から 8.x 以降にアップグレードする場合は、既存の MSDE 2000 を使用できます。

# IT Assistant での CIM 検出とセキュリティの有効化

IT Assistant は Common Information Model(CIM)プロトコルを使用します。CIM プロトコルを使用する場合は、これがインストールされ、有効になっていることを確認してください。『IT Assistant の CIM の設定については』、『Dell OpenManage IT Assistant ユーザーズガイド』を参照してください。

## SNMP のインストール

IT Assistant のシステムに SNMP サービスがインストールされて実行されている必要があります。検出と管理の対象となるシステムには SNMP(または CIM)もインストールされている必要があります。 す。SNMP のないシステムに IT Assistant をインストールしようとすると、インストールプログラムが終了して SNMP のインストールを要求されます。また、SNMP サービスを停止すると、IT Assistant のサービスも停止します。

IT Assistant 管理ステーションで SNMP をインストールするには、『IT Assistant ユーザーズガイド』を参照してください。

# 対応する Windows オペレーティングシステムを実行しているシステムでの Management Station Software のインストール、アップグレード、アンインストール

ここでは、対応する Windows オペレーティングシステムを実行しているシステムで Management Station Software をインストール、アップグレード、アンインストールする方法について説明しま す。システム要件が満たされている場合にインストールされるデフォルトの機能は、IT Assistant、Remote Access Controller コンソール、および BMC ユーティリティです。

## 必要条件チェッカー

セットアッププログラムは **必要条件チェッカー**を実行します。**必要条件チェッカー**は、実際のインストールを起動せずにソフトウェアが機能するための必要条件を調べます。この **必要条件チェッカ** ー は、ソフトウェア機能のインストールや動作に影響する可能性のあるハードウェアとソフトウェアの情報を状態ウィンドウに表示します。

必要条件チェッカー には 3 種類のメッセージが表示されます(情報、警告、エラーメッセージ)。

- 1 情報メッセージとは、状況を説明するもので、機能をインストールできなくなることはありません。
- 1 警告メッセージとは、標準インストール中にソフトウェアの機能をインストールできなくなる状況を説明するものです。警告の原因を解明してから、ソフトウェアのインストールを進めることをお勧めします。続行する場合は、カスタムインストールを使用してソフトウェアを選択的にインストールできます。
- 1 エラーメッセージとは、ソフトウェア機能がインストールできなくなる状況を説明するものです。エラーの原因を解明してから、そのソフトウェア機能のインストールを進める必要があります。問題 を解決しなければ、ソフトウェアの機能がインストールされません。

必要条件チェッカーをサイレントモードで実行する場合は、コマンド RunPreReqChecks.exe /s を実行します。詳細については、「<u>必要条件チェッカー</u>」を参照してください。

メモ: Windows Server 2008 Core オペレーティングシステムに Management Station Software をインストールする方法については、「<u>Microsoft® Windows Server® 2008</u> <u>Core</u> への Dell™ OpenManage™ Software のインストール」を参照してください。

Management Station Software のインストールとアップグレード

この項では、Management Station Software のインストールとアップグレードの方法を説明します。インストールのオプションは以下のとおりです。

- 1 『Dell Systems Console and Agent CD』または『Dell Systems Management Tools and Documentation DVD』に収録されているセットアッププログラムを使って、 IT Assistant やその他の Management Station Software をインストールまたはアップグレードします。
- Windows インストーラエンジン msiexec.exe を使った無人インストールの方法で(下表 5-1 参照)、IT Assistant やその他の Management Station Software を複数のシステム にインストールします。

# 標準インストールとカスタムインストール

Management Station インストーラには標準セットアップ設定とカスタムセットアップの2つのセットアップオブションがあります。

セットアッププログラムは **必要条件チェッカー**を実行し、機能のインストールや動作に影響する可能性のあるハードウェアとソフトウェアの情報を表示します。

システムに Management Station Software をインストールするには、以下の操作を実行します。

- 1. Management Station のインストールを起動します。
- Management Station のインストール、変更、修復、削除 をクリックして、 カヘ
- をクリックします。
- 3. 標準セットアップオプションを選択します。

必要条件が満たされると、IT Assistant、DRAC ツール、および BMC ユーティリティはデフォルトでインストールされます。Active Directory スナップインユーティリティはデフォルトでは選択されて いませんが、カスタムセットアップ オブションを使ってインストールできます。(**標準セットアップ**の実行方法については、『ソフトウェアクイックインストールガイド』を参照してください。このマニュアル には、セットアップブログラム内でタスクバーの 情報をクリックするとアクセスできます。)

✓ メモ: 標準インストール中、個々の Management Station サービスはそのサービスのハードウェア要件とソフトウェア要件を満たしていない管理下システムにはインストールされません。た とえば、Server Administrator Remote Access Service ソフトウェアモジュールは、管理下システムに Remote Access Controller がインストールされていなければ、標準インスト ール中にインストールされません。ただし、カスタムセットアップで Remote Access Service ソフトウェアモジュールを選択するとインストールできます。

カスタムセットアップ オブションを選択すると、セットアッププログラムでシステムに適切なインストールオブションとして指定されたソフトウェア機能の選択を解除できます。標準セットアップ中は、ハードウェア構成に適した機能がすべて事前に選択されるため、インストールする機能のリストに追加 / 選択解除することはできません。

以下に、カスタムセットアップ オブションについて IT Assistant のインストールとアップグレードを例に挙げて説明します。他の Management Station Software も カスタムセットアップ オプ ションを使用してインストールできます。

# カスタムインストール

カスタムインストールを使用すると、インストールしたい特定のソフトウェア機能を選択できます。

💋 メモ: Management Station および Managed System サービスは同じディレクトリか異なるディレクトリにインストールできます。インストールするディレクトリを選べます。

#### Management Station のインストール

Microsoft Windows オペレーティングシステムでは、『Dell Systems Console and Agent CD』または『Dell Systems Management Tools and Documentation DVD』をシステムの CD/DVD ドライブに挿入すると、自動実行ユーティリティが表示されます。自動実行ユーティリティを使用すると、システムにインストールする Systems Management Software を選択できます。

🜠 メモ: IT Assistant では、システムにデータペースのデフォルトインスタンスをインストールする必要があります。名前を指定したデータペースのインスタンスを使用することはできません。

メモ: Microsoft SQL Server 2005 Express は、Microsoft Data Access components 2.8(MDAC 2.8)および.NET 2.0 Runtime のインストールが必要です。MDAC 2.8 と.NET 2.0 Runtime がインストールされていない場合は、必要条件チェッカー ユーティリティによって、そのインストールが要求されます。

1. Management Station Software 機能をインストールするシステムに、システム管理者権限を使ってログインします。

- 2. 開いているアプリケーションをすべて閉じます。
- 3. 『Dell Systems Console and Agent CD』または『Dell Systems Management Tools and Documentation DVD』をシステムの CD ドライブに挿入します。自動実行メニューが 表示されます。
- 4. Dell OpenManage Management Station を選択して インストール をクリックします。

自動実行プログラムが自動的に開始しない場合は、CD の ManagementStation¥windows ディレクトリを開いて setup.exe ファイルを実行します。『Dell Systems Management Tools and Documentation DVD』に収録されているセットアッププログラムは SYSMGMT¥ManagementStation¥windows ディレクトリにあります。

Dell OpenManage Management Station の必要条件ステータス 画面が表示され、Management Station の必要条件の確認作業が実行されます。必要条件ステータス に関 連する情報、警告、エラーなどのメッセージが表示されます。メッセージを読み、必要に応じてインストール前に警告メッセージとエラーメッセージに対処します。

5. Management Station のインストール、変更、修復、削除オプションのいずれかをクリックします。

Dell OpenManage Management Station のインストールウィザードへようこそ 画面が表示されます。

次へをクリックします。

Dell ソフトウェア製品使用許諾契約が表示されます。

7. 同意するをクリックして受け入れます。

セットアップの種類 ダイアログボックスが表示されます。

8. カスタムを選択して次へをクリックします。

**カスタムセットアップ** ダイアログボックスが表示されます。

特定の Management Station Software アプリケーションを選択するには、機能の横にあるドロップダウン矢印をクリックし、そのアプリケーションをインストールするかしないかを選択しま

選択した機能の隣にはハードドライブのアイコンが表示されます。選択を解除した機能の隣には赤の X が付いています。デフォルトでは、ハードウェアまたはソフトウェアでサポートされていない ソフトウェア機能が検出されると、選択が解除されます。

デフォルトのディレクトリパスを受け入れて Management Station Software をインストールするには、次へ をクリックします。別の場所にインストールする場合は、変更 をクリックして Management Station Software をインストールするディレクトリに移動してから 次へ をクリックします。

Dell OpenManage IT Assistant は必ず選択してください。

9. 選択したソフトウェア機能のインストールを受け入れるには、次へをクリックします。

IT Assistant カスタム設定 ダイアログボックスが表示されます。

- 10. 必要に応じて、IT Assistant のカスタム設定 フィールドを変更します。
- 11. IT Assistant のカスタム設定を受け入れるには、次へをクリックします。

プログラムのインストール準備完了 ダイアログボックスが開きます。

12. 選択したソフトウェア機能をインストールするには、インストールをクリックします。

Dell OpenManage Management Station のインストール 画面が表示されます。

選択した機能がインストールされると、インストールウィザードの完了ダイアログボックスが表示されます。

13. 終了 をクリックして Management Station のインストールを終了します。

メモ:キャンセル をクリックすると、インストール処理をキャンセルできます。インストールによって、加えた変更が元に戻ります。インストール処理の最後の方でキャンセルをクリックした場合は、正しく元に戻らず、システムがインストール未完了のままになることがあります。詳細については、「失敗したインストールのシステム回復」を参照してください。

# アップグレード

Dell OpenManage インストーラの アップグレード オプションを使用すると、IT Assistant やその他の Management Station Software をアップグレードできます。

『Dell Systems Console and Agent CD』または『Dell Systems Management Tools and Documentation DVD』をシステムの CD ドライブに挿入し、自動実行メニューの Dell OpenManage Management Station を選択し、インストール をクリックします。 必要条件チェッカー プログラムがシステムを確認します。

現在システムにインストールされている Management Station Software 製品のすべてをアップグレードするときは、Management Station のインストール、変更、修復、削除</mark>をクリックして から、次へ を選択します。

システムに適切な機能はすべて、バージョン 4.3 からのアップグレード中に事前に選択されています。

Management Station Software をアップグレードするには、次の手順を実行してください。

 『Dell Systems Console and Agent CD』または『Dell Systems Management Tools and Documentation DVD』をシステムの CD ドライブに挿入します。自動実行メニューが 表示されます。Dell OpenManage Management Station を選択し、インストール をクリックします。

自動実行プログラムが自動的に開始しない場合は、CD の ManagementStation¥windows フォルダ、または DVD の SYSMGMT¥ManagementStation¥windows ディレクト リを開き、setup.exe ファイルをダブルクリックします。

Dell OpenManage Management Station の必要条件ステータス 画面が表示され、Management Station の必要条件の確認作業が実行されます。必要条件ステータス に関 連する情報、警告、エラーなどのメッセージが表示されます。メッセージを読んで、必要に応じてインストール前に問題を解決します。

2. Management Station のインストール、変更、修復、削除オプションのいずれかをクリックします。

Dell OpenManage Management Station のインストールウィザードへようこそ 画面が表示されます。

次へをクリックします。

Dell OpenManage Management Station のインストール 画面が表示されます。インストールまたはアップグレード中のソフトウェア機能の状態と進行状況を示すメッセージが表示されます。

選択した機能がインストールまたはアップグレードされると、インストールウィザードの完了 ダイアログボックスが表示されます。

4. 終了をクリックして Management Station のインストールを終了します。

## Windows インストーラのパッチファイルを使用したアップグレード

Windows インストーラパッチ(MSP)ファイルを使用して Management Station Software をアップグレードできます。MSP ファイルはデルのサポートウェブサイト support.dell.com で入手 できます。MSP ファイルを適用するには、ファイルをダブルクリックするか、コマンドプロンプトウィンドウに次のコマンドを入力します。

Msiexec.exe /p filename.msp

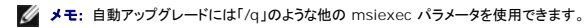

# 変更

- 1. Windows の コントロール パネル を開きます。
- 2. プログラムの追加と削除をダブルクリックします。
- 3. Dell OpenManage Management Station をクリックし、変更 をクリックします。

Dell OpenManage Management Station インストールウィザードへようこそ ダイアログボックスが表示されます。

4. 次へ をクリックします。

プログラムのメンテナンスダイアログボックスが表示されます。

5. 変更を選択して次へをクリックします。

**カスタムセットアップ**ダイアログボックスが表示されます。

6. 一覧の機能の隣にあるドロップダウン矢印をクリックし、必要な Management Station Software を選択します。

選択した機能の隣にはハードドライブのアイコンが表示されます。選択を解除した機能の隣には赤の X が付きます。デフォルトでは、ハードウェアまたはソフトウェアでサポートされていないソフトウェア機能が検出されると、選択が解除されます。

7. 選択したソフトウェア機能のインストールを受け入れるには、次へをクリックします。

プログラムの変更準備完了ダイアログボックスが表示されます。

8. 選択したソフトウェア機能をインストールするには、インストールをクリックします。

Dell OpenManage Management Station のインストール 画面が表示されます。インストール中のソフトウェア機能の状態と進行状況を示すメッセージが表示されます。 選択した機能がインストールされると、インストールウィザードの完了 ダイアログボックスが表示されます。

9. 終了をクリックして Management Station のインストールを終了します。

# 修復

- 1. Windows のコントロール パネル を開きます。
- 2. プログラムの追加と削除をダブルクリックします。
- 3. Dell OpenManage Management Station をクリックし、変更 をクリックします。

Dell OpenManage Management Station インストールウィザードへようこそ ダイアログボックスが表示されます。

- 次へをクリックします。
   プログラムのメンテナンスダイアログボックスが表示されます。
- 修復オプションを選択して次へをクリックします。
   プログラム修復の準備完了ダイアログボックスが表示されます。
- 6. 選択したソフトウェア機能をインストールするには、**インストール**をクリックします。

Dell OpenManage Management Station のインストール 画面が表示され、インストールされているソフトウェア機能のステータスと進行状況が表示されます。

選択した機能がインストールされると、インストールウィザードの完了 ダイアログボックスが表示されます。

7. 終了 をクリックして Management Station のインストールを終了します。

## 失敗したインストールのシステム回復

ソフトウェアのインストールユーティリティで、セットアップ中に致命的なエラーが発生した場合は、システムが不安定になる可能性があります。この問題に対処するため、Dell OpenManage インスト 一ラには、サーバーをエラー発生前の正常な状態に戻す「ロールバック」という機能が備わっています。

Windows インストーラサービスは、インストール、アンインストール、その他の設定変更中に実行するあらゆる操作を<u>元に戻す</u>処理を維持して、Dell OpenManage インストーラにロールパック機能 を提供しています。インストールセッション中にエラーが発生した場合は、Windows インストーラサービスを使って、システムをエラー前の安定した状態に戻すことができます。この機能には、削除や 上書きが行われたファイルルセレジストリキーや、その他のリソースが含まれます。インストールやアンインストールの過程で削除されたり上書きされたファイルは、一時的にパックアップの場所に保存さ れるため、必要に応じて復元できます。インストールが正常に完了した後、パックアップ用の一時ファイルはすべて削除されます。

インストールが正常に完了した後のロールバックはできません。処理したインストールは、特定のインストールセッション中にシステムを保護する安全ネットの役割を果たします。たとえば、インストールし たアプリケーションを削除したい場合は、そのアプリケーションをアンインストールします。

Dell OpenManage ソフトウェアをパージョン 4.3 からパージョン 5.x にアップグレードすると、エラーによって、システムは以前の状態までロールパックします。

🜠 メモ: インストーラのクリーンアップ中やインストール処理が完了してからシステム管理者がキャンセルしたインストール、アンインストール、アップグレードなどは、ロールバックされません。

## Management Station Software の無人インストールの実行

Management Station のインストーラは、無人インストールの手順として、標準セットアップオプションとカスタムセットアップオプションを提供しています。

無人インストールを使用すると、Management Station Softwareを複数のシステムに同時にインストールできます。Management Station の必要ファイルすべてを含めた無人インストールパッ ケージを作成して、無人インストールを実行します。無人インストールオプションには、無人インストールの設定、確認、情報表示などができる機能もいくつかあります。

無人インストールパッケージは、独立系ソフトウェアベンダー(ISV)のソフトウェア配布ツールを使用して、リモートシステムに配布されます。パッケージが配布されると、インストールスクリプトによってソ フトウェアがインストールされます。

#### 無人インストールの機能

無人インストールには次の機能があります。

- 1 無人インストールをカスタマイズするオプションのコマンドライン設定
- 1 特定のソフトウェア機能のインストールを指定するカスタマイズパラメータ
- 1 実際のインストールを実行せずに、選択したソフトウェア機能の依存性状態を調べる必要条件チェッカープログラム

## 標準無人インストールパッケージの作成と配布

標準設定の無人インストールオブションは、『Dell Systems Console and Agent CD』または『Dell Systems Management Tools and Documentation DVD』を無人インストールパッケ ージとして使用します。msiexec.exe / i MgmtSt.msi /gb コマンドで CD または DVD にアクセスして、ソフトウェア使用許諾契約に同意すると、選択したリモートシステムに Management Station のソフトウェア製品がすべてインストールされます。msiexec.exe / i MgmtSt.msi /gb コマンドは、システムのハードウェアとソフトウェアの設定に基づいて、Management Station のソフトウェアをインストールします。

メディアの全コンテンツを配布するか、ターゲットシステムから CD イメージの場所にドライブをマップすると、『Dell Systems Console and Agent CD』または『Dell Systems Management Tools and Documentation DVD』のイメージをリモートシステムに使用できます。

#### 標準無人インストールパッケージとして使用するためのドライブのマッピング

標準無人インストールパッケージとして動作するようにドライブをマッピングするには、以下の手順を実行します。

 『Dell Systems Console and Agent CD』または『Dell Systems Management Tools and Documentation DVD』のイメージを Management Station Software のインスト ール先の各リモートシステムと共有します。

このタスクは、メディアを直接共有するか、CD/DVD 全体をドライブにコピーしてコピーを共有すると達成できます。

2. 手順1 で説明した共有ドライブにリモートシステムからドライブをマッピングするスクリプトを作成します。このスクリプトはドライブのマッピング後、以下のコマンドで実行します。

msiexec.exe /i MappedDrive¥ManagementStation¥windows¥ManagementStation¥MgmtSt.msi /gb(CD を使用している場合)

msiexec.exe /i MappedDrive¥SYSMGMT¥ManagementStation¥windows¥ManagementStation¥MgmtSt.msi /qb(DVDを使用している場合)

- 3. <u>手順 2</u> で作成したスクリプトを配布して実行するように ISV の配布ソフトウェアを設定します。
- 4. ISV ソフトウェア配布ツールを使用して、このスクリプトをターゲットシステムに配布します。

msiexec.exe /i MgmtSt.msi /gb コマンドにより、各リモートシステムに Management Station がインストールされます。

メモ: IT Assistant をインストールする前に、サポートされているデータベースをインストールする必要があります。サンプルバッチファイルと必要なユーティリティを検索する場合は、 CD ドライブ:¥ManagementStation¥Windows¥ManagementStation¥support¥ または DVD ドライ ブ:¥SYSMGMT¥ManagementStation¥Windows¥ManagementStation¥support¥ を参照してください。

### 標準無人インストールパッケージとしての CD/DVD 全体の配布

CD/DVD 全体を標準無人インストールパッケージとして配布するときは、次の手順を実行してください。

- 1. CD/DVD 全体のイメージをターゲットシステムに配布します。
- 『Dell Systems Console and Agent CD』のイメージまたは『Dell Systems Management Tools and Documentation DVD』のイメージから msiexec.exe /i
   CD Drive¥ManagementStation¥windows¥ManagementStation¥MgmtSt.msi /gb(または msiexec.exe /i DVD Drive¥SYSMGMT¥ManagementStation¥windows¥ManagementStation¥MgmtSt.msi /gb)コマンドを実行できるように ISV 配布ソフトウェアを設定します。

コマンドは CD/DVD から実行され、各リモートシステムに Management Station がインストールされます。

#### カスタム無人インストールパッケージの作成と配布

カスタム無人インストールパッケージを配布用に作成するには、CD の ManagementStation¥windows ディレクトリまたは DVD の SYSMGMT¥ManagementStation¥windows ディ レクトリをシステムのハードドライブにコピーします。

Windows インストーラエンジン(msiexe.exe)を使ってインストールを実行するバッチスクリプトを作成します。例:

msiexec.exe /i MgmtSt.msi ADDLOCAL=ITA,RACMS,ADS /qb

💋 メモ: カスタム無人インストールの場合は、必要な機能のそれぞれをコマンドラインインタフェース(CLI)のパラメータとして含める必要があります。

また、バッチスクリプトはシステムのハードドライブにある windows ディレクトリに入れてください。

詳細と使用できる機能の ID については、「カスタマイズパラメータ」を参照してください。

## カスタム無人インストールパッケージの配布

メモ: 前項のカスタムセットアップ 無人インストールで使用した Management Station の MgmtSt.msi インストールパッケージは、『Dell Systems Console and Agent CD』では ManagementStation¥windows¥ManagementStation ディレクトリ、『Dell Systems Management Tools and Documentation DVD』では SYSMGMT¥ManagementStation¥windows¥ManagementStation にあります。

1. インストールパッケージの配布後にバッチスクリプトを実行するように ISV 配布ソフトウェアを設定します。

2. ISV 配布ソフトウェアを使用して、リモートシステムにカスタム無人インストールパッケージを配布します。

次のコマンドはスクリプトから実行され、各リモートシステムに Management Station および指定した機能をインストールします。

msiexec.exe /i System Drive¥ManagementStation¥WanagementStation¥MgmtSt.msi ADDLOCAL=ITA,RACMS,ADS /gb (CD を使用している場合)

msiexec.exe /i System Drive¥SYSMGMT¥ManagementStation¥windows¥ManagementStation¥MgmtSt.msi ADDLOCAL=ITA,RACMS,ADS /gb (DVD を使用している場

#### ログファイルの場所の指定

ログファイルの場所を指定して無人インストールを実行するには、次のコマンドを実行します。

Msiexec.exe /i MgmtSt.msi /l\*v "C:¥openmanage¥logs¥MgmtSt.log"

## オプションのコマンドライン設定

表 5-1 は、MSI Exec.exe で使用できるオプションコマンドライン設定です。コマンドラインで msiexec.exe の後に各オプション設定をスペースで区切って入力します。

💋 メモ: Microsoft Windows インストーラの全コマンドラインスイッチの詳細については、support.microsoft.com を参照してください。

表 5-1. MSI インストーラのコマンドライン設定

| 設定                                     | <b>結</b> 杲                                                                                                    |  |  |
|----------------------------------------|----------------------------------------------------------------------------------------------------|--|--|
| /i <パッケージ 製品コード                        | 製品をインストールまたは設定します。                                                                                                    |  |  |
|                                        | /i Mgmtst.msi - このコマンドは Server Administrator Software をインストールします。                                                                                                    |  |  |
| /x <パッケージ 製品コード                        | 製品をアンインストールします。                                                                                                    |  |  |
|                                        | /i Mgmtst.msi - このコマンドは Management Station Software をアンインストールします。                                                                                                    |  |  |
| /q[n b r f]                            | ユーザーインタフェース(UI)のレベルを設定します。                                                                                                    |  |  |
|                                        | /q または /qn - UI なし。このオプションは無人のサイレントインストールに使用されます。<br>/qb 基本 UI。このオプションはサイレントでない無人インストールに使用されます。<br>/qr - 縮約 UI。このオプションは無人インストールに使用されますが、インストールの進行状況を示すモーダルなダイアログボックスを表示します。<br>/qf - 完全 UI。このオプションは標準的な有人インストールに使用されます。 |  |  |
| /f                                     | 製品を修復します。                                                                                                    |  |  |
| [p o e d c a u m s v]<br><パッケージ 製品コード> | /fp - ファイルが足りない場合にのみ、製品を再インストールします。                                                                                                    |  |  |
|                                        | /fo - ファイルが足りない場合、またはファイルの古いバージョンがインストールされている場合に、製品を再インストールします。                                                                                                    |  |  |
|                                        | /fe - ファイルが足りない場合、またはファイルの古いまたは同じバージョンがインストールされている場合に、製品を再インストールします。                                                                                                    |  |  |
|                                        | /fo - ファイルが足りない場合、またはファイルの古いまたは違うパージョンがインストールされている場合に、製品を再インストールします。                                                                                                    |  |  |
|                                        | /fc - ファイルが足りない場合、または保存されているチェックサムの値が計算値と一致しない場合に、製品を再インストールします。                                                                                                    |  |  |
|                                        | /fa - このオプションで全ファイルを強制的に再インストールします。                                                                                                    |  |  |
|                                        | /fu - 必要なユーザー指定レジストリエントリのすべてを書き換えます。                                                                                                    |  |  |
|                                        | /fm - 必要なユーザー指定レジストリエントリのすべてを書き換えます。                                                                                                    |  |  |
|                                        | /fs - このオプションは、既存のあらゆるショートカットを上書きします。                                                                                                    |  |  |
|                                        | /fv - このオブションは、ソースから実行され、ローカルパッケージを再キャッシュします。アブリケーションまたは機能の初回インストールには /fv 再インストール<br>オブションを使用しないでください。                                                                                                    |  |  |
| INSTALLDIR=<パス>                        | 指定した場所に製品をインストールします。このスイッチでインストールディレクトリを指定した場合、CLI インストールコマンドの実行前に手動で作成しておく必要があ<br>ります。これを行わないと、実行は失敗し、その失敗の理由を示すエラーやメッセージも表示されません。                                                                                     |  |  |
|                                        | /i MgmtSt.msi INSTALLDIR=c:¥OpenManage /qn - このコマンドは、インストール場所として c:¥OpenManage を使用し、製品を固有の場所にインスト<br>ールします。                                                                                                    |  |  |

MSI を使ったコマンド例として msiexec.exe /i MgmtSt.msi /qn があります。このコマンドは、システムのハードウェアとソフトウェアの設定に基づいて、プロンプトなしでサイレントに Management Station の機能を各リモートシステムにインストールします。

# Management Station Software のアンインストール

Management Station Software は『Dell Systems Console and Agent CD』、『Dell Systems Management Tools and Documentation DVD』、またはオペレーティングシステム を使ってアンインストールできます。さらに、複数のシステムで無人アンインストールを実行することもできます。

## DII 提供メディアを使用した Management Station Software のアンインストール

CD または DVD wo siyousite Management Station Software をアンインストールするには、次の手順を実行してください。

1. CD または DVD をシステムの CD ドライブに挿入します。

自動実行プログラムが自動的に開始しない場合は、CD の ManagementStation¥windows フォルダ、または DVD の SYSMGMT¥ManagementStation¥windows ディレクト リを開き、setup.exe ファイルをダブルクリックします。

Dell OpenManage Management Station の必要条件ステータス 画面が表示され、Management Station の必要条件の確認作業が実行されます。必要条件ステータス に関 連する情報、警告、エラーなどのメッセージが表示されます。

2. Management Station のインストール、変更、修復、削除オプションのいずれかをクリックします。

Dell OpenManage Management Station のインストールウィザードへようこそ 画面が表示されます。

次へをクリックします。

プログラムのメンテナンスダイアログボックスが表示されます。このダイアログで、プログラムの変更、修復、削除などができます。

4. 削除オプションを選択して次へをクリックします。

プログラムの削除 ダイアログボックスが表示されます。

5. 削除をクリックします。

Dell OpenManage Management Station のアンインストール 画面が表示されます。アンインストール中のソフトウェア機能の状態と進行状況を示すメッセージが表示されます。 選択した機能がアンインストールされると、インストールウィザードの完了 ダイアログボックスが表示されます。

6. 終了 をクリックして Management Station のアンインストールを終了します。

Management Station の全機能がアンインストールされます。

#### 追加 / 削除プログラムを使用した Management Station Software 機能のアンインストール

Windows で Management Station Software 機能をアンインストールするには、次の手順を実行してください。

- 1. Windows の コントロール パネル を開きます。
- 2. プログラムの追加と削除をダブルクリックします。
- 3. Dell OpenManage Management Station をクリックし、削除 をクリックします。 プログラムの追加と削除 確認ボックスが表示されます。
- 4. はいをクリックして Management Station のアンインストールを承認します。
  - アンインストールの概要 画面が表示されます。アンインストール中のソフトウェア機能の状態と進行状況を示すメッセージが表示されます。

Management Station の全機能がアンインストールされます。

#### Management Station Software の無人アンインストールの実行

Dell OpenManage インストーラは、主に Management Station Software の無人アンインストールの手順を提供します。

無人アンインストールを使用すると、Management Station Software を複数のシステムから同時にアンインストールできます。無人アンインストールパッケージは、ISV ソフトウェア配布ツールを 使用してリモートシステムに配布されます。パッケージが配布されると、アンインストールスクリプトが実行されてソフトウェアがアンインストールされます。

## 無人アンインストールパッケージの配布

『Dell Systems Console and Agent CD』または『Dell Systems Management Tools and Documentation DVD』は無人アンインストールパッケージとして動作するように事前設定されて います。パッケージを1 つまたは複数のシステムに配布するには、次の手順を実行してください。

- 無人アンインストールパッケージの配布後、 msiexec.exe /x CD Drive¥ManagementStation¥windows¥ManagementStation ¥MgmtSt.msi /gb(msiexec.exe /x DVD Drive¥SYSMGMT¥ManagementStation¥windows¥Managemen tStation¥MgmtSt.msi /gb)コマンドを実行できるように、ISV 配布ソフトウェアを設定します。
- 2. ISV ソフトウェア配布ソフトウェアを使用して、リモートシステムに標準無人アンインストールパッケージを配布します。
- 3. コマンドによって、各リモートシステムの IT Assistant やその他の Management Station Software がアンインストールされます。

#### 無人アンインストールのコマンドライン設定

表5-1 は、無人アンインストールに使用できる無人アンインストールのコマンドラインの設定を示します。コマンドラインで msiexec.exe /x MgmtSt.msi の後に各設定をスペースで区切って入力します。

たとえば、msiexec.exe /x MgmtSt.msi /gb を実行すると、無人アンインストールが実行され、実行中にその状態が表示されます。

msiexec.exe /x MgmtSt.msi /gnを実行すると無人アンインストールが実行されますが、サイレントモード(状態は非表示)で行われます。

#### 製品 GUID を使った無人アンインストール

アンインストール中にインストール CD または MSI パッケージを使用できない場合は、次のコマンドラインを使って Dell OpenManage Systems Management Software を Windows で実 行中の Management Station からアンインストールできます。このような場合には、パッケージ GUID を使って製品をアンインストールできます。

✓ メモ: グローバルー意識別子(GUID)は 128 ビット長です。製品 GUID はアプリケーションを固有に識別します。この場合、Dell OpenManage Management Station の製品 GUID は { DA60872C-9147-4A6E-9AEF-95BAB5EF3A3B } です。

Management Station では次のコマンドを使用します。

msiexec.exe /x {DA60872C-9147-4A6E-9AEF-95BAB5EF3A3B}

#### カスタマイズパラメータ

CLI パラメータの ADDLOCAL、REINSTALL、REMOVE を使用すると、インストール、再インストール、アンインストールなどをサイレントまたは無人で実行するときに、特定のソフトウェア機能を指定 できます。カスタマイズパラメータでは、同じ無人インストールパッケージを使って異なるシステムでソフトウェア機能を選択的にインストール、再インストール、アンインストールできます。たとえば、IT Assistant のインストールを選択できますが、システムの特定グループにある Remote Access Controller Management Station を選択することはできません。また、特定のシステムグルー ブから 1 つまたは複数の機能をアンインストールすることもできます。

#### 表 5-2. 管理ステーション用機能 ID

| 機能ID  | 説明                             |
|-------|--------------------------------|
| ADS   | Active Directory スナップインユーティリティ |
| BMU   | ベースボード管理コントローラ管理ユーティリティ        |
| ITA   | IT Assistant                   |
| RACMS | DRAC ツール                       |

💋 メモ: 大文字と小文字が区別されるので、ADDLOCAL、REINSTALL、REMOVE CLI パラメータを大文字で入力してください。

コマンドラインに ADDLOCAL カスタマイズパラメータを含め、インストールするソフトウェア機能の ID を割り当てます。例:

msiexec.exe /i MgmtSt.msi ADDLOCAL=ITA /qb

このコマンドによって、Dell OpenManage Management Station のインストールが無人の冗長(メッセージで)モードで実行され、IT Assistant だけがインストールされます。

コマンドラインに REINSTALL カスタマイズパラメータを含め、再インストールするソフトウェア機能の ID を割り当てます。例:

msiexec.exe /i MgmtSt.msi REINSTALL=RACMS /qb

このコマンドによって Dell OpenManage Management Station のみのインストールが無人の冗長モードで実行され、Remote Access Controller Management Station が再インストールされます。

コマンドラインに REMOVE カスタマイズパラメータを含め、アンインストールするソフトウェア機能の ID を割り当てます。例:

msiexec.exe /i MgmtSt.msi REMOVE=RACMS /qb

このコマンドによって Dell OpenManage Management Station のみのアンインストールが無人の冗長モードで実行され、Remote Access Controller Management Station が再インストールされます。

msiexec.exe プログラムを1度実行して、機能をインストール、再インストール、アンインストールすることもできます。例:

msiexec.exe /i MgmtSt.msi ADDLOCAL=ADS REINSTALL=ITA REMOVE=BMC /qb

このコマンドによって Dell OpenManage Management Station のインストールが実行され、Active Directory スナップインユーティリティのインストールと IT Assistant の再インストールとベ ースボード管理コントローラューティリティのアンインストールを同時に実行できます。これは無人の冗長モードで実行されます。

# サポートしている管理エージェントと警告エージェント

Dell OpenManage ソフトウェアでエージェントとは、システム管理計装のソフトウェア機能に適用される一般的な用語です。サポートの程度はエージェント間で異なります。たとえば、IT Assistant は Server Administrator で管理しているシステムでは自動的に警告を検出、表示、受信して処置を実行できますが、特定のストレージデバイスのエージェントからしか警告を受け取ることができま せん。IT Assistant がサポートするエージェントのリストについては、『Dell OpenManage IT Assistant ユーザーズガイド』を参照してください。

# Windows Server 2003 移行後の IT Assistant のアップグレード

IT Assistant をインストールしたシステムを Windows Server 2003 に移行してから IT Assistant の新しいバージョンにアップグレードする場合、Windows Server 2003 と旧バージョンの Windows で暗号化が異なるため、問題が発生することがあります。

Windows Server 2003 に移行したシステムをアップグレードすると、CIM プロトコルで設定されたシステムが検出されなくなる可能性があります。この問題が発生した場合は、CIM ユーザーのパ スワードをリセットしてください。IT Assistant ユーザーインタフェースで、検出および監視、に移動し、範囲 を選択して、包括範囲 を右クリックします。新しい包括範囲 をクリックすると新しい検出 ウィザードを実行できます。このウィザードでは、CIM 設定 ウィンドウで新しい CIM ユーザー名を指定できます。詳細については、IT Assistant オンラインヘルプを参照してください。

## Microsoft のインストールに関する既知の問題

1 共有違反や、開いているインタフェース接続などが原因で、アンインストール中にディレクトリが残ってしまう可能性があります。アンインストールを実行する前に、開いているインタフェースセッションをすべて閉じてください。デフォルトのインストールディレクトリまたはユーザー指定のインストールディレクトリに残っているディレクトリは手動で削除します。場合によっては、 HKEY\_LOCAL\_MACHINE¥SOFTWARE¥Dell Computer Corporation¥Dell OpenManage IT Assistant 下のレジストリエントリも手動で削除する必要があります。

対応する Red Hat Enterprise Linux、SUSE Linux Enterprise Server オペレーティングシステム

# を実行しているシステムでの Management Station Software のインストール、アップグレード、アンイ ンストール

## Management Station Software のインストール

Red Hat Enterprise Linux や SUSE Linux Enterprise Server オペレーティングシステムを実行している管理ステーションでは、Management Station Software スイートの BMC と RAC 機能だけを使用できます。

✓ メモ: Red Hat Enterprise Linux 5 オペレーティングシステムでは、CD は -noexec マウントオブションによって自動マウントされます。このオブションで CD から実行可能ファイルを実行することはできません。CD-ROM を手動でマウントしてから、実行可能ファイルを実行する必要があります。

BMC 管理ユーティリティを管理ステーションにインストールするには、次の手順を実行してください。

- 1. Management Station の機能をインストールするシステムに root としてログオンします。
- 必要に応じて、mount コマンドまたは類似のコマンドを使って、『Dell Systems Console and Agent CD』または『Dell Systems Management Tools and Documentation DVD』 を目的の場所にマウントします。
- 3. ManagementStation/linux/bmc または SYSMGMT/ManagementStation/linux/bmc ディレクトリに移動し、オペレーティングシステムに特有の rpm コマンドを使用して BMC ソフトウェアをインストールします。
  - 1 Red Hat Enterprise Linux を実行しているシステムの場合は、osabmcutil\*-RHEL-\*.rpm 、たとえば rpm -ivh osabmcutil\*-RHEL-\*.rpm を使用します。
  - 1 SUSE Linux Enterprise Server を実行しているシステムの場合は、osabmcutil\*-SUSE-\*.rpm、たとえば rpm -ivh osabmcutil\*-SUSE-\*.rpm を使用します。
  - 1 ipmitool BMC 管理ユーティリティをインストールするには、お使いのオペレーティングシステムに対応する ManagementStation/linux/bmc/ipmitool または SYSMGMT/ManagementStation/linux/bmc/ipmitool 下にあるオペレーティングシステムサブディレクトリヘナビゲートし、コマンド rpm -ivh \*.rpm を実行します。シス テム上にあるバージョンの ipmitool が存在する場合は、コマンド rpm -Uvh \*.rpm を使用します。

DRAC ツール機能をインストールするには、次の手順を実行してください。

- 1. Management Station の機能をインストールするシステムに root としてログオンします。
- 2. 必要に応じて、mount コマンドまたは同類のコマンドを使って目的の場所に CD または DVD をマウントします。
- 3. ManagementStation/linux/rac または SYSMGMT/ManagementStation/linux/rac ディレクトリに移動し、rpm -ivh \*.rpm コマンドを使って RAC ソフトウェアをインスト ールします。

# Management Station Software のアップグレード

BMC 管理ユーティリティを管理ステーションでアップグレードするには、次の手順を実行してください。

- 1. Management Station の機能をアップグレードするシステムに root としてログオンします。
- 2. 必要に応じて、mount コマンドまたは類似のコマンドを使って、『Dell Systems Console and Agent CD』または『Dell Systems Management Tools and Documentation DVD』 を目的の場所にマウントします。
- 3. ManagementStation/linux/bmc または SYSMGMT/ManagementStation/linux/bmc ディレクトリヘナビゲートし、以下のオペレーティングシステム特有の rpm コマンドを 使用して BMC ソフトウェアをアップグレードします。
  - 1 Red Hat Enterprise Linux を実行しているシステムの場合は、osabmcutil\*-RHEL-\*.rpm および ipmitool\*.rpm、たとえば、rpm -Uvh osabmcutil\*-RHEL-\*.rpm を 使用します。
  - 1 SUSE Linux Enterprise Server を実行しているシステムの場合は、osabmcutil\*-SUSE-\*.rpm および ipmitool\*.rpm、たとえば、rpm -Uvh osabmcutil\*-SUSE-\*.rpm を使用します。
  - 1 ipmitool BMC 管理ユーティリティをアップグレードするには、お使いのオペレーティングシステムに対応する ManagementStation/linux/bmc/ipmitool または SYSMGMT/ManagementStation/linux/bmc/ipmitool 下にあるオペレーティングシステムサブディレクトリヘナビゲートし、コマンド rpm -tvth \*.rpm を実行します。

DRAC ツール機能をアップグレードするには、次の手順を実行してください。

- 1. Management Station の機能をアップグレードするシステムに root としてログオンします。
- 2. 必要に応じて、mount コマンドまたは同類のコマンドを使って希望する場所に CD または DVD をマウントします。
- 3. ManagementStation/linux/rac または SYSMGMT/ManagementStation/linux/rac ディレクトリヘナビゲートし、rpm tvh \*.rpm コマンドを使用して RAC ソフトウェアを アップグレードします。

## Management Station Software のアンインストール

BMC 管理ユーティリティを管理ステーションでアンインストールするには、次の手順を実行してください。

- 1. Management Station の機能をインストールするシステムに root としてログオンします。
- 2. rpm クエリコマンドを使って、どのパージョンの BMC 管理ユーティリティがインストールされているか判断します。rpm -ga | grep osabmcutil コマンドを使用します。
- 3. アンインストールするパッケージバージョンを確認し、rpm -e `rpm -ga | grep osabmcutil`コマンドを使用して機能をアンインストールします。

IPMItool をアンインストールする場合、SUSE Linux Enterprise Server オペレーティングシステムでは rpm -e `rpm -ga | grep ipmitool`、Red Hat Enterprise Linux オ ペレーティングシステムでは rpm -e `rpm -ga | grep OpenIPMI-tools` コマンドを使用します。

DRAC ツール機能をアンインストールするには、次の手順を実行してください。

- 1. Management Station の機能をインストールするシステムに root としてログオンします。
- 2. rpm クエリコマンドを使って、どのバージョンの DRAC ツールがインストールされているか確認します。rpm -ga | grep mgmtst-racadm コマンドを使用します。
- 3. アンインストールするパッケージィージョンを確認し、これに応じて rpm -e `rpm -ga | grep mgmtst-racadm`コマンドを使用して機能をアンインストールします。

#### <u>目次ページに戻る</u>

<u>目次ページに戻る</u>

# システムビルドとアップデートツールを使用したオペレーティングシステムのインストール Dell<sup>™</sup> OpenManage<sup>™</sup> パージョン 5.3 インストールとセキュリティユーザーズガイド

●概要

●<u>はじめに</u>

# 概要

Dell™ システムビルドとアップデートユーティリティは、操作手順をわかりやすく説明して、オペレーティングシステムのインストールを能率化するため、Microsoft® Windows®、Red Hat® Enterprise Linux ®、SUSE® Linux Enterprise Server オペレーティングシステムのインストール時間が大幅に短縮されます。システムビルドとアップデートユーティリティは、管理下システム としてインストールされているシステムのオペレーティングシステムをインストールするのに使用します。

システムビルドとアップデートユーティリティを使用して Windows, Red Hat Enterprise Linux、または SUSE Linux Enterprise Server オペレーティングシステムをインストールする場合は、 システムビルドとアップデートユーティリティは自動的に関連する Dell OpenManage Server Administrator インストールファイルをハードドライブにコピーし、Server Administrator のイン ストール アイコン Server Administrator インストールファイルの削除 アイコンをデスクトップに配置します。

✓ メモ: Red Hat Enterprise Linux または SUSE Linux Enterprise Server オペレーティングシステムを実行しているシステムでは、オペレーティングシステムをインストールしてから最初に起動するときに Server Administrator のインストールを要求されます。

# はじめに

# インストール要件

以下に、管理下システムの一般的な必要条件について説明します。オペレーティングシステムに固有のインストール要件は、インストール手順に含まれています。

# 対応オペレーティングシステム(最低必要条件)

- 1 Windows 2000 Server SP4(Server および Advanced Server)
- 1 Windows Server® 2003 x86 SP2(Standard, Enterprise, Web エディション)
- 1 Windows Server 2003 x64 SP2(Standard, Enterprise, DataCenter エディション)
- 1 Windows Server 2003 R2 Gold および SP2(Standard および Enterprise エディション)
- 1 Windows Server 2003 R2 x64 Gold および SP2(Standard、Enterprise、DataCenter エディション)
- 1 Windows SBS 2003 R2(Standard および Premium エディション)
- 1 Windows Storage Server 2003 x64 R2(Express、Standard、Workgroup、Enterprise エディション)
- 1 Windows Server 2008 x86 Gold(Web、Standard、Enterprise エディション)

✓ メモ: Microsoft Windows Server 2008 は 2008 年の上半期に発売が予定されています。最新情報については、 http://www.microsoft.com/windowsserver2008/default.mspx にアクセスしてください。

- 1 Windows Server 2008 x64 Gold(Standard および DataCenter エディション)
- 1 Windows Server 2008 Core(x86) (Standard および Enterprise エディション)
- 1 Windows Server 2008 Core(x64)(Standard および Datacenter エディション)
- 1 Red Hat Enterprise Linux AS、ES、および WS(バージョン 4.5)(x86 および x86\_64)
- 1 Red Hat Enterprise Linux Server(バージョン 5)(x86 および x86\_64)
- 1 SUSE Linux Enterprise Server(バージョン 9)SP3(x86\_64)
- 1 SUSE Linux Enterprise Server(バージョン 10)Gold(x86\_64)

# オペレーティングシステムのインストール

システムにオペレーティングシステムがインストールされているかどうかを判断するには、次の手順を実行してください。

- 1. キーボード、マウス、モニターがシステムに接続していることを確認し、システムをオンにします。
- 2. ソフトウェア使用許諾契約を読んで条項に同意してから続行します。

起動可能なドライブが存在しない、またはオペレーティングシステムが見つからないというメッセージが表示された場合は、システムにオペレーティングシステムがインストールされていません。オ

ペレーティングシステムの CD を用意して、次のステップに進みます。

#### オペレーティングシステムがシステムにプレインストールされている場合は、この処理を続ける必要はありません。オペレーティングシステムのインストール マニュアルを参照し、その指示に従っ てインストール処理を完了してください。

システムにオペレーティングシステムをインストールするには、次の手順を実行してください。

- 1. 『Dell Systems Build and Update Utility CD』または『Dell Systems Management Tools and Documentation DVD』を CD ドライブに挿入します。
- 2. システムを再起動し、CD/DVD から起動します。

ブートメニュー が表示されます。

- 3. Dell システムビルドとアップデートユーティリティを選択し、Dell システムビルドとアップデートユーティリティホーム 画面に進みます。
- 4. サーバー OS のインストール をクリックします。
- 5. 手順に従って、ハードウェアを構成してオペレーティングシステムをインストールします。

RAID のインストールの詳細については、『Dell Systems Documentation CD』または『Dell Systems Management Tools and Documentation DVD』の『RAID 入門』を参照してください。

Server Administrator のインストール アイコンを使うと、インストール CD を使用せずに Server Administrator をインストールできます。対応する Windows オペレーティングシステムを実行しているシステムでは、このアイコンをクリックすると標準インストールインタフェースが起動します。対応する Red Hat Enterprise Linux オペレーティングシステムを実行しているシステムでは、 このアイコンをクリックすると Server Administrator カスタムインストールスクリプトを実行します。

Server Administrator をインストールしない場合や、インストールファイルを削除する場合は、Server Administrator インストールファイルの削除 アイコンをクリックします。 続行することを確 認したら、Server Administrator のすべてファイルがアイコンと共に削除されます。

✓ メモ: Server Administrator のインストール および Server Administrator のインストールファイルの削除 アイ⊐ンは、Microsoft Windows Server 2008 と SUSE Linux Enterprise Server オペレーティングシステムでは使用できません。

<u>目次ページに戻る</u>

#### <u>目次ページに戻る</u>

# Microsoft<sup>®</sup> Windows<sup>®</sup> オペレーティングシステムへの Managed System Software のインストール

Dell™ OpenManage™ パージョン 5.3 インストールとセキュリティユーザーズガイド

- <u>概要</u>
- <u>はじめに</u>
- インストール要件
- インストール手順
- サードパーティの導入ソフトウェアを使用した Managed System Software のインストール

# 概要

『Dell™ Systems Console and Agent CD』と『Dell Systems Management Tools and Documentation DVD』には、管理下システムに Managed System Software コンポーネント をインストール、アップグレード、アンインストールするためのセットアッププログラムが収録されています。ネットワーク上でこれらのソフトウェアコンポーネントを複数のシステムに無人インストールする こともできます。

インストール可能な Managed System コンポーネントには、Dell OpenManage™ Server Administrator、Intel® SNMP エージェント、Broadcom SNMP エージェントなどがあります。

Server Administrator から、Remote Access Service、Storage Management Service、および Server Administrator Web Server を選択します。 If you do not install the Web Server をインストールしない場合は、そのコマンドラインインタフェースからのみ Server Administrator にアクセスできます。

# 『Dell Systems Console and Agent CD』または『Dell Systems Management Tools and Documentation DVD』

Microsoft Windows オペレーティングシステムでは、『Dell Systems Console and Agent CD』または『Dell Systems Management Tools and Documentation DVD』をシステムの CD/DVD ドライブに挿入すると、自動実行ユーティリティが表示されます。自動実行ユーティリティを使用すると、システムにインストールする Systems Management Software を選択できます。

自動実行プログラムが自動的に開始しない場合は、『Dell Systems Console and Agent CD』の srvadmin¥windows ディレクトリ、または『Dell Systems Management Tools and Documentation DVD』の SYSMGMT¥srvadmin¥windows ディレクトリに収録されているセットアップブログラムを使って、対応するすべての Windows オペレーティングシステムを実行しているシステムで Server Administrator をインストールおよびアップグレードします。Microsoft Windows オペレーティングシステムを実行しているシステムでしたいるシステムで Server Administrator をインストールおよびアップグレードします。Microsoft Windows オペレーティングシステムを実行しているシステムでます。

✓ メモ:現在サポートされているシステム一覧については、『Dell システムソフトウェアサポートマトリックス』マニュアルを参照してください。

# スクリプト記述による無人サイレントインストール

『Dell Systems Console and Agent CD」または『Dell Systems Management Tools and Documentation DVD』を使用すると、対応する Windows オペレーティングシステムを実行し ている Managed System Software の無人およびスクリプト記述によるサイレントインストールを実行できます。また、対応する Windows オペレーティングシステムを実行しているシステムでは、 コマンドインから機能のインストールとアンインストールができます。

# はじめに

- 1 下の「インストール要件」を読んで、システムが最低必要条件を満たしていることを確認してください。
- 1 『Dell OpenManage Server Administrator 互換性ガイド』をお読みください。このマニュアルには、対応する Windows、Red Hat® Enterprise Linux ®、および SUSE Linux Enterprise Server オペレーティングシステムを実行しているさまざまなハードウェアブラットフォームに Server Administrator をインストールして操作するための互換性情報が含まれています。
- 1 『Dell Systems Console and Agent CD』または『Dell Systems Management Tools and Documentation DVD』の Server Administrator に関連する readme ファイルを お読みください。
- 1 ご使用のオペレーティングシステムのインストール手順をお読みください。

# インストール要件

以下に、Server Administrator の一般的な必要条件について説明します。

# 対応オペレーティングシステムのバージョン

Server Administrator は以下の各 Windows オペレーティングシステムをサポートしています。

- 1 Windows 2000 Server SP4(Server および Advanced Server)
- 1 Windows Server<sup>®</sup> 2003 x86 SP2(Standard, Enterprise, Web エディション)

- 1 Windows Server 2003 x64 SP2(Standard, Enterprise, DataCenter エディション)
- 1 Windows Server 2003 R2 x86 Gold および SP2(Standard, Enterprise エディション)
- 1 Windows Server 2003 R2 x64 Gold および SP2(Standard, Enterprise, DataCenter エディション)
- 1 Windows SBS 2003 R2(Standard および Premium エディション)
- 1 Windows Storage Server 2003 x64 R2(Express, Standard, Workgroup, Enterprise エディション)
- 1 Windows Server 2008 x86 Gold(Web、Standard、Enterprise エディション)

メモ: Microsoft Windows Server 2008 は 2008 年の上半期に発売が予定されています。最新情報については、 http://www.microsoft.com/windowsserver2008/default.mspx にアクセスしてください。

- 1 Windows Server 2008 x64 Gold(Standard および DataCenter エディション)
- 1 Windows Server 2008 Core(x86) (Standard および Enterprise エディション)
- 1 Windows Server 2008 Core(x64) (Standard および Datacenter エディション)

✓ メモ: Dell OpenManage 5.3 インストーラは、Windows Storage Server 2003 R2、Microsoft Windows Storage Server 2003 R2、統合ストレージ搭載 Express x64 Edition, Microsoft Windows Storage Server 2003 R2、統合ストレージ搭載 Workgroup x64 Edition, および Windows Server 2008(x86 および x64)オペレーティングシ ステムで多言語ユーザーインタフェースを提供しています。多言語ユーザーインタフェーバックには、対応する Windows オペレーディングシステムに追加可能な言語因有のリソースファイ ルー式が含まれています。ただし、Dell OpenManage 5.3 インストーラが対応できる言語は、ドイツ語、スペイン語、フランス語、簡体字中国語、日本語の 5 言語のみです。

✓ メモ: 各対応オペレーティングシステムでサポートされている Server Administrator Service の最新リストについては、『Dell OpenManage Server Administrator 互換性ガイド』または Server Administrator readme\_ins.txt ファイルを参照してください。

# システム要件

Server Administrator は、管理する各システムにインストールする必要があります。インストール後、対応ウェブブラウザを使って、Server Administrator を実行している各システムをローカルま たはリモートで管理できるようになります。

セットアッププログラムは CD/DVD から 必要条件チェッカーを呼び出し、システム要件が満たされているかを判別します。(詳細については、「必要条件チェッカー」を参照してください。)

#### 管理下システムの必要条件

- 1 対応オペレーティングシステムのいずれか
- 1 512 MB 以上の RAM
- 1 256 MB 以上のハードドライブ空き容量
- システム管理者権限
- 1 リモートシステム管理を円滑にするための管理下システムと管理ステーションの TCP/IP 接続
- 1 サポートしているシステム管理プロトコル規格のいずれか
- 1 システムをローカル管理するためのマウス、キーボード、モニター。モニターには 800 x 600 以上の画面解像度が必要です。推奨設定は 1024 x 768 です。
- 1 Server Administrator Remote Access Service を使用するには、管理するシステムに Remote Access Controller(RAC)がインストールされている必要があります。ソフトウェアと ハードウェアの詳しい要件については、『Dell Remote Access Controller 4 ユーザーズガイド』または『Dell Embedded Remote Access Controller/MC ユーザーズガイド』を参照し てください。

メモ: RAC ソフトウェアは、『Dell Systems Console and Agent CD』または『Dell Systems Management Tools and Documentation DVD』から Managed Sustem Software をインストールするときに、管理下システムが RAC のインストール要件をすべて満たしていれば、インストールオブジョンの 標準セットアップ とカスタムセットアップ の一 部としてインストールされます。ソフトウェアとハードウェアの詳しい必要条件については、「Remote Access Service」と『Dell Remote Access Controller インストール / セットア ップガイド』または『Dell 組み込み型 Remote Access/MC Controller ユーザーズガイド』参照してください。

Server Administrator の Storage Management Service を使用して正しく管理するには、システムに Dell OpenManage Storage Management がインストールされている必要があります。ソフトウェアとハードウェアの詳しい必要条件については『Dell OpenManage Server Administrator ユーザーズガイド』を参照してください。

1 Microsoft Software Installer(MSI)バージョン 3.1 以降

✓ メモ: Dell OpenManage ソフトウェアはシステムの MSI バージョンを検知します。バージョンが 3.1 未満の場合は、必要条件チェッカー によって MSI バージョン 3.1 へのアッ ブグレードが要求されます。

# サポートしているシステム管理プロトコル規格

Server Administrator をインストールする前に、サポートしている System Management プロトコル規格が管理下システムにインストールされている必要があります。対応 Windows オペレー ティングシステムでは、Server Administrator は Common Information Model/Windows Management Instrumentation(CIM/WMI)とシンプルネットワーク管理プロトコル(SNMP) をサポートしています。CIM と WMI は常にインストール済みで、SNMP はオペレーティングシステムのインストールメディアからインストールできます。

🜠 メモ: サポートしているシステム管理プロトコル規格を管理下システムにインストールする方法については、オペレーティングシステムのマニュアルを参照してください。

## Windows Server 2003 R2 および R2 IPMI デバイスドライバ

この項の情報は PowerEdge x8xx, x9xx, xx0x および PowerVault x00 システムにのみ適用可能です。

Windows Server 2003 R2 および Windows Storage Server R2 には Hardware Management というオブションコンボーネントが含まれています。このコンポーネントには IPMI ドライバ が含まれています。インストール中、コンボーネントによってこの IPMI ドライバがインストールされて有効になります。

🜠 メモ: PowerEdge x8xx システムでは、Hardware Management コンポーネントのインストール後に追加手順を実行して R2 IPMI ドライバをインストールする必要があります。

Server Administrator は、起動時にまず Windows Server 2003 R2 IPMI ドライバが有効になっているかどうかを判別します。ドライバが有効になっている場合は、Server Administrator は Windows Server 2003 R2 IPMI ドライバを使用して IPMI ベースの機能を提供します。Windows Server 2003 R2 IPMI ドライバが有効になっていない場合は、Server Administrator がその内蔵 IPMI サポートを使用して IPMI ベースの機能を提供します。Server Administrator の場合は、内蔵 IPMI サポートの代わりに Windows Server 2003 R2 IPMI ドライバを使用することをお勧めします。システムが Windows Server 2003 R2 または Windows Storge Server R2 を実行している場合は、Server Administrator をインストールまたは アップグレードした後で R2 のオプション Hardware Management コンポーネントもインストールすることをお勧めします。

PowerEdge x8xx および PowerVault x00 システムに Windows Server 2003 R2 IPMI をインストールするには、以下の追加手順を実行してください。

- 1 コマンドシェルから次のコマンドを実行します。
  - Rundll32 ipmisetp.dll, AddTheDevice

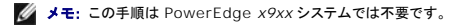

Windows Server 2003 R2 オペレーティングシステムの Hardware Management コンポーネントをインストールし、(PowerEdge x8xx システムの場合)追加手順を実行して Windows Server 2003 R2 IPMI ドライバをインストールした後、さらに DSM SA Data Manager サービスを再起動して Server Administrator が独自の内蔵 IPMI サポートの使用から Windows Server 2003 R2 IPMI ドライバの使用へと切り替えできるようにします。サービスを再起動するには、手動でサービスを再起動するかシステムを再起動します。

後日、手動でアンインストールするか、Hardware Management コンボーネントをアンインストールして Windows Server 2003 R2 IPMI ドライバをアンインストールした場合は、DSM SA Data Manager サービスを再起動して Server Administrator が Windows Server 2003 R2 IPMI ドライバの使用から内蔵 IPMI サボートの使用へ切り替えできるようにします。サービスを 再起動するには、手動でサービスを再起動するか、システムを再起動します。

# デジタル証明書

Microsoft 用の Server Administrator パッケージはすべてデルの証明書を使ってデジタル署名されているので、インストールパッケージの整合性の維持に役立っています。これらのパッケージが 再パッケージ化や編集その他の別の方法で操作すると、デジタル署名が無効になります。このように操作すると、インストールパッケージがサポートされなくなり、**必要条件チェッカー** がそのソフトウェ アのインストールを許可しななります。

# インストール手順

ここでは、Windows オペレーティングシステムを実行しているシステムに Server Administrator をインストール、アップグレード、アンインストールする方法について説明します。

# Server Administrator のインストールまたはアップグレードの必要条件

#### システム管理者権限が必要です。

シンプルネットワーク管理プロトコル(SNMP)の対応するエージェンを使用する場合は、Server Administrator をインストールする前か後に、オペレーティングシステムの SNMP 規格サポートをイン ストールする必要があります。SNMP のインストールの詳細については、システムで実行しているオペレーティングシステムのインストール手順を参照してください。

✓ メモ:標準インストール中、個々の Server Administrator サービスは、そのサービスのハードウェア要件とソフトウェア要件を満たしていない管理下システムにはインストールされません。 たとえば、Server Administrator Remote Access Service ソフトウェアモジュールは、Managed System に Remote Access Controller がインストールされていなければ、標準イ ンストール中にインストールされません。ただし、カスタムセットアップ で Remote Access Service ソフトウェアモジュールを選択すると、インストールできます。

## 必要条件チェッカー

セットアッププログラムにより **必要条件チェッカー** プログラムが起動します。セットアッププログラムは『Dell System Console and Agent CD』では ¥srvadmin¥windows ディレクトリ、 『Dell Systems Management Tools and Documentation DVD』では ¥SYSMGMT¥srvadmin¥windows ディレクトリにあります。**必要条件チェッカー** プログラムは、実際のインスト ールを起動せずにンフトウェアコンボーネンが機能するための必要条件を調べます。このプログラムは、ソフトウェア機能のインストールや動作に影響する可能性のあるハードウェアとソフトウェアの情 報をステータスウィンドウに表示します。

必要条件チェッカー には3種類のメッセージが表示されます(情報、警告、エラーメッセージ)。

情報メッセージとは、状況を説明するもので、機能がインストールされなくなることはありません。

警告メッセージとは、ソフトウェア製品が標準インストール中にインストールされなくなる状況を示したものです。警告の原因を解明してから、ソフトウェアのインストールを進めることをお勧めします。続行 する場合は、カスタムインストールを使用してソフトウェアを選択的にインストールできます。たとえば、Intel ネットワークインタフェースカード(NIC)がシステムで検出されない場合は、次のメッセージが 表示されます。

このシステムで Intel(R) NIC が検出されませんでした。これによって Intel(R) SNMP エージェントの「標準」インストールが無効になります。

Intel(R) NIC をインストールしている場合は、あとで「カスタム」インストールを使用して、この機能を選択してください。

エラーメッセージとは、ソフトウェアの機能がインストールできなくなる状況を説明するものです。エラーの原因を解明してから、そのソフトウェア機能のインストールを進める必要があります。問題を解決 しなければ、ソフトウェアの機能はインストールされません。

srvadmin¥windows¥PreReqChecker ディレクトリから RunPreReqChecks.exe /s を実行すると、この必要条件の確認作業をサイレントに実行できます。詳細は、「<u>必要条件チェッカー</u>」を 参照してください。

# Server Administrator のインストールとアップグレード

この項では、次の2つのインストールオプションを使用して Server Administrator をインストールおよびアップグレードする方法について説明します。

- 1 『Dell Systems Console and Agent CD』の srvadmin¥windows または『Dell Systems Management Tools and Documentation DVD 』の ¥SYSMGMT¥srvadmin¥windows にあるセットアッププログラムを使用して、Server Administrator やその他の Managed System Software をインストールまたはアップグレ ードします。
- Server Administrator や他の Managed System Software を複数のシステムにインストールするには、Windows インストーラエンジン msiexec.exe(下の <u>表 6-1</u> 参照)を使用 した無人インストールを実行します。
- 💋 メモ: モジュラシステムの場合は、シャーシに取り付けたサーバーモジュールのそれぞれに Server Administrator をインストールする必要があります。
- 💋 メモ: Windows プログラムの追加と削除 からは現在インストールされている機能を表示できます。
- 💋 メモ: 完全 MSI インストールを通じてのみ Dell OpenManage ソフトウェアバージョン 4.3 ~ 4.5.1 から 5.3 ヘアップグレードできます。
- メモ: PowerEdge 1650、2650、4600、700、750、800、830、850、1800 システムに Server Administrator をインストールした後、Storage Management Service をインストールすることを選択した場合、システムの再起動が要求されます。

## 標準インストールとカスタムインストール

Dell OpenManage インストーラは主に 標準セットアップ オプションとカスタムセットアップ オプションを使って、Server Administrator やその他の Managed System Software をインストールします。

セットアッププログラムは 必要条件チェッカー を呼び出し、システムの PCI バスを使ってコントローラカードなどのインストールされたハードウェアを検索します。

必要条件チェッカーから Server Administrator のインストールを起動して、標準セットアップ オブションを選択すると、インストールするシステムのハードウェア構成に適した Managed System Software の全機能がインストールまたはアップグレードされます。標準セットアップ の実行方法の詳細については、『クイックインストールガイド』を参照してください。このガイドには、必要 条件チェッカーのユーザーインタフェース内のメニューから クイックインストールガイド をクリックするとアクセスできます。

カスタムセットアップ オブションを選択すると、セットアッププログラムでシステムに適切なインストールオブションと識別されたソフトウェア機能の選択を解除できます。標準セットアップ 中は、ハード ウェア設定に適した機能がすべて事前選択されているため、インストールする機能のリストに追加することはできません。Server Administratorの Storage Management Service は標準セッ トアップ中にデフォルトでインストールされます。

✓ メモ: Server Administrator をインストールすると、一部の必要な Visual C++ runtime コンポーネントもインストールされます。

#### カスタムインストール

以下に、カスタムセットアップ オブションを使用して Server Administrator やその他の Managed System Software をインストールおよびアップグレードする方法について説明します。

🜠 メモ: Management Station および Managed System サービスは同じまたは異なるディレクトリにインストールできます。インストールするディレクトリを選べます。

- 1. System Management Software をインストールするシステムに、システム管理者権限でログインします。
- 2. 開いているアプリケーションをすべて閉じ、ウイルススキャンソフトウェアを無効にします。
- 3. 『Dell Systems Console and Agent CD』または『Dell Systems Management Tools and Documentation DVD』をシステムの CD ドライブに挿入します。自動実行メニューが 表示されます。
- 4. 自動実行メニューから Dell OpenManage Server Administrator を選択し、インストール をクリックします。

自動実行プログラムが自動的に開始しない場合は、CD の srvadmin¥windows フォルダを開いて setup.exe ファイルを実行します。DVD では SYSMGMT¥srvadmin¥windows ディレクトリにセットアッププログラムが収録されています。

Dell OpenManage Server Administrator の必要条件ステータス画面が表示され、管理下システムの必要条件の確認作業が実行されます。それに関連する情報、警告、エラーなどの メッセージが表示されます。すべてのエラーと警告状態を解決します。

5. Server Administrator の インストール、変更、修復、削除 オプションのいずれかをクリックします。

Dell OpenManage Server Administrator インストールウィザードへようこそ 画面が表示されます。

次へをクリックします。

Dell ソフトウェア製品使用許諾契約 が表示されます。

7. 受け入れる場合は、同意すると次へをクリックします。

セットアップの種類 ダイアログボックスが表示されます。

8. カスタムを選択して次へをクリックします。

**カスタムセットアップ**ダイアログボックスが表示されます。

特定の Managed System Software アプリケーションを選択するには、機能リストの横にあるドロップダウン矢印をクリックします。

選択した機能の隣にはハードドライブのアイコンが表示されます。選択解除した機能の隣には赤の X が付きます。デフォルトでは、ハードウェアでサポートされていないソフトウェア機能が**必要 条件チェッカー**で検出されると、選択が解除されます。

デフォルトのディレクトリパスを使って Managed System Software をインストールするには、次へ をクリックします。

別の場所にインストールする場合は 変更 をクリックして Managed System Software をインストールするディレクトリに移動してから OK をクリックします。カスタムセットアップ ダイアロ グボックスに戻ります。

9. 選択したソフトウェア機能のインストールを受け入れるには、次へをクリックします。

プログラムのインストール準備完了 ダイアログボックスが開きます。

メモ:キャンセルをクリックすると、インストール処理をキャンセルできます。加えた変更が元の状態に戻ります。インストール処理の一定の時点を過ぎてからキャンセルをクリックした場合は、元の状態に正しく戻らず、システムがインストール未完了のままになることがあります。「失敗したインストールのシステム回復」を参照してください。

10. 選択したソフトウェア機能をインストールするには、インストールをクリックします。

Dell OpenManage Server Administrator のインストール 画面が表示され、インストールされているソフトウェア機能のステータスと進行状況が表示されます。選択した機能がインストールされると、インストールウィザードの完了 ダイアログボックスが表示されます。

11. 終了 をクリックして Server Administrator のインストールを終了します。

システム再起動のプロンプトが表示されたら、インストールした Managed System Software のサービスを使用するためにシステムを再起動します。システム再起動のプロンプトが表示さ れたら、次のいずれかの再起動オプションを選択します。

- 今すぐ再起動する
- 1 後で再起動する

#### Citrix を使用した Server Administrator Installation のインストール

Citrix のインストールによって、ハードドライブの文字がすべて再マッピングされます。たとえば、Server Administrator をドライブ C: にインストールし、その次に Citrix をインストールすると、ドライ ブレター C: が M: に変更される場合があります。Server Administrator は再マッピングのために正常に機能しないことがあります。

この問題を回避するには、次のいずれかのオプションを選択します。

オプション 1:

- 1. Server Administrator をアンインストールする
- 2. Citrix をインストールする
- 3. Server Administrator を再インストールする

オプション 2:

Citrix をインストール後に、次のコマンドを入力します。

msiexec.exe /fa SysMgmt.msi

#### Managed System Software のアップグレード

Dell OpenManage インストーラには、Server Administrator やその他の Managed System Software をアップグレードするために、アップグレードオプションが装備されています。

セットアッププログラムは 必要条件チェッカー を実行し、システムの PCI バスを使ってコントローラカードなどのインストールされたハードウェアを検索します。

セットアッププログラムによって、特定のシステムのハードウェア構成に適した Managed System Software 機能すべてがインストールまたはアップグレードされます。

システムに適した機能はすべて事前選択されているため、アップグレード中に、インストールする Managed System Software 機能のリストに追加することはできません。

注意: Dell OpenManage Array Manager は現在サポートされていません。Array Manager がインストールされた状態で(Dell OpenManage バージョン 4.3 以降がインストールされた)システムをアップグレードすると、Array Manager はアップグレードプロセスで削除されます。代わりに Storage Management Service を使用できます。

💋 メモ: アップグレード中に、すべてのユーザー設定が保持されます。

💋 メモ: アップグレード中、インストールする Management Station Software の機能リストに追加することはできません。

以下は、IT Assistant や他の Managed System Software をアップグレードする手順です。

## アップグレード

1. 『Dell Systems Console and Agent CD』または『Dell Systems Management Tools and Documentation DVD』をシステムの CD ドライブに挿入します。自動実行メニューが

表示されます。

2. Dell OpenManage Server Administrator を選択し、インストール をクリックします。

自動実行プログラムが自動的に開始しない場合は、CD の srvadmin¥windows フォルダを開いて setup.exe ファイルを実行します。DVD では SYSMGMT¥srvadmin¥windows ディレクトリにセットアッププログラムが収録されています。

Dell OpenManage Server Administrator の必要条件ステータス画面が表示され、Managed Station の必要条件の確認作業が実行されます。それに関連する情報、警告、エラー などのメッセージが表示されます。

Server Administrator の インストール、変更、修復、削除 オブションのいずれかをクリックします。
 Dell OpenManage Server Administrator インストールウィザードへようこそ 画面が表示されます。

Dell OpenManage Server Administrator インストールウィザードの再開 画面が表示されます。

次へをクリックします。

Dell OpenManage Server Administrator のインストール 画面が表示されます。インストールまたはアップグレード中のソフトウェア機能の状態と進行状況を示すメッセージが表示されます。

選択した機能がインストールまたはアップグレードされると、インストールウィザード完了ダイアログボックスが表示されます。

5. 終了 をクリックして Server Administrator のインストールを終了します。

システム再起動のプロンプトが表示されたら、インストールした Managed System Software のサービスを使用するにはシステムを再起動する必要があります。

また、基本ディスクからダイナミックディスクにアップグレードする場合など、オベレーティングシステムのディスクを変更する前にも再起動する必要があります。システム再起動のプロンプトが表 示されたら、次のいずれかの再起動オプションを選択します。

- 今すぐ再起動する
- 1 後で再起動する

#### Windows インストーラのパッチファイルを使用したアップグレード

Windows インストーラパッチ(MSP)ファイルを使用して Managed System Software をアップグレードできます。MSP ファイルはデルのサポートウェブサイト support.dell.com で入手でき ます。MSP ファイルを適用するには、ファイルをダブルクリックするか、コマンドプロンプトウィンドウに次のコマンドを入力します。

Msiexec.exe /p filename.msp

✓ メモ: 自動アップグレードには「/q」のような他の msiexec パラメータを使用できます。

#### 変更

- 1. Windows の コントロール パネル を開きます。
- 2. プログラムの追加の削除をダブルクリックします。
- 3. Dell OpenManage Server Administrator をクリックし、変更 をクリックします。

Dell OpenManage Server Administrator インストールウィザードへようこそ ダイアログボックスが表示されます。

4. **次へ** をクリックします。

プログラムのメンテナンス ダイアログボックスが表示されます。

5. 変更 オプションを選択して 次へ をクリックします。

カスタムセットアップ ダイアログボックスが表示されます。

 特定の Managed System Software アブリケーションを選択するには、機能リストの横にあるドロップダウン矢印をクリックし、インストールする場合は この機能をインストールする、イン ストールしない場合は この機能を無効にする を選択します。

選択した機能の隣にはハードドライブのアイコンが付きます。選択解除した機能の隣に赤の X が付きます。デフォルトでは、ハードウェアでサポートされていないソフトウェア機能が**必要条件チ ェッカー**で検出されると、その機能の選択が解除されます。

7. 選択したソフトウェア機能のインストールを受け入れるには、次へをクリックします。

プログラムの変更準備完了ダイアログボックスが表示されます。

8. 選択したソフトウェア機能をインストールするには、インストールをクリックします。

Dell OpenManage Server Administrator のインストール 画面が表示されます。インストール中のソフトウェア機能の状態と進行状況を示すメッセージが表示されます。

選択した機能がインストールされると、インストールウィザードの完了ダイアログボックスが表示されます。

9. 終了 をクリックして Server Administrator のインストールを終了します。

システム再起動のプロンプトが表示されたら、インストールした Managed System Software のサービスを使用するにはシステムを再起動する必要があります。システム再起動のプロンプ トが表示されたら、次のいずれかの再起動オプションを選択します。

- 今すぐ再起動する
- 1 後で再起動する

#### 修復

- 1. Windows のコントロール パネル を開きます。
- 2. プログラムの追加の削除をダブルクリックします。
- 3. Dell Server Administrator をクリックし、変更 をクリックします。

Dell OpenManage Server Administrator インストールウィザードへようこそ ダイアログボックスが表示されます。

次へをクリックします。

プログラムのメンテナンスダイアログボックスが表示されます。

5. 修復オプションを選択して次へをクリックします。

プログラム修復の準備完了 ダイアログボックスが表示されます。

6. 選択したソフトウェア機能をインストールするには、インストールをクリックします。

Dell OpenManage Server Administrator のインストール 画面が表示されます。インストール中のソフトウェア機能の状態と進行状況を示すメッセージが表示されます。

選択した機能がインストールされると、インストールウィザードの完了 ダイアログボックスが表示されます。

7. 終了 をクリックして Server Administrator のインストールを終了します。

システム再起動のプロンプトが表示されたら、次のいずれかの再起動オプションを選択します。

- 1 今すぐ再起動する
- 1 後で再起動する

# 失敗したインストールのシステム回復

Windows Microsoft Installer(MSI)は、インストールに失敗した場合にシステムを正常な状態に戻す機能も提供しています。MSI は、インストール、アップグレード、またはアンインストール中に実行する標準的な処理ごとに「元に戻す」操作ができる仕組みになっています。この操作には、削除や上書きが行われたファイルやレジストリキーや、その他のリソースが含まれます。Windows では、 インストールや削除中に削除または上書きされたファイルを一時的に保存しているため、必要に応じて以前の状態に戻って復元できます。インストールが正常に完了した後は、バックアップ用の一時ファ イルがすべて削除されます。

MSI (Microsoft Software Installer)の標準的な処理のロールバックのほか、Dell OpenManage ライブラリでは、ロールバックが発生した場合に各アプリケーションの INI ファイルに一覧になっているコマンドを元に戻すこともできます。ロールバックが発生すると、Dell OpenManage インストール処理によって変更されたファイルがすべて元の状態に復元されます。

MSI エンジンはインストールシーケンスを実行する場合に、ロールバック処理としてスケジュールされている処理をすべて無視します。カスタム処理、MSI 標準処理、または Dell OpenManage イン ストール処理に失敗した場合は、ロールバックが開始します。

いったんインストールが正常に完了したら、それをロールバックすることはできません。処理済みインストールは特定のインストールセッション中にコンピュータを保護するための安全網として用意されて いるだけです。たとえば、インストールしたアプリケーションを削除したい場合は、そのアプリケーションをアンインストールしてください。

💋 メモ:ドライバのインストールと削除はインストール処理の一部として実行されないため、実行中に致命的エラーが発生した場合はロールバックできません。

🜠 🔰 壬: インストーラのクリーンアップ中やインストール処理の完了後にキャンセルしたインストール、アンインストール、アップグレードはロールバックされません。

# アップデートの失敗

ベンダーが提供する Windows の MSI パッチやアップデートは、ベンダーのオリジナル MSI パッケージに適用する必要があります。故意または過失によって MSI をパッケージし直した場合や直接 MSI を変更した場合は、パッチやアップデートに失敗します。MSI パッケージをパッケージし直してはいけません。パッケージし直すと、機能の構造や GUID が変わって、提供されたパッチやアップデ ートを壊してしまいます。ベンダー提供の MSI パッケージに変更を加えなければならない場合は、常に.mst 変換ファイルを使用してください。

Windows インストーラのログ記録

Windows にはレジストリがアクティブにするログ記録サービスが含まれており、Windows インストーラの問題の診断に役立ちます。自動インストール中にこのサービスを有効にするには、レジストリ エディタを開いて次のパスとキーを作成します。

HKEY\_LOCAL\_MACHINE¥Software¥Policies¥Microsoft¥Windows¥Installer Reg\_SZ: ログイン値:voicewarmup

値フィールドの文字の順序は自由です。文字によって、オンになるログモードが異なります。MSI バージョン 3.1 の場合、各文字の実際の機能は以下のとおりです。

亚 - 冗長出力

- o ディスク容量不足メッセージ i 状態メッセージ
- c 初期 UI パラメータ
- e すべてのエラーメッセージ
- w 致命的でない警告
- a 処置の開始
- r **処置に固有の記録**
- m メモリ不足または致命的終了の情報
- 11 ユーザー要求
- p 端末のプロパティ
- + 既存ファイルに追加 ! 各行をログにフラッシュ
- . . . - ワイルドカード、v オプション以外の全情報をログに記録します。v オプションを含めるには、"/l\*v" と指定します。

アクティブになると、生成されたログファイルは %TEMP% ディレクトリにあることがわかります。このディレクトリには次のようなログファイルが生成されます。

- 1 Managed System のインストール
  - 1 SysMgmt.log
- 1 Management Station のインストール
  - 1 MgmtSt.log

**必要条件チェッカー**ユーザーインタフェース(UI)が実行している場合、これらのログファイルはデフォルトで作成されます。

# MSI エンジンのアップグレード

Dell OpenManage ソフトウェアでは、インタラクティブインストール中に MSI エンジンのアップグレードが可能です。自動インストールでは、インストールスクリプトに適切なコマンドを追加する必要が あります。

展開スクリプトで、必要に応じて次のコマンドを使用して MSI エンジンをアップグレードし、System Management Software をインストール / アップグレードします。

メモ: Dell OpenManage Systems Management および Management Station インストーラには MSI バージョン 3.1 以降が必要です。Windows 2000 Server または Windows XP オペレーティングシステム環境のシステムを使用している場合は、MSI エンジンをアップデートします。Windows Server 2003 SP1 または Windows Server 2003 x64 オペレーティングシステム環境のシステムを使用している場合は、MSI エンジンのアップデートは不要です。

:retry start /wait msiexec /i SysMgmt.msi /qn if %errorlevel% == 1613 ( REM UPGRADE THE WINDOWS INSTALLER ENGINE start /wait WindowsInstaller-KB893803-v2-x86.exe /quiet /norestart goto retry if %errorlevel% == 1638 ( REM THIS IS A MINOR UPGRADE start /wait msiexec /i SysMgmt.msi REINSTALL=ALL REINSTALLMODE=vomus/qn

## Managed System Software の無人インストールの実行

Dell OpenManage のインストーラには、無人インストールの手順として、主に標準セットアップオプションとカスタムセットアップオプションがあります。

無人インストールを使用すると、Server Administrator を複数のシステムに同時にインストールできます。必要なすべての Managed System Software ファイルを含めた無人インストールパッケージを作成して、無人インストールを実行します。無人インストールオプションは、無人インストールの設定、確認、情報表示などができる機能もいくつか提供しています。

無人インストールパッケージは、独立系ソフトウェアベンダー(ISV)のソフトウェア配布ツールを使用して、リモートシステムに配布されます。パッケージが配布されると、インストールスクリプトが実行さ れてソフトウェアがインストールされます。

#### 標準無人インストールパッケージの作成と配布

標準設定の無人インストールオブションは、『Dell Systems Console and Agent CD』または『Dell Systems Management Tools and Documentation DVD』を無人インストールパッケ ージとして使用します。msiexec.exe /i SysMgmt.msi /gb コマンドで CD(または DVD)にアクセスして、ソフトウェア使用許諾契約に同意すると、選択したリモートシステムに必要な Server Administrator の機能がすべてインストールされます。msiexec.exe /i SysMgmt.msi /gb コマンドは、システムのハードウェア設定に基づいて、各リモートシステムに Server Administrator 機能をインストールします。

🜠 メモ: 無人インストールの完了後に、Server Administrator のコマンドラインインタフェース(CLI)機能を使用するには、別のコンソールウィンドウを開いて、そこから CLI コマンドを実行する 必要があります。Server Administrator をインストールしたコンソールウィンドウから CLI コマンドを実行しても機能しません。

メディアの全内容を配布するか、ターゲットシステムから CD または DVD イメージの場所にドライブをマッピングすると、リモートシステムで CD または DVD イメージを使用できるようになります。

#### 標準無人インストールパッケージとして使用するためのドライブのマッピング

1. 『Dell Systems Console and Agent CD』または『Dell Systems Management Tools and Documentation DVD』のイメージを Server Administrator のインストール先の各 リモートシステムと共有します。

このタスクは、CD/DVD を直接共有するか、CD/DVD 全体をドライブにコピーしてコピーを共有することで達成できます。

- 手順1 で説明した共有ドライブにリモートシステムからドライブをマッピングするスクリプトを作成します。ドライブをマッピングした後は、このスクリプトにより msiexec.exe /i Mapped DriveYsrvadminYwindowsYSystemsManagement¥SysMgmt. msi /gb(DVD を使用している場合は msiexec.exe /i Mapped DriveYSYSMGMTYsrvadminYwindowsYSystemsManagement¥ SysMgmt.msi /gb)が実行されます。
- 3. <u>手順2</u>で作成したスクリプトを配布して実行するように ISV の配布ソフトウェアを設定します。
- 4. ISV ソフトウェア配布ツールを使用して、このスクリプトをターゲットシステムに配布します。

スクリプトが実行され、各リモートシステムに Server Administrator がインストールされます。

5. 各リモートシステムを再起動して、Server Administrator を有効にします。

#### 標準無人インストールパッケージとしての CD 全体の配布

- 1. 『Dell Systems Console and Agent CD』または『Dell Systems Management Tools and Documentation DVD』のイメージ全体をターゲットシステムに配布します。
- CD イメージから msiexec.exe /i CD Drive¥srvadmin¥windows¥SystemsManagement¥SysMgmt. msi /qb コマンド(または DVD イメージから msiexec.exe /i CD Drive¥SYSMGMT¥srvadmin¥windows¥SystemsManagement¥ SysMgmt.msi /qb コマンド)を実行できるように ISV 配布ソフトウェアを設定します。

プログラムが実行され、各リモートシステムに Server Administrator がインストールされます。

3. 各リモートシステムを再起動して、Server Administrator を有効にします。

#### カスタム無人インストールパッケージの作成と配布

カスタム無人インストールパッケージを作成するには、次の手順を実行してください。

- 1. CD から srvadmin¥windows ディレクトリ、または DVD から SYSMGMT¥srvadmin¥windows ディレクトリをシステムハードドライブにコピーします。
- 2. Windows インストーラエンジン(msiexe.exe)を使ってインストールを実行するバッチスクリプトを作成します。

💋 メモ: カスタム無人インストールの場合は、必要な機能のそれぞれをコマンドラインインタフェース(CLI)のパラメータとして含める必要があります。

たとえば、msiexec.exe /i SysMgmt.msi ADDLOCAL=SA,IWS,BRCM /gb のようになります。(追加詳細および使用できる機能の ID については、「<u>カスタイズパラメータ</u>」を参照してくださ い。)

3. また、バッチスクリプトはシステムのハードドライブにある windows ディレクトリに入れてください。

#### カスタム無人インストールパッケージの配布

- メモ:カスタムセットアップ 無人インストールで使用される Server Administrator の SysMgmt.msi インストールパッケージ(「カスタム無人インストールパッケージの作成と配布」)は、 CD の srvadmin¥windows¥SystemsManagement ディレクトリまたは DVD の SYSMGMT¥srvadmin¥windows¥SystemsManagement ディレクトリに格納されています。
- 1. インストールパッケージを配布したら、バッチスクリプトを実行するように ISV 配布ソフトウェアを設定します。
- ISV 配布ソフトウェアを使用して、リモートシステムにカスタム無人インストールパッケージを配布します。 バッチスクリプトは Server Administrator を指定の機能と一緒に各リモートシステムにインストールします。
- 3. 各リモートシステムを再起動して、Server Administrator を有効にします。

## ログファイルの場所の指定

管理下システム MSI のインストールでは、次のコマンドを実行して、無人インストールを実行すると共にログファイルの場所を指定します。

Msiexec.exe /i SysMgmt.msi /l\*v "C:¥openmanage¥logs¥SysMgmt.log"

# 無人インストール機能

無人インストールには次の機能があります。

- 1 無人インストールをカスタマイズするオプションのコマンドライン設定
- 1 特定のソフトウェア機能のインストールを指定するカスタマイズパラメータ
- 1 実際のインストールを実行せずに、選択したソフトウェア機能の依存性状態を調べる必要条件チェッカープログラム

#### オプションのコマンドライン設定

表 6-1 は、MSI Exec.exe MSI インストーラで使用できるオプション設定です。コマンドラインで、msiexec.exe の後に各オプション設定をスペースで区切って入力します。

💋 メモ: Windows インストーラツールのコマンドラインスイッチすべての詳細については、support.microsoft.com を参照してください。

#### 表 6-1. MSI インストーラのコマンドライン設定

| 設定                                                      | 結果                                                                                                    |
|---------------------------------------------------------|----------------------------------------------------------------------------------------------------|
| /i <パッケージ 製品コード>                                        | このコマンドで製品のインストールまたは設定を行うことができます。                                                                                                    |
|                                                         | /i SysMgmt.msi - これは Server Administrator Software をインストールします。                                                                                                    |
| /i SysMgmt.msi /qn                                      | このコマンドはパージョン 5.3 の新規インストールを実行します。また、このコマンドはパージョン 4.3 から 5.3 へのメジャーアップグレードも実行します。<br>Windows 2000 Server または Windows XP オペレーティングシステムを実行しているシステムを使用している場合は、MSI エンジンをアップデート<br>してからこのコマンドを実行する必要があります。MSI エンジンのアップグレードおよび Systems Management Software のインストール / アップグ<br>レードに関する情報は、「 <u>MSI エンジンのアップグレード</u> 」を参照してください。 |
| /i SysMgmt.msi REINSTALL=ALL<br>REINSTALLMODE=vomus /gn | このコマンドは、バージョン 4.3 からパージョン 4.4 のようなマイナーアップグレードを実行します。Windows 2000 Server または Windows XP オ<br>ペレーティングシステムを実行しているシステムを使用している場合は、MSI エンジンをアップデートしてからこのコマンドを実行する必要があります。MSI<br>エンジンのアップグレードおよび Systems Management Software のインストール / アップグレードについては、「 <u>MSI エンジンのアップグレード</u> 」を<br>参照してください。                                |
| /x <パッケージ 製品コード>                                        | このコマンドで製品をアンインストールできます。                                                                                                    |
|                                                         | /i SysMgmt.msi – Server Administrator Software をアンインストールします。                                                                                                    |
| /q[n b r f]                                             | ユーザーインタフェース(UI)のレベルを設定します。                                                                                                    |
|                                                         | /q or /qn - UI なし。このオプションは無人のサイレントインストールに使用されます。<br>/qb - 基本 UI。このオプションはサイレントでない無人インストールに使用されます。<br>/qr - 縮約 UI。このオプションは無人インストールに使用されますが、インストールの進行状況を示すモーダルダイアログボックスを表示します。<br>/qf - 完全 UI。このオプションは標準的な有人インストールに使用されます。                                                                                               |
| /f[p o e d c a u m s v]<パッケ                             | このコマンドで製品を修復できます。                                                                                                    |
|                                                         | /fp - ファイルが足りない場合にのみ、製品を再インストールします。                                                                                                    |
|                                                         | /fo - ファイルが足りない場合、またはファイルの古いパージョンがインストールされている場合に、製品を再インストールします。                                                                                                    |
|                                                         | /fe - ファイルが足りない場合、またはファイルの古いまたは同じバージョンがインストールされている場合に、製品を再インストールします。                                                                                                    |
|                                                         | /fo - ファイルが足りない場合、またはファイルの古いまたは違うパージョンがインストールされている場合に、製品を再インストールします。                                                                                                    |
|                                                         | /fc - ファイルが足りない場合、または保存されているチェックサムの値が計算値と一致しない場合に、製品を再インストールします。                                                                                                    |
|                                                         | /fa - このオプションで全ファイルを強制的に再インストールします。                                                                                                    |
|                                                         | /fu - 必要なユーザー指定レジストリエントリのすべてを書き換えます。                                                                                                    |
|                                                         | /fm - 必要なユーザー指定レジストリエントリのすべてを書き換えます。                                                                                                    |
|                                                         | /fs - このオプションは、既存のあらゆるショートカットを上書きします。                                                                                                    |
|                                                         | /fv - このオプションは、ソースから実行され、ローカルパッケージを再キャッシュします。アプリケーションまたは機能の初回インストールには /fv 再イン<br>ストールオプションを使用しないでください。                                                                                                    |
| INSTALLDIR=<パス>                                         | 指定した場所に製品をインストールします。このスイッチでインストールディレクトリを指定した場合、CLI インストールコマンドの実行前に手動で作成してお<br>く必要があります。これを行わないと、実行は失敗し、その失敗の理由を示すエラーやメッセージも表示されません。                                                                                                    |
|                                                         | /i SysMgmt.msi INSTALLDIR=c:¥OpenManage /qn - このコマンドは、インストール場所として c:¥OpenManage を使用し、製品を固有<br>の場所にインストールします。                                                                                                    |

たとえば、msiexec.exe /i SysMgmt.msi /gn を実行すると、システムのハードウェア構成に基づいて、各リモートシステムに Server Administrator の機能がインストールされます。このイン ストールは無人でサイレントに実行されます。

カスタマイズパラメータ

✓ ★モ:大文字と小文字が区別されるため、ADDLOCAL、REINSTALL、REMOVE CLIの各パラメータを大文字で入力してください。

ADDLOCAL, REINSTALL および REMOVE のカスタマイズ CLI パラメータを使用すると、インストール、再インストール、またはアンインストールをサイレントまたは無人で実行するときに、ソフト ウェア機能を指定してカスタマイズできます。カスタマイズパラメータでは、同じ無人インストールパッケージを使って異なるシステムでソフトウェア機能を選択的にインストール、再インストール、アンイン ストールできます。たとえば、特定のサーバーグループでは Server Administrator はインストールして Remote Access Service(リモートアクセスサービス)をインストールせず、別のサーバー のグループでは Server Administrator をインストールして Storage Management Service をインストールしないなどの選択ができます。また、特定のサーバーグループから 1 つまたは複数 の機能をアンインストールすることもできます。

#### 表 6-2. ソフトウェア機能 ID

| 機能ID  | 説明                                  |
|-------|-------------------------------------|
| brcm  | Broadcom NIC エージェント                 |
| INTEL | Intel NIC エージェント                    |
| IWS   | Server Administrator Web Server     |
| OMSM  | Storage Management                  |
| RAC3  | Remote Access Controller(DRAC III)  |
| RAC4  | Remote Assistant Controller(DRAC 4) |
| RAC5  | Remote Assistant Controller(DRAC 5) |
| sa    | Server Administrator                |

コマンドラインに ADDLOCAL カスタマイズパラメータを含め、インストールするソフトウェア機能の ID を割り当てます。例:

msiexec.exe /i SysMgmt.msi ADDLOCAL=BRCM /qb

このコマンドは、無人の非サイレントモードで Dell OpenManage Systems Management のインストールを実行して、Broadcom エージェントだけをインストールします。

コマンドラインに REINSTALL カスタマイズパラメータを含め、再インストールするソフトウェア機能の ID を割り当てます。例:

msiexec.exe /i SysMgmt.msi REINSTALL=BRCM /qb.

このコマンドは、無人の非サイレントモードで Dell OpenManage Systems Management を実行して、Broadcom エージェントだけを再インストールします。

コマンドラインに REMOVE カスタマイズパラメータを含め、アンインストールするソフトウェア機能の ID を割り当てます。例:

msiexec.exe /i SysMgmt.msi REMOVE=BRCM /qb.

このコマンドは、無人の非サイレントモードで Dell OpenManage Systems Management のアンインストールを実行して、Broadcom エージェントだけをインストールします。

msiexec.exe プログラムの1度の実行で、機能をインストール、再インストール、アンインストールすることもできます。例:

msiexec.exe /i SysMgmt.msi ADDLOCAL=INTEL REMOVE=BRCM /qb

このコマンドは Managed System Software のインストールを実行して、Intel エージェントのインストールと、Broadcom エージェントのアンインストールを同時に実行します。これは無人で実行 されますが、サイレントモードではありません。

✓ メモ: グローバルー意識別子(GUID)は 128 ビット長で、GUID の生成に使用されるアルゴリズムによって各 GUID が一意になります。製品 GUID はアプリケーションを固有に識別します。 この場合、Server Administrator の製品 GUID は {89C7A9F7-2C31-4739-842D-F037B6C9B674} です。

#### MSI 戻りコード

アプリケーションのイベントログエントリも SysMgmt.log ファイルに記録されます。表 6-3 に、msiexec.exe Windows インストーラエンジンによって返されるエラーコードをいくつか示します。

表 6-3. Windows インストーラの戻りコード

| エラーコード                          | 値 | 說明                                           |
|---------------------------------|---|----------------------------------------------|
| ERROR_SUCCESS                   | 0 | 処理に成功しました。                                   |
| ERROR_INVALID_PARAMETER         |   | パラメータの 1 つが無効でした。                            |
| ERROR_INSTALL_USEREXIT          |   | ユーザーがインストールをキャンセルしました。                       |
| ERROR_SUCCESS_REBOOT_REQUIRED 3 |   | インストールを完了するには再起動する必要があります。このメッセージは成功を表しています。 |

💋 メモ: msiexec.exe および InstMsi.exe Windows インストーラ機能から返される全エラーコードの詳細については、support.microsoft.com を参照してください。

## Managed System Software のアンインストール

Managed System Software 機能は『Dell Systems Console and Agent CD』、『Dell Systems Management Tools and Documentation DVD』、またはオペレーティングシステム を使ってアンインストールできます。また、複数のシステムで同時に無人アンインストールを実行することもできます。 ✓ メモ: PowerEdge 1650、2650、4600、700、750、800、830、850、1800 システムに Server Administrator をアンインストールした後、Storage Management Service をア ンインストールすることを選択した場合、システムの再起動が要求されます。アップグレードされたファイルを使用中の場合、再起動を要求されることがあります。

#### デル提供のメディアを使った Managed System Software のアンインストール

1. 『Dell Systems Console and Agent CD』または『Dell Systems Management Tools and Documentation DVD』をシステムの CD ドライブに挿入します。

セットアッププログラムが自動的に起動しない場合は、CD の srvadmin¥windows フォルダまたは DVD の SYSMGMT¥srvadmin¥windows ディレクトリにある setup.exe を実 行します。

Dell OpenManage Server Administrator の必要条件ステータス画面が表示され、管理下システムの必要条件の確認作業が実行されます。チェック中に、情報、警告、エラーなどの 関連するメッセージが表示されます。

2. Server Administrator の インストール、変更、修復、削除 オプションのいずれかをクリックします。

Dell OpenManage Server Administrator インストールウィザードへようこそ 画面が表示されます。

次へをクリックします。

**プログラムのメンテナンス**ダイアログボックスが表示されます。

このダイアログでプログラムの変更、修復、削除などができます。

4. **削除**オプションを選択して 次へ をクリックします。

プログラムの削除 ダイアログボックスが表示されます。

5. 削除をクリックします。

Dell OpenManage Server Administrator のアンインストール 画面が表示され、アンインストールされているソフトウェア機能のステータスと進行状況が表示されます。 選択した機能がアンインストールされると、インストールウィザードの完了 ダイアログボックスが表示されます。

6. 終了 をクリックして Server Administrator のアンインストールを終了します。

システム再起動のプロンプトが表示されたら、アンインストールに成功するためにシステムを再起動する必要があります。システム再起動のプロンプトが表示されたら、次のいずれかの再起動オ プションを選択します。

- 今すぐ再起動する
- 1 後で再起動する

Server Administrator の全機能がアンインストールされます。

## オペレーティングシステムを使用した Managed System Software 機能のアンインストール

- 1. Windows の コントロール パネル を開きます。
- 2. プログラムの追加の削除をダブルクリックします。
- 3. Dell OpenManage Server Administrator をクリックし、削除 をクリックします。

プログラムの追加と削除 ダイアログボックスが表示されます。

4. はいをクリックして Server Administrator のアンインストールを承認します。

Dell OpenManage Server Administrator 画面が表示され、アンインストールされているソフトウェア機能のステータスと進行状況が表示されます。

システム再起動のプロンプトが表示されたら、アンインストールに成功するにはシステムを再起動する必要があります。システム再起動のプロンプトが表示されたら、次のいずれかの再起動オプ ションを選択します。

- 1 今すぐ再起動する
- 1 後で再起動する

Server Administrator の全機能がアンインストールされます。

# 製品 GUID を使用した無人アンインストール

アンインストール中にインストール CD または MSI パッケージを使用できない場合は、次のコマンドラインを使って Dell OpenManage Systems Management Software を Windows で実 行中の管理下システムまたは管理ステーションからアンインストールできます。このような場合には、パッケージ GUID を使って製品をアンインストールできます。 Managed System では次のコマンドを使用します。

msiexec.exe /x {89C7A9F7-2C31-4739-842D-F037B6C9B674}

#### Managed System Software の無人アンインストールの実行

Dell OpenManage インストーラには主に無人アンインストールの手順が含まれています。無人アンインストールを使用すると、Management Station Software を複数のシステムから同時にア ンインストールできます。無人アンインストールバッケージは、ISV ソフトウェア配布ツールを使用して、リモートシステムに配布します。パッケージが配布されると、アンインストールスクリプトが実行し て、ソフトウェアがアンインストールされます。

#### 無人アンインストールパッケージの配布

『Dell Systems Console and Agent CD』または『Dell Systems Management Tools and Documentation DVD』は無人アンインストールパッケージとして動作するように事前設定されて います。パッケージを1つまたは複数のシステムに配布するには、次の手順を実行してください。

- 無人アンインストールパッケージの配布後、msiexec.exe /x CD Drive¥srvadmin¥windows¥SystemsManagement¥SysMgmt.msi /gb コマンド(DVD を使用している場合は msiexec.exe /x CD Drive¥SYSMGMT¥srvadmin¥windows¥SystemsManagement¥ SysMgmt.msi /gb コマンド)を実行できるように ISV 配布ソフトウェアを設定します。
- 2. ISV ソフトウェア配布ソフトウェアを使用して、リモートシステムに標準無人アンインストールパッケージを配布します。

プログラムが実行され、各リモートシステムから Managed System Software がアンインストールされます。

3. 各リモートシステムを再起動して、アンインストール処理を完了します。

#### 無人アンインストールのコマンドライン設定

表 6 -1 は、無人アンインストールで使用できる無人アンインストールのコマンドラインを示します。コマンドラインで msiexec.exe /x SysMgmt.msi の後に各設定をスペースで区切って入力しま す。

たとえば、msiexec.exe /x SysMgmt.msi /qbを実行すると、無人アンインストールが実行され、実行中にその状態が表示されます。

msiexec.exe /x SysMgmt.msi /gn を実行すると無人アンインストールが実行されますが、サイレントモード(表示ウィンドウなし)で行われます。

# サードパーティ導入ソフトウェアを使用した Managed System Software のインストール

Altiris Deployment Solutionなどのサードパーティの導入ソフトウェアを使用して、Managed System Software を対応する Dell システムにインストールできます。Altiris を使用して Server Administrator を配布 / インストールするには、Altiris アブリケーションを起動し、『Dell Systems Console and Agent CD』の ¥srvadmin¥support¥Altiris または『Dell Systems management Tools and Documentation DVD』の SYSMGMT¥srvadmin¥support¥Altiris にある OpenManage\_Jobs.bin をインボートします。OpenManage\_Jobs.bin を インボートするジョブフォルダを指定します。導入環境に一致させるために、スクリプトの実行 および ファイルのコピー タスクの変更が必要な場合があります。完了したら、Altiris Deployment Solution 内から管理されている対応 Dell システムで実行するようにジョブをスケジュールできます。

目次ページに戻る

#### 目次ページに戻る

# はじめに

Dell™ OpenManage™ パージョン 5.3 インストールとセキュリティユーザーズガイド

#### 他要

- Dell OpenManage Systems Management Software キットの内容
- Dell OpenManage Systems Management Software コンポーネント
- その他の必要文書
- <u>
  テクニカルサポートのご利用について</u>

# 概要

このマニュアルには、Dell™ OpenManage™ ソフトウェアを管理ステーションとその管理下システムにインストールするときに役立つ情報が記載されています。<u>管理下システム</u>とは、システムが検知 され、状態についてポーリングを受けられるように、対応する計装またはエージェントをインストールしたシステムです。<u>管理ステーション</u>は、1 つまたは複数の管理下システムを中央からリモート管理す るために使用できます。また、導入やアップグレードの前およびその過程でシステムを設定するための情報や手順も含まれています。このマニュアルで説明するトピックは以下のとおりです。

- I <u>Dell™ OpenManage™ セキュリティ</u>
- 1 <u>設定と管理</u>
- 1 <u>システムビルドとアップデートツールを使ったオペレーティングシステムのインストール</u>
- 1 <u>Management Station Software のインストール</u>
- 1 Microsoft® Windows® オペレーティングシステムへの Managed System Software のインストール
- 1 対応 Linux オペレーティングシステムへの Managed System のインストール
- 1 <u>Microsoft® Active Directory® の使用</u>
- 1 必要条件チェッカー
- 1 よくあるお問い合わせ(FAQ)

# Systems Management Software の概要

Dell OpenManage Systems Management Software は Dell システム用のアプリケーションスイートです。このソフトウェアを使用すると、事前対策としての監視、診断、通知、リモートアクセ スなどによってシステムを管理できます。

Dell OpenManage Systems Management Software が管理する各システムは管理下システムと呼ばれます。管理下システムはローカルまたはリモートで管理できます。管理下システムにイ ンストールするアプリケーションには、Dell OpenManage Server Administrator (Storage Management Service, Server Administrator Web Server を含む)、Intel<sup>®</sup> または Broadcom<sup>®</sup> ネットワークインタフェースカード (NIC)用 SNMP エージェント、Remote Access Controller (RAC) ソフトウェアなどがあります。

管理ステーションは、1 つまたは複数の設定および管理をリモートから行うために使用できます。管理ステーションにインストールできるソフトウェアアプリケーションには IT Assistant、BMU、RAC コ ンソールなどがあります。

Dell OpenManage IT Assistant を使用すると、適切に設定されたシステムでは最大 5,000 デバイスまで管理が可能です。管理ステーションも、多くの管理下システムで物理メディアを仮想メデ ィアにイメージ展開するために使用することができます。

🜠 メモ: IT Assistant では、パフォーマンスの監視など大量の CPU リソースを使用するタスクは 一度に 100 台、ソフトウェアの導入は一度に約 20 台のみで実行可能です。

✓ メモ: Management Station Software と Managed System Software を同じシステムにインストールする場合は、システムの競合を避けるため、同じバージョンのソフトウェアをインストールしてください。

# バージョン 5.3 の新機能

- 1 次のデルシステムのサポートを追加:T105、R200、R900
- 1 次のデル PowerVault システムのサポートを追加:PowerVault 100, PowerVault 500, PowerVault 600
- 」 Microsoft<sup>®</sup> Windows Server<sup>®</sup> 2008(x86)Web、Standard、Enterprise Editions のサポートを追加

メモ: Microsoft Windows Server 2008 は 2008 年の上半期に発売が予定されています。最新情報については、 http://www.microsoft.com/windowsserver2008/default.mspx にアクセスしてください。

- 1 Microsoft Windows Server 2008(x64)Standard および Datacenter エディションのサポートを追加
- 1 Microsoft Windows Server 2008 Core(x86)Standard および Enterprise Editions のサポートを追加
- 1 Microsoft Windows Server 2008 Core(x64)Standard および Datacenter エディションのサポートを追加
- 」 AS、ES、WS エディション用の Red Hat<sup>®</sup> Enterprise Linux<sup>®</sup> Version 4.5(x86)および(x86\_64)のサポートを追加

詳細については、Dell OpenManage のウェブサイト www.dell.com/openmanage を参照してください。

# Dell OpenManage Systems Management Software キットの内容

Dell OpenManage Systems Management Software キットは次の形態で配布されます。

- 1 Dell Systems Management Tools and Documentation DVD
- 1 <u>CD キット</u>

## **Dell Systems Management Tools and Documentation DVD**

🖉 メモ: 『Dell Systems Management Tools and Documentation DVD』は Subscription Service キットの一部として、または support.dell.com のデルサポートウェブサイトからのみ入手できます。

『Dell Systems Management Tools and Documentation DVD』はブート可能 DVD で、その内容は以下のとおりです。

- 1 **Dell システムビルドおよびアップデートユーティリティ:** [Dell Systems Management Tools and Documentation DVD』からシステムをブートすると、Dell システムビルドとアップデートユーティリティが起動し、オペレーティングシステムのインストール、管理下システムの設定、デル提供の RAID コントローラとネットワークアダプタの検出や設定ができます。
- 1 SYSMGMT:このディレクトリには Server Administrator Instrumentation, Storage Management, Remote Access Service など、管理下システムの Systems Management Software が含まれています。また、Dell OpenManage IT Assistant、Dell Remote Access Controller ツール、ベースボード管理コントローラ管理ユーティリティコ ンソール(BMC ユーティリティ)、Active Directory スナップインユーティリティなど、最新の Dell システム管理コンソール製品もすべて含まれています。

メモ: Microsoft Windows オペレーティングシステムでは、自動実行ユーティリティは DVD をシステムの DVD ドライブに挿入すると表示されます。自動実行ユーティリティを使用すると、システムにインストールする Systems Management Software を選択できます。

1 DOCCD:このディレクトリにはシステム、Systems Management Software 製品、周辺機器、および RAID コントローラのマニュアルが含まれています。

1 SERVICE: SERVICE ディレクトリには管理下システムを設定し、管理下システム用の最新診断と Dell によって最適化されたドライバを提供するためのツールが用意されています。

# CD キット

- 1 Dell Systems Build and Update Utility CD オペレーティングシステムのインストールと管理下システムに設定に必要なツールが収録されています。このアプリケーションを使用する と、Dell 提供の RAID コントローラとネットワークアダプタの検出と設定もできます。
- 1 『Dell Systems Console and Agent CD』— Server Administrator Instrumentation、Storage Management、Remote Access Service など、管理下システムの Systems Management Software が収録されています。また、Dell OpenManage IT Assistant、Dell Remote Access Controller ツール、ベースボード管理コントローラ管理ユ ーティリティコンソール(BMU)、Active Directory スナップインユーティリティなど、最新の Dell システム管理コンソール製品もすべて含まれています。

メモ: Microsoft Windows オペレーティングシステムでは、自動実行ユーティリティは『Dell Systems Console and Agent CD』をシステムの CD ドライブに挿入すると表示されます。自動実行ユーティリティを使用すると、システムにインストールする Systems Management Software を選択できます。

- 1 Dell Systems Service and Diagnostics Tools CD 管理下システムを設定するためのツールと一緒に、管理下システム用の最新の診断および Dell 最適化ドライバを提供します。
- 1 『Dell Systems Documentation CD』には、システム、Systems Management Software 製品、周辺機器、RAID コントローラなどについて説明したマニュアルが収録されています。

メモ: CD と DVD には、最新の製品情報を記載した Readme ファイルも含まれています。

## **Dell Server Updates DVD**

ファームウェア、BIOS、ドライバなどのアップデートを検出し、システムに適用するアプリケーション、Server Update Utility(SUU)が含まれています。

💋 メモ: 『Dell Server Updates DVD』は、Subscription Service キットの一部として、またはsupport.dell.com のデルのサポートウェブサイトからのみ入手できます。

# Dell OpenManage Systems Management Software コンポーネント

## **Deployment Software**

管理下システムでは、Dell Systems Build and Update Utility が操作手順をわかりやすく説明してオペレーティングシステムのインストールを能率化するため、Windows、Red Hat Enterprise Linux、SUSE Linux Enterprise Server オペレーティングシステムのインストール時間が大幅に短縮されます。

さらに、Systems Build and Update Utility には Dell 提供の RAID コントローラとネットワークアダプタの検出と設定に必要なツールも含まれています。

#### Management Station Software

## **IT Assistant**

IT Assistant はブラウザベースのグラフィカルユーザーインタフェース(GUI)で、構内ネットワーク(LAN)や広域ネットワーク(WAN)で接続しているシステムの監視と管理を行うための中央アクセス ポイントとなります。IT Assistant は企業全体の包括的なビューを提供することにより、システムの稼動時間を増やし、反復作業を減らして、重要な業務活動の中断を防ぎます。

IT Assistant を使用すると、次のことができます。

- 1 リモート管理するシステムのグループを識別する。
- 1 全システムのビューを統合して集中管理の起点を提供する。
- システムの使用可能時間に影響する不具合がある場合に、自動的に通知する警告フィルタと処置を作成する。
- 1 スイッチ、ストレージデバイス、BIOS、ファームウェア、ドライバのバージョンなど、各システムの状態を示すカスタムエンタープライズワイドのレポートを生成する
- 1 企業全体で設定管理を統一できるカスタムタスクを作成する(ソフトウェアのアップデート、シャットダウンとウェークアップ、コマンドラインの実行など)
- 1 アプリケーションの起動、インベントリおよび状態の表示更新、トラブルシューティングの実行を行うネットワーク内のデバイスのグラフィカルプレゼンテーションを表示する
- 1 次の Dell Systems Management アプリケーションを起動する:Server Administrator、Remote Access Controller コンソール、Dell PowerConnect™、デジタルキーボード / ビデオ / マウス(KVM)コンソール、プリンタ、テープ、ストレージデバイス、Intelligent Platform Management Interface(IPMI)デバイス、クライアントシステム
- 1 Dell Update Packages およびシステムアップデートセットを IT Assistant リポジトリにロードしてから、全システムがアップデートパッケージに準拠しているかどうかのチェックを実行し、 必要なアップデートをインストールします。システムアップデートセットには、不具合なく連動する Dell 認定パッケージの論理デバイスー式が含まれます。Dell Update Packages は、デル のサポートウェブサイト support.dell.com または『Dell Server Updates DVD』から入手できます。

#### Dell Remote Access Controller コンソール

Dell Remote Access Controller (DRAC)コンソールは、Dell システムにリモート管理機能を提供するための Management Station Software です。ウェブブラウザまたは racadm CLI を 使用すると、RAC ハードウェアにリモートからアクセスして、RAC の以下の機能にアクセスできます。

- 1 温度、電圧、ファンなどを監視するハードウェアセンサーモニタ
- 1 ハードウェアや警告ログへのアクセス
- 1 システムが停止している間も警告を生成する機能
- 1 リモートシステムの電源投入と電源切断
- 1 リモートフロッピーブート操作

詳細については、『Dell Remote Access Controller 4 ユーザーズガイド』、『Dell Remote Access Controller , 5 ユーザーズガイド』または『Integrated Dell Remote Access Controller ユーザーズガイド』を参照してください。

## ベースポード管理コントローラ(BMC)管理ユーティリティ

BMC 管理ユーティリティは、コマンドラインベースのリモートの管理アプリケーションを提供して、サポートしている各種 BMC 機能を管理します。BMC 管理ユーティリティは、リモートの Management Station から BMC を管理する目的のほか、管理下システムの非常用管理コンソールとしても使用できます。このユーティリティには、BMC へのアクセスと管理にコマンドラインインタ フェース(Intelligent Platform Management Interface [IPMI シェル] または serial-over-LAN [SOL プロキシ])を使用するオプションがあります。

BMC はシステム基板の各種センサーと通信し、事前に設定したしきい値を特定のパラメータが超えた場合に警告を送信してイベントをログに記録しながら、システムの重要なイベントを監視します。 BMC は業界標準の IPMI 仕様に対応しており、システムをリモートで設定、監視、回復することができます。

BMC は次の機能を提供しています。

- 1 システムのシリアルポートと内蔵 NIC からの管理アクセス
- 1 障害のログ記録と SNMP の警告
- 1 システムイベントログ(SEL)とセンサー状態へのアクセス
- 1 電源のオンとオフをはじめとするシステム機能の制御
- 1 システムの電源や運用状態に依存しないサポート
- 1 システムセットアップ用のテキストコンソールリダイレクト、テキストペースのユーティリティ、オペレーティングシステムのコンソール
- 1 SOL を使用した Red Hat Enterprise Linux および SUSE Linux Enterprise Server のシリアルコンソールインタフェースへのアクセス
- 1 IPMItool: ipmitool プログラムは BMC に簡単なコマンドラインインタフェースを提供し、主にセンサーデータリポジトリ(SDR)の読み取り、センサー値の印刷、システムイベントログ(SEL)の 内容の表示、フィールド交換可能ユニット(FRU)インベントリ情報の印刷、LAN 設定パラメータの読み取りと設定、リモートシャーシの電源制御などを実行できます。

#### Active Directory スナップインユーティリティ

Microsoft Active Directory スナップインユーティリティは、Microsoft の Active Directory に拡張スナップインを提供し、デル固有の Active Directory オブジェクトの管理を可能にします。

このオプション使用すると、デル特定のスキーマクラスが Active Directory スキーマに追加されます。

# Managed System Software

#### Server Administrator

Server Administrator は包括的な 1 対 1 のシステム管理ソリューションを 2 通りの方法で提供しています。一つはウェブブラウザベースの GUI、もう一つはコマンドラインインタフェース(CLI)機 能です。Server Administrator には、以下の統合サービスと機能があります。

#### Instrumentation Service

Instrumentation Service を使用すると、システム管理エージェントが収集した障害やパフォーマンスに関する詳細情報にすばやくアクセスして、シャットダウン、起動、セキュリティなど、管理下シス テムのリモート管理が可能になります。

#### **Remote Access Service**

Remote Access Service には以下の機能があります。

- 1 動作が停止しているシステムのシャットダウン、再起動、修復が迅速にできるリモートアクセス
- 1 システムが停止した場合の警告通知
- 1 システムクラッシュの原因を記録して最近のクラッシュ画面を保存するシステムクラッシュログ

システムに Remote Access Service をインストールするために Server Administrator は必要ありません。

✓ メモ: Server Administrator Remote Access Service と Remote Access Controller 管理コンソールは同じシステムに同時にインストールすることはできません。Server Administrator と Management Station の両方が同時にインストールされるシステムで RAC サポートを要する場合は、Server Administrator Remote Access Service をインスト ールしてください。これで Remote Access Controller 管理コンソールのすべての機能が提供されます。

✓ メモ: Remote Access Service はモジュラシステムでは利用できません。モジュラシステムの RAC への接続は直接行う必要があります。詳細については、『Dell Embedded Remote Access/MC ユーザーズガイド』を参照してください。

#### Storage Management Service

Storage Management Service は、システムにローカルで連結した RAID および非 RAID ディスクストレージ用の強化機能を提供します。

Storage Management サービスには以下の機能があります。

- 1 監視するシステムに接続しているローカルストレージとリモートストレージの状態を表示できます。
- 1 SAS、SCSI、SATA、および ATA をサポートしていますが、ファイバチャネルはサポートしていません。
- 1 対応している RAID および非-RAID のすべてのコントローラとエンクロージャで、コントローラの BIOS ユーティリティを使用せずに、1 つのグラフィカルインタフェースまたは CLI (コマンドラ インインタフェース)からコントローラやエンクロージャの機能を実行できます。
- 1 データの冗長性、ホットスペアの割り当て、障害発生ドライブの再構成などを設定してデータを保護します。

# 診断

Dell オンライン診断は、システムでローカルに実行する診断プログラム(テストモジュール)ー式です。オンライン診断を使用すると、システムで検出されるハードウェア上で実行する適切な診断テストを 選択できます。

# ドライバ

抽出ユーティリティを使用すると、デルのソフトウェアドライバや診断フロッピーディスクを表示または作成できます。

# 変更管理

『Dell Server Updates DVD』には Server Update Utility(SUU)が収録されており、Windows オペレーティングシステム用と Linux オペレーティングシステム用があります。SUU を使用する と、必要なアップデートを検出してシステムに適用できます。SUU は 2 つの用途を兼ねた使いやすいアプリケーションです。これを使って Dell システムをアップデートするか、SUU リポジトリのリスト に入っているシステムに使用できるアップデートを表示することができます。

SUU では、システムコンボーネントをアップデートできるため、変更管理が簡単に行えます。SUU は実行時に、インストールされたコンボーネントとそのバージョンのインベントリを実行し、システムに現 在インストールされているコンボーネントと SUU リボジトリ内の最新コンボーネントバージョン間の比較レボートを作成します。アップグレードするバッケージは選択可能です。システムのコンボーネント のバージョンをToell Server Updates DVD』に含まれているそのコンボーネントの古いバージョンに戻すことができます。詳細については、『Dell OpenManage Server Update Utility ユーザ ーズガイド』と Subscription Service ウェブサイト(www.dell.com/openmanagesubscription)を参照してください。

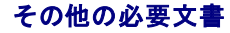

本ガイド以外にも、デルのサポートウェブサイト(support.dell.com)、『Dell Systems Documentation CD』または『Dell Systems Management Tools and Documentation DVD』には次のガイドが収録されています。

- 1 『Dell Systems Build and Update Utility クイックリファレンスガイド
- 1 『Dell OpenManage ソフトウェアクイックインストールガイド』は、管理ステーション(コンソール)と管理下システムにインストール可能なアプリケーションの概要を記載しています。また、コン ソールと管理下システムのアプリケーションをインストールする手順も説明しています。
- 1 『Dell OpenManage Server Administrator ユーザーズガイド』は、Server Administrator のインストールと使い方を説明しています。Server Administrator は使いやすい総合的 な統合管理サービスによって、ローカルおよびリモートシステムの管理と制御を提供します。
- 『Dell OpenManage Server Administrator 互換性ガイド』は、対応する Microsoft Windows、Red Hat Enterprise Linux、SUSE Linux Enterprise オペレーティングシステム を実行している様々なハードウェア(またはシステム)に Server Administrator をインストールして操作する場合の互換性情報を提供します。
- 『Dell OpenManage Server Administrator SNMP リファレンスガイド』は、Simple Network Management Protocol (SNMP)管理情報ペース (MIB) について記述しています。
   SNMP MIB は標準 MIB を拡張してシステム管理エージェントの機能を実行する変数を定義します。
- 1 『Dell OpenManage Server Administrator CIM リファレンスガイド』は、標準の管理オブジェクトフォーマット(MOF)ファイルの拡張形式である Common Information Model (CIM)のプロバイダを記載しています。このガイドは、サポートしている管理オブジェクトのクラスについて説明しています。
- 1 『Dell OpenManage Server Administrator メッセージリファレンスガイド』は、Server Administrator ホームページの警告ログやオペレーティングシステムのイベントビューアに表示されるメッセージをまとめたものです。このガイドは、Server Administrator が発行する警告メッセージのテキスト、重大度、原因について説明しています。
- 1 『Dell OpenManage Server Administrator コマンドラインインタフェースユーザーズガイド』は、システムの状態の表示、ログへのアクセス、レポートの作成、コンポーネントの各種パラメ ータの設定、重要なしきい値の設定などを CLI コマンドを使って実行する方法のほか、Server Administrator のコマンドラインインタフェースについても詳しく説明しています。
- 1 『Dell OpenManage IT Assistant ユーザーズガイド』には、IT Assistant のインストール、設定、使用について説明しています。IT Assistant は、構内ネットワーク(LAN)や広域ネット ワーク(WAN)でシステムの監視と管理を行うための中央アクセスボイントとなります。IT Assistant は、管理者に企業全体の包括的なビューを提供して、システムの稼動時間を増やし、繰り 返しタスクを自動化して、重要な業務活動の中断を防ぎます。
- 1 『Dell Remote Access Controller 4 ユーザーズガイド』は、DRAC 4 コントローラのインストールと設定のほか、DRAC 4 を使って動作不能システムにリモートアクセスする方法について 詳しい情報を提供しています。
- 1 『Dell Remote Access Controller 5 ユーザーズガイド』は、DRAC 5 コントローラのインストールと設定のほか、DRAC 5 を使って動作不能システムにリモートアクセスする方法について 詳しい情報を提供しています。
- 1 『Dell Remote Access Controller/MC ユーザーズガイド』は、DRAC/MC コントローラのインストールと設定のほか、DRAC/MC を使って動作不能システムにリモートアクセスする方法について詳しい情報を提供しています。
- 1 『Dell Remote Access Controller インストール / セットアップガイド』は、DRAC III、DRAC III、XT、ERA/O の各コントローラのインストールと設定、ERA コントローラの設定のほか、 RAC を使って動作不能のシステムにリモートアクセスする方法について詳しい情報を提供しています。
- 1 『Dell Remote Access Controller Racadm ユーザーズガイド』では、DRAC III、DRAC III、XT、ERA、ERA/O コントローラを管理する racadm コマンドラインユーティリティの使い方 について説明しています。
- 1 『Dell 組み込み型 Remote Access/MC Controller ユーザーズガイド』は、ネットワークを介してリモートからモジュラシステムと共有リソースの管理と監視を行うための ERA/MC コントロ ーラの設定と使い方を詳しく説明しています。
- 1 『Integrated Dell Remote Access Controller ユーザーズガイド』は、ネットワークを介してリモートからシステムと共有リソースの管理と監視を行うための Integrated Dell Remote Access コントローラの設定と使い方について詳しく説明しています。
- 1 『Dell Update Packages ユーザーズガイド』は、システムアップデートの手段としてのデルアップデートパッケージの入手と使い方に関する情報を提供しています。
- 1 『Dell OpenManage Server Update Utility ユーザーズガイド』は、Dell OpenManage Server Update Utility の使用法について説明しています。
- 1 『Dell Systems Software サポートマトリックス』は、各種 Dell システム、これらのシステムに対応するオペレーティングシステム、およびこれらのシステムにインストール可能な Dell OpenManage コンポーネントについて詳しく説明しています。
- 1 ソフトウェアキット CD(または DVD)には、メディアに収録されているアプリケーションの readme ファイルが含まれています。

# テクニカルサポートのご利用について

このマニュアルに記載されている手順に不明な点がある場合や、製品が予想どおりに動作しない場合は、さまざまなヘルプをご利用いただけます。詳細については、システムの『ハードウェア所有者マニ ュアル』の「困ったときは」を参照してください。

さらに、デルの企業トレーニングと認定もご利用いただけます。詳細については、www.dell.com/trainingを参照してください。尚、このサービスが提供されていない地域もありますので、ご了承く ださい。

<u>目次ページに戻る</u>

目次ページに戻る

# Microsoft® Active Directory® の使用法

Dell™ OpenManage™ パージョン 5.3 インストールとセキュリティユーザーズガイド

- ネットワークのアクセス制御
- Active Directory スキーマの拡張

# ネットワークのアクセス制御

Active Directory サービスソフトウェアを使用している場合は、ネットワークへのアクセス制御を設定できます。 デルでは、この Active Directory データベースを変更して、リモート管理の認証と許 可をサポートできるようにしています。 Active Directory は現在 Dell OpenManage™ IT Assistant と Dell OpenManage Server Administrator のほか、Dell™ Remote Access Controller と連動できます。 このツールを使用すると、中央のデータベースからユーザーや特権を追加して制御できます。

💋 メモ: Dell Remote Access Controller(DRAC)、IT Assistant、Server Administrator のユーザー認識のための Active Directory の使用は、Microsoft Windows® 2000 お よび Windows Server® 2003 オペレーティングシステムでサポートされています。

# Active Directory スキーマ拡張

Active Directory のデータは **属性** と**クラス** の配布データベースにあります。Active Directory の**クラス** の例は ユーザー クラスです。ユーザークラスの **属性** の例は、ユーザーの氏名や電 話番号などです。既存の Active Directory スキーマに追加される **属性** や**クラス** はすべて固有の ID で定義されている必要があります。業界で重複しない固有の ID を維持するために、 Microsoft では Active Directory Object Identifiers(OID)のデータベースを管理しています。

Active Directory スキーマは、データベースに格納できるデータの規則を定義しています。Active Directory のスキーマを拡張すべく、デルではディレクトリサービスの新たな属性とクラスのために 独自の OID、独自の社名拡張子、独自のリンク属性 ID を取得しています。

Dell の拡張子: dell

Dell のベース OID: 1.2.840.113556.1.8000.1280

Dell LinkID 範囲: 12070 ~ 12079

Microsoft が管理する Active Directory OID データベースは、msdn.microsoft.com/certification/ADAcctInfo.asp で当社の拡張子 dell を入力すると参照できます。

#### Active Directory スキーマ拡張の概要

Dell 作成のクラス(オブジェクトのグループ)は、ユーザーの独自のニーズに合わせて設定できます。スキーマの新しいクラスには関連、製品、特権などのクラスがあります。関連オブジェクトは、ネット ワークでユーザーまたはグループを特定の権限セットとシステム(製品)に関連付けます。このモデルを使用すると、ユーザー、特権、システムのさまざまな組み合わせや、ネットワーク上の RAC デバ イスを管理者が簡単に制御できます。

## Active Directory オブジェクトの概要

認証や許可の目的で Active Directory に統合する各製品に対し、少なくとも関連オブジェクトが 1 つと 製品オブジェクトが 1 つ必要です。 製品オブジェクトはシステムを表します。 関連オブジェクト はそれをユーザーと特権に関連付けます。 関連オブジェクトは必要なだけ作成できます。

各関連オブジェクトを関連付けるユーザー、ユーザーグループ、製品オブジェクトの数に制限はありません。ユーザーと製品オブジェクトはどのドメインにあってもかまいません。ただし、各関連オブジェ クトを関連付けられる特権オブジェクトは1つだけです。これによって、システム管理者は特定のシステムでどのユーザーがどの権限を持っているかを制御できます。

製品オブジェクトは認証と許可のクエリのために、システムを Active Directory に関連付けます。システムがネットワークに追加されると、ユーザーが Active Directory で認証と許可を実行できる ように、システム管理者はシステムとその製品オブジェクトをその Active Directory 名を使って設定する必要があります。また、ユーザーが認証するためには、そのシステムを少なくとも 1 つの関連 オブジェクトに追加する必要があります。

図 9-1 は、認証と許可のすべてに必要な関連付けを提供する関連オブジェクトを示しています。

図 9-1. Active Directory オブジェクトの典型的な設定

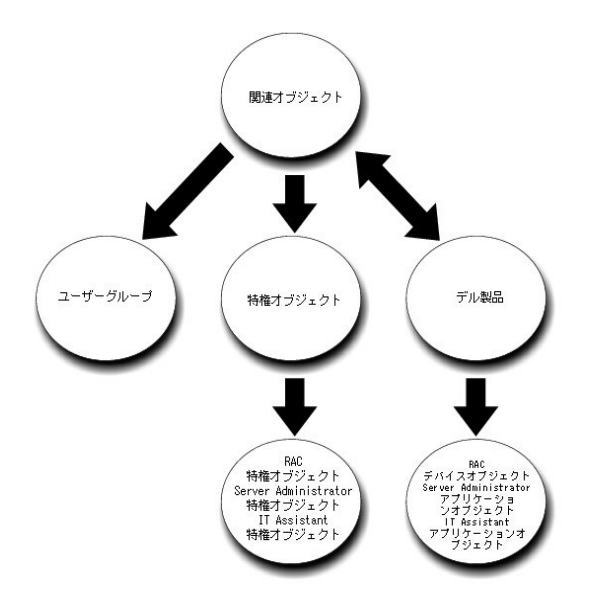

さらに、Active Directory のオブジェクトは 1 つのドメインでも複数のドメインでも設定できます。1 つのドメインでオブジェクトを設定する場合は、Dell RAC、Server Admistrator、IT Assistant のどのオブジェクトを設定しても同じですが、複数のドメインを設定する場合は異なります。

たとえば、DRAC 4 カードが 2 枚(RAC1 と RAC2)あり、既存の Active Directory ユーザーが 3 人(ユーザー 1、ユーザー 2、ユーザー 3)いるとします。ユーザー 1 と ユーザー 2 に両方の DRAC 4 カードの管理者特権を与え、ユーザー 3 に RAC2 カードのログイン特権を与えたいとします。図 9-2 は、このシナリオで Active Directory のオブジェクトを設定する方法を示しています。

## 図 9-2. 単ードメインでの Active Directory オブジェクトの設定

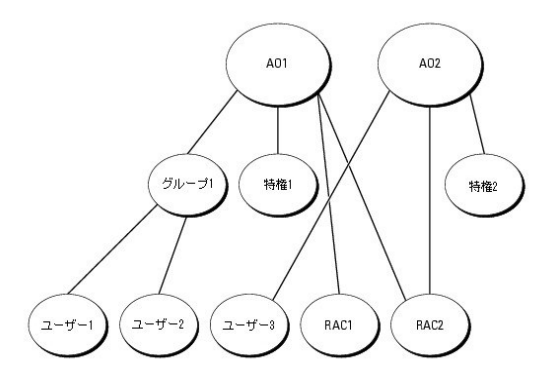

#### 単ードメインのシナリオでオブジェクトを設定するには、次の手順を実行してください。

- 1. 関連オブジェクトを 2 つ作成します。
- 2. 2 つの RAC 製品オブジェクト、RAC1 と RAC2 を作成して 2 枚の DRAC 4 カードを表します。
- 3. 2 つの特権オブジェクト、特権 1 と特権 2 を作成します。特権 1 にはすべての特権(システム管理者)、特権 2 にはログイン特権があります。
- 4. ユーザー 1 と ユーザー 2 を グループ 1 としてグループ化します。
- 5. グループ 1 を関連オブジェクト 1(AO1)のメンバとして、特権 1 を AO1 の特権オブジェクトとして、RAC1 と RAC2 の両方を AO1 の RAC 製品として追加します。
- 6. ユーザー 3 を関連オブジェクト 2(AO2)のメンバとして、特権 2 を AO2 の特権オブジェクトとして、RAC2 を AO2 の RAC 製品として追加します。

詳しい手順については、「Active Directory へのユーザーと特権の追加」を参照してください。

図 <u>9-3</u>は、RAC の複数のドメインで Active Directory のオブジェクトを設定する方法を示しています。このシナリオでは、DRAC 4 カードが 2 枚(RAC1 と RAC2)あり、既存の Active Directory ユーザーが 3 人(ユーザー 1、ユーザー 2、ユーザー 3)いるとします。ユーザー 1 はドメイン 1 ですが、ユーザー 2 と ユーザー 3 はドメイン 2 にいます。ユーザー 1 と ユーザー 2 に RAC1 と RAC2 の両方のカードのシステム管理者特権を与え、ユーザー 3 に RAC2 カードのログイン特権を与えたいとします。

図 9-3. 複数ドメインでの RAC Active Directory オブジェクトの設定

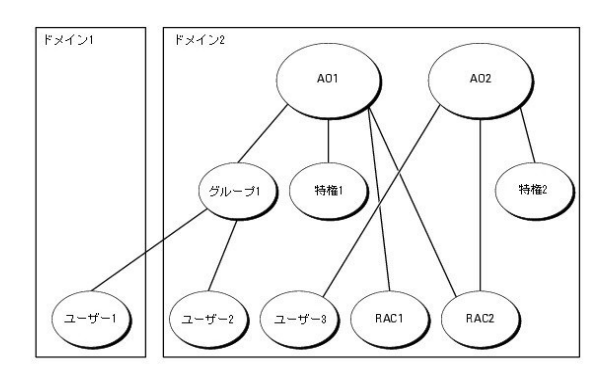

複数のドメインシナリオにおいてオブジェクトを設定するには、次のタスクを実行します。

- 1. ドメインのフォレスト機能がネイティブまたは Windows 2003 モードになっていることを確認します。
- 2. 2 つの関連オブジェクト AO1(ユニバーサルスコープの)と AO2 をいずれかのドメインに作成します。図はドメイン 2 のオブジェクトを示しています。
- 3. 2 つの RAC 製品オブジェクト、RAC1 と RAC2 を作成して 2 台のリモートシステムを表します。
- 4. 2 つの特権オブジェクト、特権1と特権2を作成します。特権1にはすべての特権(システム管理者)、特権2にはログイン特権があります。
- 5. ユーザー1とユーザー2をグループ1としてグループ化します。グループ1のグループスコープはユニバーサルでなければなりません。
- 6. グループ1を関連オブジェクト1(AO1)のメンバとして、特権1をAO1の特権オブジェクトとして、RAC1とRAC2の両方をAO1の製品として追加します。
- 7. ユーザー 3 を関連オブジェクト 2(AO2)のメンバとして、特権 2 を AO2 の特権オブジェクトとして、RAC2 を AO2 の製品として追加します。

ー方、Server Administrator や IT Assistant の場合は、1 つの関連しかない複数のユーザーが異なるドメインに存在でき、ユニバーサルグループに追加する必要はありません。次に、別々のドメ インにある Server Administrator または IT Assistant のシステムがディレクトリのオブジェクトの設定に与える影響について、よく似た例を使って説明します。RAC デバイスの代わりに、Server Administrator (Server Administrator 製品システム 1 とシステム ムがあります。システム があります。システム 2 とメステム 2 とメステム 2 とメステム 2 とメステム 2 とシステム があります。Active Directory に ある既存のユーザーまたはグループを使用できます。図 9-4 は、この例を使用した Server Administrator Active Directory のオブジェクトの設定方法を示しています。

#### 図 9-4. 複数ドメインでの Server Administrator Active Directory オブジェクトの設定

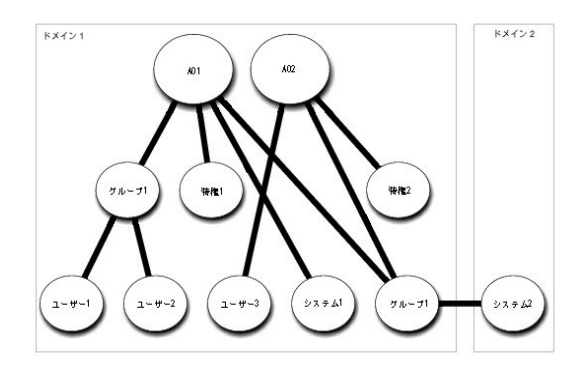

複数のドメインシナリオにおいてオブジェクトを設定するには、次のタスクを実行します。

- 1. ドメインのフォレスト機能がネイティブまたは Windows 2003 モードになっていることを確認します。
- 2. 2 つの関連オブジェクト、AO1 と AO2 をいずれかのドメインに作成します。図はドメイン 1 のオブジェクトを示しています。
- 3. 2 個の Server Administrator 製品、システム 1 と システム 2 を作成して 2 台のシステムを表します。システム 1 はドメイン 1 で、システム 2 はドメイン 2 にあります。
- 4. 2 つの特権オブジェクト、特権 1 と特権 2 を作成します。特権 1 にはすべての特権(システム管理者)、特権 2 にはログイン特権があります。
- 5. システム 2 を グループ 1 ヘグループ化します。グループ 1 のグループスコープはユニバーサルでなければなりません。
- 6. ユーザー1とユーザー2を関連オブジェクト1(AO1)のメンバとして、特権1をAO1の特権オブジェクトとして、システム1とグループ1の両方をAO1の製品として追加します。
- 7. ユーザー 3 を関連オブジェクト 2 (AO2)のメンバとして、特権 2 を AO2 の特権オブジェクトとして、グループ 1 を AO2 の製品として追加します。
この場合は、関連オブジェクトはどちらもユニバーサルスコープでなくてもかまいません。

#### Active Directory がシステムにアクセスするための設定

Active Directory を使ってシステムにアクセスするには、Active Directory ソフトウェアとシステムの両方を設定する必要があります。

- 1. Active Directory スキーマを拡張します(「<u>Active Directory スキーマの拡張</u>」を参照)。
- 2. Active Directory ユーザーとコンピュータスナップインを拡張します(「<u>Active Directory ユーザーとコンピュータスナップインへの Dell 拡張のインストール」</u>を参照)。
- 3. Active Directory にシステムのユーザーとその特権を追加します(「<u>Active Directory へのユーザーと特権の追加</u>」を参照)。
- 4. RAC システムの場合は、各ドメインコントローラで SSL を有効にします(「<u>ドメインコントローラでの SSL を有効にする(RAC のみ)</u>」を参照)。
- 5. ウェブインタフェースかコマンドラインインタフェース(CLI)を使ってシステムの Active Directory のプロパティを設定します(「システムまたはデバイスの設定」を参照)。

### Active Directory スキーマの拡張

RAC、Server Administrator、および IT Assistant のスキーマ拡張を使用できます。使用しているソフトウェアまたはハードウェアのスキーマだけを拡張します。そのソフトウェアに固有の設定を活 用するには、それぞれの拡張子を別々に適用する必要があります。Active Directory スキーマを拡張すると、スキーマのクラスと属性、特権例と関連オブジェクト、デルの組織単位などをスキーマに 追加できます。

✓ メモ: スキーマを拡張する前に、ドメインフォレストのスキーママスター FSMO(Flexible Single Master Operation)ロールオーナーで、スキーマ管理者 特権を持っている必要があります。

スキーマは 2 通りの方法で拡張できます。Dell スキーマ拡張ユーティリティ、または Lightweight Directory Interchange Format(LDIF)スクリプトファイルを使用できます。

💋 メモ: LDIF スクリプトファイルを使用する場合は、デルの組織単位は追加されません。

LDIF スクリプトファイルと Dell Schema Extender は『Dell Systems Console and Agent CD』の以下の各ディレクトリにあります。

- 1 <u>CD F777:</u>¥ManagementStation¥support¥OMActiveDirectory\_Tools¥installation type¥LDIF Files
- <u>CDドライブ:</u>¥ManagementStation¥support¥OMActiveDirectory\_Tools¥<u>installation type</u>¥Schema Extender

LDIF スクリプトファイルと Dell Schema Extender は『Dell Systems Management Tools and Documentation DVD』の以下の各ディレクトリにあります。

- 1 DVD ドライブ:¥SYSMGMT¥ManagementStation¥support¥OMActiveDirectory\_Tools¥<u>インストールタイプ</u>¥LDIF Files
- 1 <u>DVDドライブ:</u>¥SYSMGMT¥ManagementStation¥support¥OMActiveDirectory\_Tools¥<u>インストールタイプ</u>¥Schema Extender

インストールタイプは、選択したスキーマ拡張によって、RAC5、RAC4、RAC3、Server Administrator、IT Assistant 7.0 以降のいずれかです。

LDIF ファイルを使用するには、LDIF ファイルのディレクトリに入っている readme を参照してください。Active Directory スキーマの拡張に Dell Schema Extender を使用する場合は、「<u>Dell</u> Schema Extender の使用法」の手順に従ってください。

Schema Extender または LDIF ファイルのコピーと実行はどの場所からでもできます。

### Dell Schema Extender の使用法

- 注意: Dell Schema Extender は SchemaExtenderOem.ini ファイルを使用します。Dell Schema Extender ユーティリティが正しく機能するためには、このファイルの名前を変更しないでください。
- ようこそ 画面で 次へ をクリックします。
- 2. 警告を読んで、もう一度 次へ をクリックします。
- 3. 資格情報で現在のログを使用を選択するか、スキーマ管理者権限でユーザー名とパスワードを入力します。
- 4. 次へ をクリックして Dell Schema Extender を実行します。
- 5. 終了 をクリックします。

スキーマ拡張機能を確認するときは、MMC(Microsoft Management Console)のActive Directory スキーマのスナップインを利用して、次のクラス(<u>表 9-1, 表 9-6, 表 9-7, 表 9-9, 表 9-9, 表 9-10, 表 9-11</u>、<u>表 9-12</u>を参照)と属性(<u>表 9-13</u>, <u>表 9-14</u>、<u>表 9-15</u>を参照)について存在を確認してください。MMC で Active Directory スキーマのスナップインを有効にして使用する方法については、Microsoft のマニュアルを参照してください。

表 9-1 Active Directory スキーマに追加されるクラスのクラス定義

| クラス名                  | 割り当てられるオプジェクト識別子(OID)              | クラスの種類 |
|-----------------------|------------------------------------|--------|
| dellRacDevice         | 1.2.840.113556.1.8000.1280.1.1.1.1 | 構造体クラス |
| dellAssociationObject | 1.2.840.113556.1.8000.1280.1.1.1.2 | 構造体クラス |
| dellRAC4Privileges    | 1.2.840.113556.1.8000.1280.1.1.1.3 | 補助クラス  |
| dellPrivileges        | 1.2.840.113556.1.8000.1280.1.1.1.4 | 構造体クラス |
| dellProduct           | 1.2.840.113556.1.8000.1280.1.1.1.5 | 構造体クラス |
| dellRAC3Privileges    | 1.2.840.113556.1.8000.1280.1.1.1.6 | 補助クラス  |
| dellOmsa2AuxClass     | 1.2.840.113556.1.8000.1280.1.2.1.1 | 補助クラス  |
| dellOmsaApplication   | 1.2.840.113556.1.8000.1280.1.2.1.2 | 構造体クラス |
| dellIta7AuxClass      | 1.2.840.113556.1.8000.1280.1.3.1.1 | 補助クラス  |
| dellItaApplication    | 1.2.840.113556.1.8000.1280.1.3.1.2 | 構造体クラス |

### 表 9-2 dellRacDevice クラス

| 1.2.840.113556.1.8000.1280.1.1.1.1                                                                                                    |
|----------------------------------------------------------------------------------------------------|
| このクラスは Dell RAC デバイスを表します。RAC デバイスは Active Directory では dellRacDevice として設定する必要があります。この設定を使用して、DRAC 4 は<br>LDAP クエリを Active Directory に送信できます。 |
| 構造体クラス                                                                                                    |
| dellProduct                                                                                                    |
| dellSchemaVersion                                                                                                    |
| dellRacTvpe                                                                                                    |
|                                                                                                    |

### 表 9-3 dellAssociationObject クラス

| OID          | 1.2.840.113556.1.8000.1280.1.1.1.2                                |
|--------------|-------------------------------------------------------------------|
| 説明           | このクラスは Dell の関連オブジェクトを表しています。関連オブジェクトはユーザーとデバイスまたは製品間の関連付けを提供します。 |
| クラスの種類       | 構造体クラス                                                            |
| SuperClasses | グループ                                                              |
| 属性           | dellProductMembers                                                |
|              | dellPrivilegeMember                                               |

### 表 9-4 dellRAC4Privileges クラス

| OID          | 1.2.840.113556.1.8000.1280.1.1.1.3          |
|--------------|---------------------------------------------|
| 説明           | このクラスは DRAC 4 デバイスの特権(許可の権限)を定義するために使用されます。 |
| クラスの種類       | 補助クラス                                       |
| SuperClasses | なし                                          |
| 属性           | dellIsLoginUser                             |
|              | dellIsCardConfigAdmin                       |
|              | dellIsUserConfigAdmin                       |
|              | dellIsLogClearAdmin                         |
|              | dellIsServerResetUser                       |
|              | dellIsConsoleRedirectUser                   |
|              | dellIsVirtualMediaUser                      |
|              | dellIsTestAlertUser                         |
|              | dellIsDebugCommandAdmin                     |

### 表 9-5 dellPrivileges クラス

| OID          | 1.2.840.113556.1.8000.1280.1.1.1.4   |
|--------------|--------------------------------------|
| 説明           | このクラスはデルの特権(許可の権限)のコンテナクラスとして使用されます。 |
| クラスの種類       | 構造体クラス                               |
| SuperClasses | ユーザー                                 |
| 属性           | delIRAC4Privileges                   |
|              | dellRAC3Privileges                   |
|              | dellOmsaAuxClass                     |
|              | dellItaAuxClass                      |

### 表 9-6 dellProduct クラス

| OID          | 1.2.840.113556.1.8000.1280.1.1.1.5 |
|--------------|------------------------------------|
| 説明           | これはデル製品が導出される主要クラスです。              |
| クラスの種類       | 構造体クラス                             |
| SuperClasses | コンピュータ                             |
| 属性           | dellAssociationMembers             |

### 表 9-7 dellRAC3Privileges クラス

| OID          | 1.2.840.113556.1.8000.1280.1.1.1.6                                             |
|--------------|--------------------------------------------------------------------------------|
| 説明           | このクラスは、DRAC III、DRAC III/XT、ERA、ERA/O、および ERA/MC デバイスの特権(許可の権限)を定義するために使用されます。 |
| クラスの種類       | 補助クラス                                                                          |
| SuperClasses | なし                                                                             |
| 属性           | dellIsLoginUser                                                                |

### 表 9-8 dellOmsa2AuxClass クラス

| OID          | 1.2.840.113556.1.8000.1280.1.2.1.1                    |
|--------------|-------------------------------------------------------|
| 説明           | このクラスは Server Administrator の特権(許可の権限)を定義するために使用されます。 |
| クラスの種類       | 補助クラス                                                 |
| SuperClasses | al                                                    |
| 属性           | dellOmsalsReadOnlyUser                                |
|              | dellOmsalsReadWriteUser                               |
|              | dellOmsalsAdminUser                                   |

### 表 9-9 dellOmsaApplication クラス

| OID          | 1.2.840.113556.1.8000.1280.1.2.1.2                                                                                                    |
|--------------|----------------------------------------------------------------------------------------------------|
| 説明           | このクラスは Server Administrator アプリケーションを表します。Server Administrator は Active Directory では dellOmsaApplication として設定する必要がありま<br>す。この設定を使用して、Server Administrator のアプリケーションは LDAP クエリを Active Directory に送信できます。 |
| クラスの種類       | 構造体クラス                                                                                                    |
| SuperClasses | dellProduct                                                                                                    |
| 属性           | dellAssociationMembers                                                                                                    |

# 表 9-10 dellIta7AuxClass クラス

| OID          | 1.2.840.113556.1.8000.1280.1.3.1.1            |
|--------------|-----------------------------------------------|
| 説明           | このクラスは IT Assistant の特権(許可の権限)を定義するために使用されます。 |
| クラスの種類       | 補助クラス                                         |
| SuperClasses | なし                                            |
| 属性           | dellItaIsReadOnlyUser                         |
|              | dellItaIsReadWriteUser                        |
|              | dellItaIsAdminUser                            |

# 表 9-11 dellItaApplication クラス

| OID          | 1.2.840.113556.1.8000.1280.1.3.1.2                                                                                                    |
|--------------|----------------------------------------------------------------------------------------------------|
| 説明           | このクラスは IT Assistant アプリケーションを表します。IT Assistant は Active Directory では dellItaApplication として設定する必要があります。この設定を使用して、<br>IT Assitant は LDAP クエリを Active Directory に送信できます。 |
| クラスの種類       | 構造体クラス                                                                                                    |
| SuperClasses | dellProduct                                                                                                    |
| 属性           | dellAssociationMembers                                                                                                    |

# 表 9-12 Active Directory スキーマに追加される一般的な属性

| 属性名 / 説明                          | 割り当てられる OID/Syntax オブジェクト識別子                               | 単一値   |
|-----------------------------------|------------------------------------------------------------|-------|
| dellPrivilegeMember               | 1.2.840.113556.1.8000.1280.1.1.2.1                         | FALSE |
| この属性に属する dellPrivilege オブジェクトのリスト | 識 <b>別名</b> (LDAPTYPE_DN<br>1.3.6.1.4.1.1466.115.121.1.12) |       |
|                                   |                                                            |       |

| dellProductMembers                                                                                                    | 1.2.840.113556.1.8000.1280.1.1.2.2                                                       | FALSE |
|----------------------------------------------------------------------------------------------------|------------------------------------------------------------------------------------------|-------|
| この属性に属する dellRacDevices オブジェクトのリスト。この属性は dellAssociationMembers バックワードリンクへ<br>のフォワードリンクです。                            | 識別名(LDAPTYPE_DN<br>1.3.6.1.4.1.1466.115.121.1.12)                                        |       |
| <b>リンク</b> ID:12070                                                                                                   |                                                                                          |       |
|                                                                                                    |                                                                                          |       |
| dellAssociationMembers                                                                                                | 1.2.840.113556.1.8000.1280.1.1.2.14                                                      | FALSE |
| dellAssociationMembers<br>この製品に属する dellAssociationObjectMembers のリスト。この属性は dellProductMembers リンク属性へのパ<br>ックワードリンクです。 | 1.2.840.113556.1.8000.1280.1.1.2.14<br>識別名(LDAPTYPE_DN<br>1.3.6.1.4.1.1466.115.121.1.12) | FALSE |

### 表 9-13. Active Directory スキーマに追加される RAC 固有の属性

| 属性名 / 説明                                                                                        | 割り当てられる OID/Syntax オブジェクト識別子                                               | 単—<br>値 |
|-------------------------------------------------------------------------------------------------|----------------------------------------------------------------------------|---------|
| dellIsLoginUser                                                                                 | 1.2.840.113556.1.8000.1280.1.1.2.3                                         | TRUE    |
| ユーザーがデバイスにログイン権限を持っている場合は TRUE。                                                                 | ブール(LDAPTYPE_BOOLEAN<br>1.3.6.1.4.1.1466.115.121.1.7)                      |         |
| dellIsCardConfigAdmin                                                                           | 1.2.840.113556.1.8000.1280.1.1.2.4                                         | TRUE    |
| ユーザーがデバイスにカード設定権限を持っている場合は TRUE。                                                                | ブール(LDAPTYPE_BOOLEAN<br>1.3.6.1.4.1.1466.115.121.1.7)                      |         |
| dellIsUserConfigAdmin                                                                           | 1.2.840.113556.1.8000.1280.1.1.2.5                                         | TRUE    |
| ユーザーがデバイスにユーザー設定権限を持っている場合は TRUE。                                                               | ブール (LDAPTYPE_BOOLEAN<br>1.3.6.1.4.1.1466.115.121.1.7)                     |         |
| dellsLogClearAdmin                                                                              | 1.2.840.113556.1.8000.1280.1.1.2.6                                         | TRUE    |
| ユーザーがデバイスにログ消去権限を持っている場合は TRUE。                                                                 | ブール(LDAPTYPE_BOOLEAN<br>1.3.6.1.4.1.1466.115.121.1.7)                      |         |
| dellIsServerResetUser                                                                           | 1.2.840.113556.1.8000.1280.1.1.2.7                                         | TRUE    |
| ユーザーがデバイスにサーバーリセット権限を持っている場合は TRUE。                                                             | ブール(LDAPTYPE_BOOLEAN<br>1.3.6.1.4.1.1466.115.121.1.7)                      |         |
| dellIsConsoleRedirectUser                                                                       | 1.2.840.113556.1.8000.1280.1.1.2.8                                         | TRUE    |
| ユーザーがデバイスにコンソールリダイレクト権限を持っている場合は TRUE。                                                          | ブール(LDAPTYPE_BOOLEAN<br>1.3.6.1.4.1.1466.115.121.1.7)                      |         |
| dellIsVirtualMediaUser                                                                          | 1.2.840.113556.1.8000.1280.1.1.2.9                                         | TRUE    |
| ユーザーがデバイスに仮想メディア権限を持っている場合は TRUE。                                                               | ブール(LDAPTYPE_BOOLEAN<br>1.3.6.1.4.1.1466.115.121.1.7)                      |         |
| dellIsTestAlertUser                                                                             | 1.2.840.113556.1.8000.1280.1.1.2.10                                        | TRUE    |
| ユーザーがデバイスにユーザー警告テスト権限を持っている場合は TRUE。                                                            | ブール(LDAPTYPE_BOOLEAN<br>1.3.6.1.4.1.1466.115.121.1.7)                      |         |
| dellIsDebugCommandAdmin                                                                         | 1.2.840.113556.1.8000.1280.1.1.2.11                                        | TRUE    |
| ユーザーがデバイスにデバッグコマンド管理者権限を持っている場合は TRUE。                                                          | ブール(LDAPTYPE_BOOLEAN<br>1.3.6.1.4.1.1466.115.121.1.7)                      |         |
| dellSchemaVersion                                                                               | 1.2.840.113556.1.8000.1280.1.1.2.12                                        | TRUE    |
| スキーマの更新に現在のバージョンが使用されます。                                                                        | <b>ケースが文字列を無視</b><br>(LDAPTYPE_CASEIGNORESTRING<br>1.2.840.113556.1.4.905) |         |
| dellRacType                                                                                     | 1.2.840.113556.1.8000.1280.1.1.2.13                                        | TRUE    |
| この属性は dellRacDevice オブジェクトの現在の Rac タイプで dellAssociationObjectMembers フォワードリン<br>クへのバックワードリンクです。 | ケースが文字列を無視<br>(LDAPTYPE_CASEIGNORESTRING<br>1.2.840.113556.1.4.905)        |         |

# 表 9-14. Active Directory スキーマに追加される Server Administrator 固有の属性

| 属性名 / 説明                                                  | 割り当てられる OID/Syntax オブジェクト識別子                       | 単一値  |
|-----------------------------------------------------------|----------------------------------------------------|------|
| delIOMSAI sReadOnIyUser                                   | 1.2.840.113556.1.8000.1280.1.2.2.1                 | TRUE |
| ユーザーが Server Administrator に読み取り専用権限を持っている場合は TRUE        | ブール(LDAPTYPE_BOOLEAN 1.3.6.1.4.1.1466.115.121.1.7) |      |
| delIOMSAIsReadWriteUser                                   | 1.2.840.113556.1.8000.1280.1.2.2.2                 | TRUE |
| ユーザーが Server Administrator に読み取り / 書き込み専用権限を持っている場合は TRUE | ブール(LDAPTYPE_BOOLEAN 1.3.6.1.4.1.1466.115.121.1.7) |      |
| dellOMSAIsAdminUser                                       | 1.2.840.113556.1.8000.1280.1.2.2.3                 | TRUE |

#### 表 9-15. Active Directory スキーマに追加される IT Assistant 固有の属性

| 属性名 / 説明                                     | 割り当てられる OID/Syntax オブジェクト識別子                       | 単一値  |
|----------------------------------------------|----------------------------------------------------|------|
| dellItalsReadWriteUser                       | 1.2.840.113556.1.8000.1280.1.3.2.1                 | TRUE |
| ユーザーが IT Assistant に読み取り書き込み権限を持っている場合は TRUE | ブール(LDAPTYPE_BOOLEAN 1.3.6.1.4.1.1466.115.121.1.7) |      |
| dell1 ta1 sAdminUser                         | 1.2.840.113556.1.8000.1280.1.3.2.2                 | TRUE |
| ユーザーが IT Assistant に管理者権限を持っている場合は TRUE      | ブール(LDAPTYPE_BOOLEAN 1.3.6.1.4.1.1466.115.121.1.7) |      |
| dellI tal sReadOnlyUser                      | 1.2.840.113556.1.8000.1280.1.3.2.3                 | TRUE |
| ユーザーが IT Assistant に読み取り専用権限を持っている場合は TRUE   | ブール(LDAPTYPE_BOOLEAN 1.3.6.1.4.1.1466.115.121.1.7) |      |

### Active Directory ユーザーとコンピュータスナップイン

#### Active Directory ユーザーとコンピュータスナップインへの Dell 拡張のインストール

Active Directory のスキーマを拡張する場合、製品、ユーザーとユーザーグループ、関連付け、特権などを管理できるように Active Directory ユーザーとコンピュータスナップインも拡張する必要 があります。複数のスキーマ拡張を追加した場合でも、スナップインは 1 度拡張するだけで読みます。これらのオブジェクトの管理に使用するスナップインを各システムにインストールする必要がありま す。Active Directory ユーザーとコンピュータスナップインへの Dell 拡張は、『Dell Systems Console and Agent CD』または『Dell Systems Management Tools and Documentation DVD』を使用して Systems Management Software をインストールする場合にインストール可能なオブジョンです。

✓ メモ: Active Directory のオブジェクトを管理している管理ステーションのそれぞれに Administrator Pack をインストールする必要があります。インストールについては、次の「Active Directory ユーザーとコンピュータスナップインを開く」の項で説明します。Administrator Pack をインストールしない場合は、コンテナの新しいオブジェクトを表示できません。

💋 メモ: Active Directory ユーザーとコンピュータスナップインの詳細については、Microsoft のマニュアルを参照してください。

#### Active Directory ユーザーとコンピュータスナップインの開始

Active Directory ユーザーとコンピュータスナップインを開くには、次の手順を実行してください。

 ドメインコントローラにいる場合は、システム→ 管理ツールの開始→ Active Directory ユーザーとコンピュータの順にクリックします。ドメインコントロールにいない場合は、ローカルシ ステムに適切な Microsoft Administrator Pack がインストールされている必要があります。この Administrator Pack をインストールするには、スタート→、ファイル名を指定して実行 の順にクリックし、MMC と入力して <Enter> を押します。

これで Microsoft 管理コンソール(MMC)ウィンドウが表示されます。

- 2. コンソール 1 ウィンドウで ファイル(Windows 2000 を実行しているシステムではコンソール)をクリックします。
- 3. スナップインの追加と削除をクリックします。
- 4. Active Directory ユーザーとコンピュータ スナップインを選択して 追加 をクリックします。
- 5. 閉じる をクリックして OK をクリックします。

# Active Directory へのユーザーと特権の追加

Dell 拡張 Active Directory ユーザーとコンピュータスナップインを使用すると、RAC、関連付け、特権の各オブジェクトを作成して DRAC、Server Administrator、IT Assistant などのユーザー と特権を追加できます。オブジェクトを追加するには、該当する項の手順に従ってください。

# 製品オブジェクトの作成

- 💋 メモ: Server Administrator と IT Assistant はユニバーサル製品グループを使用して、その製品オブジェクトのドメインをスパンする必要があります。
- ✓ メモ:ユニバーサルタイプの製品グループを別のドメインから追加するときは、ユニバーサルスコープで関連オブジェクトを作成する必要があります。Dell Schema Extender ユーティリティ によって作成されるデフォルトの関連オブジェクトは、ドメインのローカルグループであり、他のドメインからのユニバーサルタイプの製品グループと連動しません。

コンソールのルート(MMC)ウィンドウでコンテナを右クリックします。

1. 新規作成 を選択します。

2. インストールしたコンポーネントに応じて、RAC、Server Administrator、または IT Assistant のオブジェクトを選択します。

新規オブジェクト ウィンドウが表示されます。

- 新しいオブジェクトの名前を入力します。「Server Administrator を実行しているシステムで CLL を使って Active Directory を設定する方法」に記載されているように、この名前は Active Directory の製品名、RAC デバイスの場合は「システムまたはデバイスの設定」の手順4 で入力した名前、IT Assistant の場合は「<u>IT Assistantを実行しているシステムでの</u> Active Directory の設定」に記載される名前と一致する必要があります。
- 4. 該当する 製品オブジェクト を選択します。
- 5. OK をクリックします。

### 特権オブジェクトの作成

特権オブジェクトは、それを関連付ける関連オブジェクトと同じドメインで作成する必要があります。

- 1. コンソールのルート(MMC)ウィンドウでコンテナを右クリックします。
- 新規作成 を選択します。
- 3. インストールしたコンポーネントに応じて、RAC、Server Administrator、または IT Assistant のオブジェクトを選択します。

新規オブジェクト ウィンドウが表示されます。

- 4. 新しいオブジェクトの名前を入力します。
- 5. 該当する 特権オブジェクト を選択します。
- 6. OK をクリックします。
- 7. 作成した特権オブジェクトを右クリックして プロパティを選択します。
- 8. 適切な 特権 タブをクリックして、ユーザーに与える特権を選択します(詳細については、表 9-10 および表 9-10 を参照してください)。

### 関連オブジェクトの作成

関連オブジェクトはグループから導出され、グループの種類が含まれていなければなりません。関連スコープは関連オブジェクトのセキュリティグループの種類を指定します。関連オブジェクトを作成す るたびに、追加したいオブジェクトの種類に適用する関連スコープを選択する必要があります。たとえば、ユニバーサルを選択すると、Active Directory ドメインがネイティブモード以上で機能してい る場合にのみ関連オブジェクトを使用できます。

- 1. コンソールのルート(MMC)ウィンドウでコンテナを右クリックします。
- 2. 新規作成 を選択します。
- 3. インストールしたコンポーネントに応じて、RAC、Server Administrator、または IT Assistant のオブジェクトを選択します。

新規オブジェクト ウィンドウが表示されます。

- 4. 新しいオブジェクトの名前を入力します。
- 5. 関連オブジェクトを選択します。
- 6. 関連オブジェクトのスコープを選択します。
- 7. OK をクリックします。

### 関連オブジェクトへのオブジェクトの追加

関連オブジェクトのプロパティウィンドウを使って、ユーザーやユーザーグループ、特権オブジェクト、システム、RACデバイス、システムやデバイスグループを関連付けることができます。

🌠 メモ: RAC ユーザーはそのユーザーや RAC オブジェクトのドメインをスパンするには、ユニバーサルグループを使用する必要があります。

ユーザーと製品のグループを追加することもできます。デルに関連するグループは、他のグループを作成したときと同じ方法で作成できます。

ユーザーまたはユーザーグループを追加する方法

- 1. 関連オブジェクト を右クリックして プロパティ を選択します。
- 2. ユーザー タブを選択して 追加 をクリックします。
- 3. ユーザーまたはユーザーグループの名前を入力するか、参照して選択し、OK をクリックします。

特権オブジェクト タブをクリックして、システムで認証するときにユーザーまたはユーザーグループの特権を定義する関連を特権オブジェクトに追加します。

💋 メモ: 関連オブジェクトに追加できる特権オブジェクトは 1 つだけです。

特権を追加するには

- 1. 特権オブジェクト タブを選択し、追加 をクリックします。
- 2. 特権オブジェクトの名前を入力するか参照して、OK をクリックします。

**製品** タブをクリックして、1 つまたは複数のシステムあるいはデバイスを関連に追加します。関連オブジェクトは、ネットワークに接続している製品のうち、定義したユーザーやユーザーグループが使用 できるものを指定します。

💋 メモ: 関連オブジェクトには複数のシステムまたは RAC デバイスを追加できます。

製品を追加するには

- 1. 製品 タブを選択して 追加 をクリックします。
- 2. システム、デバイス、またはグループ名を入力して、OK をクリックします。
- 3. プロパティウィンドウで、適用、OKの順にクリックします。

### ドメインコントローラで SSL を有効にする(RAC のみ)

Microsoft エンタープライズのルート CA を使用してドメインコントローラすべての SSL 証明書を自動的に割り当てる場合は、次の操作を実行して各ドメインコントローラで SSL を有効にする必要があ ります。

- 1. ドメインコントローラに Microsoft エンタープライズのルート CA をインストールします。
  - a. スタート→ コントロールパネル→ プログラムの追加と削除の順に選択します。
  - b. Windows コンポーネントの追加と削除 を選択します。
  - c. Windows コンポーネントウィザード で 証明書サービス チェックボックスをオンにします。
  - d. CA の種類 で エンタープライズのルート CA を選択して 次へ をクリックします。
  - e. この CA の共通名 を入力して 次へ をクリックし、完了 をクリックします。
- 2. 各コントローラの SSL 証明書をインストールして、各ドメインで SSL を有効にします。
  - a. スタート→ 管理ツール→ ドメインセキュリティポリシーの順にクリックします。
  - b. 公開キーポリシー フォルダを展開し、自動証明書要求の設定を右クリックして自動証明書の要求をクリックします。
  - c. 自動証明書要求の設定ウィザードで次へをクリックし、ドメインコントローラを選択します。
  - d. 次へをクリックして、完了をクリックします。

#### ドメインコントローラのルート CA 証明書のエクスポート(RAC のみ)

✓ メモ: Windows 2000 を使用している場合は、以下の手順と若干異なる場合があります。

- 1. Microsoft Enterprise CA サービスをインストールするドメインコントローラに移動します。
- 2. スタート→ ファイル名を指定して実行の順にクリックします。
- 3. mmc と入力して OK をクリックします。
- 4. コンソール 1 (MMC)ウィンドウでファイル(またはWindows 2000 システムではコンソール)をクリックし、スナップインの追加と削除を選択します。
- 5. スナップインの追加と削除 ウィンドウで 追加 をクリックします。

- 6. スタンドアロンスナップイン ウィンドウで 証明書 を選択して 追加 をクリックします。
- 7. コンピュータ アカウントを選択して 次へ をクリックします。
- 8. ローカルコンピュータを選択して完了をクリックします。
- 9. OK をクリックします。
- 10. コンソール1 ウィンドウで、証明書 フォルダを展開し、パーソナルフォルダを展開して 証明書 フォルダをクリックします。
- 11. ルート CA 証明書を見つけて右クリックし、すべてのタスク を選択して エクスポート をクリックします。
- 12. 証明書のエクスポート ウィザードで次へを選択し、いいえ、秘密キーをエクスポートしないを選択します。
- 13. 次へをクリックし、フォーマットとして Base-64 エンコード X.509 (.cer)を選択します。
- 14. 次へ をクリックし、目的の場所に証明書を保存します。この証明書を DRAC 4 にアップロードする必要があります。証明書をアップロードするには、DRAC 4 ウェブインタフェース → 設定タ ブ → Active Directory ページ に進みます。または racadm CLI コマンドを使うこともできます(「<u>racadm CLI を使用した DRAC 4 と DRAC 5 Active Directory オプションの設定</u>」 を参照)。
- 15. 完了をクリックして OK をクリックします。

### 全ドメインコントローラの信頼できる証明書リストへの DRAC 4 ファームウェア SSL 証明書のインポート

💋 メモ: DRAC 4 ファームウェアの SSL 証明書がよく知られた CA によって署名されている場合は、ここで説明する手順を省略できます。

- ✓ メモ: Windows 2000 を使用している場合は、以下の手順と若干異なる場合があります。
- DRAC 4 の SSL 証明書は DRAC 4 のウェブサーバーで使用される証明書と同じです。DRAC 4 のコントローラにはすべて、デフォルトの自己署名付き証明書が付属しています。この証明書は、DRAC 4 から Download DRAC 4 サーバー証明書をダウンロードする を選択して入手できます(DRAC 4 ウェブインタフェースの 設定 タブと Active Directory サブタグを参照してください)。
- 2. ドメインコントローラで、MMC コンソール ウィンドウを開き、証明書→ 信頼できるルート認証局の順に選択します。
- 3. 証明書を右クリックし、すべてのタスクを選択してインポートをクリックします。
- 4. 次へ をクリックして SSL 証明書ファイルまで参照します。
- 5. 各ドメインコントローラの信頼できるルート認証局で RAC SSL 証明書をインストールします。

独自の証明書をインストールした場合は、その証明書に署名する CA が **信頼できるルート認証局** リストにあるかどうか確認してください。CA がリストにない場合には、すべてのドメインコント ローラにインストールする必要があります。

- 6. 次へ をクリックし、証明書の種類に基づいて証明書の保存場所を Windows に自動的に選択させるか、目的の場所まで参照します。
- 7. 完了をクリックして OK をクリックします。

### 全ドメインコントローラの信頼できる証明書リストへの DRAC 5 ファームウェア SSL 証明書のインポート

💋 メモ: DRAC 5 ファームウェアの SSL 証明書がよく知られた CA によって署名されている場合は、ここで説明する手順を省略できます。

✓ メモ: Windows 2000 を使用している場合は、以下の手順と若干異なる場合があります。

DRAC 5 の SSL 証明書は DRAC 4 のウェブサーバーで使用される証明書と同じです。DRAC 4 のコントローラにはすべて、デフォルトの自己署名付き証明書が付属しています。

- 1. DRAC 5 ウェブベースのインタフェースを使って証明書にアクセスするには、設定→ Active Directory→ Download DRAC 5 サーバー証明書のダウンロードの順に選択します。
- 2. ドメインコントローラで、MMC コンソール ウィンドウを開き、証明書→ 信頼できるルート認証局 の順に選択します。
- 3. 証明書を右クリックし、すべてのタスクを選択してインポートをクリックします。
- 4. 次へ をクリックして SSL 証明書ファイルまで参照します。
- 5. 各ドメインコントローラの信頼できるルート認証局で RAC SSL 証明書をインストールします。

独自の証明書をインストールした場合は、その証明書に署名する CA が **信頼できるルート認証局** リストにあるかどうか確認してください。CA がリストにない場合には、すべてのドメインコント ローラにインストールする必要があります。

- 6. 次へ をクリックし、証明書の種類に基づいて証明書の保存場所を Windows に自動的に選択させるか、目的の場所まで参照します。
- 7. 完了 をクリックして OK をクリックします。

# システムまたはデバイスの設定

CLI コマンドを使っての Server Administrator または IT Assistant systems using を設定は「<u>Server Administrator の実行中でのCLI コマンドを使用した Active Directory の設定</u>」なび「<u>IT Assistant が実行中での Active Directory の設定</u>」を参照してください。 DRAC ユーザーの場合、DRAC 4 を設定する方法は 2 通りあります。「ウェブインタフェースを使用した DRAC 4 の設定」または「<u>racadm CLI を使用した DRAC 4 と DRAC 5 Active Directory オブションの</u>設定」を参照してください。

💋 メモ: Server Administrator および / または IT Assistant がインストールされているシステムで、Active Directory ドメインはコンピュータアカウントに必要です。

#### Server Administrator を実行しているシステムで CLI を使って Active Directory を設定する方法

Active Directory サービスを設定するには、omconfig preferences dirservice コマンドを使用できます。<u>製品</u>oem.ini ファイルの内容がこれらの変更を反映して変更されます。 adproductname が製品の oem.ini ファイルにない場合は、デフォルト名が割り当てられます。デフォルト値は system name-software-product name で、system nameは Server Administrator を実行しているシステムの名前、software-product name は omprv32.ini で定義したソフトウェア製品の名前 (すなわち computerName-omsa)を指し ます。

✓ メモ: このコマンドは、Windows オペレーティングシステムを実行しているシステムにのみ適用できます。

💋 メモ: Active Directory の設定後、Server Administrator サービスを再起動します。

表 9-16 はコマンドの有効なパラメータです。

#### 表 9-16. Active Directory サービスの設定パラメータ

| name=value pair                     | 說明                                                                                                    |
|-------------------------------------|----------------------------------------------------------------------------------------------------|
| prodname=<テキスト>                     | Active Directory の設定変更を適用するソフトウェア製品を指定します。 Prodname は、omprv32.ini で定義されている製品の名前を指します。 Server<br>Administrator では omsa です。 |
| enable= <true false=""  =""></true> | true: Active Directory サービスの認証サポートを有効にします。                                                                                |
|                                     | false: Active Directory サービスの認証サポートを無効にします。                                                                               |
| adprodname=<テキスト<br>>               | Active Directory サービスで定義されている製品の名前を指定します。この名前は製品を Active Directory の特権データに関連付けて、ユーザー認証に使用します。                             |

#### IT Assistantを実行しているシステムでの Active Directory の設定

デフォルトでは、Active Directory 製品名は、マシン名-ita で、マシン名は IT Assistant がインストールされているシステムの名前です。別の名前に設定するには、インストールディレクトリにある itaoem.ini ファイルを見つけます。このファイルを編集して "adproductname=テキスト"の行を追加します。テキスト は、Active Directory で作成した製品オブジェクトの名前です。たとえば、 Active Directory 製品名が mgmtStationITA と設定されている場合、itaoem.ini ファイルには次の構文が含まれます。

productname=IT Assistant
startmenu=Dell OpenManage Applications
autdbid=ita
accessmask=3
startlink=TTAUIServlet
adsupport=true
adproductname=mgmtStationITA

💋 メモ: itaoem.ini ファイルをディスクに保存後、IT Assistant サービスを再起動します。

### ウェブインタフェースを使用した DRAC 4 の設定

- 1. デフォルトのユーザー、ルート、およびそのパスワードを使って、ウェブベースインタフェースにログインします。
- 2. 設定 タブをクリックし、Active Directory を選択します。
- 3. Active Directory を有効にする チェックボックスをオンにします。
- 4. DRAC 4 の名前 を入力します。この名前は、ドメインコントローラで作成した RAC オブジェクトの共通名と同じでなければなりません(「<u>Active Directory ユーザーとコンピュータスナップイ</u> <u>ンへの Dell 拡張のインストール</u>」を参照してください)。
- 5. ルートドメイン名を入力します。ルートドメイン名はフォレストのルートドメインの完全修飾名です。
- 6. DRAC 4 ドメイン名 (たとえば drac4.com)を入力します。NetBIOS 名は使用しないでください。DRAC 4 ドメイン名 は、RAC デバイスオブジェクトがあるサブドメインの完全修飾ドメイン

名です。

- 7. 適用 をクリックして Active Directory の設定を保存します。
- 8. Active Directory CA 証明書をアップロードする をクリックして、ドメインフォレストのルート CA 証明書を DRAC 4 にアップロードします。ドメインフォレストのドメインコントローラの SSL 証明書は、この CA 証明書に署名している必要があります。ルート CA 証明書をロールシステムで使用できるようにします(「<u>ドメインコントローラのルート CA 証明書のエクスポート(RAC の</u> か)」を参照)。ルート CA 証明書のフルバスとファイル名を指定し、アップロード をクリックしてルート CA 証明書を DRAC 4 ファームウェアにアップロードします。アップロード をクリックした 後、DRAC 4 ウェブサーバーが自動的に再起動します。DRAC 4 Active Directory 機能の設定を完了するには、もう一度ログインする必要があります。
- 9. 設定 タブをクリックし、ネットワークを選択します。
- 10. DRAC 4 NIC DHCP が有効になっている場合は、DHCP を使用して DNS サーバーのアドレスを取得する チェックボックスをオンにします。DNS サーバーの IP アドレスを手動で入 カしたい場合は、DHCP を使用して DNS サーバーのアドレスを取得する チェックボックスをオフにし、プライマリおよび代替の DNS サーバーの IP アドレスを入力します。
- 11. 適用を押して、DRAC 4 Active Directory 機能の設定を完了します。

#### ウェブインタフェースを使用した DRAC 5 の設定

- 1. 対応のウェブブラウザウィンドウを開きます。
- 2. DRAC 5 ウェブベースのインタフェースにログインします。
- 3. システム ツリーを展開し、リモートアクセス をクリックします。
- 4. 設定 タブをクリックし、Active Directory を選択します。
- 5. Active Directory メインメニューページから Active Directory の設定を選択し、次へをクリックします。
- 6. Active Directory を有効にする チェックボックスをオンにします。
- 7. DRAC 5 の名前を入力します。この名前は、ドメインコントローラで作成した RAC オブジェクトの共通名と同じでなければなりません(「<u>Active Directory ユーザーとコンピュータスナップイ</u> <u>ンへの Dell 拡張のインストール</u>を参照してください)。
- 8. ルートドメイン名を入力します。ルートドメイン名はフォレストのルートドメインの完全修飾名です。
- 9. DRACドメイン名 (たとえば drac5.com)を入力します。NetBIOS 名は使用しないでください。DRACドメイン名 は、RAC デバイスオブジェクトがあるサブドメインの完全修飾ドメイン名で
- 10. タイムアウト時間(秒)を入力します。
- 11. 適用 をクリックして Active Directory の設定を保存します。
- 12. Active Directory メインメニューに戻る をクリックします。
- 13. ドメインフォレストルート CA 証明書を DRAC 5 にアップロードします。
  - 1 Active Directory CA 証明書をアップロードする チェックボックスをオンにし、次へ をクリックします。
  - 1 証明書のアップロードページから証明書のファイルパスを入力するか、証明書ファイルを参照し、適用をクリックします。

メモ:ファイルパス値には、アップロード中の証明書の相対的なファイルパスが表示されます。完全パスと完全なファイル名およびファイル拡張子を含めた絶対ファイルパスを入力する 必要があります。

ドメインフォレストのドメインコントローラの SSL 証明書は、この CA 証明書に署名している必要があります。ローカルシステムにルート CA 証明書を用意しておいてください。「<u>ドメインコントロー</u> <u>ラのルート CA 証明書のエクスポート(RAC のみ)</u>」を参照してください。

遺用 をクリックした後、DRAC 5 ウェブサーバーが自動的に再起動します。

- 14. ログアウトしてから DRAC 5 にログインし、DRAC 5 Active Directory 機能の設定を完了します。
- 15. システム ツリーから リモートアクセス をクリックします。
- 16. 設定 タブの ネットワーク をクリックします。

ネットワーク設定ページが表示されます。

17. DHCP を使用(NIC IP アドレス用)が ネットワーク設定 で選択されている場合は、DHCP を使用 を選択して DNS サーバーアドレスを取得します。

DNS サーバーの IP アドレスを手動で入力する場合は、DHCP を使用して DNS サーバーアドレスを取得するをオフにし、一次および代替 DNS サーバー IP アドレスを入力します。

18. 変更の適用をクリックします。

これで DRAC 5 Active Directory 機能の設定が完了します。

#### racadm CLI を使用した DRAC 4 と DRAC 5 Active Directory オプションの設定

ウェブインタフェースの代わりに racadm CLI を使って DRAC 4 の Active Directory 機能を設定するには、次のコマンドを使用します。

1. コマンドプロンプトを開いて、次の racadm コマンドを入力します。

```
racadm config -g cfgActiveDirectory -o cfgADEnable l
racadm config -g cfgActiveDirectory -o cfgADRacDomain <rac ドメインの完全修飾名>
racadm config -g cfgActiveDirectory -o cfgADRoctDomain <rot ドメインの完全修飾名>
racadm config -g cfgActiveDirectory -o cfgADRacName <RAC 共通名>
racadm sslcertupload -t 0x2 -f <ADS //- ト < C 証明書>
racadm sslcertdownload -t 0x1 -f <RAC SSL 証明書>
```

2. DHCP が有効で、DHCP サーバーが提供する DNS を使用したい場合は、次のコマンドを入力します。

racadm config -g cfgLanNetworking -o cfgDNSServersFromDHCP 1

3. DHCP が無効の場合や、手動で DNS IP アドレスを入力したい場合は、次のコマンドを入力します。

racadm config -g cfgLanNetworking -o cfgDNSServersFromDHCP 0 racadm config -g cfgLanNetworking -o cfgDNSServer1 <一次 DNS IP アドレス> racadm config -g cfgLanNetworking -o cfgDNSServer2 <二次 DNS IP アドレス>

4. <Enter > を押して、Active Directory 機能の設定を完了します。

詳細については、『Dell Remote Access Controller 4 ユーザーズガイド』または『Dell Remote Access Controller 5 ユーザーズガイド』を参照してください。

### DRAC 4 にログインするための Active Directory の使用

Active Directory を使うと、次のいずれかの方法で DRAC 5 にログインできます。

- 1 ウェブベースのインタフェース
- 1 リモート RACADM
- 1 シリアルまたは telnet コンソール

ログイン構文は次の3つの方法ですべて一貫しています。

<ユーザー名@domain> (Or) <ドメイン>¥<ユーザー名> (Or) <ドメイン>/<ユーザー名>

(ユーザー名は 1-256 バイトの ASCII 文字列です)。

ユーザー名またはドメイン名に空白スペースと特殊文字(¥、/、または @ など)は使用できません。

<u>目次ページに戻る</u>

必要条件チェッカー Dell™ OpenManage™ パージョン 5.3 インストールとセキュリティユーザーズガイド

● <u>必要条件チェッカーのコマンドライン操作</u>

# 必要条件チェッカーのコマンドライン操作

『Dell Systems Console and Agent CD』の ManagementStation¥windows¥PreReqChecker または ¥srvadmin¥windows¥PreReqChecker ディレクトリにある runprereqchecks.exe /s を実行すると、必要条件の確認作業をサイレントモードで実行できます。『Dell Systems Management Tools and Documentation DVD』の実行可能ファイルは SYSMGMT¥ManagementStation¥windows¥PreReqChecker または SYSMGMT¥srvadmin¥windows¥PreReqChecker に収録されています。必要条件チェッカーを実行し たあと、html ファイルが % Temp% ディレクトリに作成されます。このファイルは omprereq.htm という奇で、必要条件の確認作業の結果が含まれています。一時ディレクトリは通常は X:¥Temp ではなく、X:¥Documents and Settings¥username¥Local Settings¥Temp です。% TEMP% を検索するには、コマンドラインプロンプトで echo %TEMP% と入力します。

必要条件チェッカーの結果は、管理ステーションのレジストリキーのレジストリに書き込まれます。

HKEY\_LOCAL\_MACHINE¥Software¥Dell Computer Corporation¥OpenManage¥PreReqChecks¥MS¥

結果は管理下システムに対し次のキーで書き込まれます。

#### ${\sf HKEY\_LOCAL\_MACHINE} Software {\tt VDell Computer Corporation} {\tt YOpenManage} {\tt YPreReqChecks} {\tt MN} {\tt YDell Computer Corporation} {\tt YOpenManage} {\tt YPreReqChecks} {\tt MN} {\tt YDell Computer Corporation} {\tt YOpenManage} {\tt YPreReqChecks} {\tt MN} {\tt YDell Computer Corporation} {\tt YOpenManage} {\tt YPreReqChecks} {\tt MN} {\tt YDell Computer Corporation} {\tt YOpenManage} {\tt YPreReqChecks} {\tt MN} {\tt YDell Computer Corporation} {\tt YDell Computer Corporation} {\tt YDell Computer Corporation} {\tt YDEll Computer Corporation} {\tt YDElll Computer Corporation} {\tt YDEll$

必要条件チェッカーをサイレントに実行する場合、runprereqchecks.exeから返されるコードは、ソフトウェア製品のすべてに関連付けられた最も重要度が高い番号になります。返されるコード番号 はレジストリで使用するものと同じです。表10-1 に戻りコードの詳細が記載されています。

表 10-1 必要条件チェッカーがサイレントに実行されている間の戻りコード

| 戻りコー<br>ド | 説明                                                                                              |
|-----------|-------------------------------------------------------------------------------------------------|
| 0         | ソフトウェアに状況は関連付けられていません。                                                                          |
| 1         | 情報としての状況がソフトウェアに関連付けられています。ソフトウェア製品がインストールされないことはありません。                                         |
| 2         | 警告すべき状況がソフトウェアに関連付けられています。警告の原因を解明してから、ソフトウェアのインストールを進めることをお勧めします。                              |
| 3         | エラーの状況がソフトウェアに関連付けられています。エラーの原因を解明してから、ソフトウェアのインストールを進める必要があります。問題を解決しない場合は、ソフトウェアはインストールされません。 |
| -1        | Microsoft® Windows® Script Host(WSH)エラー。 <b>必要条件チェッカー</b> は実行されません。                             |
| -2        | オペレーティングシステムがサポートされていません。 <b>必要条件チェッカー</b> は実行されません。                                            |
| -3        | ユーザーに管理者権限がありません。 <b>必要条件チェッカー</b> は実行されません。                                                    |
| -4        | 実装された戻りコードではありません。                                                                              |
| -5        | ユーザーは作業ディレクトリを %TEMP% に変更できませんでした。 <b>必要条件チェッカー</b> は実行されません。                                   |
| -6        | インストール先ディレクトリが存在しません。 <b>必要条件チェッカー</b> は実行されません。                                                |
| -7        | 内部エラーが発生しました。 <b>必要条件チェッカー</b> は実行されません。                                                        |
| -8        | ソフトウェアはすでに実行しています。 <b>必要条件チェッカー</b> は実行されません。                                                   |
| -9        | Windows Script Host が破損しているか、不適切なバージョンであるか、インストールされていません。必要条件チェッカーは実行されません。                     |
| -10       | スクリプト環境でエラーが発生しました。 <b>必要条件チェッカー</b> は実行されません。                                                  |

必要条件チェッカーを実行した後、各ソフトウェア製品には関連付けた値が設定されています。<u>表 10-2</u> および <u>表 10-3</u> は、各ソフトウェア機能に対する機能 ID のリストです。機能 ID は 2 ~ 5 文 字の指定になります。

#### 表 10-2 管理ステーション用機能 ID

| 機能ID  | 説明                                        |
|-------|-------------------------------------------|
| ADS   | Microsoft Active Directory® スナップインユーティリティ |
| BMC   | ベースボード管理コントローラ管理ユーティリティ                   |
| ITA   | Dell OpenManage™ IT Assistant             |
| RACMS | Remote Access Controller                  |

#### 表 10-3 ソフトウェア機能 ID

| 機能ID  | 説明                  |
|-------|---------------------|
| ALL   | すべての機能              |
| brcm  | Broadcom NIC エージェント |
| INTEL | Intel® NIC エージェント   |
|       |                     |

| IWS  | Dell OpenManage Server Administrator Web Server |
|------|-------------------------------------------------|
| OMSM | Server Administrator Storage Management Service |
| RAC3 | Remote Access Controller(DRAC III)              |
| RAC4 | Remote Assistant Controller(DRAC 4)             |
| RAC5 | Remote Assistant Controller(DRAC 5)             |
| sa   | Server Administrator                            |

# Dell™ OpenManage™ セキュリティ

Dell™ OpenManage™ パージョン 5.3 インストールとセキュリティユーザーズガイド

- <u>
  セキュリティ機能</u>
- <u>
  ビルトインセキュリティ機能</u>
- セキュリティ管理

# セキュリティ機能

Dell OpenManage System Management Software のコンポーネントは、次のようなセキュリティ機能を提供しています。

- 1 ハードウェアに保存されたユーザー ID とパスワードや、オプションの Microsoft® Active Directory® を使用したユーザー認証
- 1 Linux オペレーティングシステム用の Network Information Services(NIS)、Winbind, Kerberos、Lightweight Directory Access Protocol(LDAP) 認証プロトコルのサポート
- 1 ユーザーごとに特定の特権を設定できる役割ベースの権限
- 1 ウェブインタフェースまたはコマンドラインインタフェース(CLI)を使用したユーザー ID とパスワードの設定
- 1 128 ビットと 40 ビット(128 ビットが許可されていない国)の SSL 暗号化

✓ メモ: Telnet は SSL 暗号化をサポートしていません。

- 1 ウェブベースのインタフェースまたはコマンドラインインタフェース(CLI)を使ったセッションタイムアウト設定
- 1 ポート設定

# ビルトインセキュリティ機能

### ポート

表 2-1 は、Dell OpenManage Systems Management ソフトウェア、標準的なオペレーティングシステムのサービス、その他のエージェントアプリケーションによって使用されるポートを一覧にし たものです。

💋 メモ: Dell OpenManage Systems Management Software がファイアウォールを通ってリモートデバイスに接続するには、正しく設定されたポートが必要です。

💋 メモ:表 2-1 に記載の Systems Management Software のバージョンは、そのポートの使用に最低限必要なバージョンを示しています。

#### 表 2-1. Dell OpenManage UDP/TCP ポートのデフォルトの場所

| ポート番号                                 | プロトコル                                                                     | ポートの種<br>類 | パージョン                    | 最大<br>暗号化<br>レベル | ダイレ<br>クト   | 用逾                                  | 設定可能                       |  |  |  |  |
|---------------------------------------|---------------------------------------------------------------------------|------------|--------------------------|------------------|-------------|-------------------------------------|----------------------------|--|--|--|--|
| Dell OpenN                            | <br>)ell OpenManage <b>ベースボード管理コントローラ - PowerEdge™</b> x8xx <b>のシ</b> ステム |            |                          |                  |             |                                     |                            |  |  |  |  |
| 623                                   | RMCP                                                                      | UDP        | PowerEdge<br><i>x8xx</i> | なし               | イン /<br>アウト | IPMI アクセス                           | 不可                         |  |  |  |  |
|                                       |                                                                           |            | システムのみ                   |                  |             | (LAN 経由)                            |                            |  |  |  |  |
| Dell OpenN                            | lanage ペースボ                                                               | ード管 理ユー・   | ティリティ                    |                  |             |                                     |                            |  |  |  |  |
| 623                                   | Telnet                                                                    | ТСР        | 1. <i>x</i>              | なし               | イン /<br>アウト | Telnet 接続を受信                        | 可                          |  |  |  |  |
| 623                                   | RMCP                                                                      | UDP        | 1. <i>x</i>              | なし               | イン /<br>アウト | 基本 BMC コマンド:サーバーステータス、電源投入 / 電源切断など | 不可                         |  |  |  |  |
| 623                                   | RMCP                                                                      | UDP        | 1. <i>x</i>              | なし               | イン /<br>アウト | 基本的な BMC コマンドとコンソールリダイレクト           | 不可                         |  |  |  |  |
| Dell OpenN                            | lanage Client C                                                           | onnector   |                          |                  |             |                                     | -                          |  |  |  |  |
| 135                                   | RPC                                                                       | TCP/UDP    | 2.0                      | なし               | イン /<br>アウト | クライアント管理データの表示                      | 不可                         |  |  |  |  |
| 389                                   | LDAP                                                                      | TCP        | 2.0                      | 128 ビット          | イン /<br>アウト | ドメイン認証                              | 不可                         |  |  |  |  |
| 4995                                  | HTTPS                                                                     | ТСР        | 2.0                      | 128 ビット SSL      | イン /<br>アウト | ウェブ GUI                             | 可                          |  |  |  |  |
| 1024 -<br>65535<br>(ダイナミックに<br>設定される) | DCOM                                                                      | TCP/UDP    | 2.0                      | なし               | イン /<br>アウト | クライアント管理データの表示                      | ポート範囲を制<br>限することがで<br>きます。 |  |  |  |  |

| 20                        | HTTP および<br>FTP | TCP         | 7. <i>x</i>       | なし          | イン /<br>アウト | BIOS <b>のフラッシュ</b> 通信                                                                                                    | 不可 |
|---------------------------|-----------------|-------------|-------------------|-------------|-------------|----------------------------------------------------------------------------------------------------|----|
| 21                        | HTTP および<br>FTP | ТСР         | 7. <i>x</i>       | なし          | イン /<br>アウト | BIOS <b>のフラッシ</b> ュ通信                                                                                                    | 不可 |
| 80                        | HTTP および<br>FTP | ТСР         | 7. <i>x</i>       | なし          | イン /<br>アウト | BIOS <b>のフラッシュ</b> 通信                                                                                                    | 不可 |
| 135                       | DCOM            | TCP/UDP     | 7. <i>x</i>       | なし          | イン /<br>アウト | WMI 経由の監視および設定                                                                                                    | 不可 |
| 135                       | DCOM            | ТСР         | 7. <i>x</i>       | なし          | アウト         | WMI 経由のイベント送信                                                                                                    | 不可 |
| 1024-<br>65535(ダイ<br>ナミック | DCOM            | TCP/UDP     | 7. <i>x</i>       | なし          | イン /<br>アウト | WMI 経由の監視および設定                                                                                                    |    |
| に設定される)                   |                 |             |                   |             |             |                                                                                                    |    |
| Dell OpenM                | anage IT Assis  | tant        |                   |             |             |                                                                                                    |    |
| 22                        | SSH             | ТСР         | 7. <i>x</i>       | 128 ビット     | イン /<br>アウト | コンテクスト的な IT Assistant アブリケーションの起動 — SSH クライア<br>ント<br>Server Administrator へのリモートソフトウェアアップデート — Linux<br>オペレーティングシステム対応システム用 | ग  |
|                           |                 |             |                   |             |             | Linux システムのパフォーマンス監視                                                                                                    |    |
| 23                        | Telnet          | ТСР         | 7. <i>x</i>       | なし          | イン /<br>アウト | コンテクスト的な IT Assistant アプリケーションの起動 — Telnet から<br>Linux デバイス                                                                  | 不可 |
| 25                        | SMTP            | ТСР         | 7. <i>x</i>       | なし          | イン /<br>アウト | IT Assistant からの電子メール警告処置オプション                                                                                               | 不可 |
| 68                        | UDP             | UDP         | 7. <i>x</i>       | なし          | アウト         | Wake-on-LAN                                                                                                    | 可  |
| 80                        | НТТР            | ТСР         | 7. <i>x</i>       | なし          | イン /<br>アウト | コンテクスト的な IT Assistant アプリケーションの起動 —<br>PowerConnect™ コンソール                                                                   | 不可 |
| 135                       | RPC             | ТСР         | 7. <i>x</i>       | なし          | イン /<br>アウト | Server Administrator からの CIM 経由のイベント受信<br>Windows® オペレーティングシステム対応システム用                                                       | 不可 |
| 135                       | RPC             | TCP/UDP     | 7. <i>x</i>       | なし          | イン /<br>アウト | Server Administrator へのリモートソフトウェアアップデート転送 —<br>Windows オベレーティングシステム対応システム用                                                   | 不可 |
|                           |                 |             |                   |             |             | リモートコマンドライン— Windows オペレーティングシステム対応システ<br>ム用                                                                                 |    |
| 161                       | SNMP            | UDP         | 7. <i>x</i>       | なし          | イン /<br>アウト | SNMP クエリ管理                                                                                                    | 不可 |
| 162                       | SNMP            | UDP         | 7. <i>x</i>       | なし          | イン          | SNMP 経由のイベント受信                                                                                                    | 不可 |
| 162                       | SNMP            | UDP         | 7. <i>x</i>       | なし          | アウト         | IT Assistant からの SNMP トラップの転送処置                                                                                              | 不可 |
| 389                       | LDAP            | ТСР         | 7. <i>x</i>       | 128 ビット     | イン /<br>アウト | IT Assistant ログオン用ドメイン認証                                                                                                    | 不可 |
| 1433                      | 専用              | ТСР         | 7. <i>x</i>       | なし          | イン /<br>アウト | リモート SQL サーバーアクセスオプション                                                                                                    | 可  |
| 2606                      | 専用              | ТСР         | 7. <i>x</i>       | なし          | イン /<br>アウト | ネットワーク監視サービスの通信ポート                                                                                                    | 可  |
| 2607                      | HTTPS           | ТСР         | 7. <i>x</i>       | 128 ビット SSL | イン /<br>アウト | IT Assistant ウェブ GUI                                                                                                    | 可  |
| 3389                      | RDP             | ТСР         | 7. <i>x</i>       | 128 ビット SSL | イン /<br>アウト | コンテクスト的な IT Assistant アプリケーションの起動 — リモートデスク<br>トップから Windows ターミナルサービス                                                       | न  |
| 443                       | 専用              | ТСР         | 8.0               | なし          | イン /<br>アウト | EMC ストレージ検出とインベントリ                                                                                                    | 不可 |
| 623                       | RMCP            | UDP         | 8.0               | なし          | イン /<br>アウト | LAN 経由の IPMI アクセス                                                                                                    | 不可 |
| 6389                      | 専用              | ТСР         | 8.0               | なし          | イン /<br>アウト | ホストシステム(NaviCLI/NaviSecCLI または Navisphere Host<br>Agent 経由)とストレージシステムの Navisphere Array Agent 間の<br>通信を可能にします。               | 不可 |
| Dell OpenM                | lanage Server / | Administrat | or                |             |             |                                                                                                    |    |
| 22                        | SSH             | ТСР         | 2.0               | 128 ビット     | イン /<br>アウト | リモート Server Administrator コマンドライン(IT Assistant 用)。リモ<br>ートソフトウェアアップデート機能(Linux オペレーティングシステム用)                                | 可  |
| 25                        | SMTP            | ТСР         | 2.0               | なし          | イン /<br>アウト | Server Administrator からの電子メール警告メッセージオブション                                                                                    | 不可 |
| 135                       | RPC             | TCP/UDP     | 2.0               | なし          | イン /<br>アウト | CIM 管理クエリ                                                                                                    | 不可 |
| 135                       | RPC             | TCP/UDP     | 2.0               | なし          | イン /<br>アウト | リモート Server Administrator コマンドライン(IT Assistant 用)。リモ<br>ートソフトウェアアップデート機能(Windows オペレーティングシステム<br>用)                          | 不可 |
| 139                       | NetBIOS         | ТСР         | 2.0               | なし          | イン /<br>アウト | リモート Server Administrator コマンドライン(IT Assistant 用)。リモ<br>ートソフトウェアアップデート(Windows オペレーティングシステム用)                                | 不可 |
| 161                       | SNMP            | UDP         | 1. <i>x</i> , 2.0 | なし          | イン /<br>アウト | SNMP <b>クエ</b> リ管理                                                                                                    | 不可 |
|                           |                 | +           |                   | 1           |             | <u>i</u>                                                                                                    |    |

| 445             | NetBIOS       | ТСР        | 2.0            | なし                                      | イン /<br>アウト | Server Administrator へのリモートソフトウェアアップデート<br>(Windows システム用) | 不可 |
|-----------------|---------------|------------|----------------|-----------------------------------------|-------------|------------------------------------------------------------|----|
| 1311            | HTTPS         | ТСР        | 1. <i>x</i>    | 128 ビット SSL                             | イン /<br>アウト | ウェブ GUI                                                    | 可  |
| 11487           | 専用            | UDP        | 1. <i>x</i>    | なし                                      | イン          | IT Assistant からのリモート BIOS のフラッシュアップデートの開始                  | 可  |
| 11489           | 専用            | ТСР        | 1. <i>x</i>    | なし                                      | イン          | IT Assistant からのリモート BIOS のフラッシュアップデートのファイル<br>転送          | 可  |
| 1024 -<br>65535 | DCOM          | TCP/UDP    | 2.0            | なし                                      | イン /<br>アウト | CIM/WMI クエリ管理                                              | 可  |
| Dell Remote     | Access Contro | ller(DRAC) | :DRAC III , DR | AC III/XT, ERA, ER                      | A/0         | •                                                          | •  |
| 21              | FTP           | ТСР        | 1.0            | なし                                      | イン /<br>アウト | FTP 経由のファームウェアアップデートおよび証明書のアップロード / ダウ<br>ンロード             | 不可 |
| 23              | Telnet        | ТСР        | 1.0            | なし                                      | イン /<br>アウト | Telnet ベースの CLI 管理オプション                                    | 不可 |
| 25              | SMTP          | ТСР        | 1.0            | なし                                      | イン /<br>アウト | 電子メール警告メッセージオプション                                          | 不可 |
| 68              | DHCP          | UDP        | 1.2            | なし                                      | イン /<br>アウト | DHCP 設定の IP アドレス                                           | 不可 |
| 69              | TFTP          | UDP        | 1.0            | なし                                      | イン /<br>アウト | Trivial FTP 経由のファームウェアアップデート。<br>TFTP 経由のリモートフロッピーブート。     | 不可 |
| 80              | HTTP          | ТСР        | 1.0            | なし                                      | イン /<br>アウト | HTTPS <b>へのウェブ</b> GUI <b>リダイレクト</b>                       | 不可 |
| 162             | SNMP          | UDP        | 1.0            | なし                                      | アウト         | SNMP トラップイベント                                              | 不可 |
| 443             | HTTPS         | ТСР        | 1.0            | 128 ビット SSL                             | イン /<br>アウト | ウェブ管理 GUI                                                  | 不可 |
| 443             | HTTPS         | ТСР        | 3.2            | 128 ビット SSL                             | イン /<br>アウト | リモート racadm CLI ユーティリティ                                    | 不可 |
| 5869            | 専用            | ТСР        | 1.0            | なし                                      | イン /<br>アウト | リモート racadm CLI ユーティリティ                                    | 不可 |
| 5900            | VNC           | ТСР        | 1.0            | 56 ビット DES                              | イン /<br>アウト | ビデオリダイレクト                                                  | 可  |
| 5900            | VNC           | ТСР        | 3.2            | 128 ビット RC                              | イン /<br>アウト | ビデオリダイレクト                                                  | 可  |
| 5981            | VNC           | ТСР        | 1.0            | なし                                      | イン /<br>アウト | ビデオリダイレクト                                                  | 可  |
| ランダムおよび         | 専用            | ТСР        | 1.0            | なし                                      | イン /<br>アウト | ウェブ GUI からのファームウェアアップデート                                   | 不可 |
| > 32768         |               |            |                |                                         |             |                                                            |    |
| DRAC 4          |               | r          |                |                                         |             |                                                            | 1_ |
| 22              | SSHv2         | ТСР        | 1.30           | 128 ビット                                 | イン /<br>アウト | セキュアシェル(SSH)CLI 管理オブション                                    | 可  |
| 23              | Telnet        | ТСР        | 1.0            | なし                                      | イン /<br>アウト | Telnet の CLI 管理オブション                                       | 可  |
| 25              | SMTP          | ТСР        | 1.0            | なし                                      | イン /<br>アウト | 電子メール警告メッセージオプション                                          | 不可 |
| 53              | DNS           | UDP        | 1.20           | なし                                      | イン /<br>アウト | DRAC 内で設定されたホスト名のダイナミックなドメインネームサーバー<br>(DNS)登録             | 不可 |
| 68              | DHCP          | UDP        | 1.0            | なし                                      | イン /<br>アウト | DHCP 設定 <b>の IP アドレス</b>                                   | 不可 |
| 69              | TFTP          | UDP        | 1.0            | なし                                      | イン /<br>アウト | Trivial FTP 経由のファームウェアアップデート。                              | 不可 |
| 80              | НТТР          | ТСР        | 1.0            | なし                                      | イン /<br>アウト | HTTPS <b>へのウェブ</b> GUI <b>リダイレクト</b>                       | 可  |
| 161             | SNMP          | UDP        | 1.0            | なし                                      | イン /<br>アウト | SNMP <b>クエリ</b> 管理                                         | 不可 |
| 162             | SNMP          | UDP        | 1.0            | なし                                      | アウト         | SNMP トラップイベント                                              | 不可 |
| 443             | HTTPS         | ТСР        | 1.0            | 128 ビット SSL                             | イン /<br>アウト | ウェブ管理 GUI とリモート racadm CLI ユーティリティ                         | 可  |
| 636             | LDAPS         | ТСР        | 1.0            | 128 ビット SSL                             | イン /<br>アウト | Active Directory サービス(ADS)認証オプション                          | 不可 |
| 3269            | LDAPS         | ТСР        | 1.0            | 128 ビット SSL                             | イン /<br>アウト | ADS 認証オプション                                                | 不可 |
| 3668            | 専用            | ТСР        | 1.0            | なし                                      | イン /<br>アウト | CD/ ディスケット仮想メディアサービス                                       | न  |
| 5869            | 専用            | TCP        | 1.0            | なし                                      | イン /<br>アウト | リモート racadm                                                | 不可 |
| 5900            | 専用            | ТСР        | 1.0            | 128 ビット RC4、キー<br>ボード / マウストラフィ<br>ックのみ | イン /<br>アウト | ビデオリダイレクト                                                  | 可  |
| DRAC/MC         |               |            |                |                                         |             |                                                            |    |
| 23              | Telnet        | ТСР        | 1.0            | なし                                      | イン /<br>アウト | Telnet の CLI 管理オプション                                       | 可  |
| 25              | SMTP          | TCP        | 1.0            | なし                                      | イン /        | 電子メール警告メッセージオプション                                          | 不可 |

|          |            |     |      |             | アウト         |                                      |    |
|----------|------------|-----|------|-------------|-------------|--------------------------------------|----|
| 53       | DNS        | UDP | 1.0  | なし          | イン /<br>アウト | DRAC 内で設定されたホスト名のダイナミック DNS 登録       | 不可 |
| 68       | DHCP       | UDP | 1.0  | なし          | イン /<br>アウト | DHCP 設定の IP アドレス                     | 不可 |
| 69       | TFTP       | UDP | 1.0  | なし          | イン /<br>アウト | Trivial FTP 経由のファームウェアアップデート。        | 不可 |
| 80       | HTTP       | ТСР | 1.0  | なし          | イン /<br>アウト | HTTPS <b>へのウェブ</b> GUI <b>リダイレクト</b> | 可  |
| 161      | SNMP       | UDP | 1.0  | なし          | イン /<br>アウト | SNMP クエリ管理                           | 不可 |
| 162      | SNMP       | UDP | 1.0  | なし          | アウト         | SNMP トラップイベント                        | 不可 |
| 389      | LDAP       | ТСР | 1.0  | なし          | イン /<br>アウト | ADS 認証オプション                          | 不可 |
| 443      | HTTPS      | ТСР | 1.0  | 128 ビット SSL | イン /<br>アウト | ウェブ管理 GUI とリモート racadm CLI ユーティリティ   | 不可 |
| 636      | LDAPS      | ТСР | 1.0  | 128 ビット SSL | イン /<br>アウト | ADS 認証オプション                          | 不可 |
| 3269     | LDAPS      | ТСР | 1.0  | 128 ビット SSL | イン /<br>アウト | ADS 認証オプション                          | 不可 |
| DRAC 5   |            |     |      | •           |             |                                      |    |
| 22       | SSHv2      | ТСР | 1.30 | 128 ビット SSL | イン /<br>アウト | セキュアシェル(SSH)CLI 管理オプション              | 可  |
| 23       | Telnet     | ТСР | 1.0  | なし          | イン /<br>アウト | Telnet の CLI 管理オブション                 | 可  |
| 25       | SMTP       | ТСР | 1.0  | なし          | イン /<br>アウト | 電子メール警告メッセージオプション                    | 不可 |
| 53       | DNS        | UDP | 1.0  | なし          | イン /<br>アウト | DRAC 内で設定されたホスト名のダイナミック DNS 登録       | 不可 |
| 68       | DHCP       | UDP | 1.0  | なし          | イン /<br>アウト | DHCP 設定の IP アドレス                     | 不可 |
| 69       | TFTP       | UDP | 1.0  | なし          | イン /<br>アウト | Trivial FTP 経由のファームウェアアップデート。        | 不可 |
| 80       | HTTP       | ТСР | 1.0  | なし          | イン /<br>アウト | HTTPS へのウェブ GUI リダイレクト               | 可  |
| 161      | SNMP       | UDP | 1.0  | なし          | イン /<br>アウト | SNMP クエリ管理                           | 不可 |
| 162      | SNMP       | UDP | 1.0  | なし          | アウト         | SNMP トラップイベント                        | 不可 |
| 443      | HTTPS      | ТСР | 1.0  | 128 ビット SSL | イン /<br>アウト | ウェブ管理 GUI とリモート racadm CLI ユーティリティ   | 不可 |
| 623      | RMCP/RMCP+ | UDP | 1.0  | 128 ビット SSL | イン /<br>アウト | IPMI over LAN                        | 不可 |
| 636      | LDAPS      | ТСР | 1.0  | 128 ビット SSL | イン /<br>アウト | ADS 認証オプション                          | 不可 |
| 3269     | LDAPS      | ТСР | 1.0  | 128 ビット SSL | イン /<br>アウト | ADS 認証オプション                          | 不可 |
| 3668     | 専用         | ТСР | 1.0  | なし          | イン /<br>アウト | 仮想メディアサービス                           | 可  |
| 3669     | 専用         | ТСР | 1.0  | 128 ビット SSL | イン /<br>アウト | 仮想メディアセキュアサービス                       | 可  |
| 5900     |            | TCP | 1.0  | 128 ビット SSL | アウト         | コンソールリダイレクト:ビデオ                      | 可  |
| 5901     |            | TCP | 1.0  | 128 ビット SSL | イン          | コンソールリダイレクト: キーボード / マウス             | 可  |
| デジタル KVN | Л          |     |      |             |             |                                      |    |
| 2068     | 専用         | ТСР | 1.0  | 128 ビット SSL | イン /<br>アウト | ビデオリダイレクト ー キーボード / マウス              | 不可 |
| 3668     | 専用         | ТСР | 1.0  | なし          | イン /<br>アウト | 仮想メディア                               | 不可 |
| 8192     | 専用         | ТСР | 1.0  | なし          | イン /<br>アウト | クライアントビューアへのビデオリダイレクト                | 不可 |
|          |            |     |      |             |             |                                      |    |

💋 メモ: CIM ポートはダイナミックです。CIM ポートの用途については、support.microsoft.com で Microsoft サポート技術情報(KB)を参照してください。

✓ メモ: ファイアウォールを使用している場合は、IT Assistant や他の Dell OpenManage アプリケーションが正しく機能するように、上の表 2-1 に記載されているすべてのポートを開く必要があります。

# セキュリティ管理

デルはウェブベースおよびコマンドラインインタフェースの両方で、役割ベースのアクセスコントロール(RBAC)、認証、暗号化、または Active Directory(または Linux オペレーティングシステムでは Winbind、Kerberos、LDAP、NIS)を使用してセキュリティとアクセス管理を提供します。

### RBAC

RBACは、特定の役割を持つユーザーが実行できる操作を決めてセキュリティを管理します。各ユーザーには 1 つまたは複数の役割が割り当てられ、それぞれの役割にはその役割のユーザーに許可される 1 つまたは複数のユーザー特権が割り当てられます。RBACでは、セキュリティ管理は組織構造と密接に関係しています。Dell OpenManageユーザーの設定については、「ユーザー特権が割り当て」を参照してください。

### ユーザー特権

Server Administrator では、ユーザーが割り当てられているグループの特権に応じて異なるアクセス権が与えられます。ユーザーレベルには、<u>ユーザー、パワーユーザー、システム管理者</u>の 3 レ ベルがあります。

<u>ユーザー</u>は、ほとんどの情報を表示できます。

パワーユーザーは、警告しきい値の設定、および警告またはエラーイベントが発生したときに講じる警告処置を設定できます。

<u>システム管理者</u>は、シャットダウン処理の設定と実行、システムでオペレーティングシステムが応答していない場合の自動回復処理の設定や、ハードウェア、イベント、コマンドログのクリアなどができま す。システム管理者は、警告の発生時に電子メールメッセージを送信するなどの警告処置を設定できます。

Server Administrator は、ユーザー特権でログインしたユーザーには読み取り専用のアクセス権、パワーユーザー特権でログインしたユーザーには読み取りと書き込みのアクセス権、システム管 理者特権でログインしたユーザーには読み取り、書き込み、管理のアクセス権を与えます。表2-2を参照してください。

#### 表 2-2. ユーザー特権

| ユーザー特権  | アクイ     | セスタイプ |      |
|---------|---------|-------|------|
|         | システム管理者 | 書き込み  | 読み取り |
| ユーザー    |         |       | х    |
| パワーユーザー |         | х     | х    |
| システム管理者 | х       | х     | х    |

システム管理者アクセスがあると、管理下システムをシャットダウンできます。

<u>書き込み</u>アクセスがあると、管理下システムで値の変更や設定ができます。

<u>読み取り</u>アクセスがあると、Server Administrator で報告されたデータを表示できます。ただし、管理下システムで値を変更することはできません。

#### Server Administrator サービスにアクセスするための特権レベル

表 2-3 は、Server Administrator サービスにアクセスして管理する権限を持つユーザーレベルをまとめたものです。

#### 表 2-3. Server Administrator ユーザー特権レベル

|                    | 必要なユーザー特権レベル |     |  |
|--------------------|--------------|-----|--|
| サービス               |              |     |  |
|                    |              |     |  |
|                    | 表示           | 管理  |  |
| 計装                 | U.P.A        | P.A |  |
| リモートアクセス           | U.P.A        | А   |  |
| アップデート             | U.P.A        | A   |  |
| Storage Management | U.P.A        | A   |  |

表 2-4 は、表 2-3 で使用した特権レベルの略語の意味を説明しています。

#### 表 2-4. Server Administrator ユーザー特権レベルの凡例

| υ | ユーザー    |
|---|---------|
| Ρ | パワーユーザー |
| A | システム管理者 |

### 認証

Server Administrator 認証スキームは、アクセスタイプが正しいユーザー特権に割り当てられているかどうか確認します。また、CLI の起動時に、現在のプロセスが実行しているコンテキストを検証 します。この認証スキームは、アクセス元が Server Administrator ホームページか CLI かを問わず、すべての Server Administrator 機能が正しく認証されるようにします。

#### Microsoft Windows 28

対応の Windows オペレーティングシステムにおいて、Server Administrator 認証は、統合 Windows 認証(旧称 NTLM)で認証を行います。この基盤となる認証システムによって、Server Administrator のセキュリティをネットワークの全体的なセキュリティスキームに組み込むことができます。

#### Red Hat Enterprise Linux および SUSE Linux Enterprise Server 認証

対応の Red Hat® Enterprise Linux® および SUSE® Linux Enterprise Server オペレーティングシステムでは、Server Administrator の認証は PAM(Pluggable Authentication Modules)ライブラリに基づいています。この文書化された関数ライブラリを使うと、管理者は個別のアプリケーションのユーザー認証方法を決定できます。

#### 暗号化

Server Administrator には、SSL(Secure Socket Layer)技術を使用した安全な HTTPS 接続を介してアクセスし、管理するシステムの身元を確認して保護します。Windows、Red Hat Enterprise Linux、SUSE Linux Enterprise Server オペレーティングシステムでは、ユーザーが Server Administrator にアクセスしたときにソケット接続を介して転送されるログイン情報や 機密データを保護するために JSSE(Java Secure Socket Extension)を使用しています。

### **Microsoft Active Directory**

Active Directory Service(ADS)ソフトウェアはネットワークセキュリティに対する権限を与える中心的な役割を果たしています。ADSによりオペレーティングシステムはユーザーの ID を確認し、そ のユーザーのネットワークリソースへのアクセスを管理します。対応する Windows ブラットフォームを実行している Dell OpenManage アプリケーションでは、顧客が Active Directory データベ ースを変更してリモート管理の認証と承認をサポートできるようにスキーマ拡張が用意されています。Active Directory は IT Assistant、Server Administrator、および Dell Remote Access Controller と運動して、中央の単一のデータベースからユーザーと権限の追加や制御ができます。Active Directory の使い方の詳細については、「<u>Microsoft® Active Directory® の使用法</u>」 を参照してください。

### Linux オペレーティングシステム用の認証プロトコル

Dell OpenManage アプリケーション (パージョン 5.2 以降)は、Linux オペレーティングシステムの Network Information Services(<u>NIS</u>)、<u>Winbind</u>, <u>Kerberos</u>, Lightweight Directory Access Protocol(<u>LDAP</u>)の各認証プロトコルに対応しています。

#### 日次ページに戻る

# Microsoft<sup>®</sup> Windows Server<sup>®</sup> 2008 Core への Dell<sup>™</sup> OpenManage<sup>™</sup> ソフトウェ アのインストール

Dell™ OpenManage™ パージョン 5.3 インストールとセキュリティユーザーズガイド

●<u>はじめに</u>

Server Core への Managed System と Management Station Software のインストール

### はじめに

Microsoft Windows Server 2008 オペレーティングシステムの Server Core インストールオプションには、特定のサーバーロールを実行するために最低限必要な環境が装備されており、これに よりメンテナンスや管理の要件と、これらのサーバーロールの攻撃を減らします。Windows Server 2008 Core インストールでは、対応するサーバーロールに必要なパイナリのサブセットのみがイ ンストールされます。たとえば、Explorer シェルは Windows Server 2008 Core インストールではインストールされません。代わりに、Windows Server 2008 Core インストールのデフォル トユーザーインタフェースがコマンドプロンプトになります。

✓ メモ: Windows Server 2008 Core オペレーティングシステムは、Dell OpenManage ソフトウェアコンポーネントのグラフィカルユーザーインタフェース(GUI)ベースのインストールをサ ポートしていません。したがって、OpenManage ソフトウェアをコマンドラインインタフェース(CLI)モードで Server Core にインストールする必要があります。Server Core の詳細について は、www.microsoft.com/windowsserver2008 にアクセスしてください。

### Server Core への Managed System と Management Station Software のインストール

この項では Windows Server 2008 Core オペレーティングシステムに CLI モードで Managed System と Management Station Software をインストールする手順を説明します。

### CLI モードでの PreReqChecker の実行

PreReqChecker を実行してから、Dell OpenManage ソフトウェアをインストールします。CLI モードで必要条件チェッカーを実行する詳細については、「必要条件チェッカー」を参照してください。

Windows Server 2008 Core では GUI は使用できないため、CLI モードで必要条件チェッカーを実行する必要があります。

- 1 Managed System Software:コマンドフロンプトに runprereqchecks.exe /s と入力します。runprereqchecks.exe ファイルは『Dell Systems Console and Agent CD』 では srvadmin¥windows¥prereqchecker、『Dell Systems Management Tools and Documentation DVD』では SYSMGMT¥srvadmin¥windows¥prereqchecker にあります。
- 1 Management Station Software:コマンドプロンプトに runprereqchecks.exe /s と入力します。runprereqchecks.exe ファイルは『Dell Systems Console and Agent CD』では ManagementStation¥windows¥prereqchecker、[Dell Systems Management Tools and Documentation DVD』では SYSMGMT¥ManagementStation¥windows¥prereqchecker (志ります。
  - 1 戻りコードが 0 の場合は、ソフトウェアコンポーネントに関連した警告またはエラー状況がないことを示します。
  - 1 戻りコード 1 は情報イベントを示します。
  - 2 戻りコード2は警告状況を示します。ソフトウェアのインストールは可能ですが、標準インストールオプションは無効になります。カスタムインストールオプションを使用すると、無効のコンポーネントをインストールできます。
  - 1 戻りコード3はエラーを示します。1つまたは複数の機能が無効になっているため、インストールができません。
  - ✓ メモ: 負の戻りコード(-1 ~ -10)は、必要条件チェッカーツール自体の実行中にエラーが発生したことを示します。負の戻りコードが生じた理由としては、ソフトウェアボリシー制限、スクリプト制限、フォルダ権限の不足、サイズ制限などが考えられます。PreReqCheckerの戻りコードの詳細については、「必要条件の確認作業をサイレントで実行中に表示される戻り コード」を参照してください。
  - ✓ メモ: 2 または 3 の戻りコードが表示された場合は、Windows の一時フォルダ %TEMP% から omprereq.htm ファイルを選択することをお勧めします。%TEMP% を検索する場合は、echo %TEMP% コマンドを実行します。

🜠 メモ: omprereq.htm は html ファイルです。このファイルをインストールされているブラウザを使って別のコンピュータに転送すると、このファイルを読むことができます。

o Windows Server 2008 Core で必要条件チェッカーでコード 2 が表示される一般的な原因:

- ストレージコントローラまたはドライバの1 つが古いファームウェアまたはドライバである。firmwaredriverversions\_<言語>.html (<言語> は使用言語)または% TEMP% フォルダにある firmwaredriverversions.txt を参照してください。% TEMP% を検索する場合は、echo %TEMP% コマンドを実行します。
- RAC コンボーネントソフトウェア(パージョン 3 および 4)がデフォルトのインストールとして選択されていない(デバイスがシステム上で検出されない場合)。この場合、必要条件チェッカーで警告メッセージが表示されます。
- Intel<sup>®</sup> および Broadcom<sup>®</sup> エージェントがデフォルトのインストールとして選択されている(対応するデバイスがシステム上で検出される場合のみ)。対応するデバイスが見つからない場合は、警告メッセージが表示されます。
- システム上で実行している DNS または WINS サーバーが RAC ソフトウェアの警告状況を引き起こす。詳細については、Server Administrator の Readme に記載され た関連セクションを参照してください。
- 管理下システムと管理ステーション RAC コンポーネントを同一システム上にインストールしない場合。必要な機能を搭載した管理下システム RAC コンポーネントのみをインストールしてください。
- o Windows Server 2008 Core で必要条件チェッカーで戻りコード 3(エラー)が表示される一般的な原因:
  - システム管理者特権でログインされていない。
  - MSI パッケージが破損しているか、必要な XML ファイルのいずれかが破損している。

- CD からコピー中にエラーが発生したか、ネットワーク共有からコピー中にネットワークアクセス問題が発生した。
- 別の MSI パッケージインストールが現在実行中であるか、再起動が保留中であることが必要条件チェッカーで検出された。 HKEY\_LOCAL\_MACHINE¥¥SOFTWARE¥¥Microsoft¥Windows¥CurrentVersion¥Installer¥InProgress は、別の MSI パッケージインストールが進行中であることを示します。HKEY\_LOCAL\_MACHINE¥¥SYSTEM¥¥CurrentControlSet¥¥Control¥¥Session Manager¥¥PendingFileRenameOperations は再起動が保留中であることを示します。
- O Windows Vista™ オペレーティングシステムで管理下システムの必要条件チェッカーを実行中である。Vista は Managed System Software ではサポートされていません。
- o 一部のコンポーネントが無効でインストールできないため、Windows 2008 Core x64 Edition を実行している。

エラーまたは警告状況を修正してから、OpenManage ソフトウェアコンポーネントをインストールしてください。

### CLI モードでの Management Station Software のインストール

- 1. Management Station のコンポーネントをインストールする前に、必要条件チェッカーで検出されたエラーや警告をすべて修正します。
- msiexec /i MgmtSt.msi コマンドを使ってコマンドプロンプトから MSI ファイルを起動します。MSI ファイル MgmtSt.msi は、『Dell Systems Console and Agent CD』では ManagementStation¥windows¥ManagementStation、『Dell Systems Management Tools and Documentation DVD』では SYSMGMT¥ManagementStation¥windows¥ManagementStation に格納されています。

Management Station Software のローカライズバージョンをインストールする場合は、コマンドプロンプトで Msiexec /I MgmtSt.msi TRANSFORMS= <変換言語>.mst と入力します。<変換言語>.mst を、使用する言語ファイルに置き換えます。

- 1 1031.mst(ドイツ語)
- 1 1034.mst(スペイン語)
- 1 1036.mst(フランス語)
- 1 1041.mst(日本語)
- 1 2052.mst(簡体字中国語)

✓ メモ: IT Assistant は Windows Server 2008 Core オペレーティングシステムではサポートされていません。

✓ メモ: インストーラのオプションコマンドライン設定の詳細については、「MSI インストーラのコマンドライン設定」を参照してください。

### CLI モードでの Managed System Software のインストール

- 1. Managed System のコンポーネントをインストールする前に、必要条件チェッカーで検出されたエラーや警告をすべて修正します。
- 2. msiexec /i SysMgmt.msi コマンドを使ってコマンドプロンプトから MSI ファイルを起動します。MSI ファイル SysMgmt.msi は、『Dell Systems Console and Agent CD』では srvadmin¥windows¥SystemsManagement、『Dell Systems Management Tools and Documentation DVD』では SYSMGMT¥srvadmin¥windows¥SystemManagement に格納されています。

Managed System Software のローカライズバージョンをインストールする場合は、コマンドプロンプトに Msiexec /I SysMgmt.msi TRANSFORMS= <変換言語>.mst を入力します。<変換言語>.mst を、使用する言語ファイルに置き換えます。

- 1 1031.mst(ドイツ語)
- 1 1034.mst(スペイン語)
- 1 1036.mst(フランス語)
- 1 1041.mst(日本語)
- 1 2052.mst(簡体字中国語)

✓ メモ: インストーラのオプションコマンドライン設定の詳細については、「MSI インストーラのコマンドライン設定」を参照してください。

### Windows Server 2008 での Systems Management Software のアンインストール

- 1 Managed System Software をアンインストールするには、コマンドプロンプトでmsiexec /x sysmgmt.msi コマンドを実行します。
- 1 Management Station Software をアンインストールするには、コマンドプロンプトで msiexec /x mgmtst.msi コマンドを実行します。

#### <u>目次ページに戻る</u>

#### 目次ページに戻る

## 設定と管理

Dell™ OpenManage™ パージョン 5.3 インストールとセキュリティユーザーズガイド

- <u>はじめに</u>
- インストール要件
- 依存性と必要条件
- <u>対応ウェブブラウザの設定</u>
- ユーザー特権の割り当て
- SNMP エージェントの設定
- セキュアポートサーバーとセキュリティの設定

# はじめに

- 1 「インストール要件」を読んで、システムが最低必要条件を満たしていることを確認してください。
- 1 『Dell™ OpenManage™ Server Administrator 互換性ガイド』を読んでください。このマニュアルには、対応する Microsoft® Windows®、Red Hat® Enterprise Linux® 、 SUSE® Linux Enterprise Server オペレーティングシステムを実行しているさまざまなハードウェアブラットフォーム(システム)に Dell OpenManage ソフトウェアをインストールして操作するための互換性情報が含まれています。
- 1 デル提供のメディアまたはデルのサポートウェブサイト(support.dell.com)で、該当する Dell OpenManage readme ファイルと『Dell Systems Software サポートマトリックス』を 読んでください。これらのファイルには、ソフトウェア、ファームウェア、ドライババージョンに関する最新情報のほか、現時点で判明している問題が記載されています。
- 1 オペレーティングシステムのインストール手順を読んでください。

# インストール要件

この項では、Dell OpenManage Systems Management Software の一般的な要件について説明します。以下の項目に関する情報が含まれています。

- 1 対応オペレーティングシステム
- I <u>システム要件</u>

オペレーティングシステムに固有の必要条件は、インストール手順に含まれています。

# 対応オペレーティングシステム

Dell OpenManage Systems Management Software は必要条件を満たしている以下の各オペレーティングシステムで実行できます。

- 1 Windows 2000 Server SP4(Server および Advanced Server)
- 1 Windows Server<sup>®</sup> 2003 x86 SP2(Standard, Enterprise, Web エディション)
- 1 Windows Server 2003 x64 SP2(Standard, Enterprise, DataCenter エディション)
- 1 Windows Server 2003 R2 Gold および SP2(Standard および Enterprise エディション)
- 1 Windows Server 2003 R2 x64 Gold および SP2(Standard, Enterprise, DataCenter エディション)
- 1 Windows SBS 2003 R2(Standard および Premium エディション)

🜠 メモ: IT Assistant は Microsoft Windows Server 2003 x64 および Windows SBS 2003 R2 を実行しているシステムでは、サポートされていません。

- 1 Windows Storage Server 2003 x64 R2(Express, Standard, Workgroup, Enterprise エディション)
- 1 Windows Server 2008 x86 Gold(Web、Standard、Enterprise エディション)

✓ メモ: Microsoft Windows Server 2008 は 2008 年の上半期に発売される予定です。最新情報については、 http://www.microsoft.com/windowsserver2008/default.mspx にアクセスしてください。

- 1 Windows Server 2008 x64 Gold(Standard および DataCenter エディション)
- 1 Windows Server 2008 Core(x86)(Standard および Enterprise エディション)
- 1 Windows Server 2008 Core(x64)(Standard および Datacenter エディション)
- 1 Windows 2000 Professional SP4
- 1 Windows XP Professional SP2
- 1 Windows Vista™(Business および Enterprise エディション)
- 1 Red Hat Enterprise Linux AS、ES、および WS(バージョン 4.5)(x86 と x86\_64)

- 1 Red Hat Enterprise Linux Server(バージョン 5)(x86とx86\_64)
- 1 SUSE Linux Enterprise Server(バージョン 9)SP3(x86\_64)
- 1 SUSE Linux Enterprise Server(バージョン 10)Gold(x86\_64)

✓ メモ: Red Hat がリリースしたアップデートカーネルと、Red Hat Enterprise Linux の最新バージョンをサポートするには、ダイナミックカーネルサポートの使用が必要になる場合 があります(詳細については、「ダイナミックカーネルサポート(DKS)」を参照してください。

✓ メモ: Novell® がリリースしたアップデートカーネルと、SUSE Linux Enterprise Server の新しいバージョンをサポートするには、ダイナミックカーネルサポートの使用が必要になる場合があります(詳細については、「ダイナミックカーネルサポート(DKS)」を参照してください。

# システム要件

管理するシステムのそれぞれに Dell OpenManage Server Administrator ソフトウェアをインストールする必要があります。その後、対応ウェブブラウザを使って、Server Administrator を実 行している各システムをローカルまたはリモートで管理できるようになります。

### 管理下システムの必要条件

- 1 <u>対応オペレーティングシステム</u>のいずれか。
- 1 512 MB 以上の RAM。
- 1 256 MB 以上のハードドライブ空き容量。
- 1 システム管理者権限。
- 1 リモートシステム管理を円滑にするための管理下システムとリモートシステムの TCP/IP 接続。
- 1 対応するウェブブラウザの1つ(「対応ウェブブラウザの最低必要条件」を参照してください)。
- 1 <u>サポートしているシステム管理プロトコル規格のいずれか</u>
- 1 システムをローカル管理するためのマウス、キーボード、モニター。モニターには 800 x 600 以上の画面解像度が必要です。推奨設定は 1024 x 768 です。
- Server Administrator Remote Access Service を使用するには、管理するシステムに Remote Access Controller (RAC)がインストールされている必要があります。ソフトウェアと ハードウェアの詳しい必要条件については、該当する『Dell Remote Access Controller ユーザーズガイド』を参照してください。

✓ メモ: RAC ソフトウェアは、管理下システムが RAC インストールの必要条件をすべて満たしていると、Managed System Software のインストール時に、標準セットアップ インストールオプションとしてインストールされます。ソフトウェアを外の詳細については、「Remote Access Service」および該当する『Dell Remote Access Controller ユーザーズガイド』を参照してください。

#### リモート管理下システム要件

- 1 グラフィカルユーザーインタフェース(GUI)からシステムをリモート管理するための対応ウェブブラウザのいずれか。
- 1 リモートシステム管理を円滑にするための管理下システムとリモートシステムの TCP/IP 接続。
- 1 800 x 600 以上の画面解像度。推奨設定は 1024 x 768 です。

### 対応ウェブブラウザの最低必要条件

- 1 Internet Explorer バージョン 7.0 [Windows Server 2003(Gold, SP1, SP2), Windows Server 2008, Windows Vista]
- 1 Internet Explorer バージョン 6.0 SP2 [Windows 2003 Server SP2, Windows 2000 Professional, Windows XP]
- 1 Internet Explorer バージョン 6.0 SP1 [Windows 2000 Server, Windows Server 2003(Gold と SP1)]
- 1 Mozilla Firefox バージョン 2.0 [Windows Server 2003(Gold, SP1, SP2), Windows Server 2008, Windows Vista, Windows 2000 Professional, Windows XP。 RedHat Enterprise Linux バージョン 4 とち, SUSE Linux Enterprise Server バージョン 9 と 10]
- 1 Mozilla Firefox バージョン 1.5 [RedHat Enterprise Linux バージョン 4 と 5、SUSE Linux Enterprise Server バージョン 9 と 10]

#### サポートしているシステム管理プロトコル規格

Management Station Software や Managed System Software をインストールする前に、サポートしているシステム管理プロトコルを管理下システムインストールする必要があります。対応 する Windows オペレーティングシステムで Dell OpenManage ソフトウェアがサポートしているプロトコルは次のとおりです。Common Information Model/Windows Management Instrumentation(CIM/WMI)および シンプルネットワーク管理プロトコル(SNMP)。対応する Red Hat Enterprise Linux と SUSE Linux Enterprise Server オペレーティングシステムで Dell OpenManage ソフトウェアがサポートしているプロトコルは SNMP Systems Management スタンダードのみです。

🜠 メモ: サポートしているシステム管理プロトコル規格を管理下システムにインストールする方法については、オペレーティングシステムのマニュアルを参照してください。

表 3-1 は、各対応オペレーティングシステムで使用可能なシステム管理規格を示しています。

#### 表 3-1 オペレーティングシステム別システム管理プロトコル

| <b> オペレーティングシステム</b>                         | SNMP                                      | CIM/WMI         |
|----------------------------------------------|-------------------------------------------|-----------------|
| Microsoft Windows オペレーティングシステム               | オペレーティングシステムのインストールメディアから使用できます。          | 常にインストールされています。 |
| Red Hat Enterprise Linux オペレーティングシステム        | オペレーティングシステムに同梱の SNMP パッケージをインストールしてください。 | 使用不可            |
| 対応 SUSE Linux Enterprise Server オペレーティングシステム | オペレーティングシステムに同梱の SNMP パッケージをインストールしてください。 | 使用不可            |

# 依存性と必要条件

### Dell OpenManage ソフトウェアバージョン 1.x ~ 4.2 のアップグレード

Dell OpenManage ソフトウェアのバージョン 1.x ~ 4.2 からのアップグレードはサポートされていません。Dell OpenManage ソフトウェアのバージョン 1.x ~ 4.2 を手動でアンインストールしてから、最新の Dell OpenManage ソフトウェアのバージョン 1.x ~ 4.2 が検出された場合は、通知されます。これらのバージョンからアップグレードするもう一つの方法として、いったんパージョン 4.3 にアップグレードしてから最新パージョンにアップグレードすることができます。

✓ メモ: Microsoft Windows では、完全な Microsoft ソフトウェアインストーラ(MSI)によってのみ、バージョン 4.3 から最新バージョンへのアップグレードが可能です。Service Pack (MSP)からはアップグレードはできません。

# 対応ウェブブラウザの設定

対応するウェブブラウザの要件については、「対応ウェブブラウザの最低必要条件」を参照してください。

プロキシサーバーを介してネットワークに接続している管理ステーションからウェブインタフェースに接続する場合は、ウェブブラウザを正しく設定します。詳細については、ウェブブラウザのマニュアルを 参照してください。

💋 メモ: ウェブブラウザがローカルアドレスのプロキシサーバーをバイパスするように設定されていることを確認してください。

# ウェブインタフェースの日本語版の表示

Windows のコントロール パネル の 地域と言語のオプション を使用すると、Windows オペレーティングシステムを実行しているシステム上でウェブベースのインタフェースのローカライズバー ジョンを表示できます。

# ユーザー特権の割り当て

重要なシステムコンポーネントのセキュリティを確保するには、OpenManage ソフトウェアをインストールする前に、Dell OpenManage ソフトウェアのユーザーに正しくユーザー特権を割り当てる 必要があります。新しいユーザーは、オペレーティングシステムのユーザー特権で Dell OpenManage ソフトウェアにログインできます。

- 注意:重要なシステムコンポーネントへのアクセスを保護するには、Dell OpenManage ソフトウェアにアクセスできるユーザーアカウントのすべてにパスワードを割り当てる必要があります。パスワードを割り当てられていないユーザーは、オペレーティングシステムの制約を受けるため、Windows Server 2003を実行しているシステムでは Dell OpenManage ソフトウェアにログインできません。
- ▶ 注意: 重要なシステムコンポーネントへのアクセスを保護するには、対応 Windows オペレーティングシステムのゲストアカウントを無効にしてください。リモートスクリプトがその名前を使って アカウントを有効にすることを防ぐために、アカウントの名前を変更することをお勧めします。

💋 メモ: 対応する各オペレーティングシステムでユーザーの作成とユーザー権限の割り当てを行う手順については、オペレーティングシステムのマニュアルを参照してください。

✓ メモ: ユーザーを Dell OpenManage ソフトウェアに追加する場合は、新しいユーザーをオペレーティングシステムに追加します。Dell OpenManage ソフトウェア内からは新しいユーザーを作成する必要はありません。

# Windows オペレーティングシステムでのユーザーのドメインへの追加

✓ メモ:以下の操作を実行するには、システムに Microsoft Active Directory® がインストールされている必要があります。Active Directoryの使い方の詳細については、「Microsoft Active Directory」を参照してください。

- 1. コントロール パネル→ 管理ツール→ Active Directory ユーザーとコンピュータの順に移動します。
- 2. コンソールツリーで、ユーザー を右クリックするか、新しいユーザーを追加するコンテナを右クリックして、新規→ユーザー の順にポイントします。
- 3. ダイアログボックスに適切なユーザー名情報を入力して、次へをクリックします。
- 4. 次へをクリックして、完了をクリックします。
- 5. 作成したユーザーを表すアイコンをダブルクリックします。
- 6. 所属するグループ タブをクリックします。

- 7. 追加をクリックします。
- 8. 適切なグループを選択して、追加をクリックします。
- 9. OK をクリックしてから、もう一度 OK をクリックします。

新しいユーザーは、割り当てられたグループとドメインのユーザー特権で Dell OpenManage ソフトウェアにログインできます。

### 対応 Red Hat Enterprise Linux および SUSE Linux Enterprise Server オペレーティングシステムでのユー ザーの作成

システム管理者特権は、root でログインしているユーザーに割り当てられます。ユーザー特権とパワーユーザー特権を持つユーザーを作成するには、次の手順を実行してください。

✓ メモ:以下の操作を実行するには、rootとしてログインする必要があります。

💋 メモ: これらの手順を実行するには、システムに useradd ユーティリティがインストールされている必要があります。

### ユーザーの作成

💋 メモ: ユーザーの作成とユーザーグループ特権の割り当てについては、オペレーティングシステムマニュアルを参照してください。

#### ユーザー特権を持つユーザーの作成

1. コマンドラインから次のコマンドを実行します。

```
useradd -d <u>ホームディレクトリ</u> -g グループ ユーザー名
```

この <u>グループ</u>は root <u>以外</u>のものです。

✓ メモ: グループ が存在しない場合は、groupadd コマンドを使って作成する必要があります。

- 2. passwd username と入力して <Enter> を押します。
- 3. プロンプトで、新しいユーザーのパスワードを入力します。

重要なシステムコンポーネントへのアクセスを保護するには、Dell OpenManage ソフトウェアにアクセスできるユーザーアカウントのすべてにパスワードを割り当てる必要があります。

これで、新しいユーザーはユーザーというグループ特権で Dell OpenManage ソフトウェアにログインできます。

#### パワーユーザー特権を持つユーザーの作成

1. コマンドラインから次のコマンドを実行します。

useradd -d <u>ホームディレクトリ</u> -g root <u>ユーザー名</u>

✓ メモ: プライマリグループとして root を設定する必要があります。

- 2. passwd username と入力して <Enter> を押します。
- 3. プロンプトで、新しいユーザーのパスワードを入力します。

重要なシステムコンポーネントへのアクセスを保護するには、Dell OpenManage ソフトウェアにアクセスできるユーザーアカウントのすべてにパスワードを割り当てる必要があります。

これで、新しいユーザーはパワーユーザーというグループ特権で Dell OpenManage ソフトウェアにログインできます。

### **Microsoft Active Directory**

Active Directory サービスソフトウェアを使用している場合は、ネットワークへのアクセス制御を設定できます。デルではこの Active Directory データベースを変更して、リモート管理の認証と承認 をサポートできるようにしています。Dell OpenManage Active Directory は現在 IT Assistant と Server Administrator のほか、Dell Remote Access Controller と連動できます。この ツールを使用すると、中央のデータベースからユーザーや特権を追加して制御できます。Active Directory を使用してネットワークへのユーザーアクセスを制限する場合は、「<u>Microsoft® Active</u> Directory® の使用法」を参照してください。

### SNMP エージェントの設定

Dell OpenManage ソフトウェアは、サポートするすべてのオペレーティングシステムで SNMP システム管理規格をサポートしています。オペレーティングシステムやオペレーティングシステムのイン ストール方法によっては、SNMP サポートがインストールされていない場合があります。サポートされているシステム管理プロトコル規格(SNMP など)は、Dell OpenManage をインストールする前に インストールしておく必要があります。詳細については、「<u>インストール要件</u>」を参照してください。

SNMP エージェントを設定すると、コミュニティ名の変更、Set 操作の有効化、管理ステーションへのトラップ送信などができます。IT Assistant のような管理アプリケーションと正しく連動するように SNMP エージェントを設定するには、次の手順を実行してください。

- ✓ メモ: デフォルトの SNMPエージェント設定には通常、「パブリック」などの SNMP コミュニティ名が含まれています。セキュリティ上の理由から、デフォルトの SNMP コミュニティ名を変更します。SNMP コミュニティ名を変更する場合は、お使いのオペレーティングシステムに適した項目を以下から参照してください。詳細については、『Dell Power Solution』2003 年 5 月号の 「SNMP 環境の安全な管理」という記事を参照してください。この雑誌は www.dell.com/powersolutions からも入手できます。
- ✓ メモ: Dell OpenManage Server Administrator バージョン 5.3 の Server Administrator では、SNMP Set 操作はデフォルトで無効になっています。Server Administrator では、SNMP Set 操作を有効 / 無効にできます。SNMP Set 操作を有効 / 無効にするには、プリファランス の Server Administrator SNMP の設定 ページ、または Server Administrator コマンドラインインタフェース(CLI)を使用できます。Server Administrator で SNMP Set 操作を有効 / 無効にする方法の詳細については、『Dell OpenManage Server Administrator コマンドラインインタフェース(CLI)を使用できます。Server Administrator コマンドラインインタフェース(CLI)を使用できます。Server Administrator コマンドラインインタフェースコーザーズガイドまたは『Dell OpenManage Server Administrator コマンドラインインタフェースコーザーズガイドまたは『Dell OpenManage Server Administrator コマンドラインインタフェースコーザーズガイドまたは『Dell OpenManage Server Administrator コマンドラインインタフェースコーザーズガイドまた。これらのガイドは、デルのサポートウェブサイト(support.dell.com)、『Dell Systems Console and Agent CD』、『Dell Systems Documentation DVD』で入手できます。
- ✓ メモ: Server Administrator を実行しているシステムから IT Assistant がシステム管理情報を取得するには、IT Assistant が使用しているコミュニティ名が Server Administrator を実行しているシステムのミュニティ名と一致する必要があります。Server Administrator を実行しているシステムで IT Assistant が情報を変更したり処置を実行したりするには、IT Assistant で使用しているコミュニティ名が、Server Administrator のシステムで Server Administrator のシステムで IT Assistant が情報を変更したり処置を実行したりするには、IT Assistant で使用しているコミュニティ名が、Server Administrator のシステムで Server Administrator のシステムのシステムで Server Administrator を実行しているシステムで IT Assistant が情報を変更したりかどうという。

以下に、各対応オペレーティングシステムで SNMP エージェントを設定する手順を説明します。

- 1 Microsoft Windows オペレーティングシステムを実行しているシステムでの SNMP エージェントの設定
- 1 Red Hat Enterprise Linux オペレーティングシステムを実行しているシステムでの SNMP エージェントの設定
- 1 SUSE Linux Enterprise Server オペレーティングシステムを実行しているシステムでの SNMP エージェントの設定

### Microsoft Windows オペレーティングシステムを実行しているシステムでの SNMP エージェントの設定

Dell OpenManage ソフトウェアは Windows SNMP エージェントが提供する SNMP サービスを使用します。SNMP は System Administrator のセッションに接続できる 2 通りの方法の 1 つ で、もう一つは CIM/WMI です。SNMP エージェントを設定すると、コミュニティ名の変更、Set 操作の有効化、管理ステーションへのトラップ送信などができます。IT Assistant のような管理アプリケ ーションと正しく連動するように SNMP エージェントを設定するには、次の手順を実行してください。

✓ メモ: SNMP の設定の詳細については、オペレーティングシステムのマニュアルを参照してください。

#### Windows Server 2003 のリモートホストから SNMP アクセスを有効にする

Windows Server 2003 はデフォルトではリモートホストからの SNMP パケットを受け入れません。Windows Server 2003 を実行しているシステムでリモートホストから SNMP 管理アプリケー ションを使ってシステムを管理する場合は、リモートホストからの SNMP パケットを受け入れるように SNMP サービスを設定する必要があります。IT Assistant からのシステムのリモートシャットダウ ンを有効にするには、SNMP Set 操作を有効にしておく必要があります。

✓ メモ:変更管理機能のためのシステム再起動に、SNMP Set 操作は必要ありません。

Windows Server 2003 オペレーティングシステムを実行しているシステムでリモートホストから SNMP パケットを受信できるようにするには、次の手順を実行してください。

- 1. コンピュータの管理 ウィンドウを開きます。
- 2. 必要に応じて、ウィンドウのコンピュータの管理 アイコンを展開します。
- 3. サービスとアプリケーション アイコンを展開して、サービス をクリックします。
- 4. リストを下にスクロールして SNMP サービス を見つけ、SNMP サービス を右クリックして プロパティをクリックします。

SNMP サービスプロパティ ウィンドウが表示されます。

5. セキュリティタブをクリックします。

6. 任意のホストから SNMP パケットを受け入れる を選択するか、IT Assistant ホストを これらのホストの SNMP パケットを受け入れる リストに追加します。

#### SNMP コミュニティ名の変更

SNMP コミュニティ名を変更すると、どのシステムが SNMP を使用してシステムを管理できるかが決まります。Dell OpenManage ソフトウェアからシステム管理情報を取得できるように、 Management Station Applications で使用される SNMP コミュニティ名は、Dell OpenManage ソフトウェアのシステムで設定されている SNMP コミュニティ名と一致する必要があります。

1. コンピュータの管理 ウィンドウを開きます。

- 2. 必要に応じて、ウィンドウのコンピュータの管理アイコンを展開します。
- 3. サービスとアプリケーション アイコンを展開して、サービス をクリックします。
- 4. SNMP サービス が見つかるまでサービスのリストをスクロールし、SNMP サービス を右クリックして、プロパティをクリックします。

SNMP サービスプロパティ ウィンドウが表示されます。

- 5. **セキュリティ** タブをクリックして、コミュニティ名を追加または編集します。
  - a. コミュニティ名を追加するには、受け付けるコミュニティ名 リストの 追加 をクリックします。

SNMP **サービス構成** ウィンドウが表示されます。

- b. 管理ステーションのコミュニティ名(デフォルトは public)をコミュニティ名 テキストボックスに入力し、追加 をクリックします。
   SNMP サービスプロパティ ウィンドウが表示されます。
- c. コミュニティ名を変更するには、受け付けるコミュニティ名リストのコミュニティ名を選択して、編集をクリックします。

SNMP サービス構成 ウィンドウが表示されます。

d. 管理ステーションのコミュニティ名をコミュニティ名 テキストボックスで編集し、OK をクリックします。

SNMP サービスプロパティ ウィンドウが表示されます。

6. OK をクリックして変更を保存します。

#### SNMP Set 操作の有効化

IT Assistant を使って Dell OpenManage ソフトウェアの属性を変更するには、Dell OpenManage ソフトウェアを実行しているシステムで SNMP Set 操作を有効にします。IT Assistant から のシステムのリモートシャットダウンを有効にするには、SNMP Set 操作を有効にしておきます。

💋 メモ: 変更管理機能のためのシステム再起動に、SNMP Set 操作は必要ありません。

- 1. コンピュータの管理 ウィンドウを開きます。
- 2. 必要に応じて、ウィンドウのコンピュータの管理アイコンを展開します。
- 3. サービスとアプリケーション アイコンを展開して、サービス をクリックします。
- 4. SNMP サービス が見つかるまでサービスのリストをスクロールし、SNMP サービス を右クリックして、プロパティをクリックします。

SNMP サービスプロパティ ウィンドウが表示されます。

- 5. セキュリティタブをクリックして、コミュニティのアクセス権を変更します。
- 6. 受け付けるコミュニティ名 リストでコミュニティ名を選択して、編集をクリックします。

SNMP サービス構成 ウィンドウが表示されます。

7. コミュニティの権利 を読み取り書き込み または 読み取り作成 に設定して、OK をクリックします。

SNMP サービスプロパティ ウィンドウが表示されます。

8. OK をクリックして変更を保存します。

# SNMP トラップを管理ステーションに送信するためのシステム設定

Dell OpenManage ソフトウェアはセンサーやその他の監視パラメータの状態変化に応じて SNMP トラップを生成します。SNMP トラップが管理ステーションに送信されるためには、Dell OpenManage ソフトウェアのシステムでトラップの送信先を1 つまたは複数設定する必要があります。

- 1. コンピュータの管理 ウィンドウを開きます。
- 2. 必要に応じて、ウィンドウのコンピュータの管理 アイコンを展開します。
- 3. サービスとアプリケーション アイコンを展開して、サービス をクリックします。

4. SNMP サービス が見つかるまでサービスのリストをスクロールし、SNMP サービス を右クリックして、プロパティをクリックします。

SNMP サービスプロパティ ウィンドウが表示されます。

- 5. トラップ タブをクリックしてトラップのコミュニティを追加するか、トラップコミュニティのトラップ送信先を追加します。
  - a. トラップのコミュニティを追加するには、コミュニティ名 ボックスにコミュニティ名を入力し、コミュニティ名 ボックスの横にある リストに追加 をクリックします。
  - b. トラップコミュニティのトラップ送信先を追加するには、コミュニティ名 ドロップダウンボックスからコミュニティ名を選択して、トラップ送信先 ボックスの中の 追加 をクリックします。
     SNMP サービス構成 ウィンドウが表示されます。
  - c. トラップ送信先を入力し、追加をクリックします。

SNMP サービスプロパティ ウィンドウが表示されます。

6. OK をクリックして変更を保存します。

# Red Hat Enterprise Linux オペレーティングシステムを実行しているシステムでの SNMP エージェントの設定

Server Administrator は ucd-snmp または net-snmp エージェントが提供する SNMP サービスを使用します。SNMP エージェントを設定すると、コミュニティ名の変更、Set 操作の有効化、 管理ステーションへのトラップ送信などができます。IT Assistant のような管理アプリケーションと正しく連動するように SNMP エージェントを設定するには、次の手順を実行してください。

メモ: SNMP の設定の詳細については、オペレーティングシステムのマニュアルを参照してください。

#### SNMP エージェントのアクセスコントロールの設定

Server Administrator によって実装されている管理情報ベース(MIB)ブランチは、1.3.6.1.4.1.674.の OID で識別されます。Server Administrator を実行しているシステムを Management Station Applications が管理するには、この MIB ツリーのブランチへのアクセス権が必要です。

対応の Red Hat Enterprise Linux オペレーティングシステムの場合、SNMP エージェントのデフォルト設定では、MIB ツリーの MIB-II system ブランチ(1.3.6.1.2.1.1 の OID で識別)にの み public コミュニティへの読み取り専用アクセス権が与えられます。この設定では、管理アブリケーションを使用して、Server Administrator や MIB-II **システム**ブランチ外の他のシステム管理 情報を取得したり変更することはできません。

#### Server Administrator SNMP エージェントのインストール動作

Server Administrator はインストール中にデフォルト SNMP 設定を検出すると、SNMP エージェント設定を変更して、public コミュニティの MIB ツリー全体に読み取り専用アクセス権を与えようと します。Server Administrator は SNMP エージェント設定ファイル /etc/snmp/snmpd.conf を 2 通りの方法で変更します。

#### まず、次の行がない場合はこれを追加して MIB ツリー全体のビューを作成します。

view all included .1

次に、デフォルトの access 行を変更して、public コミュニティの MIB ツリー全体に読み取り専用アクセス権を与えます。Server Administrator が次の行を探します。

access notConfigGroup "" any noauth exact systemview none none

#### この行が見つかると、次のように変更します。

access notConfigGroup "" any noauth exact all none none

デフォルト SNMP エージェント設定をこのように変更すると、public コミュニティの MIB ツリー全体に読み取り専用アクセス権が与えられます。

✓ メモ: Server Administrator が SNMP エージェントの設定を変更して、システム管理データに正しくアクセスできるように、その他の SNMP エージェントの設定変更は Server Administrator のインストール後に行うことをお勧めします。

Server Administrator SNMP は、SNMP Multiplexing(SMUX)プロトコルを使用して SNMP エージェントと通信します。Server Administrator SNMP は SNMP エージェントに接続すると、 自身を SMUX ピアと名乗るオブジェクト識別子を SNMP エージェントに送信します。このオブジェクト識別子は SNMP エージェントで設定される必要があるため、存在しない場合はインストール中に次 のラインを SNMP エージェントの設定ファイル /etc/snmp/snmpd.conf に追加します。

smuxpeer .1.3.6.1.4.1.674.10892.1

### SNMP コミュニティ名の変更

SNMP コミュニティ名を変更すると、どのシステムが SNMP を使用してシステムを管理できるかが決まります。Server Administrator から管理情報を取得できるように、システム管理アプリケーションで使用される SNMP コミュニティ名は、Server Administrator ソフトウェアのシステムで設定されている SNMP コミュニティ名と一致する必要があります。

Server Administrator を実行しているシステムから管理情報を取得する際に使用される SNMP コミュニティ名を変更するには、SNMP エージェント設定ファイル /etc/snmp/snmpd.conf を 編集して、次の手順を実行してください。

#### 1. 次の行を探します。

com2sec publicsec default public

または

com2sec notConfigUser default public

```
2. public の部分を SNMP コミュニティに置き換えてこの行を編集します。編集後の行は次のようになります。
```

com2sec publicsec default コミュニティ名

または

com2sec notConfigUser default コミュニティ名

3. SNMP 設定の変更を有効にするには、次のように入力して SNMP エージェントを再起動します。

service snmpd restart

#### SNMP Set 操作の有効化

IT Assistant を使って Server Administrator ソフトウェアの属性を変更するには、Server Administrator を実行しているシステムで SNMP Set 操作を有効にします。IT Assistant からのシ ステムのリモートシャットダウンを有効にするには、SNMP Set 操作を有効にしておきます。

💋 メモ: 変更管理機能のためのシステム再起動に、SNMP Set 操作は必要ありません。

Server Administrator を実行しているシステムで SNMP Set 操作を有効にするには、SNMP エージェント設定ファイル /etc/snmp/snmpd.conf を編集して、次の手順を実行してください。

1. 次の行を探します。

access publicgroup "" any noauth exact all none none

または

access notConfigGroup "" any noauth exact all none none

#### 2. 最初の none を all に置き換えて行を編集します。編集後の行は次のようになります。

access publicgroup "" any noauth exact all all none

または

access notConfigGroup "" any noauth exact all all none

3. SNMP 設定の変更を有効にするには、次のように入力して SNMP エージェントを再起動します。

```
service snmpd restart
```

### SNMPトラップを管理ステーションに送信するためのシステム設定

Server Administrator はセンサーやその他の監視パラメータの状態変化に応じて SNMP トラップを生成します。SNMP トラップが管理ステーションに送信されるためには、Server Administrator を実行しているシステムで1つまたは複数のトラップ送信先を設定する必要があります。

Server Administrator を実行しているシステムでトラップを管理ステーションに送信するよう設定するには、SNMP エージェント設定ファイル /etc/snmp/snmpd.conf を編集して、次の手順を 実行してください。

1. 次の行をファイルに追加します。

trapsink <u>IP アドレスコミュニティ名</u>

<u>IP アドレス</u>は管理ステーションの IP アドレスを、<u>コミュニティ名</u>は、SNMP コミュニティ名を表します。

2. SNMP 設定の変更を有効にするには、次のように入力して SNMP エージェントを再起動します。

service snmpd restart

#### Red Hat Enterprise Linux オペレーティングシステムを実行しているシステムのファイアウォールの設定

Red Hat Enterprise Linux のインストール時にファイアウォールセキュリティを有効にすると、デフォルトでは外部ネットワークインタフェースの SNMP ポートがすべて閉じます。IT Assistant などの SNMP 管理アプリケーションを有効にして Server Administrator から情報を検出して取得するには、外部ネットワークインタフェースの SNMP ポートが少なくとも 1 つ開いている必要があります。外部ネットワークインタフェースの SNMP ポートがファイアウォールで開いていないことが検出されると、警告メッセージが表示され、メッセージがシステムログに記録されます。詳細については、「ポート」と参照してください。

SNMP ポートを開くには、ファイアウォールを無効にし、ファイアウォールの外部ネットワークインタフェース全体を開くか、ファイアウォールで少なくとも 1 つの外部ネットワークインタフェースの SNMP ポートを開きます。この処理は、Server Administrator 起動の前後に行うことができます。

前述した方法の 1 つを使用して SNMP ポートを開くには、次の手順を実行してください。

1. Red Hat Enterprise Linux コマンドプロンプトで、setup と入力して <Enter > を押し、テキストモードセットアップユーティリティを起動します。

💋 メモ: このコマンドは、オペレーティングシステムでデフォルトのインストールを実行した場合にのみ使用できます。

ツールの選択 メニューが表示されます。

2. 下矢印を使用して ファイアウォールの設定 を選択し、<Enter > を押します。

ファイアウォールの設定 画面が表示されます。

3. セキュリティレベルを選択します。選択したセキュリティレベルにアスタリスクが付きます。

✓ メモ:ファイアウォールのセキュリティレベルの詳細については、<F1>を押してください。デフォルトの SNMP ポート番号は 161 です。X Windows GUI を使用している場合、Red Hat Enterprise Linux オペレーティングシステムの新しいパージョンでは、<F1>を押しても、ファイアウォールのセキュリティレベルに関する情報が表示されないことがあります。

- a. ファイアウォールを無効にするには、ファイアウォールなしか 無効を選択して<u>手順 7</u>に進みます。
- b. ネットワークインタフェース全体または SNMP ポートを開くには、高、中、または 有効 を選択します。
- 4. カスタマイズ を選択して <Enter> を押します。

ファイアウォールの設定 - カスタマイズ 画面が表示されます。

- 5. ネットワークインタフェース全体を開くか、すべてのネットワークインタフェースで SNMP ポートだけを開くかを選択します。
  - a. ネットワークインタフェース全体を開くには、**信頼できるデバイス**のいずれかを選択しスペースパーを押します。デバイス名の左側のボックスにアスタリスクが付いている場合は、インタフェース全体が開くことを示します。
  - b. すべてのネットワークインタフェースで SNMP ポートを開くには、他のポートを選択して snmp:udp と入力します。
- 6. OK を選択して <Enter > を押します。

ファイアウォールの設定 画面が表示されます。

7. OK を選択して <Enter > を押します。

ツールの選択 メニューが表示されます。

8. 終了を選択して <Enter> を押します。

# SUSE Linux Enterprise Server オペレーティングシステムを実行しているシステムでの SNMP エージェントの設定

Server Administrator は ucd-snmp または net-snmp エージェントが提供する SNMP サービスを使用します。SNMP エージェントに、リモートホストからの SNMP アクセスの有効化、コミュニ ティ名の変更、Set 操作の有効化、Management Station へのトラップ送信などを設定できます。IT Assistant のようなシステム管理アプリケーションと正しく連動するように SNMP エージェント を設定するには、以下の手順に従います。

✓ メモ: SUSE Linux Enterprise Server(パージョン 9)では、SNMP エージェント設定ファイルは /etc/snmpd.conf にあります。SUSE Linux Enterprise Server(パージョン 10)では、SNMP エージェント設定ファイルは /etc/snmp/snmpd.conf にあります。

メモ: SNMP の設定の詳細については、オペレーティングシステムのマニュアルを参照してください。

#### Server Administrator SNMP のインストール処置

Server Administrator SNMP は、SNMP Multiplexing(SMUX)プロトコルを使用して SNMP エージェントと通信します。Server Administrator SNMP は SNMP エージェントと通信するとき、 自身を SMUX ピアと名乗るオブジェクト識別子を SNMP エージェントに送信します。このオブジェクト識別子は SNMP エージェントで設定される必要があるため、存在しない場合はインストール中に次 のラインを SNMP エージェントの設定ファイル /etc/snmp/snmpd.conf または /etc/snmp/snmpd.conf に追加します。

smuxpeer .1.3.6.1.4.1.674.10892.1

#### リモートホストからの SNMP アクセスの有効化

SUSE Linux Enterprise Server オペレーティングシステムのデフォルトの SNMP エージェント設定では、public コミュニティの MIB ツリー全体にローカルホストからのみの読み取り専用アクセス 権が与えられています。この設定は、Server Administrator システムを検出して適切に管理するために他のホストで実行している IT Assistant のような SNMP 管理アプリケーションを許可しませ ん。インストール中、Server Administrator がこの設定を検知した場合、Server Administrator はオペレーティングシステムのログファイル /var/log/messages にメッセージを口グ記録し てローカルホストへの SNMP アクセスが制限されていることを通知します。リモートホストから SNMP 管理アプリケーション使用してシステムを管理する場合に、リモートホストからの SNMP アクセス ✓ メモ: セキュリティ上の理由から、可能な場合は特定のリモートホストに対する SNMP アクセスを制限することをお勧めします。

特定のリモートホストから Server Administrator を実行するシステムへの SNMP アクセスを有効にするには、SNMP エージェント設定ファイル、/etc/snmpd.conf また は /etc/snmp/snmpd.conf を編集し、次の手順を実行してください。

1. 次の行を探します。

rocommunity public 127.0.0.1

2. リモートホスト IP アドレスの部分を 127.0.0.1 に置き換えて、この行を編集またはコピーします。編集後の行は次のようになります。

rocommunity public IP\_address

💋 メモ: 各リモートホストに rocommunity コマンドを追加すると、複数のリモートホストからの SNMP アクセスを有効にできます。

3. SNMP 設定の変更を有効にするには、次のように入力して SNMP エージェントを再起動します。

/etc/init.d/snmpd restart

すべてのリモートホストから Server Administrator を実行するシステムへの SNMP アクセスを有効にするには、SNMP エージェント設定ファイル、/etc/snmpd.conf また は /etc/snmp/snmpd.conf を編集し、次の手順を実行してください。

1. 次の行を探します。

rocommunity public 127.0.0.1

2. 127.0.0.1 を削除して、この行を編集します。編集後の行は次のようになります。

rocommunity public

3. SNMP 設定の変更を有効にするには、次のように入力して SNMP エージェントを再起動します。

/etc/init.d/snmpd restart

### SNMP コミュニティ名の変更

SNMP コミュニティ名を変更すると、どのシステムが SNMP を使用してシステムを管理できるかが決まります。Server Administrator から管理情報を取得できるように、管理アプリケーションで使用 される SNMP コミュニティ名は、Server Administrator システムで設定されている SNMP コミュニティ名と一致する必要があります。

Server Administrator を実行しているシステムから管理情報を取得する際に使用されるデフォルトの SNMP コミュニティ名を変更するには、SNMP エージェント設定ファイル、/etc/snmpd.conf または /etc/snmp/snmpd.conf を編集して、次の手順を実行してください。

1. 次の行を探します。

rocommunity public 127.0.0.1

2. public の部分を SNMP コミュニティに置き換えて、この行を編集します。編集後の行は次のようになります。

rocommunity community\_name 127.0.0.1

3. SNMP 設定の変更を有効にするには、次のように入力して SNMP エージェントを再起動します。

/etc/init.d/snmpd restart

#### SNMP Set 操作の有効化

IT Assistant を使用して Server Administrator の属性を変更するには、Server Administrator を実行しているシステムで SNMP Set 操作を有効にします。IT Assistant からのシステムの リモートシャットダウンを有効にするには、SNMP Set 操作を有効にしておきます。

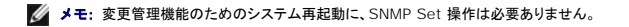

Server Administrator を実行するシステムで SNMP Set 操作を有効にするには、SNMP エージェント設定ファイル、/etc/snmpd.conf または /etc/snmp/snmpd.conf を編集し、次の 手順を実行してください。

1. 次の行を探します。

rocommunity public 127.0.0.1

2. rocommunity の部分を rwcommunity に置き換えて、この行を編集します。編集後の行は次のようになります。

rwcommunity public 127.0.0.1

3. SNMP 設定の変更を有効にするには、次のように入力して SNMP エージェントを再起動します。

/etc/init.d/snmpd restart

### SNMP トラップを管理ステーションに送信するためのシステム設定

Server Administrator は、センサーやその他の監視パラメータの状態変化に応じて SNMP トラップを生成します。SNMP トラップが管理ステーションに送信されるためには、Server Administrator を実行しているシステムで1つまたは複数のトラップ送信先を設定する必要があります。

Server Administrator を実行するシステムを設定し、Management Station に対しトラップを送信するには、SNMP エージェント設定ファイル、/etc/snmpd.conf または /etc/snmp/snmpd.conf を編集し、次の手順を実行してください。

1. 次の行をファイルに追加します。

trapsink IP アドレスコミュニティ名

IP\_address は管理ステーションの IP アドレスを、community\_name は、SNMP コミュニティ名を表します。

2. SNMP 設定の変更を有効にするには、次のように入力して SNMP エージェントを再起動します。

/etc/init.d/snmpd restart

# セキュアポートサーバーとセキュリティの設定

この項では、以下のトピックについて説明します。

- 1 ユーザーとサーバー設定の指定
- 1 X.509 証明書の管理

# ユーザーとサーバーのプリファランス設定

各 **プリファランス** のウェブページでは、Server Administrator および IT Assistant のユーザーとセキュアポートサーバーのプリファランスを設定できます。**一般設定** をクリックし、ユ**ーザー**タ ブか Web Server タブをクリックします。

💋 メモ: ユーザーやサーバーのオプションを設定したりリセットしたりするには、システム管理者特権でログインする必要があります。

ユーザー設定を指定するには、次の手順を実行してください。

1. グローバルナビゲーションバーの プリファランス をクリックします。

**プリファランス**ホームページが表示されます。

- 2. 一般設定をクリックします。
- 3. 事前選択した電子メール受信者を追加するには、指定のサービス連絡先の電子メールアドレスを 宛先:フィールドに入力し、変更の適用 をクリックします。

🜌 メモ: いずれかのウィンドウで 電子メール をクリックすると、ウィンドウの HTML ファイルが添付された電子メールメッセージが指定の電子メールアドレスに送信されます。

4. ホームページの外観を変更するには、スキンまたはスキームフィールドで別の値を選択して変更の適用をクリックします。

次の手順を実行して、セキュアポートサーバーのプリファランスを設定します。

1. グローバルナビゲーションバーの プリファランス をクリックします。

**プリファランス**ホームページが表示されます。

- 2. 一般設定とWeb Server タブをクリックします。
- 3. サーパープリファレンス ウィンドウで必要に応じてオプションを設定します。

- 1 セッションのタイムアウト機能を使用すると、セッションがアクティブでいられる時間を制限できます。指定した時間(分単位)ユーザー操作がない場合のタイムアウトを有効にするには、有効、ラジオポタンを選択します、セッションがタイムアウトになったユーザーがセッションを続行するには、ログインし直す必要があります。Server Administrator のセッションタイムアウト機能を無効にするには、無効、ラジオポタンを選択します。
- 1 HTTPS ポートフィールドには、Server Administrator のセキュアポートを指定します。Server Administrator のデフォルトのセキュアポートは 1311 です。

✓ メモ:ボート番号を無効な番号や使用中のボート番号に変更すると、他のアプリケーションやブラウザが管理下システムの Server Administrator にアクセスできなくなる可能性があります。

- 1 IP アドレスのバインド先 フィールドで、セッション開始時に Server Administrator がパインドする管理下システムの IP アドレスを指定します。システムに該当するすべての IP アドレスをバインドする場合は、すべて ラジオボタンを選択します。特定の IP アドレスにバインドする場合は、特定 ラジオボタンを選択します。
- 💋 メモ: システム管理者特権を持つユーザーは、リモートからシステムにログインしているときは、Server Administrator を使用できません。
- ✓ メモ: IP アドレスのバインド先の値をすべて以外の値に変更すると、他のアプリケーションやブラウザが管理下システムの Server Administrator にアクセスできなくなる可能性があります。
  - 1 SMTP サーバー名 と SMTP サーバーの DNS サフィックス フィールドに、組織の SMTP とドメイン名サーバー(DNS)のサフィックスを指定します。Server Administrator で 電子メール送信を有効にするには、適切なフィールドに組織の SMTP サーバーの IP アドレスと DNS サフィックスを入力する必要があります。

💋 メモ: セキュリティ上の理由から、SMTP サーバーから外部アカウントへの電子メール送信を許可していない組織もあります。

- 1 コマンドログサイズ フィールドに、コマンドログファイルの最大ファイルサイズを MB 単位で指定します。
- 1 **サポートリンク**フィールドに、管理下システムのサポートを提供する事業体のウェブアドレスを指定します。
- 1 カスタム区切り文字 フィールドに、エクスポートボタンを使って作成したファイルのデータフィールドの区切りに使用する文字を指定します。デフォルトのデリミタは;文字です。その他にも、1, @, #, \$, %, ^, \*, ~, ?, :、 、 、 、 、 、 、 、 、 、 、 、 、 を使用できます。

1 サーバー設定 ウィンドウのオプション設定が完了したら、変更の適用 をクリックします。

# X.509 証明書の管理

リモートシステムの身元を確認して、リモートシステムと交換する情報を他者が閲覧したり変更したりするのを防ぐには、ウェブ証明書が必要です。システムのセキュリティを確保するには、新しい X.509 証明書を生成するか、既存の X.509 証明書を再利用するか、認証局(CA)からルート証明書または証明書チェーンをインボートすることをお勧めします。

💋 メモ: 証明書を管理するには、システム管理者特権でログインする必要があります。

各 プリファランス ウェブページでは、Server Administrator と IT Assistant の X.509 証明書を管理することができます。一般設定 クリックし、Web Server タブを選択した後、X.509 証 明書 をクリックします。

X.509 証明書ツールを使用して、新しい X.509 証明書の作成、既存の X.509 証明書の再使用、または CA からのルート証明書か証明書チェーンのインポートを行います。承認されている CA に は、VeriSign、Entrust、Thawte などがあります。

<u>目次ページに戻る</u>